**Configuration and Use Manual** P/N MMI-20008811, Rev. AA September 2009

## Micro Motion<sup>®</sup> Model 2400S Transmitters for PROFIBUS-DP

Configuration and Use Manual

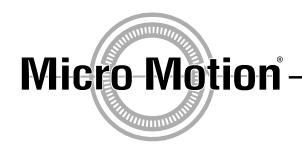

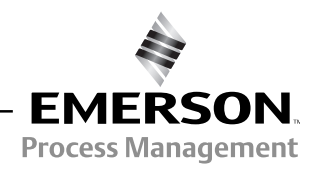

© 2009 Micro Motion, Inc. All rights reserved. The Micro Motion and Emerson logos are trademarks and service marks of Emerson Electric Co. Micro Motion, ELITE, MVD, ProLink, MVD Direct Connect, and PlantWeb are marks of one of the Emerson Process Management family of companies. All other trademarks are property of their respective owners.

## **Contents**

| Chapter 1 | <b>Befo</b><br>1.1<br>1.2<br>1.3<br>1.4<br>1.5<br>1.6<br>1.7<br>1.8<br>1.9<br>1.10 | re You Begin       1         Overview       1         Safety       1         Determining transmitter information       1         PROFIBUS-DP functionality       2         Determining version information       2         Communication tools       3         Planning the configuration       3         Pre-configuration worksheet       5         Flowmeter documentation       6         Micro Motion customer service       6 |
|-----------|------------------------------------------------------------------------------------|----------------------------------------------------------------------------------------------------|
| Chapter 2 | Flow                                                                               | meter Startup                                                                                                    |
| -         | 2.1<br>2.2<br>2.3                                                                  | Overview       7         Setting the node address       7         Bringing the transmitter online       7                                                                                                    |
| Chapter 3 | Usin                                                                               | g the Transmitter User Interface                                                                                                    |
|           | 3.1                                                                                | Overview                                                                                                    |
|           | 3.2                                                                                | User interface without or with display                                                                                                    |
|           | 3.3<br>3.4                                                                         | Using the optical switches 11                                                                                                    |
|           | 3.5                                                                                | Using the display                                                                                                    |
|           |                                                                                    | 3.5.1 Display language                                                                                                    |
|           |                                                                                    | 3.5.2 Viewing process variables 12                                                                                                    |
|           |                                                                                    | 3.5.3 Using display menus                                                                                                    |
|           |                                                                                    | 3.5.4       Display password       13         3.5.5       Entering floating-point values with the display       13                                                                                                    |
| Chanter 4 | Conr                                                                               | ecting with ProLink II or Pocket ProLink Software                                                                                                    |
|           | 4 1                                                                                | Overview 17                                                                                                    |
|           | 4.2                                                                                | Requirements                                                                                                    |
|           | 4.3                                                                                | Configuration upload/download18                                                                                                    |
|           | 4.4                                                                                | Connecting from a PC to a Model 2400S DP transmitter                                                                                                    |
|           |                                                                                    | 4.4.1 Connection options                                                                                                    |
|           |                                                                                    | 4.4.2 Service port connection parameters                                                                                                    |
|           | 4.5                                                                                | Prol ink II language 20                                                                                                    |
|           |                                                                                    |                                                                                                    |

| Chapter 5 | Usin        | a PROFIBUS                | Host                                  | 21   |
|-----------|-------------|---------------------------|---------------------------------------|------|
| -         | 5.1         | Overview                  |                                       | . 21 |
|           | 5.2         | Support files             |                                       | . 21 |
|           | 5.3         | Connecting to th          | e Model 2400S DP transmitter          | . 21 |
|           | 5.4         | Using the GSD             |                                       | . 22 |
|           | 5.5         | Using the EDD             |                                       | . 23 |
|           | 5.6         | Using PROFIBL             | S bus parameters                      | . 23 |
| Chanter 6 | Boau        | irad Transmit             | tor Configuration                     | 25   |
| Unapter U | nequ        |                           |                                       | ZJ   |
|           | 6.1         | Overview                  | · · · · · · · · · · · · · · · · · · · | . 25 |
|           | 6.2         | Characterizing t          |                                       | . 25 |
|           |             | 6.2.1 When                |                                       | . 25 |
|           |             | 6.2.2 Char                |                                       | . 25 |
|           |             | 6.2.3 How                 |                                       | . 27 |
|           | 6.3         | Configuring the           |                                       | . 28 |
|           |             | 6.3.1 Mass                |                                       | . 30 |
|           |             | 6.3.2 Volur               | ne flow units                         | . 30 |
|           |             | 6.3.3 Dens                | ity units                             | . 32 |
|           |             | 6.3.4 Temp                |                                       | . 33 |
|           |             | 6.3.5 Press               | sure units                            | . 33 |
| Chanter 7 | llein       | the Transmit              | tor                                   | 35   |
| Unapter 7 |             |                           |                                       | 00   |
|           | 7.1         |                           | · · · · · · · · · · · · · · · · · · · | . 35 |
|           | 7.2         | Using the law it          |                                       | . 35 |
|           | 7.3         | Recording proce           |                                       | . 30 |
|           | 7.4         | viewing process           | ; variables                           | . 30 |
|           |             | 7.4.1 VVILI<br>7.4.0 With |                                       | . 30 |
|           |             | 7.4.2 VVILI               |                                       | . 37 |
|           |             | 7.4.3 VVILI               |                                       | . 37 |
|           |             | 7.4.4 VVILI               |                                       | . 37 |
|           |             | 7.4.5 VVIII               |                                       | . 38 |
|           | 7.5         | Using the LEDS            |                                       | . 38 |
|           |             | 7.5.1 USIN                |                                       | . 38 |
|           | 7.0         | 7.5.2 USIN                | J the software address LED            | . 38 |
|           | 7.6         | viewing transmi           |                                       | . 39 |
|           |             | 7.6.1 USIN                | J THE STATUS LED                      | . 39 |
|           |             | 7.6.2 Using               |                                       | . 39 |
|           |             | 7.6.3 USIN                |                                       | . 39 |
|           |             | 7.6.4 USIN                |                                       | . 39 |
|           | 1.1         | Handling status           |                                       | . 40 |
|           |             | 7.7.1 Using               | ) the display                         | . 41 |
|           |             | 7.7.2 USIN                |                                       | . 42 |
|           |             |                           |                                       | . 43 |
|           | 7 0         | 1.1.4 USIN                | JENUTIDUO DUS parameters              | . 44 |
|           | 0. <i>\</i> |                           | ers and inventiones                   | . 45 |
|           |             | 7.0.1 VIEW                |                                       | . 45 |
|           |             | 1.0.∠ Cont                |                                       | . 47 |

| Chapter 8 | Optio | nal Confi           | guration                                    | 51       |
|-----------|-------|---------------------|---------------------------------------------|----------|
| •         | 81    | Overview            | •                                           | 51       |
|           | 82    | Configurin          | a volume flow measurement for aas           | 52       |
|           | 0.2   | 8 2 1               | Using ProLink II                            | 53       |
|           |       | 822                 | Using a PBOFIBUS host with the EDD          | 54       |
|           |       | 823                 | Using PROFIBUS hus parameters               | 54       |
|           | 83    | Configurin          | a cutoffe                                   | 54       |
|           | 0.0   | 8 3 1               | Cutoffs and volume flow                     | 55       |
|           | 84    | Configurin          | a the damping values                        | 55       |
|           | 0.4   | 8 4 1               | Damning and volume measurement              | 56       |
|           | 85    | Configurin          | a the flow direction parameter              | 56       |
|           | 8.6   | Configurin          | a evente                                    | 57       |
|           | 0.0   | 8 6 1               | Defining events                             | 57       |
|           |       | 862                 | Checking and reporting event status         | 60       |
|           |       | 0.0.2               | Changing event setpoints from the display   | 61       |
|           | 07    | 0.0.3<br>Configurin | a clug flow limits and duration             | 61       |
|           | 0.7   | Configurin          | g slug now infinits and utilation           | 60       |
|           | 0.0   | Configurin          | g status atarin seventy                     | 02<br>65 |
|           | 8.9   |                     | g ine display                               | 00       |
|           |       | 8.9.1               |                                             | 00       |
|           |       | 8.9.2               |                                             | 60       |
|           |       | 8.9.3               | Display variables and display precision     | 60       |
|           |       | 8.9.4               |                                             | 67       |
|           | 0.40  | 8.9.5               |                                             | 67       |
|           | 8.10  | Configurin          |                                             | 68       |
|           |       | 8.10.1              | PROFIBUS-DP node address                    | 68       |
|           |       | 8.10.2              | IrDA port usage                             | 69       |
|           |       | 8.10.3              | Modbus address                              | 70       |
|           |       | 8.10.4              | Modbus ASCII support.                       | 70       |
|           |       | 8.10.5              | Floating-point byte order                   | 70       |
|           |       | 8.10.6              | Additional communications response delay    | 71       |
|           |       | 8.10.7              | Digital communications fault action         | 71       |
|           |       | 8.10.8              | Fault timeout                               | 72       |
|           | 8.11  | Configurin          | g device settings                           | 73       |
|           | 8.12  | Configurin          | g PROFIBUS I&M function values              | 73       |
|           | 8.13  | Configurin          | g sensor parameters                         | 74       |
|           | 8.14  | Configurin          | g the petroleum measurement application     | 74       |
|           |       | 8.14.1              | About the petroleum measurement application | 74       |
|           |       | 8.14.2              | Configuration procedure                     | 76       |
|           | 8.15  | Configurin          | g the enhanced density application          | 77       |
|           |       | 8.15.1              | About the enhanced density application      | 77       |
|           |       | 8.15.2              | Configuration procedure                     | 79       |
|           |       |                     |                                             |          |

## Chapter 9 Pressure Compensation and External Temperature Compensation 81 9.1 Overview 9.2 Pressure compensation 81 81 9.2 Options

| 9.2 | Pressure compensation |                                        |  |  |
|-----|-----------------------|----------------------------------------|--|--|
|     | 9.2.1                 | Options                                |  |  |
|     | 9.2.2                 | Pressure correction factors            |  |  |
|     | 9.2.3                 | Configuration                          |  |  |
| 9.3 | External t            | emperature compensation                |  |  |
| 9.4 | Obtaining             | external pressure and temperature data |  |  |

| 10.1Overview10.2Meter validation, meter verification, and calibration10.2.1Meter verification | 87<br>87 |
|-----------------------------------------------------------------------------------------------|----------|
| 10.2Meter validation, meter verification, and calibration10.2.1Meter verification             | 87       |
| 10.2.1 Meter verification                                                                     |          |
|                                                                                               | 87       |
| 10.2.2 Meter validation and meter factors                                                     | 89       |
| 10.2.3 Calibration                                                                            | 89       |
| 10.2.4 Comparison and recommendations.                                                        | 90       |
| 10.3 Performing meter verification                                                            | 91       |
| 10.3.1 Preparing for the meter verification test                                              | 91       |
| 10.3.2 Running the meter verification test, original version                                  | 91       |
| 10.3.3 Running Smart Meter Verification                                                       | 96       |
| 10.3.4 Reading and interpreting meter verification test results                               | 102      |
| 10.3.5 Setting up automatic or remote execution of the                                        |          |
| meter verification test                                                                       | 109      |
| 10.4 Performing meter validation                                                              | 111      |
| 10.5 Performing zero calibration                                                              | 112      |
| 10.5.1 Preparing for zero                                                                     | 113      |
| 10.5.2 Zero procedure                                                                         | 113      |
| 10.6 Performing density calibration                                                           | 117      |
| 10.6.1 Preparing for density calibration                                                      | 117      |
| 10.6.2 Density calibration procedures                                                         | 118      |
| 10.7 Performing temperature calibration                                                       | 121      |
|                                                                                               |          |
| Chanter 11 Troubleshooting                                                                    | 123      |
|                                                                                               | 102      |
| 11.2 Guide to troublesheeting topics                                                          | 102      |
| 11.2 Guide to troubleshooting topics                                                          | 123      |
| 11.4 Transmitter does not operate                                                             | 124      |
| 11.5 Transmitter does not communicate                                                         | 124      |
| 11.6 Checking the communication device                                                        | 124      |
| 11.7 Diagnosing wiring problems                                                               | 124      |
| 11.7 Diagnosing willing problems                                                              | 125      |
|                                                                                               | 120      |
| 11.7.2 Checking rounding                                                                      | 120      |
| 11.8 Zoro or calibration failure                                                              | 120      |
|                                                                                               | 120      |
| 11.10 Simulation mode                                                                         | 120      |
| 11.11 Transmitter I EDe                                                                       | 128      |
| 11.12 Status alarms                                                                           | 120      |
| 11.12 Charling process variables                                                              | 120      |
| 11.1.7 Checking process variables                                                             | 13/      |
| 11.15 Checking the sensor tubes                                                               | 135      |
| 11.16 Checking the flow measurement configuration                                             | 135      |
| 11.17 Checking the characterization                                                           | 135      |
| 11.18 Checking the calibration                                                                | 135      |
| 11 19 Restoring a working configuration                                                       | 136      |
| 11.20 Checking the test points                                                                | 136      |
| 11 20 1 Obtaining the test points                                                             | 136      |
|                                                                                               | 126      |
| 11 20 2 Evaluating the test points                                                            | ריר.ו    |
| 11.20.2 Evaluating the test points                                                            | 137      |
| 11.20.2Evaluating the test points.11.20.3Drive gain problems.11.20.4Low pickoff voltage       | 137      |

| Appendix A | <b>Defau</b><br>A.1<br>A.2                                                                          | It Values and Ranges       14         Overview       14         Most frequently used defaults and ranges       14                                                                                                    | <b>13</b><br>43<br>43                                                          |
|------------|----------------------------------------------------------------------------------------------------|----------------------------------------------------------------------------------------------------|--------------------------------------------------------------------------------|
| Appendix B | <b>Transı</b><br>B.1<br>B.2<br>B.3                                                                  | mitter Components       14         Overview       14         Transmitter components       14         Terminals and connectors       14                                                                                                    | <b>17</b><br>47<br>47<br>48                                                    |
| Appendix C | Menu<br>C.1<br>C.2<br>C.3<br>C.4<br>C.5                                                             | Flowcharts – Model 2400S DP Transmitters       14         Overview       14         Version information       14         ProLink II menu flowcharts       14         EDD menu flowcharts       14         Display menu flowcharts       14                                                                                                    | <b>19</b><br>49<br>49<br>50<br>53<br>60                                        |
| Appendix D | PROF<br>D.1<br>D.2<br>D.3<br>D.4<br>D.5<br>D.6<br>D.7<br>D.8<br>D.9<br>D.10<br>D.11<br>D.12<br>D.13 | IBUS Bus Parameters       16         Overview       17         PROFIBUS-DP data types and data type codes       16         Measurement block (Slot 1)       17         Calibration block (Slot 2)       17         Diagnostic block (Slot 3)       17         Device Information block (Slot 4)       17         Local Display block (Slot 5)       17         API block (Slot 6)       17         Enhanced Density block (Slot 7)       17         I&M functions (Slot 0)       17         Totalizer and inventory measurement unit codes       17         Process variable codes       17         Alarm index codes       17 | <b>55</b><br>666<br>668<br>70<br>78<br>81<br>85<br>85<br>86<br>87<br><b>80</b> |
| Appendix E | <b>DISPI</b><br>E.1<br>E.2                                                                          | Ay Lodes and Abbreviations       18         Overview       18         Codes and abbreviations       18                                                                                                    | <b>39</b><br>89<br>89                                                          |
| Index      |                                                                                                    |                                                                                                    | 93                                                                             |

## Chapter 1 Before You Begin

## 1.1 Overview

This chapter provides an orientation to the use of this manual, and includes a configuration overview flowchart and a pre-configuration worksheet. This manual describes the procedures required to start, configure, use, maintain, and troubleshoot the Micro Motion<sup>®</sup> Model 2400S transmitter for PROFIBUS-DP (the Model 2400S DP transmitter).

If you do not know what transmitter you have, see Section 1.3 for instructions on identifying the transmitter type from the model number on the transmitter's tag.

Note: Information on configuration and use of Model 2400S transmitters with different I/O options is provided in separate manuals. See the manual for your transmitter.

## 1.2 Safety

Safety messages are provided throughout this manual to protect personnel and equipment. Read each safety message carefully before proceeding to the next step.

## **1.3** Determining transmitter information

Transmitter type, user interface option, and output options are encoded in the model number located on the transmitter tag. The model number is a string of the following form:

## 2400S\*X\*X\*\*\*\*\*

In this string:

- **2400S** identifies the transmitter family.
- The first **X** (the seventh character) identifies the I/O option: D = PROFIBUS-DP
- The second **X** (the ninth character) identifies the user interface option:
  - **1** = Display with glass lens
  - $\mathbf{3} = \text{No display}$
  - **4** = Display with non-glass lens

## 1.4 **PROFIBUS-DP** functionality

The Model 2400S DP transmitter implements the following PROFIBUS-DP functionality:

- Baud rates: standard baud rates between 9.6 kbits/sec and 12.0 Mbits/sec, automatically detected by transmitter
- I/O slave messaging:
  - Data exchange
  - Acyclic
- Configuration methods:
  - Node address: hardware address switches or software addressing
  - Device description (EDD) conforming to the following: *Specification for PROFIBUS* Device Description and Device Integration: Volume 2: EDDL V1.1, January 2001
  - DP-V1 read and write services with PROFIBUS bus parameters
- Operation methods:
  - GSD conforming to the following: Specification for PROFIBUS Device Description and Device Integration: Volume 1: GSD V5.0, May 2003
  - DP-V0 cyclic services
  - Device description listed above
  - DP-V1 read and write services
- Identification and maintenance (I&M) functions:
  - I&M 0
  - I&M 1

as specified in *Profile Guidelines Part 1: Identification & Maintenance Functions Version 1.1.1*, March 2005.

## **1.5** Determining version information

Table 1-1 lists the version information that you may need and describes how to obtain the information. (Additional information is available via the I&M functions. See Section 7.2.)

## Table 1-1 Obtaining version information

| Component            | ΤοοΙ            | Method                                                    |
|----------------------|-----------------|-----------------------------------------------------------|
| Transmitter software | With ProLink II | View > Installed Options > Software Revision              |
|                      | With EDD        | MMI Coriolis Flow > Configuration Parameters ><br>Device  |
|                      | With display    | OFF-LINE MAINT > VER                                      |
| ProLink II           | With ProLink II | Help > About ProLink II                                   |
| GSD version          | Text editor     | Open file MMI0A60.GSD<br>Check parameter GSD_Revision     |
| EDD version          | Text editor     | Open file MMICorFlowDP.ddl<br>Check parameter DD_Revision |

## **1.6 Communication tools**

Most of the procedures described in this manual require the use of a communication tool. Table 1-2 lists the communication tools that can be used, with their functionality and requirements.

Note: You can use either ProLink II, the EDD, or PROFIBUS bus parameters for transmitter setup and maintenance. It is not necessary to have more than one of these methods available.

## Table 1-2 Communication tools for Model 2400S DP transmitter

|                                    | F              | unctionality        |                                                                 |  |
|------------------------------------|----------------|---------------------|-----------------------------------------------------------------|--|
| ΤοοΙ                               | View/operation | Setup/maintenance   | Requirement                                                     |  |
| Transmitter display                | Partial        | Partial             | Transmitter with display                                        |  |
| ProLink <sup>®</sup> II            | Full           | Full <sup>(1)</sup> | v2.5 (preliminary implementation)<br>v2.6 (full implementation) |  |
| Pocket ProLink <sup>®</sup>        | Full           | Full <sup>(1)</sup> | v1.3 (preliminary implementation)<br>v1.4 (full implementation) |  |
| PROFIBUS host                      |                |                     |                                                                 |  |
| • GSD                              | Partial        | None                | GSD file (MMI0A60.GSD)                                          |  |
| • EDD                              | Full           | Full <sup>(1)</sup> | EDD file set                                                    |  |
| <ul> <li>Bus parameters</li> </ul> | Full           | Full <sup>(1)</sup> | None                                                            |  |

(1) Except for node address.

The EDD and the GSD can be downloaded from the Micro Motion web site: **www.micromotion.com**.

In this manual:

- Basic information on using the transmitter's user interface and display is provided in Chapter 3.
- Basic information on using ProLink II or Pocket ProLink, and connecting ProLink II or Pocket ProLink to your transmitter, is provided in Chapter 4. For more information, see the ProLink II or Pocket ProLink manual, available on the Micro Motion web site (www.micromotion.com).
- Basic information on using a PROFIBUS host is provided in Chapter 5.

## **1.7** Planning the configuration

Refer to the configuration overview flowchart in Figure 1-1 to plan transmitter configuration. In general, perform configuration steps in the order shown here.

Note: Depending on your installation and application, some configuration tasks may be optional.

Note: This manual provides information on topics that are not included in the configuration overview flowchart, e.g.: using the transmitter, troubleshooting, and calibration procedures. Be sure to review these topics as required.

## Figure 1-1 Configuration overview

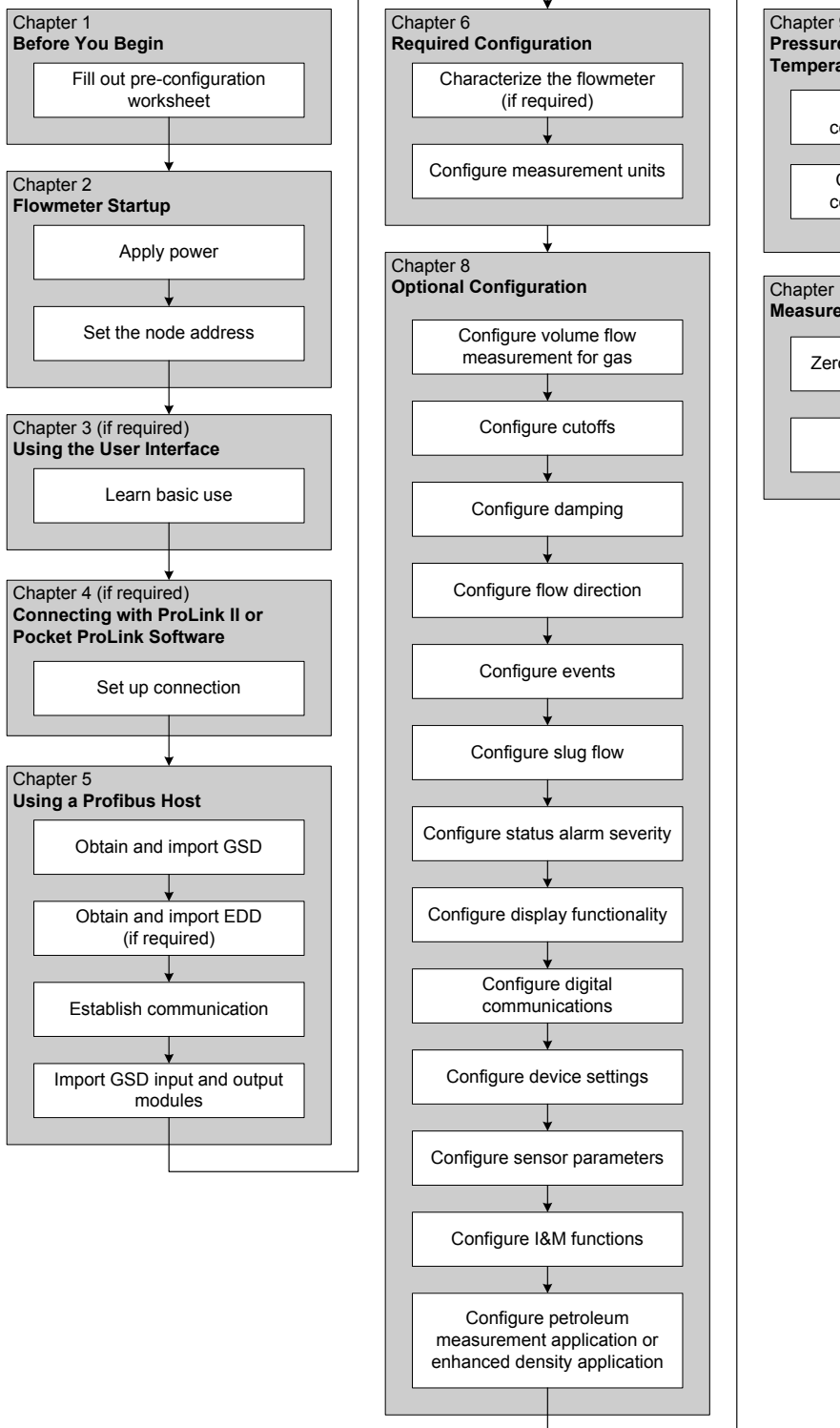

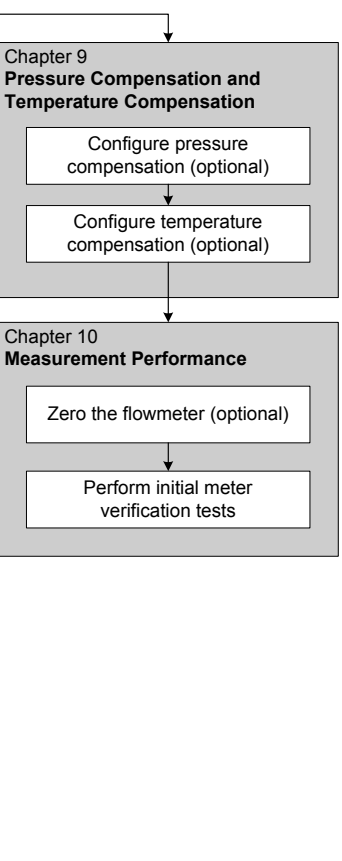

## 1.8 Pre-configuration worksheet

The pre-configuration worksheet provides a place to record information about your flowmeter and your application. This information will affect your configuration options as you work through this manual. You may need to consult with transmitter installation or application process personnel to obtain the required information.

If you are configuring multiple transmitters, make copies of this worksheet and fill one out for each individual transmitter.

| Pre-configuration wor      | rksheet     | Transmitter                                                                                                    |  |  |
|----------------------------|-------------|----------------------------------------------------------------------------------------------------|--|--|
| Item                       |             | Configuration data                                                                                                    |  |  |
| Transmitter model number   | r           |                                                                                                    |  |  |
| Transmitter serial number  |             |                                                                                                    |  |  |
| Transmitter software revis | ion         |                                                                                                    |  |  |
| Sensor model number        |             |                                                                                                    |  |  |
| Sensor serial number       |             |                                                                                                    |  |  |
| PROFIBUS-DP node address   |             |                                                                                                    |  |  |
| Measurement units          | Mass flow   |                                                                                                    |  |  |
|                            | Volume flow |                                                                                                    |  |  |
|                            | Density     |                                                                                                    |  |  |
|                            | Pressure    |                                                                                                    |  |  |
|                            | Temperature |                                                                                                    |  |  |
| Installed applications     |             | <ul> <li>Micro Motion Smart Meter Verification</li> <li>Meter verification application, original version</li> <li>Petroleum measurement application</li> <li>Enhanced density application</li> </ul> |  |  |

## **1.9** Flowmeter documentation

Table 1-3 lists documentation sources for additional information.

## Table 1-3 Flowmeter documentation resources

| Торіс                       | Document                                                                                                    |  |  |
|-----------------------------|----------------------------------------------------------------------------------------------------|--|--|
| Sensor installation         | Sensor documentation                                                                                                    |  |  |
| Transmitter installation    | Micro Motion <sup>®</sup> Model 2400S Transmitters: Installation Manual                                                                                           |  |  |
| Hazardous area installation | See the approval documentation shipped with the transmitter, or<br>download the appropriate documentation from the Micro Motion web<br>site (www.micromotion.com) |  |  |

## 1.10 Micro Motion customer service

For customer service, phone the support center nearest you:

- In the U.S.A., phone 800-522-MASS (800-522-6277) (toll-free)
- In Canada and Latin America, phone +1 303-527-5200
- In Asia:
  - In Japan, phone 3 5769-6803
  - In other locations, phone +65 6777-8211 (Singapore)
- In Europe:
  - In the U.K., phone 0870 240 1978 (toll-free)
  - In other locations, phone +31 (0) 318 495 555 (The Netherlands)

Customers outside the U.S.A. can also email Micro Motion customer service at *flow.support@emerson.com*.

## Chapter 2 Flowmeter Startup

## 2.1 Overview

This chapter describes the following procedures:

- Setting the node address see Section 2.2
- Bringing the flowmeter online see Section 2.3

## 2.2 Setting the node address

Three address switches are provided on the user interface module (see Figure 3-1 or Figure 3-2). These switches are used to set a three-digit node address for the device:

- The leftmost switch sets the first digit.
- The center switch sets the second digit.
- The rightmost switch sets the third digit.

The default setting for the address switches is **126**.

You can set the node address manually before bringing the device online, by rotating the address switches to any value between **0** and **125**. If the transmitter was powered on at the time the address switches were set, it will not accept the new node address until you perform a power cycle.

If the transmitter is brought online with the switches set to **126**:

- The device shows up at address **126** in the live list.
- You can set the node address programmatically by sending a Set Slave Address telegram from the PROFIBUS host.
- You can set the node address manually by rotating the switches to any value between **0** and **125**, then power-cycling the device.

For more information on setting the node address, see Section 8.10.1.

*Note: It is not necessary to set the baud rate. because the Model 2400S DP transmitter automatically detects and uses the DP segment baud rate.* 

## 2.3 Bringing the transmitter online

To bring the transmitter online:

- 1. Follow appropriate procedures to ensure that the process of configuring and commissioning the Model 2400S DP transmitter does not interfere with existing measurement and control loops.
- 2. Ensure that the PROFIBUS cable is connected to the transmitter as described in the transmitter installation manual.
- 3. Ensure that all transmitter and sensor covers and seals are closed.

## 

Operating the flowmeter without covers in place creates electrical hazards that can cause death, injury, or property damage.

To avoid electrical hazards, ensure that the transmitter housing cover and all other covers are in place before connecting the transmitter to the network.

4. Apply power to the transmitter. The flowmeter will automatically perform diagnostic routines. When the flowmeter has completed its power-up sequence, the status LED will turn green. If the status LED exhibits different behavior, an alarm condition is present or transmitter calibration is in progress. See Section 7.6.

Note: If this is the initial startup, or if power has been off long enough to allow components to reach ambient temperature, the flowmeter is ready to receive process fluid approximately one minute after power-up. However, it may take up to ten minutes for the electronics in the flowmeter to reach thermal equilibrium. During this warm-up period, you may observe minor measurement instability or inaccuracy.

5. Ensure that the transmitter is visible on the network. For information on establishing communications between the Model 2400S DP transmitter and a PROFIBUS host, see Chapter 5.

## Chapter 3 Using the Transmitter User Interface

## 3.1 Overview

This chapter describes the user interface of the Model 2400S DP transmitter. The following topics are discussed:

- Transmitters without or with display see Section 3.2
- Removing and replacing the transmitter housing cover see Section 3.3
- Using the Scroll and Select optical switches see Section 3.4
- Using the display see Section 3.5

## 3.2 User interface without or with display

The user interface of the Model 2400S DP transmitter depends on whether it was ordered with or without a display:

- If ordered without a display, there is no LCD panel on the user interface. The user interface provides the following features and functions:
  - Three address switches, used to set the PROFIBUS node address
  - An internal termination resistor switch
  - Three LEDs: a status LED, a network LED, and a software address LED
  - Service port clips
  - Zero button

For all other functions, either ProLink II or a customer-supplied PROFIBUS host is required.

- If ordered with a display, no zero button is provided (you must zero the transmitter with the display menu, ProLink II, or a PROFIBUS host), and the following features are added:
  - An LCD panel, which displays process variable data and also provides access to the off-line menu for basic configuration and management. Optical switches are provided for LCD control.
  - An IrDA port which provides wireless access to the service port

Note: The off-line menu does not provide access to all transmitter functionality; for access to all transmitter functionality, either ProLink II, the EDD, or PROFIBUS bus parameters must be used.

Figures 3-1 and 3-2 show the user interface of the Model 2400S DP transmitter without and with a display. In both illustrations, the transmitter housing cover has been removed.

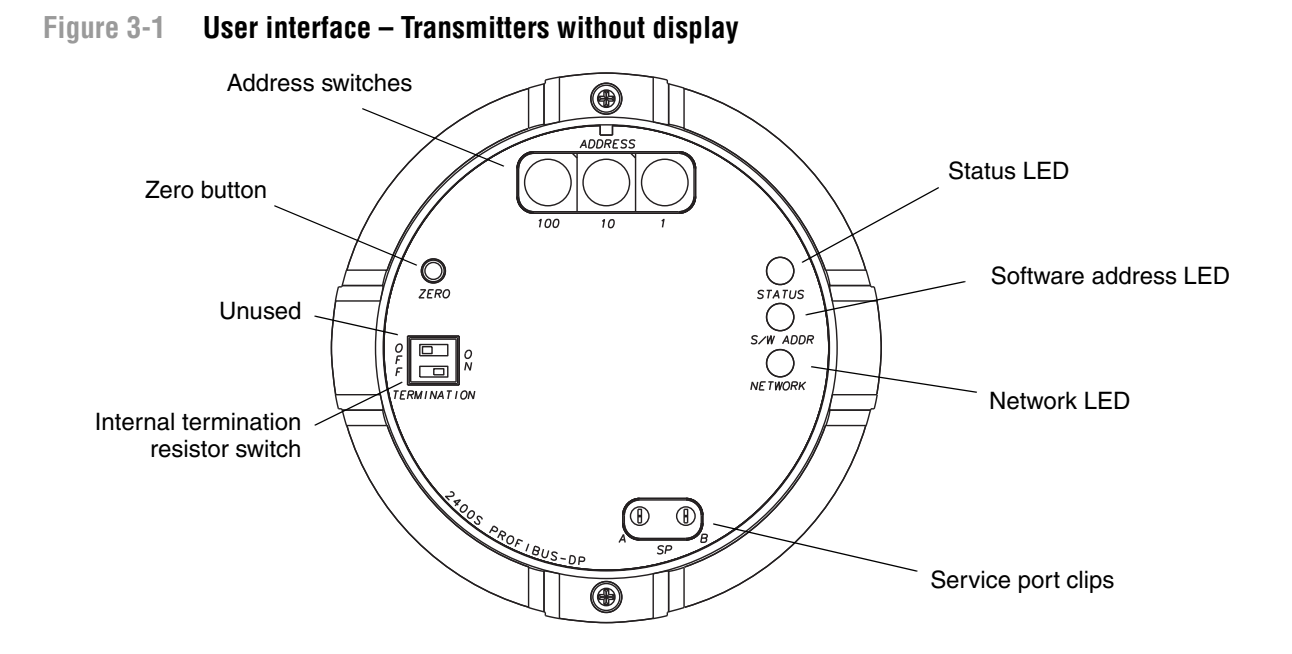

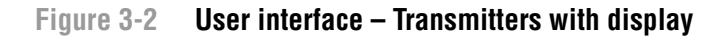

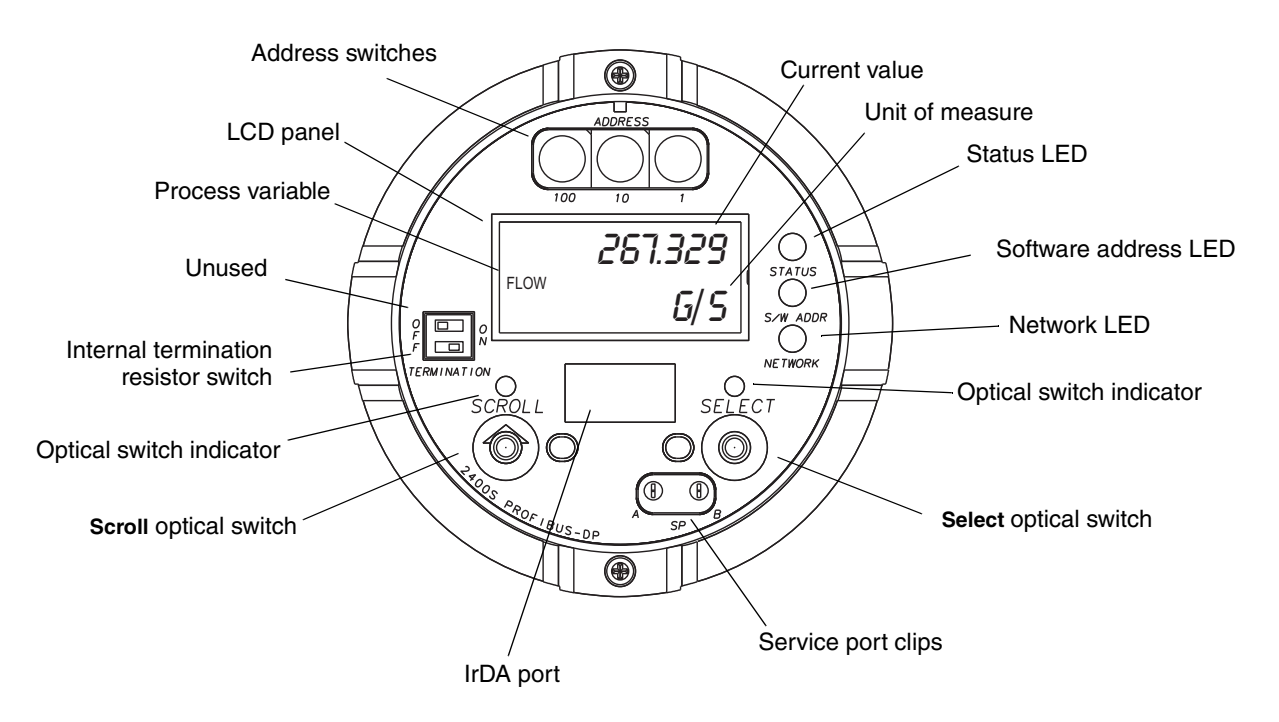

If the transmitter does not have a display, the transmitter housing cover must be removed to access all user interface features and functions.

### Using the Transmitter User Interface

If the transmitter has a display, the transmitter housing cover has a lens. All of the features shown in Figure 3-2 are visible through the lens, and the following functions may be performed through the lens (i.e., with the transmitter housing cover in place):

- Viewing the LEDs
- Viewing the LCD panel
- Using the **Select** and **Scroll** optical switches
- Making a service port connection via the IrDA port

All other functions require removal of the transmitter housing cover.

For information on:

- Using the address switches, see Section 8.10.1.
- Using the LEDs, see Section 7.5.
- Making a service port connection, see Section 4.4.
- Using the zero button, see Section 10.5.

Note: The termination resistor switch is used to enable or disable the internal terminator. The internal terminator can be used instead of an external terminator if termination is required at the transmitter.

## 3.3 Removing and replacing the transmitter housing cover

For some procedures, you must remove the transmitter housing cover. To remove the transmitter housing cover:

1. If the transmitter is in a Division 2 or Zone 2 area, remove power from the unit.

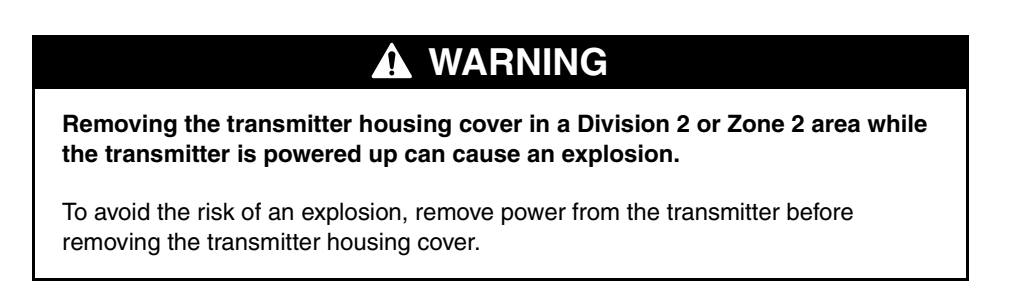

- 2. Loosen the four captive screws.
- 3. Lift the transmitter housing cover away from the transmitter.

When replacing the transmitter housing cover, be sure to adjust the cover and tighten the screws so that no moisture can enter the transmitter housing.

## 3.4 Using the optical switches

Note: This section applies only to transmitters with a display.

The **Scroll** and **Select** optical switches are used to navigate the display menus. To activate an optical switch, touch the lens in front of the optical switch or move your finger over the optical switch close to the lens. There are two optical switch indicators: one for each switch. When an optical switch is activated, the associated optical switch indicator is a solid red.

## 

Attempting to activate an optical switch by inserting an object into the opening can damage the equipment.

To avoid damage to the optical switches, do not insert an object into the openings. Use your fingers to activate the optical switches.

## 3.5 Using the display

Note: This section applies only to transmitters with a display.

The display can be used to view process variable data or to access the transmitter menus for configuration or maintenance.

## 3.5.1 Display language

The display can be configured for the following languages:

- English
- French
- Spanish
- German

Due to software and hardware restrictions, some English words and terms may appear in the non-English display menus. For a list of the codes and abbreviations used on the display, see Appendix E.

For information on configuring the display language, see Section 8.9.

In this manual, English is used as the display language.

## 3.5.2 Viewing process variables

In ordinary use, the **Process variable** line on the LCD panel shows the configured display variables, and the **Units of measure** line shows the measurement unit for that process variable.

- See Section 8.9.3 for information on configuring the display variables.
- See Appendix E for information on the codes and abbreviations used for display variables.

If more than one line is required to describe the display variable, the **Units of measure** line alternates between the measurement unit and the additional description. For example, if the LCD panel is displaying a mass inventory value, the **Units of measure** line alternates between the measurement unit (for example, **G**) and the name of the inventory (for example, **MASSI**).

Auto Scroll may or may not be enabled:

- If Auto Scroll is enabled, each configured display variable will be shown for the number of seconds specified for Scroll Rate.
- Whether Auto Scroll is enabled or not, the operator can manually scroll through the configured display variables by activating **Scroll**.

For more information on using the display to view process variables or manage totalizers and inventories, see Chapter 7.

## 3.5.3 Using display menus

Note: The display menu system provides access to basic transmitter functions and data. It does not provide access to all functions and data. To access all functions and data, use either ProLink II or a customer-supplied PROFIBUS tool.

To enter the display menu system:

- 1. Activate Scroll and Select simultaneously.
- 2. Hold Scroll and Select until the words SEE ALARM or OFF-LINE MAINT appear.

Note: Access to the display menu system may be enabled or disabled. If disabled, the OFF-LINE MAINT option does not appear. For more information, see Section 8.9.

For entry into certain sections of the display menu:

- If a password has been enabled, you will be prompted to enter it. See Section 3.5.4.
- If a display password is not required, you will be prompted to activate the optical switches in a pre-defined sequence (**Scroll-Select-Scroll**). This feature is designed to prevent unintentional entry to the menu caused by variations in ambient lighting or other environmental factors.

If no optical switch activity occurs for two minutes, the transmitter will exit the off-line menu system and return to the process variable display.

To move through a list of options, activate **Scroll**.

To select from a list or to enter a lower-level menu, scroll to the desired option, then activate **Select**. If a confirmation screen is displayed:

- To confirm the change, activate **Select**.
- To cancel the change, activate **Scroll**.

To exit a menu without making any changes:

- Use the **EXIT** option if available.
- Otherwise, activate **Scroll** at the confirmation screen.

## 3.5.4 Display password

Some of the display menu functions, such as accessing the off-line menu, can be protected by a display password. For information about enabling and setting the display password, refer to Section 8.9.

If a password is required, the word **CODE?** appears at the top of the password screen. Enter the digits of the password one at a time by using **Scroll** to choose a number and **Select** to move to the next digit.

If you encounter the display password screen but do not know the password, wait 60 seconds without activating any of the display optical switches. The password screen will time out automatically and you will be returned to the previous screen.

## 3.5.5 Entering floating-point values with the display

Certain configuration values, such as meter factors or output ranges, are entered as floating-point values. When you first enter the configuration screen, the value is displayed in decimal notation (as shown in Figure 3-3) and the active digit is flashing.

## Figure 3-3 Numeric values in decimal notation

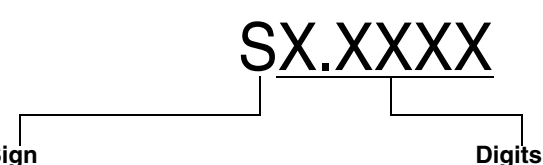

**Sign** For positive numbers, leave this space blank. For negative numbers, enter a minus sign (–).

Enter a number (maximum length: eight digits, or seven digits and a minus sign). Maximum precision is four.

To change the value:

- 1. **Select** to move one digit to the left. From the leftmost digit, a space is provided for a sign. The sign space wraps back to the rightmost digit.
- 2. Scroll to change the value of the active digit: 1 becomes 2, 2 becomes 3, ..., 9 becomes 0, 0 becomes 1. For the rightmost digit, an E option is included to switch to exponential notation.

To change the sign of a value:

- 1. Select to move to the space that is immediately left of the leftmost digit.
- 2. Use Scroll to specify (for a negative value) or [blank] (for a positive value).

In decimal notation, you can change the position of the decimal point up to a maximum precision of four (four digits to the right of the decimal point). To do this:

- 1. **Select** until the decimal point is flashing.
- 2. Scroll. This removes the decimal point and moves the cursor one digit to the left.
- 3. **Select** to move one digit to the left. As you move from one digit to the next, a decimal point will flash between each digit pair.
- 4. When the decimal point is in the desired position, **Scroll.** This inserts the decimal point and moves the cursor one digit to the left.

To change from decimal to exponential notation (see Figure 3-4):

- 1. Select until the rightmost digit is flashing.
- 2. Scroll to E, then Select. The display changes to provide two spaces for entering the exponent.
- 3. To enter the exponent:
  - a. **Select** until the desired digit is flashing.
  - b. **Scroll** to the desired value. You can enter a minus sign (first position only), values between 0 and 3 (for the first position in the exponent), or values between 0 and 9 (for the second position in the exponent).
  - c. Select.

*Note:* When switching between decimal and exponential notation, any unsaved edits are lost. The system reverts to the previously saved value.

Note: While in exponential notation, the positions of the decimal point and exponent are fixed.

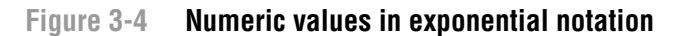

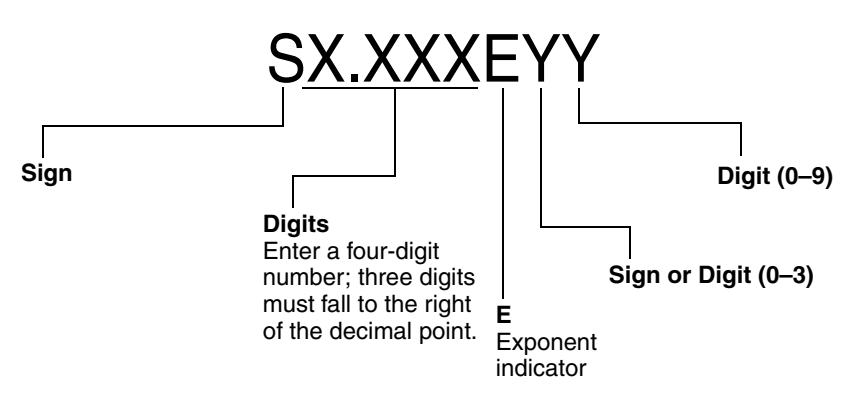

To change from exponential to decimal notation:

- 1. **Select** until the **E** is flashing.
- 2. Scroll to d.
- 3. Select. The display changes to remove the exponent.

To exit the menu:

- If the value has been changed, **Select** and **Scroll** simultaneously until the confirmation screen is displayed.
  - **Select** to apply the change and exit.
  - **Scroll** to exit without applying the change.
- If the value has not been changed, **Select** and **Scroll** simultaneously until the previous screen is displayed.

## Chapter 4 Connecting with ProLink II or Pocket ProLink Software

## 4.1 Overview

ProLink II is a Windows-based configuration and management tool for Micro Motion transmitters. It provides complete access to transmitter functions and data. Pocket ProLink is a version of ProLink II that runs on a Pocket PC.

This chapter provides basic information for connecting ProLink II or Pocket ProLink to your transmitter. The following topics and procedures are discussed:

- Requirements see Section 4.2
- Configuration upload/download see Section 4.3
- Connecting to a Model 2400S DP transmitter see Section 4.4

The instructions in this manual assume that users are already familiar with ProLink II or Pocket ProLink software. For more information on using ProLink II, see the ProLink II manual. For more information on using Pocket ProLink, see the Pocket ProLink manual. Both manuals are available on the Micro Motion web site (www.micromotion.com). Instructions in this manual will refer only to ProLink II.

## 4.2 Requirements

To use ProLink II with the Model 2400S DP transmitter:

- You must have ProLink II v2.5 or higher.
- You must have either the ProLink II installation kit appropriate to your PC and connection type, or the equivalent equipment. See the ProLink II manual or quick reference guide for details.

To use Pocket ProLink with the Model 2400S DP transmitter:

- You must have Pocket ProLink v1.3 or higher.
- In addition:
  - If you will connect to the transmitter via the service port clips, you must have either the Pocket ProLink installation kit or the equivalent equipment. See the Pocket ProLink manual or quick reference guide for details.
  - If you will connect via the IrDA port, no additional equipment is required.

## 4.3 Configuration upload/download

ProLink II and Pocket ProLink provide a configuration upload/download function which allows you to save configuration sets to your PC. This allows:

- Easy backup and restore of transmitter configuration
- Easy replication of configuration sets

Micro Motion recommends that all transmitter configurations be saved to a PC as soon as the configuration is complete. See Figure C-1, and refer to the ProLink II or Pocket ProLink manual for details.

## 4.4 Connecting from a PC to a Model 2400S DP transmitter

To connect to the Model 2400S DP transmitter using ProLink II or Pocket ProLink, you must use a service port connection.

## 4.4.1 Connection options

The service port can be accessed via the service port clips or the IrDA port.

The service port clips have priority over the IrDA port:

- If there is an active connection via the service port clips, access via the IrDA port is disabled.
- If there is an active connection via the IrDA port and a connection attempt is made via the service port clips, the IrDA connection is terminated.

Additionally:

- Access via the IrDA port may be disabled altogether. In this case, it is not available for connections at any time. By default, access via the IrDA port is disabled.
- The IrDA port may be write-protected. In this case, it can be used only to retrieve data from the transmitter. By default, the IrDA port is write-protected.

See Section 8.10.2 for more information or to change these settings.

## 4.4.2 Service port connection parameters

The service port uses default connection parameters. Both ProLink II and Pocket ProLink automatically use these default parameters when Protocol is set to Service Port.

Additionally, to minimize configuration requirements, the service port employs an auto-detection scheme when responding to connection requests. The service port will accept all connection requests within the limits described in Table 4-1. If you are connecting to the service port from another tool, ensure that configuration parameters are set within these limits.

| Parameter                | Option                                                                                                    |  |
|--------------------------|----------------------------------------------------------------------------------------------------|--|
| Protocol                 | Modbus ASCII or Modbus RTU <sup>(1)</sup>                                                                   |  |
| Address                  | Responds to both:<br>• Service port address (111)<br>• Configured Modbus address (default=1) <sup>(2)</sup> |  |
| Baud rate <sup>(3)</sup> | Standard rates between 1200 and 38,400                                                                      |  |
| Stop bits                | 1, 2                                                                                                    |  |
| Parity                   | Even, odd, none                                                                                             |  |

### Table 4-1 Service port auto-detection limits

(1) Service port support for Modbus ASCII may be disabled. See Section 8.10.4.

(2) See Section 8.10.3 for information on configuring the Modbus address.

(3) This is the baud rate between the service port and the connecting program. It is not the PROFIBUS DP baud rate.

## 4.4.3 Making the connection

To connect to the service port:

- 1. If you are using the IrDA port:
  - a. Ensure that the IrDA port is enabled (see Section 8.10.2).
  - b. Ensure that there is no connection via the service port clips.

*Note: Connections via the service port clips have priority over connections via the IrDA port. If you are currently connected to the service port clips, you will not be able to connect via the IrDA port.* 

c. Position the IrDA device for communication with the IrDA port (see Figure 3-2). You do not need to remove the transmitter housing cover.

Note: The IrDA port is typically used with Pocket ProLink. To use the IrDA port with ProLink II, a special device is required; the IrDA port built into many laptop PCs is not supported. For more information on using the IrDA port with ProLink II, contact Micro Motion customer service.

2. If you are using the service port clips:

- a. Attach the signal converter to the serial or USB port of your PC, using the appropriate connectors or adapters (e.g., a 25-pin to 9-pin adapter or a USB connector).
- b. Remove the transmitter housing cover from the transmitter (see Section 3.3), then connect the signal converter leads to the service port clips. See Figure 4-1.

## WARNING

Removing the transmitter housing cover in a hazardous area can cause an explosion.

Because the transmitter housing cover must be removed to connect to the service port clips, the service port clips should be used only for temporary connections, for example, for configuration or troubleshooting purposes.

When the transmitter is in an explosive atmosphere, use a different method to connect to your transmitter.

Figure 4-1 Service port connections to service port clips

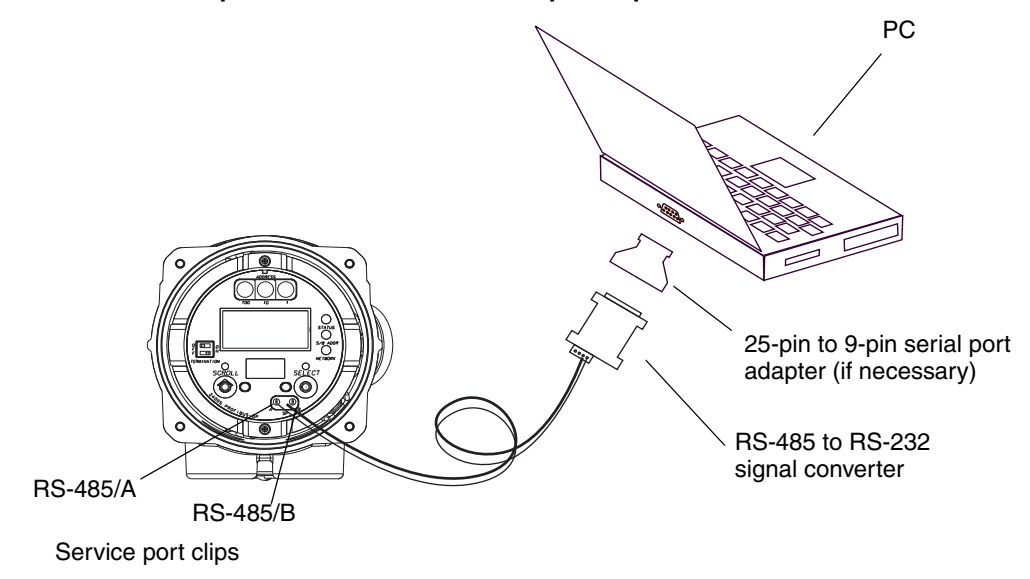

- 3. Start ProLink II or Pocket ProLink software. From the Connection menu, click **Connect to Device**. In the screen that appears, specify:
  - Protocol: Service Port
  - **COM Port**: as appropriate for your PC

No other parameters are required.

4. Click **Connect**. The software will attempt to make the connection.

Note: While you are connected to the IrDA port, both optical switch indicators will flash red, and both the Scroll and Select optical switches are disabled.

- 5. If an error message appears:
  - a. Ensure that you are using the correct COM port.
  - b. For connections to the IrDA port, ensure that the IrDA port is enabled.
  - c. For connections to the service port clips, swap the leads between the clips and try again.
  - d. For connections to the service port clips, check all the wiring between the PC and the transmitter.

## 4.5 ProLink II language

ProLink II can be configured for several different languages. To configure the ProLink II language, use the Tools menu. See Figure C-1.

In this manual, English is used as the ProLink II language.

## Chapter 5 Using a PROFIBUS Host

## 5.1 Overview

This chapter provides basic information for using a PROFIBUS host with the Model 2400S DP transmitter. The following topics are discussed:

- Support files see Section 5.2
- Connecting to the Model 2400S DP transmitter from a PROFIBUS host see Section 5.3
- Using a PROFIBUS host with the GSD see Section 5.4
- Using a PROFIBUS host with the device description (EDD) see Section 5.5
- Using PROFIBUS bus parameters see Section 5.6

## 5.2 Support files

The following files are available for use with the Model 2400S DP transmitter:

- **MMI0A60.GSD** enables:
  - Viewing process data and alarms
  - Managing totalizers and inventories
  - Accepting external pressure or temperature data for use in pressure or temperature compensation
- Device description (EDD) enables all of the above, plus:
  - Configuration functionality
  - Viewing event status
  - Acknowledging alarms
  - Performing zero and density calibration
  - Performing meter verification

The GSD can be downloaded from the Micro Motion web site (**www.micromotion.com**), and can be used with any compatible PROFIBUS host. The EDD can be downloaded from the Micro Motion web site, and has been certified to work with Siemens Simatic PDM.

Set up the GSD or EDD using the method appropriate to your PROFIBUS host.

## 5.3 Connecting to the Model 2400S DP transmitter

To connect to the Model 2400S DP transmitter:

1. The transmitter automatically detects and uses the DP segment baud rate. If no baud rate is detected, the transmitter does not attempt communication.

- 2. The factory setting for the hardware address switches is **126**, which is the default PROFIBUS address for decommissioned devices. To commission the transmitter, the node address must be set to a value in the commissioned range (**0–125**).
  - If you will set the node address via the hardware address switches:
    - a. Set the node address to the desired value. See Section 8.10.1.
    - b. From the PROFIBUS host, connect to the network where the transmitter is installed.
    - c. Using the same methods that you use for other PROFIBUS-DP devices, establish a connection to the Model 2400S DP transmitter.
  - If you will set the node address via software:
    - a. Ensure that the hardware address switches are set to **126** or above.
    - b. From the PROFIBUS host, connect to the network where the transmitter is installed.
    - c. Using the same methods that you use for other PROFIBUS-DP devices, establish a connection to the Model 2400S DP transmitter.
    - d. Send a Set Slave Address telegram. See Section 8.10.1.

## 5.4 Using the GSD

Modules available with the GSD are listed in Table 5-1. Note that input and output are from the perspective of the PROFIBUS host; i.e.:

- Input modules input data from the transmitter onto the network, and to the PROFIBUS host.
- Output modules take output data from the network into the transmitter.

Set up any desired modules for data exchange. You may select a maximum of 10 input modules.

| Module number | Module name          | Туре  | Size (bytes) | Comments                          |
|---------------|----------------------|-------|--------------|-----------------------------------|
| 1             | Device Status        | Input | 1            | • 0 = Good data<br>• 1 = Bad data |
| 2             | Mass Flow            | Input | 4            |                                   |
| 3             | Mass Total           | Input | 4            |                                   |
| 4             | Mass Inventory       | Input | 4            |                                   |
| 5             | Temperature          | Input | 4            |                                   |
| 6             | Density              | Input | 4            |                                   |
| 7             | Volume Flow          | Input | 4            | Liquid volume                     |
| 8             | Volume Total         | Input | 4            | Liquid volume                     |
| 9             | Volume Inventory     | Input | 4            | Liquid volume                     |
| 10            | Drive Gain           | Input | 4            |                                   |
| 11            | GSV Flow             | Input | 4            | Gas standard volume               |
| 12            | GSV Total            | Input | 4            | Gas standard volume               |
| 13            | GSV Inventory        | Input | 4            | Gas standard volume               |
| 14            | API Density          | Input | 4            |                                   |
| 15            | API Volume Flow      | Input | 4            |                                   |
| 16            | API Volume Total     | Input | 4            |                                   |
| 17            | API Volume Inventory | Input | 4            |                                   |

## Table 5-1 Input and output modules

| Module number | Module name          | Туре   | Size (bytes) | Comments                                          |
|---------------|----------------------|--------|--------------|---------------------------------------------------|
| 18            | API Avg Density      | Input  | 4            |                                                   |
| 19            | API Avg Temperature  | Input  | 4            |                                                   |
| 20            | API CTL              | Input  | 4            |                                                   |
| 21            | ED Ref Density       | Input  | 4            |                                                   |
| 22            | ED Specific Gravity  | Input  | 4            |                                                   |
| 23            | ED Std Vol Flow      | Input  | 4            |                                                   |
| 24            | ED Std Vol Total     | Input  | 4            |                                                   |
| 25            | ED Std Vol Inv       | Input  | 4            |                                                   |
| 26            | ED Net Mass Flow     | Input  | 4            |                                                   |
| 27            | ED Net Mass Total    | Input  | 4            |                                                   |
| 28            | ED Net Mass Inv      | Input  | 4            |                                                   |
| 29            | ED Net Vol Flow      | Input  | 4            |                                                   |
| 30            | ED Net Vol Total     | Input  | 4            |                                                   |
| 31            | ED Net Vol Inv       | Input  | 4            |                                                   |
| 32            | ED Concentration     | Input  | 4            |                                                   |
| 33            | ED Baume             | Input  | 4            |                                                   |
| 34            | Ext Pressure         | Output | 4            |                                                   |
| 35            | Ext Temperature      | Output | 4            |                                                   |
| 36            | Start/Stop Totals    | Output | 1            | • 0 = Stop<br>• 1 = Start                         |
| 37            | Reset Process Totals | Output | 1            | • 0 = No action<br>• 1 = Reset                    |
| 38            | Reset Inv Totals     | Output | 1            | <ul><li>0 = No action</li><li>1 = Reset</li></ul> |

### Input and output modules continued Table 5-1

### 5.5 Using the EDD

When imported into a PROFIBUS host, the EDD controls the organization of specific menus and parameters. The menus and parameters controlled by the EDD are shown in Appendix C, Figures C-4 through C-12.

### 5.6 **Using PROFIBUS bus parameters**

Depending on your PROFIBUS host, you may be able to read and write PROFIBUS bus parameters directly using DP-V1 services. PROFIBUS bus parameters provide direct access to all of the functionality available through the transmitter's DP port. PROFIBUS bus parameters are documented in Appendix D.

Note that if you choose to configure or use the Model 2400S DP transmitter using PROFIBUS bus parameters, several kinds of detailed information will be required, for example:

- The codes used to represent different options (e.g., different measurement units)
- The bits used to start and stop activities (e.g., totalizers or calibration procedures) or reset • totals
- The meaning of status bits within status words

The required information is supplied either in the relevant section in the manual or in Appendix D.

# **Optional Configuration**

## Chapter 6 Required Transmitter Configuration

## 6.1 Overview

This chapter describes the configuration procedures that are usually required when a transmitter is installed for the first time.

The following procedures are discussed:

- Characterizing the flowmeter see Section 6.2
- Configuring measurement units see Section 6.3

This chapter provides basic flowcharts for each procedure. For more detailed flowcharts, see the flowcharts for your communication tool, provided in the appendices to this manual.

For optional transmitter configuration parameters and procedures, see Chapter 8.

*Note:* All procedures provided in this chapter assume that you have established communication with the Model 2400S DP transmitter and that you are complying with all applicable safety requirements.

Note: If you are using Pocket ProLink, the interface is similar to the ProLink II interface described in this chapter.

## 6.2 Characterizing the flowmeter

*Characterizing* the flowmeter adjusts the transmitter to compensate for the unique traits of the sensor it is paired with. The characterization parameters, or calibration parameters, describe the sensor's sensitivity to flow, density, and temperature.

## 6.2.1 When to characterize

If the transmitter and sensor were ordered together, then the flowmeter has already been characterized. You need to characterize the flowmeter only if the transmitter and sensor are being paired together for the first time.

## 6.2.2 Characterization parameters

The characterization parameters that must be configured depend on your flowmeter's sensor type: "T-Series" or "Other" (also referred to as "Straight Tube" and "Curved Tube," respectively), as listed in Table 6-1. The "Other" category includes all Micro Motion sensors except T-Series.

The characterization parameters are provided on the sensor tag. See Figure 6-1 for illustrations of sensor tags.

|                                | Sensor type     |                  |  |
|--------------------------------|-----------------|------------------|--|
| Parameter                      | <b>T-Series</b> | Other            |  |
| K1                             | $\checkmark$    | ✓                |  |
| К2                             | ✓               | ✓                |  |
| FD                             | 1               | 1                |  |
| D1                             | ✓               | 1                |  |
| D2                             | ✓               | 1                |  |
| Temp coeff (DT) <sup>(1)</sup> | 1               | 1                |  |
| Flowcal                        |                 | ✓ <sup>(2)</sup> |  |
| FCF                            | 1               |                  |  |
| FTG                            | 1               |                  |  |
| FFQ                            | ✓               |                  |  |
| DTG                            | 1               |                  |  |
| DFQ1                           | 1               |                  |  |
| DFQ2                           | 1               |                  |  |

## Table 6-1 Sensor calibration parameters

(1) On some sensor tags, shown as TC.

(2) See the section entitled "Flow calibration values."

## Figure 6-1 Sample calibration tags

### **T-Series**

| MODEL T100T628SCAZEZZZZ S/N 1234567890                                                                                                    |  |
|----------------------------------------------------------------------------------------------------|--|
| FTG X.XX FFQ X.XX                                                                                                    |  |
| DENS D1 X.XXXXX K1 XXXXX.XXX                                                                                                    |  |
| D2 X.XXXXX K2 XXXXX.XXX                                                                                                    |  |
| DT X.XX FD XX.XX                                                                                                    |  |
| DIG X.XX DFQ1 XX.XX DFQ2 X.XX                                                                                                    |  |
| I LEMP RANGE -XXX IO XXX C                                                                                                    |  |
|                                                                                                    |  |
|                                                                                                    |  |
| MAXIMUM PRESSURE RATING AT 25°C, ACCORDING TO ASME B31.3     MAXIMUM PRESSURE RATING AT 25°C, ACCORDING TO ANSI/ASME B16.5, OR MFR'S RATING |  |

| (                                                                                                    |   |
|----------------------------------------------------------------------------------------------------|---|
| MODEL                                                                                                    |   |
| S/N                                                                                                    |   |
| FLOW CAL* 19.0005.13                                                                                                    |   |
| DENS CAL* 12500142864.44                                                                                                    |   |
| D1 0.0010 K1 12502.000                                                                                                    | ) |
| D20.9980 K2 14282.000                                                                                                    | ) |
| TC 4.44000 FD 310                                                                                                    |   |
| TEMP RANGE TO C                                                                                                    |   |
| TUBE** CONN*** CASE**                                                                                                    |   |
|                                                                                                    |   |
| * CALIBRATION FACTORS REFERENCE TO Q C                                                                                                    |   |
| ** MAXIMUM PRESSURE RATING AT 25 C, ACCORDING TO ASME B31,3<br>*** MAXIMUM PRESSURE RATING AT 25C, ACCORDING TO ANSI/ASME B16.5 OR MER'S RATING | ; |
|                                                                                                    |   |

Other sensors

## **Flow calibration values**

Two factors are used to define flow calibration:

- The flow calibration factor, which is a 6-character string (five numbers and a decimal point)
- The temperature coefficient for flow, which is a 4-character string (three numbers and a decimal point)

These values are concatenated on the sensor tag, but different labels are used for different sensors. As shown in Figure 6-1:

- For T-Series sensors, the value is called the FCF value.
- For other sensors, the value is called the Flow Cal value.

When configuring the flow calibration factor:

- Using ProLink II, enter the concatenated 10-character string exactly as shown, including the decimal points. For example, using the Flow Cal value from Figure 6-1, enter **19.0005.13**.
- Using other methods, you may be required to enter the concatenated value, or you may be required to enter the two factors separately, i.e., enter a 6-character string and a 4-character string. Include the decimal point in both strings. For example, using the Flow Cal value from Figure 6-1:
  - Enter **19.000** for the flow calibration factor.
  - Enter **5.13** for the temperature coefficient for flow.

## 6.2.3 How to characterize

To characterize the flowmeter:

- 1. See the menu flowcharts in Figure 6-2.
- 2. Ensure that the correct sensor type is configured.
- 3. Set required parameters, as listed in Table 6-1.

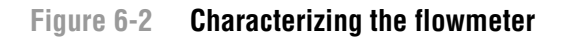

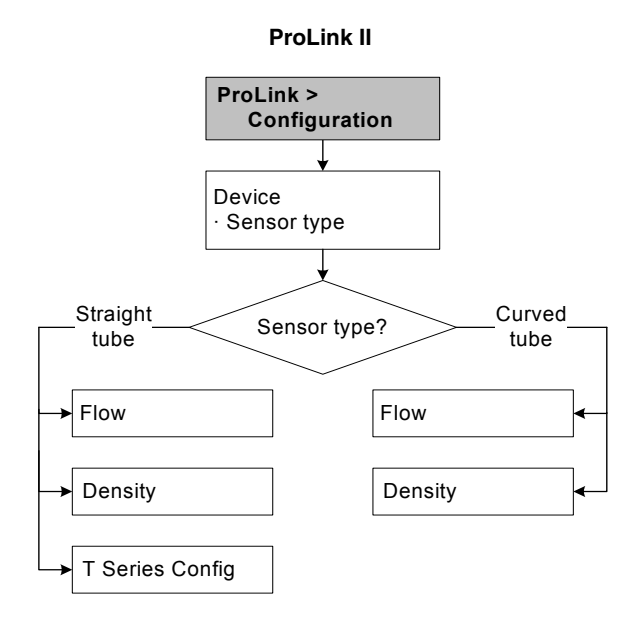

### **PROFIBUS** host with EDD

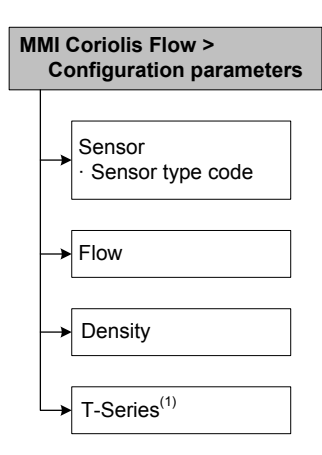

PROFIBUS host with bus parameters<sup>(2)</sup>

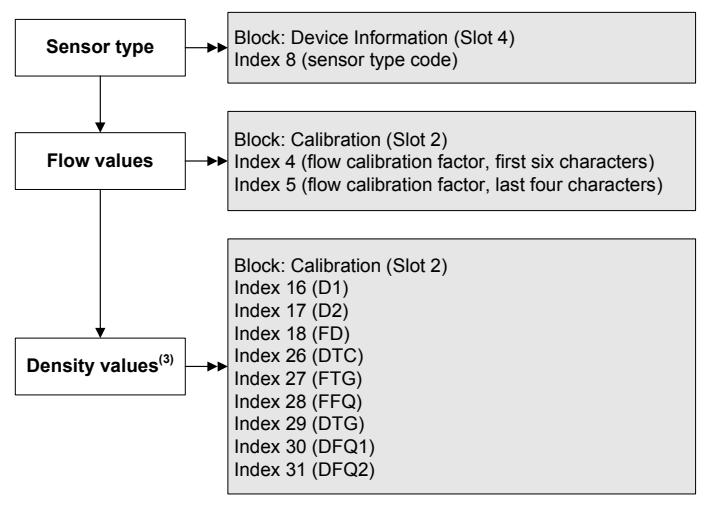

- (1) Required only for T-Series sensors.
- (2) For details on bus parameters, see Tables D-5 and D-3.
- (3) You will configure only a subset of the density values, depending on sensor type.

## 6.3 Configuring the measurement units

For each process variable, the transmitter must be configured to use the measurement unit appropriate to your application.

To configure measurement units, see the menu flowcharts in Figure 6-3. For details on measurement units for each process variable, see Sections 6.3.1 through 6.3.4.

The measurement units used for totalizers and inventories are assigned automatically, based on the measurement unit configured for the corresponding process variable. For example, if **kg/hr** (kilograms per hour) is configured for mass flow, the unit used for the mass flow totalizer and mass flow inventory is **kg** (kilograms). Codes used for the totalizer measurement units are listed in Tables D-10 through D-12.

Note: Pressure unit configuration is required only if you are using pressure compensation (see Section 9.2) or you are using the Gas Wizard and you need to change the pressure units (see Section 8.2.1).
#### Figure 6-3 Configuring measurement units

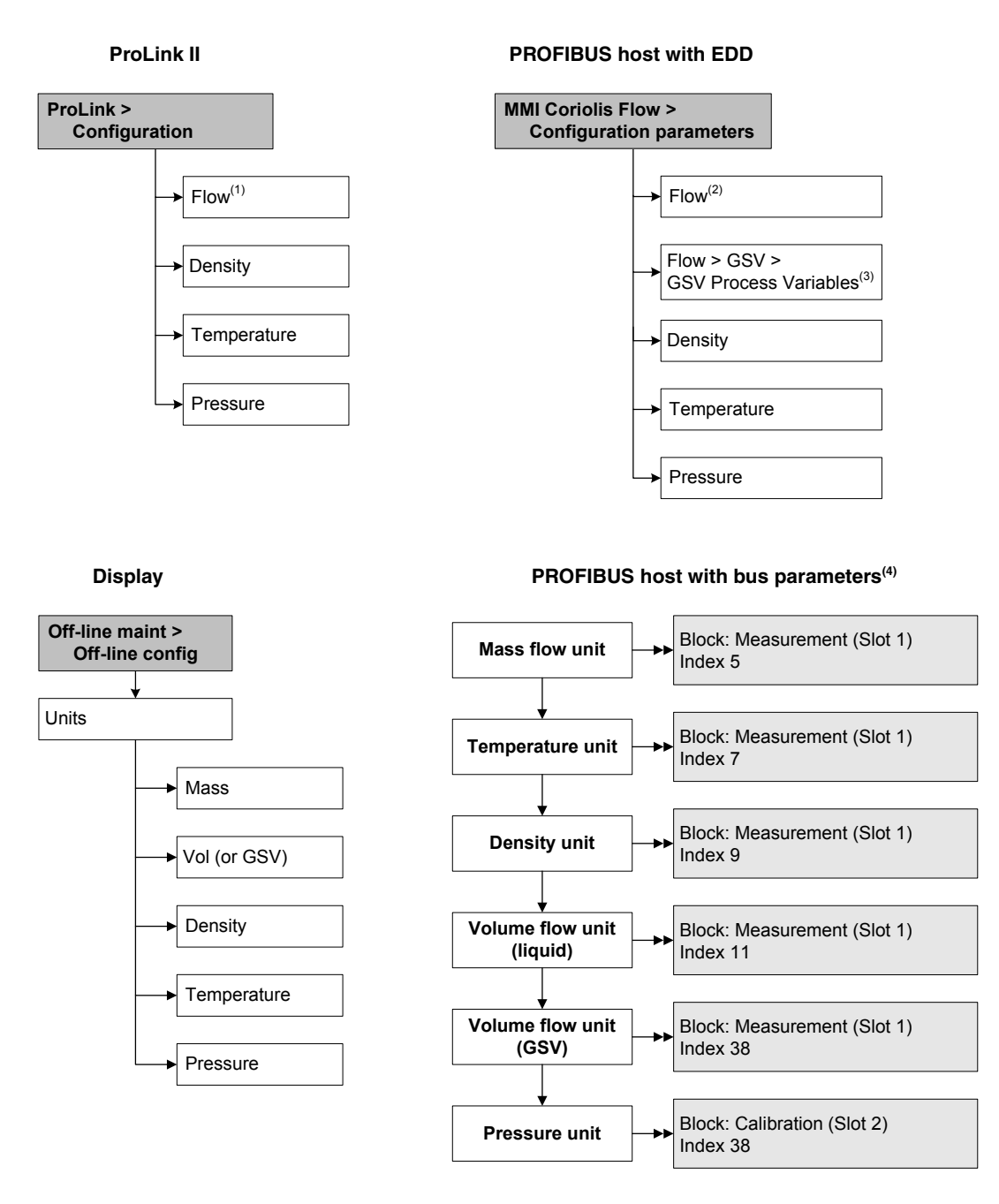

- (1) Used for mass flow, liquid volume flow, and gas standard volume flow.
- (2) Used for mass flow and liquid volume flow.
- (3) Used for gas standard volume flow.
- (4) Set parameters to the desired Unit Code, as listed in Tables 6-2 through 6-7. See Tables D-2 and D-3 if required.

## 6.3.1 Mass flow units

The default mass flow measurement unit is **g/s**. See Table 6-2 for a complete list of mass flow measurement units.

#### Table 6-2 Mass flow measurement units

| Display | ProLink II | EDD label    | EDD code | Unit description                    |
|---------|------------|--------------|----------|-------------------------------------|
| G/S     | g/s        | g_per_s      | 1318     | Grams per second                    |
| G/MIN   | g/min      | g_per_min    | 1319     | Grams per minute                    |
| G/H     | g/hr       | g_per_hr     | 1320     | Grams per hour                      |
| KG/S    | kg/s       | kg_per_s     | 1322     | Kilograms per second                |
| KG/MIN  | kg/min     | kg_per_min   | 1323     | Kilograms per minute                |
| KG/H    | kg/hr      | kg_per_hr    | 1324     | Kilograms per hour                  |
| KG/D    | kg/day     | kg_per_day   | 1325     | Kilograms per day                   |
| T/MIN   | mTon/min   | t_per_min    | 1327     | Metric tons per minute              |
| T/H     | mTon/hr    | t_per_hr     | 1328     | Metric tons per hour                |
| T/D     | mTon/day   | t_per_day    | 1329     | Metric tons per day                 |
| LB/S    | lbs/s      | lb_per_s     | 1330     | Pounds per second                   |
| LB/MIN  | lbs/min    | lb_per_min   | 1331     | Pounds per minute                   |
| LB/H    | lbs/hr     | lb_per_hr    | 1332     | Pounds per hour                     |
| LB/D    | lbs/day    | lb_per_day   | 1333     | Pounds per day                      |
| ST/MIN  | sTon/min   | Ston_per_min | 1335     | Short tons (2000 pounds) per minute |
| ST/H    | sTon/hr    | Ston_per_hr  | 1336     | Short tons (2000 pounds) per hour   |
| ST/D    | sTon/day   | Ston_per_day | 1337     | Short tons (2000 pounds) per day    |
| LT/H    | ITon/hr    | Lton_per_hr  | 1340     | Long tons (2240 pounds) per hour    |
| LT/D    | ITon/day   | Lton_per_day | 1341     | Long tons (2240 pounds) per day     |

## Mass flow unit

#### 6.3.2 Volume flow units

The default volume flow measurement unit is **I/s** (liters per second).

Two different sets of volume flow measurement units are provided:

- Units typically used for liquid volume see Table 6-3
- Units typically used for gas standard volume see Table 6-4

If you are using ProLink II or the display, only liquid volume flow units are listed by default. To access the gas standard volume flow units, you must first configure the volume flow type: liquid or gas standard.

If you want to measure gas standard volume flow, additional configuration is required. See Section 8.2 for more information.

# Table 6-3 Volume flow measurement units – Liquid

|         | Volum            |                  |          |                                        |
|---------|------------------|------------------|----------|----------------------------------------|
| Display | ProLink II       | EDD label        | EDD code | Unit description                       |
| CUFT/S  | ft3/sec          | CFS              | 1356     | Cubic feet per second                  |
| CUF/MN  | ft3/min          | CFM              | 1357     | Cubic feet per minute                  |
| CUFT/H  | ft3/hr           | CFH              | 1358     | Cubic feet per hour                    |
| CUFT/D  | ft3/day          | ft3_per_day      | 1359     | Cubic feet per day                     |
| M3/S    | m3/sec           | m3_per_s         | 1347     | Cubic meters per second                |
| M3/MIN  | m3/min           | m3_per_min       | 1348     | Cubic meters per minute                |
| M3/H    | m3/hr            | m3_per_hr        | 1340     | Cubic meters per hour                  |
| M3/D    | m3/day           | m3_per_day       | 1350     | Cubic meters per day                   |
| USGPS   | US gal/sec       | gal_per_s        | 1362     | U.S. gallons per second                |
| USGPM   | US gal/min       | GPM              | 1363     | U.S. gallons per minute                |
| USGPH   | US gal/hr        | gal_per_hour     | 1364     | U.S. gallons per hour                  |
| USGPD   | US gal/d         | gal_per_day      | 1365     | U.S. gallons per day                   |
| MILG/D  | mil US gal/day   | Mgal_per_day     | 1366     | Million U.S. gallons per day           |
| L/S     | l/sec            | L_per_s          | 1351     | Liters per second                      |
| L/MIN   | l/min            | L_per_min        | 1352     | Liters per minute                      |
| L/H     | l/hr             | L_per_hr         | 1353     | Liters per hour                        |
| MILL/D  | mil I/day        | MI_per_day       | 1355     | Million liters per day                 |
| UKGPS   | Imp gal/sec      | ImpGal_per_s     | 1367     | Imperial gallons per second            |
| UKGPM   | Imp gal/min      | ImpGal_per_min   | 1368     | Imperial gallons per minute            |
| UKGPH   | Imp gal/hr       | ImpGal_per_hr    | 1369     | Imperial gallons per hour              |
| UKGPD   | Imp gal/day      | ImpGal_per_day   | 1370     | Imperial gallons per day               |
| BBL/S   | barrels/sec      | bbl_per_s        | 1371     | Barrels per second <sup>(1)</sup>      |
| BBL/MN  | barrels/min      | bbl_per_min      | 1372     | Barrels per minute <sup>(1)</sup>      |
| BBL/H   | barrels/hr       | bbl_per_hr       | 1373     | Barrels per hour <sup>(1)</sup>        |
| BBL/D   | barrels/day      | bbl_per_day      | 1374     | Barrels per day <sup>(1)</sup>         |
| BBBL/S  | Beer barrels/sec | Beer_bbl_per_s   | 1642     | Beer barrels per second <sup>(2)</sup> |
| BBBL/MN | Beer barrels/min | Beer_bbl_per_min | 1643     | Beer barrels per minute <sup>(2)</sup> |
| BBBL/H  | Beer barrels/hr  | Beer_bbl_per_hr  | 1644     | Beer barrels per hour <sup>(2)</sup>   |
| BBBL/D  | Beer barrelsday  | Beer_bbl_per_day | 1645     | Beer barrels per day <sup>(2)</sup>    |

(1) Unit based on oil barrels (42 U.S. gallons).

(2) Unit based on U.S. beer barrels (31 U.S. gallons).

#### Table 6-4Volume flow measurement units – Gas

| Display | ProLink II | EDD label   | EDD code | Unit description                 |
|---------|------------|-------------|----------|----------------------------------|
| NM3/S   | Nm3/sec    | Nm3_per_s   | 1522     | Normal cubic meters per second   |
| NM3/MN  | Nm3/min    | Nm3_per_min | 1523     | Normal cubic meters per minute   |
| NM3/H   | Nm3/hr     | Nm3_per_hr  | 1524     | Normal cubic meters per hour     |
| NM3/D   | Nm3/day    | Nm3_per_day | 1525     | Normal cubic meters per day      |
| NLPS    | NLPS       | NL_per_s    | 1532     | Normal liter per second          |
| NLPM    | NLPM       | NL_per_min  | 1533     | Normal liter per minute          |
| NLPH    | NLPH       | NL_per_hr   | 1534     | Normal liter per hour            |
| NLPD    | NLPD       | NL_per_day  | 1535     | Normal liter per day             |
| SCFS    | SCFS       | SCFS        | 1604     | Standard cubic feet per second   |
| SCFM    | SCFM       | SCFM        | 1360     | Standard cubic feet per minute   |
| SCFH    | SCFH       | SCFH        | 1361     | Standard cubic feet per hour     |
| SCFD    | SCFD       | SCFD        | 1605     | Standard cubic feet per day      |
| SM3/S   | Sm3/S      | Sm3_per_s   | 1527     | Standard cubic meters per second |
| SM3/MN  | Sm3/min    | Sm3_per_min | 1528     | Standard cubic meters per minute |
| SM3/H   | Sm3/hr     | Sm3_per_hr  | 1529     | Standard cubic meters per hour   |
| SM3/D   | Sm3/day    | Sm3_per_day | 1530     | Standard cubic meters per day    |
| SLPS    | SLPS       | SL_per_s    | 1537     | Standard liter per second        |
| SLPM    | SLPM       | SL_per_min  | 1538     | Standard liter per minute        |
| SLPH    | SLPH       | SL_per_hr   | 1539     | Standard liter per hour          |
| SLPD    | SLPD       | SL_per_day  | 1540     | Standard liter per day           |
|         |            |             |          |                                  |

# Volume flow unit

# 6.3.3 Density units

The default density measurement unit is **g/cm3**. See Table 6-2 for a complete list of density measurement units.

# Table 6-5 Density measurement units

| Density unit |            |            |          |                            |
|--------------|------------|------------|----------|----------------------------|
| Display      | ProLink II | EDD label  | EDD code | Unit description           |
| G/CM3        | g/cm3      | g_per_cm3  | 1100     | Grams per cubic centimeter |
| G/L          | g/l        | g_per_L    | 1105     | Grams per liter            |
| G/ML         | g/ml       | g_per_ml   | 1104     | Grams per milliliter       |
| KG/L         | kg/l       | kg_per_L   | 1103     | Kilograms per liter        |
| KG/M3        | kg/m3      | kg_per_m3  | 1097     | Kilograms per cubic meter  |
| LB/GAL       | lbs/Usgal  | lb_per_gal | 1108     | Pounds per U.S. gallon     |
| LB/CUF       | lbs/ft3    | lb_per_ft3 | 1107     | Pounds per cubic foot      |
| LB/CUI       | lbs/in3    | lb_per_in3 | 1106     | Pounds per cubic inch      |

| Density unit |            |              |          |                                                   |  |
|--------------|------------|--------------|----------|---------------------------------------------------|--|
| Display      | ProLink II | EDD label    | EDD code | Unit description                                  |  |
| ST/CUY       | sT/yd3     | Ston_per_yd3 | 1109     | Short ton per cubic yard                          |  |
| D API        | degAPI     | DegAPI       | 1113     | Degrees API                                       |  |
| SGU          | SGU        | SGU          | 1114     | Specific gravity unit (not temperature corrected) |  |

#### Table 6-5 Density measurement units continued

# 6.3.4 Temperature units

The default temperature measurement unit is  $^{\circ}C$ . See Table 6-6 for a complete list of temperature measurement units.

|         | Tempo      |           |          |                    |
|---------|------------|-----------|----------|--------------------|
| Display | ProLink II | EDD label | EDD code | Unit description   |
| °C      | °C         | Deg_C     | 1001     | Degrees Celsius    |
| °F      | °F         | Deg_F     | 1002     | Degrees Fahrenheit |
| °R      | °R         | Deg_R     | 1003     | Degrees Rankine    |
| °K      | °K         | К         | 1000     | Kelvin             |

#### Table 6-6 Temperature measurement units

#### 6.3.5 Pressure units

The flowmeter does not measure pressure. You need to configure the pressure units if either of the following is true:

- You will configure pressure compensation (see Section 9.2). In this case, configure the pressure unit to match the pressure unit used by the external pressure device.
- You will use the Gas Wizard, you will enter a reference pressure value, and you need to change the pressure unit to match the reference pressure value (see Section 8.2).

If you do not know whether or not you will use pressure compensation or the Gas Wizard, you do not need to configure a pressure unit at this time. You can always configure the pressure unit later.

The default pressure measurement unit is **PSI**. See Table 6-7 for a complete list of pressure measurement units.

#### Table 6-7 Pressure measurement units

Proceuro unit

| Display | ProLink II       | EDD label         | EDD code | Unit description           |
|---------|------------------|-------------------|----------|----------------------------|
| FTH2O   | Ft Water @ 68°F  | ft. H2O @68 DegF  | 1154     | Feet water @ 68 °F         |
| INW4C   | In Water @ 4°C   | inch H2O @4 DegC  | 1147     | Inches water @ 4 °C        |
| INW60   | In Water @ 60°F  | inch H2O @60 DegF | 1146     | Inches water @ 60 °F       |
| INH2O   | In Water @ 68°F  | inch H2O @68 DegF | 1148     | Inches water @ 68 °F       |
| mmW4C   | mm Water @ 4°C   | mm H2O @4 DegC    | 1150     | Millimeters water @ 4 °C   |
| mmH2O   | mm Water @ 68°F  | mm H2O @68 DegF   | 1151     | Millimeters water @ 68 °F  |
| mmHG    | mm Mercury @ 0°C | mm Hg @0 DegC     | 1158     | Millimeters mercury @ 0 °C |

# Table 6-7 Pressure measurement units continued

| Pressure unit |                  |                 |          |                                 |
|---------------|------------------|-----------------|----------|---------------------------------|
| Display       | ProLink II       | EDD label       | EDD code | Unit description                |
| INHG          | In Mercury @ 0°C | inch Hg @0 DegC | 1156     | Inches mercury @ 0 °C           |
| PSI           | PSI              | psi             | 1141     | Pounds per square inch          |
| BAR           | bar              | bar             | 1137     | Bar                             |
| mBAR          | millibar         | milibar         | 1138     | Millibar                        |
| G/SCM         | g/cm2            | g_per_cm2       | 1144     | Grams per square centimeter     |
| KG/SCM        | kg/cm2           | kg_per_cm2      | 1145     | Kilograms per square centimeter |
| PA            | pascals          | Pa              | 1130     | Pascals                         |
| KPA           | Kilopascals      | KiloPa          | 1133     | Kilopascals                     |
| MPA           | megapascals      | MegaPa          | 1132     | Megapascals                     |
| TORR          | Torr @ 0C        | torr @0 DegC    | 1139     | Torr @ 0 °C                     |
| ATM           | atms             | atm             | 1140     | Atmospheres                     |

# Chapter 7 Using the Transmitter

#### 7.1 Overview

This chapter describes how to use the transmitter in everyday operation. The following topics and procedures are discussed:

- Using the I&M functions see Section 7.2
- Recording process variables see Section 7.3
- Viewing process variables see Section 7.4
- Using the LEDs see Section 7.5
- Viewing transmitter status and alarms see Section 7.6
- Handling status alarms see Section 7.7
- Viewing and using the totalizers and inventories see Section 7.8

*Note:* All procedures provided in this chapter assume that you have established communication with the Model 2400S DP transmitter and that you are complying with all applicable safety requirements.

Note: If you are using Pocket ProLink, the interface is similar to the ProLink II interface described in this chapter.

#### 7.2 Using the I&M functions

The Model 2400S DP transmitter implements the following PROFIBUS identification and maintenance (I&M) functions:

- I&M 0
- I&M 1

as specified in *Profile Guidelines Part 1: Identification & Maintenance Functions Version 1.1.1, March 2005.* 

The I&M functions contain a variety of device and manufacturer information. Two of the I&M value are set by the user during installation (see Section 8.12). The other values, including the Manufacturer ID, are hard-coded. The Manufacturer ID stored on the transmitter can be used as a code to obtain current device and manufacturer data from the PROFIBUS web site (http://www.profibus.com/IM/Man ID Table.xml).

The I&M functions are not accessible via ProLink II or the display. If you are using Siemens Simatic PDM, v6.0 SP2 or higher is required. Earlier versions do not support I&M functions.

To use the I&M functions:

- 1. Read the data from the transmitter:
  - Using a PROFIBUS host with the EDD, connect to the transmitter as a Specialist. See Figure C-12.
  - Using PROFIBUS bus parameters, use the I&M Functions block (see Table D-9). You must read the entire 64-byte dataset.
- 2. If desired, log onto the PROFIBUS web site and enter the Manufacturer ID code retrieved from the transmitter.

# 7.3 Recording process variables

Micro Motion suggests that you make a record of the process variables listed below, under normal operating conditions. This will help you recognize when the process variables are unusually high or low, and may help in fine-tuning transmitter configuration.

Record the following process variables:

- Flow rate
- Density
- Temperature
- Tube frequency
- Pickoff voltage
- Drive gain

To view these values, see Section 7.4. For information on using this information in troubleshooting, see Section 11.13.

# 7.4 Viewing process variables

Process variables include measurements such as mass flow rate, volume flow rate, mass total, volume total, temperature, and density.

You can view process variables with the display (if your transmitter has a display), ProLink II, or a PROFIBUS host.

Note: If the petroleum measurement application is enabled, two of the API process variables are averages: Batch Weighted Average Density and Batch Weighted Average Temperature. For both of these, the averages are calculated for the current totalizer period, i.e., since the last reset of the API volume totalizer.

## 7.4.1 With the display

By default, the display shows the mass flow rate, mass total, volume flow rate, volume total, temperature, density, and drive gain. If desired, you can configure the display to show other process variables. See Section 8.9.3.

The LCD panel reports the abbreviated name of the process variable (e.g., **DENS** for density), the current value of that process variable, and the associated unit of measure (e.g., **G/CM3**). See Appendix E for information on the codes and abbreviations used for display variables.

To view a process variable with the display, refer to Figure 3-2 and:

- If Auto Scroll is enabled, wait until the desired process variable appears on the LCD panel.
- If Auto Scroll is not enabled, Scroll until the name of the desired process variable either:
  - Appears on the process variable line, or
  - Begins to alternate with the units of measure

The display precision can be configured separately for each process variable (see Section 8.9.3). This affects only the value shown on the display, and does not affect the actual value as reported by the transmitter via digital communications.

Process variable values are displayed using either standard decimal notation or exponential notation:

- Values < 100,000,000 are displayed in decimal notation (e.g., **1234567.8**).
- Values  $\geq$  100,000,000 are displayed using exponential notation (e.g., **1.000E08**).
  - If the value is less than the precision configured for that process variable, the value is displayed as **0** (i.e., there is no exponential notation for fractional numbers).
  - If the value is too large to be displayed with the configured precision, the displayed precision is reduced (i.e., the decimal point is shifted to the right) as required so that the value can be displayed.

# 7.4.2 With ProLink II

The Process Variables window opens automatically when you first connect to the transmitter. This window displays current values for the standard process variables (mass, volume, density, temperature, external pressure, and external temperature).

To view the standard process variables with ProLink II, if you have closed the Process Variables window, click **ProLink > Process Variables**.

To view API process variables (if the petroleum measurement application is enabled), click **ProLink > API Process Variables**.

To view enhanced density process variables (if the enhanced density application is enabled), click **ProLink > ED Process Variables**. Different enhanced density process variables are displayed, depending on the configuration of the enhanced density application.

# 7.4.3 With a PROFIBUS host and the EDD

If you are using a PROFIBUS host with the EDD:

- Use the View menu (see Figure C-5) to view the standard process variables. Gas standard volume, API, and enhanced density process variables are not displayed.
- Use the Device menu (see Figure C-6) to view all process variables.

# 7.4.4 With a PROFIBUS host and the GSD

If you are using a PROFIBUS host with the GSD, you must import the desired input modules to your PROFIBUS host (see Section 5.4). The selected process variables will be available for viewing at the PROFIBUS host.

# 7.4.5 With PROFIBUS bus parameters

To read process variable data with PROFIBUS bus parameters:

- For petroleum measurement process variables, use the API block (see Table D-7)
- For enhanced density process variables, use the Enhanced Density block (see Table D-8)
- For all other process variables, use the Measurement block (see Table D-2)

## 7.5 Using the LEDs

The user interface module provides three LEDs: a status LED, a network LED, and a software address LED (see Figures 3-1 and 3-2).

- For transmitters with a display, the LEDs can be viewed with the transmitter housing cover in place.
- For transmitters without a display, the transmitter housing cover must be removed to view the LEDs (see Section 3.3).

For information on:

- Using the network LED, see Section 7.5.1.
- Using the software address LED, see Section 7.5.2.
- Using the status LED, see Section 7.6.1.

#### 7.5.1 Using the network LED

Table 7-1 lists the different states of the network LED and defines each state.

#### Table 7-1 Network LED states, definitions, and recommendations

| Network LED state | Definition                      | Comments                                                                                                    |
|-------------------|---------------------------------|----------------------------------------------------------------------------------------------------|
| Off               | Device not online               | The PROFIBUS-DP communication channel is not<br>connected to any host system. Check the host<br>configuration and the wiring, and retry the<br>connection.                                               |
| Solid green       | Device online and connected     | The device is in data exchange with a Class 1<br>master or is being configured by a Class 2 master.<br>No action is required.                                                                            |
| Flashing green    | Device online but not connected | The device has detected the network baud rate, but communication with a host has not been established.                                                                                                   |
| Solid red         | Communication error             | Check for any of the following PROFIBUS<br>communication issues: Invalid Parameterization,<br>Invalid Configuration, Invalid Slot, Invalid Index,<br>Invalid C2 Acyclic Communication Initiate Telegram. |

#### 7.5.2 Using the software address LED

Table 7-2 lists the different states of the software address LED and defines each state.

**Optional Configuration** 

#### Table 7-2 Software address LED states, definitions, and recommendations

| Software address LED state | Definition                                                                  |
|----------------------------|-----------------------------------------------------------------------------|
| Off                        | Device is in hardware addressing mode.                                      |
| Solid red                  | Device is in software addressing mode but address has not been set by host. |
| Solid green                | Device is in software addressing mode and address has been set by host.     |

#### 7.6 Viewing transmitter status

You can view transmitter status using the status LED, ProLink II, a PROFIBUS host using the EDD, or PROFIBUS bus parameters. Depending on the method chosen, different information is displayed.

## 7.6.1 Using the status LED

The status LED shows transmitter status as described in Table 7-3. Note that the status LED does not report event status or alarm status for alarms with severity level set to Ignore (see Section 8.8).

#### Table 7-3 Transmitter status LED

| Status LED state | Alarm priority                   | Definition                                                                                                    |
|------------------|----------------------------------|----------------------------------------------------------------------------------------------------|
| Green            | No alarm                         | Normal operating mode                                                                                                    |
| Flashing yellow  | A104 alarm                       | Zero or calibration in progress                                                                                                    |
| Yellow           | Low severity (information) alarm | <ul> <li>Alarm condition: will not cause measurement error</li> <li>Digital communications report process data</li> </ul>                            |
| Red              | High severity (fault) alarm      | <ul> <li>Alarm condition: will cause measurement error</li> <li>Digital communications go to configured fault action (see Section 8.10.7)</li> </ul> |

#### 7.6.2 Using ProLink II

ProLink II provides a Status window that displays:

- Device (alarm) status
- Event status
- Assorted other transmitter data

# 7.6.3 Using a PROFIBUS host and the EDD

Status information is located in the View menu (see Figure C-5) and the Device menu (see Figures C-6 and C-7). The View menu displays alarm status. The Device menu displays:

- Alarm status
- Event status
- Meter and core processor diagnostics

# 7.6.4 Using PROFIBUS bus parameters

Status information is located in the Diagnostic block (see Table D-4).

## 7.7 Handling status alarms

Specific process or flowmeter conditions cause status alarms. Each status alarm has an alarm code.

Status alarms are classified into three severity levels: Fault, Information, and Ignore. Severity level controls how the transmitter responds to the alarm condition.

Note: Some status alarms can be reclassified, i.e., configured for a different severity level. For information on configuring severity level, see Section 8.8.

Note: For detailed information on a specific status alarm, including possible causes and troubleshooting suggestions, see Table 11-2. Before troubleshooting status alarms, first acknowledge all alarms. This will remove inactive alarms from the list so that you can focus troubleshooting efforts on active alarms.

The transmitter maintains two status flags for each alarm:

- The first status flag indicates current "active" or "inactive" status.
- The second status flag indicates current "acknowledged" or "unacknowledged" status.

In addition, the transmitter maintains alarm history for the 50 most recent alarm occurrences. Alarm history includes:

- The alarm code
- The "alarm active" timestamp
- The "alarm inactive" timestamp
- The "alarm acknowledged" timestamp

When the transmitter detects an alarm condition, it checks the severity level of the specific alarm and performs the actions described in Table 7-4.

#### Table 7-4 Transmitter responses to status alarms

#### **Transmitter response**

| Alarm severity<br>level <sup>(1)</sup> | Status flags                                                                                                    | Alarm history                                                    | Digital communications fault action                                                       |
|----------------------------------------|----------------------------------------------------------------------------------------------------|------------------------------------------------------------------|-------------------------------------------------------------------------------------------|
| Fault                                  | <ul> <li>"Alarm active" status flag set<br/>immediately</li> <li>"Alarm unacknowledged" status<br/>flag set immediately</li> </ul> | "Alarm active" record<br>written to alarm history<br>immediately | Activated after configured fault<br>timeout has expired (if<br>applicable) <sup>(2)</sup> |
| Informational                          | <ul> <li>"Alarm active" status flag set<br/>immediately</li> <li>"Alarm unacknowledged" status<br/>flag set immediately</li> </ul> | "Alarm active" record<br>written to alarm history<br>immediately | Not activated                                                                             |
| Ignore                                 | <ul> <li>"Alarm active" status flag set<br/>immediately</li> <li>"Alarm unacknowledged" status<br/>flag set immediately</li> </ul> | No action                                                        | Not activated                                                                             |

(1) See Section 8.8 for information on setting the alarm severity level.

(2) See Sections 8.10.7 and 8.10.8 for more information on digital communications fault action and fault timeout.

When the transmitter detects that the alarm condition has cleared:

- The first status flag is set to "inactive."
- Digital communications fault action is deactivated (Fault alarms only).
- The "alarm inactive" record is written to alarm history (Fault and Informational alarms only).
- The second status flag is not changed.

Operator action is required to return the second status flag to "acknowledged." Alarm acknowledgment is optional. If the alarm is acknowledged, the "alarm acknowledged" record is written to alarm history.

## 7.7.1 Using the display

The display shows information only about active Fault or Informational alarms, based on alarm status bits. Ignore alarms are filtered out, and you cannot access alarm history via the display.

To view or acknowledge alarms using the display menus, see the flowchart in Figure 7-1.

If the transmitter does not have a display, or if operator access to the alarm menu is disabled (see Section 8.9.5), alarms can be viewed and acknowledged using ProLink II, a PROFIBUS host with the EDD, or PROFIBUS bus parameters. Alarm acknowledgment is optional.

Additionally, the display may be configured to enable or disable the Ack All function. If disabled, the Ack All screen is not displayed and alarms must be acknowledged individually.

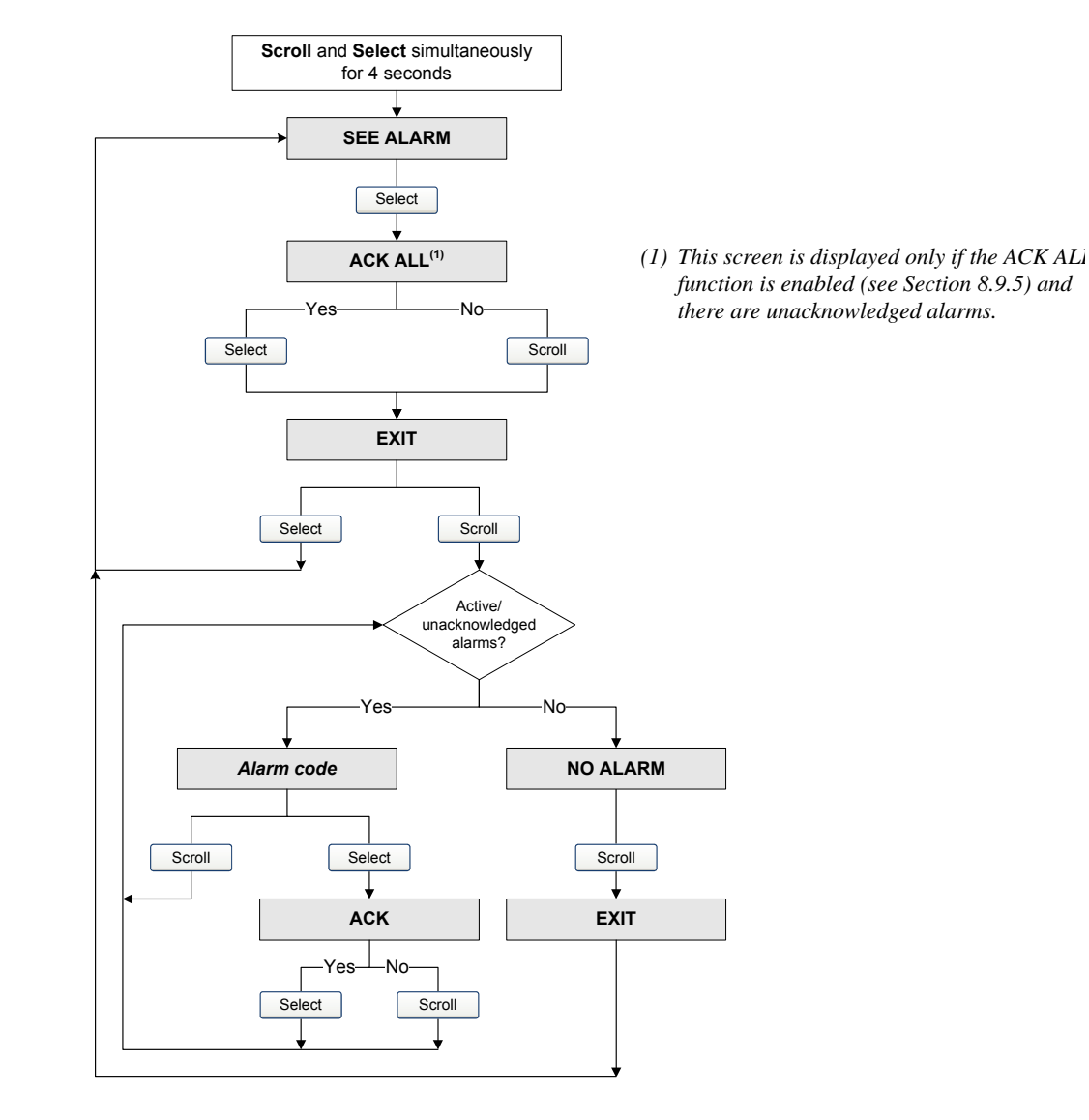

## Figure 7-1 Viewing and acknowledging alarms with the display

## 7.7.2 Using ProLink II

ProLink II provides two ways to view alarm information:

- The Status window
- The Alarm Log window

#### Status window

The Status window displays the current status of the alarms considered to be most useful for information, service, or troubleshooting, including Ignore alarms. The Status window reads alarm status bits, and does not access alarm history. The Status window does not display acknowledgment information, and you cannot acknowledge alarms from the Status window.

**Optional Configuration** 

In the Status window:

- Alarms are organized into three categories: Critical, Informational, and Operational. Each category is displayed on a separate panel.
- If one or more alarms is active on a panel, the corresponding tab is red.
- On a panel, a green LED indicates "inactive" and a red LED indicates "active."

Note: The location of alarms on the Status panels is pre-defined, and is not affected by alarm severity.

To use the Status window:

1. Click **ProLink > Status**.

2. Click the tab for the alarm category you want to view.

# Alarm Log window

The Alarm Log window selects information from alarm history, and lists all alarms of the following types:

- All active Fault and Information alarms
- All inactive but unacknowledged Fault and Information alarms

Ignore alarms are never listed.

You can acknowledge alarms from the Alarm Log window.

In the Alarm Log window:

- The alarms are organized into two categories: High Priority and Low Priority. Each category is displayed on a separate panel.
- On a panel, a green LED indicates "inactive but unacknowledged" and a red LED indicates "active."

Note: The location of alarms on the Alarm Log panels is pre-defined, and is not affected by alarm severity.

To use the Alarm Log window:

- 1. Click **ProLink > Alarm Log**.
- 2. Click the tab for the alarm category you want to view.
- 3. To acknowledge an alarm, click the **Ack** checkbox. When the transmitter has processed the command:
  - If the alarm was inactive, it will be removed from the list.
  - If the alarm was active, it will be removed from the list as soon as the alarm condition clears.

# 7.7.3 Using a PROFIBUS host with the EDD

If you are using a PROFIBUS host with the EDD, alarm information can be viewed in the Alarm Status window. You can open the Alarm Status window in either of the following ways:

- By clicking Device > Device > Alarm Status
- By clicking View > Display > Alarm Status

The Alarm Status window displays the current status of the alarms considered to be most useful for information, service, or troubleshooting, including Ignore alarms. Active alarms are indicated with a check.

Note: The Alarm Status window reads alarm status bits, and does not access alarm history.

You can use the Alarm Status window to acknowledge a single alarm or to acknowledge all alarms. To acknowledge a single alarm:

- 1. Set the **Acknowledge Alarm** control to the alarm you want to acknowledge.
- 2. Send the command to the transmitter.

To acknowledge all alarms:

- 1. Set the Acknowledge All Alarms control to Acknowledge.
- 2. Send the command to the transmitter.

#### 7.7.4 Using PROFIBUS bus parameters

Using PROFIBUS bus parameters, you can use the Diagnostic block to view the status of a group of preselected alarms, view information about a specific alarm, acknowledge a single alarm or all alarms, and retrieve information from alarm history. See Table D-4.

To view the status of a group of preselected alarms, use Indices 10–17.

Note: These are the same alarms that are displayed in the ProLink II Status window.

To view information about a single alarm:

- 1. Set Index 20 to the code of the alarm you want to check.
- 2. Read Index 22, and interpret the data using the following codes:
  - 0x00 = Acknowledged and cleared
  - 0x01 = Active and acknowledged
  - 0x10 = Not acknowledged, but cleared
  - 0x11 = Not acknowledged, and active
- 3. Other information about the indexed alarm is available in the following locations:
  - Index 23: Number of times this alarm has become active
  - Index 24: The time this alarm was last posted
  - Index 25: The time this alarm was last cleared

To acknowledge a single alarm:

- 1. Set Index 20 to the code of the alarm you want to check.
- 2. Write a value of **0** to Index 22.

To acknowledge all alarms, write a value of **1** to Index 30.

To retrieve information from alarm history:

Set Index 26 to specifying the number of the alarm record you want to check. Valid values are 0–49.

Note: The alarm history is a circular buffer, and older records are overwritten by newer records. To determine whether a record is newer or older than another record, you must compare their timestamps.

- 2. Read the following values:
  - Index 27: The alarm type
  - Index 29: The time that this alarm changed status
  - Index 28: The type of status change:
    - 1 = Alarm posted
    - 2 = Alarm cleared

# 7.8 Using the totalizers and inventories

The *totalizers* keep track of the total amount of mass or volume measured by the transmitter over a period of time. The totalizers can be started and stopped, and the totals can be viewed and reset.

The *inventories* track the same values as the totalizers. Whenever totalizers are started or stopped, all inventories (including the API volume inventory and enhanced density inventories) are started or stopped automatically. However, when totalizers are reset, inventories are not reset automatically – you must reset inventories separately. This allows you to use the inventories to keep running totals across multiple totalizer resets.

The transmitter can store totalizer and inventory values up to  $2^{64}$ . Values larger than this cause the internal totalizer to go into overflow.

# 7.8.1 Viewing current totals for totalizers and inventories

You can view current totals for the totalizers and inventories with the display (if your transmitter has a display), ProLink II, a PROFIBUS host, or PROFIBUS bus parameters.

#### With the display

You cannot view current totals with the display unless the display has been configured to show them. See Section 8.9.3.

To view a totalizer or inventory value, refer to Figure 7-2 and:

- 1. Check for the word **TOTAL** in the lower left corner of the LCD panel.
  - If Auto Scroll is enabled, wait until the desired value appears on the LCD panel. You can also **Scroll** until the desired value appears.
  - If Auto Scroll is not enabled, **Scroll** until the desired value appears.
- 2. Refer to Table 7-5 to identify the process variable and unit of measure.
- 3. Read the current value from the top line of the display.

## Table 7-5 Totalizer and inventory values on display

| Process variable              | Display behavior                             |
|-------------------------------|----------------------------------------------|
| Mass total                    | Unit of measure displayed; no alternation    |
| Mass inventory                | Unit of measure alternates with MASSI        |
| Volume total (liquid)         | Unit of measure displayed; no alternation    |
| Volume inventory (liquid)     | Unit of measure alternates with LVOLI        |
| Gas standard volume total     | Unit of measure displayed; no alternation    |
| Gas standard volume inventory | Unit of measure alternates with GSV I        |
| API corrected volume total    | Unit of measure alternates with <b>TCORR</b> |

| Process variable               | Display behavior                      |
|--------------------------------|---------------------------------------|
| API corrected volume inventory | Unit of measure alternates with TCORI |
| ED net mass total              | Unit of measure alternates with NET M |
| ED net mass inventory          | Unit of measure alternates with NETMI |
| ED net volume total            | Unit of measure alternates with NET V |
| ED net volume inventory        | Unit of measure alternates with NETVI |
| ED standard volume total       | Unit of measure alternates with STD V |
| ED standard volume inventory   | Unit of measure alternates with STDVI |

## Figure 7-2 Totalizer and inventory values on display

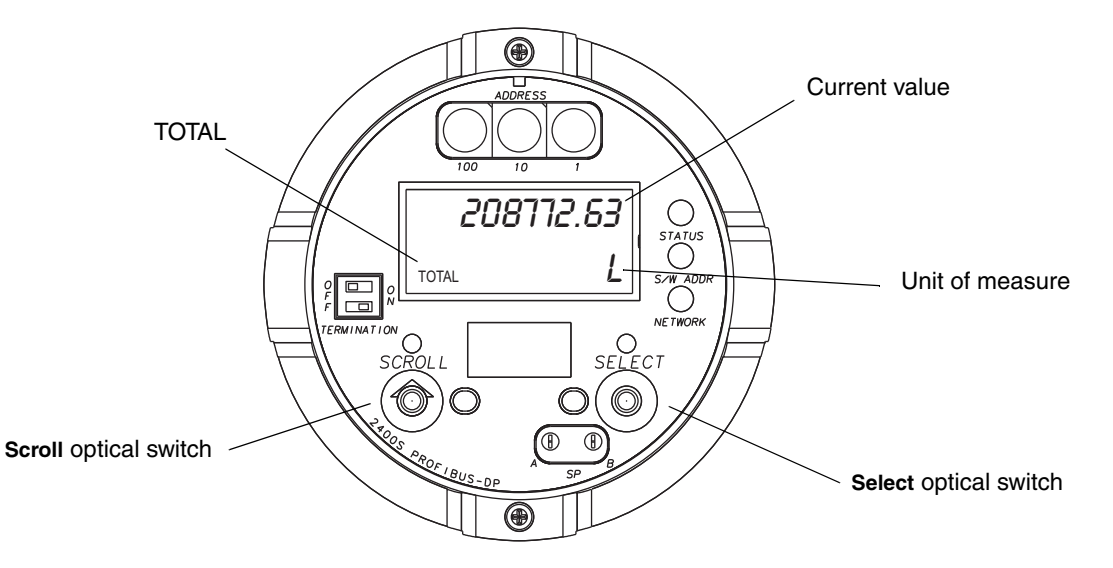

# With ProLink II

To view current totals for the totalizers and inventories with ProLink II:

- 1. Click ProLink.
- 2. Select Process Variables, API Process Variables, or ED Process Variables.

#### With a PROFIBUS host and the EDD

If you are using a PROFIBUS host with the EDD:

- Use the View menu (see Figure C-5) to view the standard totals and inventories. Totals for gas standard volume, API, and enhanced density process variables are not displayed.
- Use the Device menu (see Figure C-6) to view all total and inventory values.

#### With a PROFIBUS host and the GSD

If you are using a PROFIBUS host with the GSD, you must import the desired input modules to your PROFIBUS host (see Section 5.4). The selected process variables will be available for viewing at the PROFIBUS host.

#### Using the Transmitter

# With PROFIBUS bus parameters

To view current totals for the totalizers and inventories using PROFIBUS bus parameters, see Section 7.4.5.

# 7.8.2 Controlling totalizers and inventories

Specific starting, stopping, and resetting functionality depends on the tool you are using.

# With the display

If the required value is shown on the display, you can use the display to start and stop all totalizers and inventories simultaneously, or to reset individual totalizers. See the flowchart in Figure 7-3. You cannot reset any inventories with the display.

# Figure 7-3 Controlling totalizers and inventories with the display

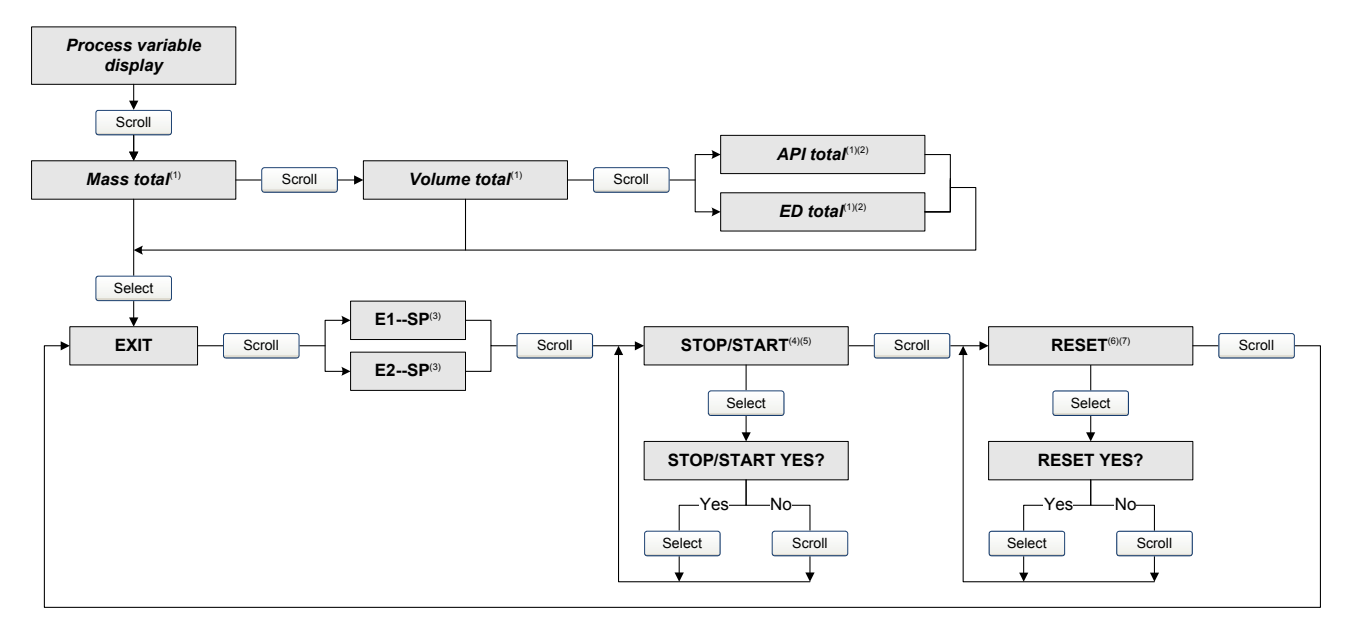

(1) Displayed only if configured as a display variable.

- (2) The petroleum measurement application or enhanced density application must be enabled.
- (3) The Event Setpoint screens can be used to define or change Setpoint A for Event 1 or Event 2 only. These screens are displayed only for specific types of events. To reset the setpoint for an event defined on mass total, you must enter the totalizer management menu from the mass total screen. To reset the setpoint for an event defined on volume total, you must enter the totalizer management menu from the volume total screen. See Section 8.6.3 for more information.
- (4) The display must be configured to allow stopping and starting. See Section 8.9.5.
- (5) All totalizers and inventories will be stopped and started together, including API and enhanced density totalizers and inventories.
- (6) The display must be configured to allow totalizer resetting. See Section 8.9.5.
- (7) Only the totalizer currently shown on the display will be reset. No other totalizers will be reset, and no inventories will be reset. Be sure that the totalizer you want to reset is displayed before performing this reset.

# With ProLink II

The totalizer and inventory control functions available with ProLink II are listed in Table 7-6. Note the following:

- ProLink II does not support separate resetting of the API volume totalizer and API volume inventory. To reset these, you must reset all totalizers or all inventories.
- By default, the ability to reset inventories from ProLink II is disabled. To enable it:
  - a. Click **View > Preferences**.
  - b. Check the Enable Inventory Totals Reset checkbox.
  - c. Click Apply.

#### Table 7-6 Totalizer and inventory control functions supported by ProLink II

|                            |                                                   | Invent        | ory reset     |
|----------------------------|---------------------------------------------------|---------------|---------------|
| Object                     | Function                                          | Disabled      | Enabled       |
| Totalizers and inventories | Starting and stopping as a group                  | $\checkmark$  | $\checkmark$  |
| Totalizers                 | Resetting all                                     | ✓             | ✓             |
|                            | Resetting mass totalizer separately               | ✓             | 1             |
|                            | Resetting volume totalizer separately             | ✓             | 1             |
|                            | Resetting enhanced density totalizers separately  | ✓             | 1             |
|                            | Resetting API volume totalizer separately         | Not supported | Not supported |
| Inventories                | Resetting all                                     |               | 1             |
|                            | Resetting mass inventory separately               |               | 1             |
|                            | Resetting volume inventory separately             |               | 1             |
|                            | Resetting enhanced density inventories separately |               | 1             |
|                            | Resetting API volume inventory separately         | Not supported | Not supported |

To start or stop all totalizers and inventories:

- 1. Click **ProLink > Totalizer Control** or **ProLink > ED Totalizer Control** (if the enhanced density application is enabled).
- 2. Click the All Totals **Start** or All Totals **Stop** button.

*Note: The All Totals functions are replicated in these two windows for convenience. You can start or stop all totalizers and inventories from either window.* 

To reset all totalizers:

- 1. Click **ProLink > Totalizer Control** or **ProLink > ED Totalizer Control** (if the enhanced density application is enabled).
- 2. Click the All Totals **Reset** button.

To reset all inventories:

- 1. Click **ProLink > Totalizer Control** or **ProLink > ED Totalizer Control** (if the enhanced density application is enabled).
- 2. Click the All Totals **Reset Inventories** button.

To reset an individual totalizer or inventory:

- 1. Click **ProLink > Totalizer Control** or **ProLink > ED Totalizer Control** (if the enhanced density application is enabled).
- 2. Click the appropriate button (e.g., Reset Mass Total, Reset Volume Inventory, Reset Net Mass Total).

# With a PROFIBUS host and the EDD

If you are using a PROFIBUS host with the EDD, you can use the Device window to stop and start all totalizers and inventories together; reset all totalizers together; reset all inventories together; or reset standard, API, or enhanced density totals and inventories separately. See Figure C-6.

# With a PROFIBUS host and the GSD

If you are using a PROFIBUS host with the GSD, output modules 36, 37, and 38 are used for totalizer and inventory control. You can start and stop all totalizers and inventories together, reset all totalizers together, or reset all inventories together. To use these output modules:

- 1. Import them to your PROFIBUS host.
- 2. Send the appropriate Reset command to the transmitter.

# With PROFIBUS bus parameters

The totalizer and inventory control functions available with PROFIBUS bus parameters are listed in Table 7-7.

| To accomplish this                   | Use                                                 |
|--------------------------------------|-----------------------------------------------------|
| Stop all totalizers and inventories  | Measurement block (Slot 1)<br>Index: 22<br>Value: 0 |
| Start all totalizers and inventories | Measurement block (Slot 1)<br>Index: 22<br>Value: 1 |
| Reset all totalizers                 | Measurement block (Slot 1)<br>Index: 23<br>Value: 1 |
| Reset all inventories                | Measurement block (Slot 1)<br>Index: 24<br>Value: 1 |
| Reset mass totalizer                 | Measurement block (Slot 1)<br>Index: 25<br>Value: 1 |
| Reset mass inventory                 | Measurement block (Slot 1)<br>Index: 43<br>Value: 1 |
| Reset liquid volume totalizer        | Measurement block (Slot 1)<br>Index: 26<br>Value: 1 |
| Reset liquid volume inventory        | Measurement block (Slot 1)<br>Index: 44<br>Value: 1 |
| Reset gas standard volume totalizer  | Measurement block (Slot 1)<br>Index: 41<br>Value: 1 |

# Table 7-7 Totalizer and inventory control with PROFIBUS bus parameters

| To accomplish this                   | Use                                                      |
|--------------------------------------|----------------------------------------------------------|
| Reset gas standard volume inventory  | Measurement block (Slot 1)<br>Index: 42<br>Value: 1      |
| Reset API reference volume total     | API block (Slot 6)<br>Index: 11<br>Value: 1              |
| Reset API reference volume inventory | API block (Slot 6)<br>Index: 12<br>Value: 1              |
| Reset ED standard volume total       | Enhanced Density block (Slot 7)<br>Index: 17<br>Value: 1 |
| Reset ED net mass total              | Enhanced Density block (Slot 7)<br>Index: 18<br>Value: 1 |
| Reset ED net volume total            | Enhanced Density block (Slot 7)<br>Index: 19<br>Value: 1 |
| Reset ED standard volume inventory   | Enhanced Density block (Slot 7)<br>Index: 20<br>Value: 1 |
| Reset ED net mass inventory          | Enhanced Density block (Slot 7)<br>Index: 21<br>Value: 1 |
| Reset ED net volume inventory        | Enhanced Density block (Slot 7)<br>Index: 22<br>Value: 1 |

# Table 7-7 Totalizer and inventory control with PROFIBUS bus parameters continued

# Chapter 8 Optional Configuration

#### 8.1 Overview

This chapter describes transmitter configuration parameters that may or may not be used, depending on your application requirements. For required transmitter configuration, see Chapter 6.

Table 8-1 lists the parameters that are discussed in this chapter. Default values and ranges for the most commonly used parameters are provided in Appendix A.

Note: All procedures provided in this chapter assume that you have established communication with the Model 2400S DP transmitter and that you are complying with all applicable safety requirements.

Note: If you are using Pocket ProLink, the interface is similar to the ProLink II interface described in this chapter.

Method

| Торіс                           | Subtopic                        | ProLink II   | PROFIBUS host <sup>(1)</sup> | Display      | Section |
|---------------------------------|---------------------------------|--------------|------------------------------|--------------|---------|
| Volume flow measurement for gas |                                 | $\checkmark$ | 1                            |              | 8.2     |
| Cutoffs                         |                                 | ✓            | 1                            |              | 8.3     |
| Damping                         |                                 | 1            | 1                            |              | 8.4     |
| Flow direction                  |                                 | 1            | 1                            |              | 8.5     |
| Events                          |                                 | ✓            | 1                            |              | 8.6     |
| Slug flow                       |                                 | ✓            | 1                            |              | 8.7     |
| Status alarm severity           |                                 | ✓            | 1                            |              | 8.8     |
| Display <sup>(2)</sup>          | Update period                   | 1            | 1                            | 1            | 8.9.1   |
|                                 | Display language                | 1            | 1                            | 1            | 8.9.2   |
|                                 | Display variables and precision | $\checkmark$ | 1                            |              | 8.9.3   |
|                                 | LCD panel backlight             | ✓            | 1                            |              | 8.9.4   |
|                                 | Totalizer start/stop            | 1            | 1                            | 1            | 8.9.5   |
|                                 | Totalizer reset                 | 1            | 1                            | 1            | •       |
|                                 | Auto scroll                     | ✓            | 1                            | 1            |         |
|                                 | Scroll rate                     | 1            | 1                            | 1            | •       |
|                                 | Offline menu                    | 1            | 1                            | 1            | •       |
|                                 | Password                        | 1            | 1                            | 1            | -       |
|                                 | Alarm menu                      | 1            | 1                            | 1            |         |
|                                 | Ack all                         | ✓            | ✓                            | $\checkmark$ |         |

#### Table 8-1 Configuration map

#### **Optional Configuration**

|                                         |                                                |            | Method                       |                  |         |
|-----------------------------------------|------------------------------------------------|------------|------------------------------|------------------|---------|
| Торіс                                   | Subtopic                                       | ProLink II | PROFIBUS host <sup>(1)</sup> | Display          | Section |
| Digital communication settings          | PROFIBUS node<br>address                       |            | ✓ <sup>(3)</sup>             | ✓ <sup>(4)</sup> | 8.10.1  |
|                                         | IrDA port usage                                | 1          | ✓                            | 1                | 8.10.2  |
|                                         | Modbus address                                 | ✓          |                              | 1                | 8.10.3  |
|                                         | Modbus ASCII support                           | 1          |                              | 1                | 8.10.4  |
|                                         | Floating-point byte order                      | 1          |                              |                  | 8.10.5  |
|                                         | Additional<br>communications<br>response delay | 1          |                              |                  | 8.10.6  |
|                                         | Digital communications fault action            | 1          | ✓                            |                  | 8.10.7  |
|                                         | Fault timeout                                  | ✓          | ✓                            |                  | 8.10.8  |
| Device settings                         |                                                | 1          | <b>√</b> <sup>(5)</sup>      |                  | 8.11    |
| I&M functions                           |                                                |            | ✓                            |                  | 8.12    |
| Sensor parameters                       |                                                | ✓          | ✓                            |                  | 8.13    |
| Petroleum<br>measurement<br>application |                                                | 1          | 1                            |                  | 8.14    |
| Enhanced density application            |                                                | 1          | 1                            |                  | 8.15    |

#### Table 8-1 Configuration map continued

(1) Via either the EDD or PROFIBUS bus parameters.

(2) These parameters apply only to transmitters with a display.

(3) Via a Set Slave Address telegram.

(4) Via the address witches on the face of the transmitter.

(5) Via PROFIBUS bus parameters only.

#### 8.2 Configuring volume flow measurement for gas

Two types of volume flow measurement are available:

- Liquid volume (the default)
- Gas standard volume

Only one type of volume flow measurement can be performed at a time (i.e., if liquid volume flow measurement is enabled, gas standard volume flow measurement is disabled, and vice versa). Different sets of volume flow measurement units are available, depending on which type of volume flow measurement is enabled (see Tables 6-3 and 6-4). If you want to use a gas volume flow unit, additional configuration is required.

*Note: If you will use the petroleum measurement application or the enhanced density application, liquid volume flow measurement is required.* 

The method used to configure volume flow measurement for gas depends on the method you are using: ProLink II, a PROFIBUS host with the EDD, or PROFIBUS bus parameters. In all cases, you must:

- Enable gas standard volume flow
- Select the measurement unit to use
- Set the low flow cutoff value
  - Specify the standard density (density at reference conditions) of your gas

Note: Using the display, you can only select a volume measurement unit from the set available for the configured volume flow type. You cannot configure any other parameters.

# 8.2.1 Using ProLink II

To configure volume flow measurement for gas using ProLink II:

- 1. Click **ProLink > Configure > Flow**.
- 2. Set Vol Flow Type to Std Gas Volume.
- 3. Select the measurement unit you want to use from the **Std Gas Vol Flow Units** dropdown list. The default is **SCFM**.
- 4. Configure the Std Gas Vol Flow Cutoff (see Section 8.3). The default is 0.
- 5. If you know the standard density of the gas that you are measuring, enter it in the **Std Gas Density** field. If you do not know the standard density, you can use the Gas Wizard. See the following section.

#### Using the Gas Wizard

The Gas Wizard is used to calculate the standard density of the gas that you are measuring.

To use the Gas Wizard:

- 1. Click **ProLink > Configure > Flow**.
- 2. Click the **Gas Wizard** button.
- 3. If your gas is listed in the **Choose Gas** dropdown list:
  - a. Enable the **Choose Gas** radio button.
  - b. Select your gas.
- 4. If your gas is not listed, you must describe its properties.
  - a. Enable the Enter Other Gas Property radio button.
  - b. Enable the method that you will use to describe its properties: Molecular Weight, Specific Gravity Compared to Air, or Density.
  - c. Provide the required information. Note that if you selected **Density**, you must enter the value in the configured density units and you must provide the temperature and pressure at which the density value was determined.

Note: Ensure that the values entered here are correct, and that fluid composition is stable. If either of these conditions is not met, gas flow measurement accuracy will be degraded.

- 5. Click Next.
- 6. Verify the reference temperature and reference pressure. If these are not appropriate for your application, click the **Change Reference Conditions** button and enter new values for reference temperature and reference pressure.

- 7. Click **Next**. The calculated standard density value is displayed.
  - If the value is correct, click **Finish**. The value will be written to transmitter configuration.
  - If the value is not correct, click **Back** and modify input values as required.

Note: The Gas Wizard displays density, temperature, and pressure in the configured units. If required, you can configure the transmitter to use different units. See Section 6.3.

# 8.2.2 Using a PROFIBUS host with the EDD

To configure volume flow measurement for gas using a PROFIBUS host with the EDD:

- 1. Referring to Figure C-8:
  - a. Enable GSV.
  - b. Send the command to the transmitter.
  - c. Configure Gas density value, GSV flow units, GSV total units, and GSV cutoff as desired.
- 2. Send the command to the transmitter.

#### 8.2.3 Using PROFIBUS bus parameters

To configure volume flow measurement for gas using PROFIBUS bus parameters:

- 1. Referring to the Measurement block (Table D-2):
  - a. Enable gas standard volume measurement (Index 33).
  - b. Set other gas measurement parameters as desired (Indices 34, 38, and 40).
- 2. Send the command to the transmitter.

## 8.3 Configuring cutoffs

Cutoffs are user-defined values below which the transmitter reports a value of zero for the specified process variable. Cutoffs can be set for mass flow, volume flow, gas standard volume flow, and density.

See Table 8-2 for cutoff default values and related information. See Section 8.3.1 for information on how the cutoffs interact with other transmitter measurements.

To configure cutoffs:

- Using ProLink II, see Figure C-2.
- Using a PROFIBUS host with the EDD, see Figure C-8.
- Using PROFIBUS bus parameters, use the Measurement block (see Table D-2), Indices 18, 19, 20, and 40.

Note: This functionality cannot be configured via the display menus.

**Required Configuration** 

| Cutoff type              | Default               | Comments                                                                            |
|--------------------------|-----------------------|-------------------------------------------------------------------------------------|
| Mass flow                | 0.0 g/s               | Recommended setting: 5% of the sensor's rated maximum flowrate                      |
| Volume flow              | 0.0 L/s               | Limit: the sensor's flow calibration factor in liters per second, multiplied by 0.2 |
| Gas standard volume flow | 0.0 SCFM              | No limit                                                                            |
| Density                  | 0.2 g/cm <sup>3</sup> | Range: 0.0–0.5 g/cm <sup>3</sup>                                                    |

# Table 8-2 Cutoff default values

# 8.3.1 Cutoffs and volume flow

If liquid volume flow is enabled:

- The density cutoff is applied to the volume flow calculation. Accordingly, if the density drops below its configured cutoff value, the volume flow rate will go to zero.
- The mass flow cutoff is not applied to the volume flow calculation. Even if the mass flow drops below the cutoff, and therefore the mass flow indicators go to zero, the volume flow rate will be calculated from the actual mass flow process variable.

If gas standard volume flow is enabled, neither the mass flow cutoff nor the density cutoff is applied to the volume flow calculation.

# 8.4 Configuring the damping values

A damping value is a period of time, in seconds, over which the process variable value will change to reflect 63% of the change in the actual process. Damping helps the transmitter smooth out small, rapid measurement fluctuations.

- A high damping value makes the output appear to be smoother because the output must change slowly.
- A low damping value makes the output appear to be more erratic because the output changes more quickly.

Damping can be configured for flow, density, and temperature.

When you specify a new damping value, it is automatically rounded down to the nearest valid damping value. Valid damping values are listed in Table 8-3.

Note: For gas applications, Micro Motion recommends a minimum flow damping value of 2.56.

Before setting the damping values, review Section 8.4.1 for information on how the damping values affect other transmitter measurements.

To configure damping values:

- Using ProLink II, see Figure C-2.
- Using a PROFIBUS host with the EDD, see Figure C-8.
- Using PROFIBUS bus parameters, use the Measurement block (see Table D-2), Indices 12, 13, and 14.

Note: This functionality cannot be configured via the display menus.

Using the Transmitter

| Process variable       | Valid damping values        |
|------------------------|-----------------------------|
| Flow (mass and volume) | 0, 0.04, 0.08, 0.16, 40.96  |
| Density                | 0, 0.04, 0.08, 0.16, 40.96  |
| Temperature            | 0, 0.6, 1.2, 2.4, 4.8, 76.8 |

#### Table 8-3Valid damping values

#### 8.4.1 Damping and volume measurement

When configuring damping values, note the following:

- Liquid volume flow is derived from mass and density measurements; therefore, any damping applied to mass flow and density will affect liquid volume measurement.
- Gas standard volume flow is derived from mass flow measurement, but not from density measurement. Therefore, only damping applied to mass flow will affect gas standard volume measurement.

Be sure to set damping values accordingly.

#### 8.5 Configuring the flow direction parameter

The *flow direction* parameter controls how the transmitter reports flow rate and how flow is added to or subtracted from the totalizers, under conditions of forward flow, reverse flow, or zero flow.

- *Forward (positive) flow* moves in the direction of the arrow on the sensor.
- *Reverse (negative) flow* moves in the direction opposite of the arrow on the sensor.

Options for flow direction include:

- Forward only
- Reverse only
- Absolute value
- Bidirectional
- Negate/Forward only
- Negate/Bidirectional

For the effect of flow direction on flow totals and flow values, see Table 8-4.

To configure flow direction:

- Using ProLink II, see Figure C-2.
- Using a PROFIBUS host with the EDD, see Figure C-8.
- Using PROFIBUS bus parameters, use the Measurement block (see Table D-2), Index 21.

Note: This functionality cannot be configured via the display menus.

# Table 8-4 Effect of flow direction on totalizers and flow values

|                      | I           | Forward flow <sup>(1)</sup> |  |
|----------------------|-------------|-----------------------------|--|
| Flow direction value | Flow totals | Flow values                 |  |
| Forward only         | Increase    | Positive                    |  |
| Reverse only         | No change   | Positive                    |  |
| Bidirectional        | Increase    | Positive                    |  |
| Absolute value       | Increase    | Positive <sup>(2)</sup>     |  |
| Negate/Forward only  | No change   | Negative                    |  |
| Negate/Bidirectional | Decrease    | Negative                    |  |
|                      |             | Zero flow                   |  |
| Flow direction value | Flow totals | Flow values                 |  |
| All                  | No change   | 0                           |  |
|                      | I           | Reverse flow <sup>(3)</sup> |  |
| Flow direction value | Flow totals | Flow values                 |  |
| Forward only         | No change   | Negative                    |  |
| Reverse only         | Increase    | Negative                    |  |
| Bidirectional        | Decrease    | Negative                    |  |
| Absolute value       | Increase    | Positive <sup>(2)</sup>     |  |
| Negate/Forward only  | Increase    | Positive                    |  |
| Negate/Bidirectional | Increase    | Positive                    |  |

(1) Process fluid flowing in same direction as flow direction arrow on sensor.

(2) Refer to the digital communications status bits for an indication of whether flow is positive or negative.

(3) Process fluid flowing in opposite direction from flow direction arrow on sensor.

#### 8.6 Configuring events

An *event* occurs if the real-time value of a user-specified process variable varies above or below a user-specified value, or inside or outside a user-specified range. You can configure up to five events.

You may optionally specify one or more actions that will occur if the event occurs. For example, if Event 1 occurs, you may specify that the transmitter will stop all totalizers and inventories and reset the mass totalizer.

#### 8.6.1 Defining events

To define an event:

- Using ProLink II, see Figure C-3.
- Using a PROFIBUS host with the EDD, see Figure C-9.
- Using PROFIBUS bus parameters, use the Diagnostic block (see Table D-4).

The following general steps are required:

- 1. Select the event to define (Diagnostic block, Index 4).
- 2. Specify the Event Type (Diagnostic block, Index 5). Event Type options are defined in Table 8-5.
- 3. Assign a process variable to the event (Diagnostic block, Index 8).

- 4. Specify the event's setpoint(s) the value(s) at which the event will occur or switch state (ON to OFF, or vice versa).
  - If Event Type is High or Low, only Setpoint A (Diagnostic block, Index 6) is used.
  - If Event Type is In Range or Out of Range, both Setpoint A (Diagnostic block, Index 6) and Setpoint B (Diagnostic block, Index 7) are required.

Note: If a mass or volume total has been assigned to Event 1 or Event 2 and also configured as a display variable, if the event type is High or Low, and the transmitter is configured to allow resetting totalizers from the display, you can use the display to define or change the high setpoint (Setpoint A). See Section 7-3.

- 5. Assign the event to an action or actions, if desired. Possible actions are listed in Table 8-6. To do this:
  - Using ProLink II, open the Discrete Input panel in the Configuration window, identify the action to be performed, then specify the event using the dropdown list. See Figure C-3.

Note: For consistency with other Micro Motion products, the Discrete Input panel is used here even though the Model 2400S DP transmitter does not provide a discrete input.

- Using the display, see Figure C-15 and use the ACT submenu.
- Using a PROFIBUS host with the EDD, see Figure C-10.
- Using PROFIBUS bus parameters, use Index 83 in the Diagnostic block (see Table D-4) to specify the event, and Index 82 to assign the action.

#### Table 8-5 Event types

| Туре         | Description                                                                                                    |
|--------------|----------------------------------------------------------------------------------------------------|
| High (> A)   | Default. Discrete event will occur if the assigned variable is greater than the setpoint (A). $^{(1)}$                                                                    |
| Low (< A)    | Discrete event will occur if the assigned variable is less than the setpoint (A). <sup>(1)</sup>                                                                          |
| In Range     | Discrete event will occur if the assigned variable is greater than or equal to the low setpoint (A) and less than or equal to the high setpoint (B). <sup>(2)</sup>       |
| Out of Range | Discrete event will occur if the assigned variable is less than or equal to the low setpoint (A) <i>or</i> greater than or equal to the high setpoint (B). <sup>(2)</sup> |

(1) An event does not occur if the assigned variable is equal to the setpoint.

(2) An event occurs if the assigned variable is equal to the setpoint.

#### Table 8-6 Event actions

| ProLink II label           | Display label | EDD label                 | Description                                                                                        |
|----------------------------|---------------|---------------------------|----------------------------------------------------------------------------------------------------|
| Start sensor zero          | START ZERO    | Start Sensor<br>Zero      | Initiates a zero calibration procedure                                                             |
| Reset mass total           | RESET MASS    | Reset Mass<br>Total       | Resets the value of the mass totalizer to 0                                                        |
| Reset volume total         | RESET VOL     | Reset<br>Volume Total     | Resets the value of the liquid volume totalizer to $0^{(1)}$                                       |
| Reset gas std volume total | RESET GSV     | Reset GSV<br>Total        | Resets the value of the gas standard volume totalizer to $0^{\scriptscriptstyle (2)}$              |
| Reset API ref vol total    | RESET TCORR   | Reset API<br>Volume Total | Resets the value of the API temperature-corrected volume totalizer to $0^{\scriptscriptstyle (3)}$ |
| Reset ED ref vol total     | RESET STD V   | Reset ED<br>Volume Total  | Resets the value of the ED standard volume totalizer to $0^{\scriptscriptstyle (4)}$               |

| ProLink II label            | Display label | EDD label                    | Description                                                                                             |
|-----------------------------|---------------|------------------------------|----------------------------------------------------------------------------------------------------|
| Reset ED net mass total     | RESET NET M   | Reset ED Net<br>Mass Total   | Resets the value of the ED net mass totalizer to $0^{\scriptscriptstyle (4)}$                           |
| Reset ED net vol total      | RESET NET V   | Reset ED Net<br>Volume Total | Resets the value of the ED net volume totalizer to $0^{(4)}$                                            |
| Reset all totals            | RESET ALL     | Reset All<br>Totals          | Resets the value of all totalizers to 0                                                                 |
| Start/stop all totalization | START STOP    | Start/Stop All<br>Totals     | If totalizers are running, stops all totalizers<br>If totalizers are not running, starts all totalizers |
| Increment current ED curve  | INCR CURVE    | Increment ED<br>Curve        | Changes the active enhanced density curve from curve 0 to curve 1, from 1 to 2, etc. <sup>(4)</sup>     |
| Start meter verification    | START VERFY   | Start Meter<br>Verification  | Starts a Smart Meter Verification test <sup>(5)</sup>                                                   |

#### Table 8-6 Event actions continued

(1) Displayed only if Volume Flow Type = Liquid.

(2) Displayed only if Volume Flow Type = Gas.

(3) Available only if the petroleum measurement application is installed.

(4) Available only if the enhanced density application is installed.

(5) Applies only to systems with Smart Meter Verification.

| Example | Define Discrete Event 1 to be active when the mass flow rate in forward or backward direction is less than 2 lb/min or greater than 20 lb/min. Additionally, if this occurs, all totalizers should be stopped. |  |  |  |
|---------|----------------------------------------------------------------------------------------------------|--|--|--|
|         | Using ProLink II:                                                                                                    |  |  |  |
|         | 1. Specify lb/min as the mass flow unit. See Section 6.3.1.                                                                                                    |  |  |  |
|         | 2. Set Flow Direction to Absolute Value. See Section 8.5.                                                                                                    |  |  |  |
|         | 3. Select Event 1.                                                                                                    |  |  |  |
|         | 4. Configure:                                                                                                    |  |  |  |
|         | Event Type = Out of Range                                                                                                    |  |  |  |
|         | <ul> <li>Process Variable (PV) = Mass Flow Rate</li> </ul>                                                                                                    |  |  |  |
|         | <ul> <li>Low Setpoint (A) = 2</li> </ul>                                                                                                    |  |  |  |
|         | <ul> <li>High Setpoint (B) = 20</li> </ul>                                                                                                    |  |  |  |
|         | <ol> <li>In the Discrete Input panel, open the dropdown list for Start/Stop<br/>All Totalization and select Discrete Event 1.</li> </ol>                                                                       |  |  |  |
|         | Using PROFIBUS bus parameters:                                                                                                    |  |  |  |
|         | 1. Specify lb/min as the mass flow unit. See Section 6.3.1.                                                                                                    |  |  |  |
|         | 2. Set Flow Direction to Absolute Value. See Section 8.5.                                                                                                    |  |  |  |
|         | 3. In the Diagnostic block, set the following attributes:                                                                                                    |  |  |  |
|         | <ul> <li>Discrete event index (Index 4) = 0</li> </ul>                                                                                                    |  |  |  |
|         | <ul> <li>Discrete event action type (Index 5) = 3</li> </ul>                                                                                                    |  |  |  |
|         | <ul> <li>Discrete event process variable (Index 8) = 0</li> </ul>                                                                                                    |  |  |  |
|         | <ul> <li>Discrete event setpoint A (Index 6) = 2</li> </ul>                                                                                                    |  |  |  |
|         | <ul> <li>Discrete event setpoint B (Index 7) = 20</li> </ul>                                                                                                    |  |  |  |
|         | <ul> <li>Discrete event assignment (Index 83) = 57</li> </ul>                                                                                                    |  |  |  |
|         | <ul> <li>Discrete event action code (Index 82) = 9</li> </ul>                                                                                                    |  |  |  |

# 8.6.2 Checking and reporting event status

There are several ways that event status can be determined:

- ProLink II automatically displays event information on the Informational panel of the Status window, and also in the Output Levels window.
- For PROFIBUS hosts using the EDD, event status is displayed in the Device menu (see Figure C-6).
- Using PROFIBUS bus parameters, event status is reported in the Diagnostic block, Index 9 (see Table D-4).

Note: You cannot view event status using a PROFIBUS host with the GSD.

# 8.6.3 Changing event setpoints from the display

For Event 1 or Event 2 only, the value of Setpoint A can be changed from the display, under the following circumstances:

- A mass total, volume total, petroleum measurement total, or enhanced density total must be assigned to the event.
- The event type must be either High or Low.
- The assigned total must be configured as a display variable (see Section 8.9.3).
- The transmitter must be configured to allow resetting totalizers from the display (see Section 8.9.5).

Then, to change Setpoint A from the display:

- 1. Referring to the totalizer management flowchart in Figure 7-3, **Scroll** to the appropriate display screen.
- 2. Select.
- 3. Enter the new setpoint value. See Section 3.5.5 for instructions on entering floating-point values with the display.

# 8.7 Configuring slug flow limits and duration

*Slugs* – gas in a liquid process or liquid in a gas process – occasionally appear in some applications. The presence of slugs can significantly affect the process density reading. The slug flow parameters can help the transmitter suppress extreme changes in process variables, and can also be used to identify process conditions that require correction.

Slug flow parameters are as follows:

- *Low slug flow limit* the point below which a condition of slug flow will exist. Typically, this is the lowest density point in your process's normal density range. Default value is **0.0 g/cm3**; range is **0.0–10.0 g/cm3**.
- *High slug flow limit* the point above which a condition of slug flow will exist. Typically, this is the highest density point in your process's normal density range. Default value is **5.0 g/cm3**; range is **0.0–10.0 g/cm3**.
- *Slug flow duration* the number of seconds the transmitter waits for a slug flow condition (*outside* the slug flow limits) to return to normal (*inside* the slug flow limits). Default value is **0.0 sec**; range is **0.0–60.0 sec**.

If the transmitter detects slug flow:

- A slug flow alarm is posted immediately.
- During the slug duration period, the transmitter holds the mass flow rate at the last measured pre-slug value, independent of the mass flow rate measured by the sensor. The reported mass flow rate is set to this value, and all internal calculations that include mass flow rate will use this value.
- If slugs are still present after the slug duration period expires, the transmitter forces the mass flow rate to **0**, independent of the mass flow rate measured by the sensor. Mass flow rate is reported as **0** and all internal calculations that include mass flow rate will use **0**.
- When process density returns to a value within the slug flow limits, the slug flow alarm is cleared and the mass flow rate reverts to the actual measured value.

To configure slug flow parameters:

- Using ProLink II, see Figure C-2.
- Using a PROFIBUS host with the EDD, see Figure C-8.
- Using PROFIBUS bus parameters, use the Diagnostic block (see Table D-4), Indices 1, 2, and 3.

Note: This functionality cannot be configured via the display menus.

Note: The slug flow limits must be entered in g/cm<sup>3</sup>, even if another unit has been configured for density. Slug flow duration is entered in seconds. Raising the low slug flow limit or lowering the high slug flow limit will increase the possibility of slug flow conditions. Conversely, lowering the low slug flow limit or raising the high slug flow limit will decrease the possibility of slug flow conditions. If slug flow duration is set to 0, the mass flow rate will be forced to 0 as soon as slug flow is detected.

#### 8.8 Configuring status alarm severity

The 2400S DP transmitter can report faults in the following ways:

- Setting the "alarm active" status bit
- Writing an "alarm active" record to alarm history
- Implementing the digital communications fault action (see Section 8.10.7)

*Status alarm severity* determines which methods the transmitter will use when a specific alarm condition occurs. See Table 8-8. (For a more extensive discussion of status alarm processing and handling, see Section 7.7.)

nomitter option if condition coord

|                | Transmitter action in condition occurs |                                           |                                        |  |
|----------------|----------------------------------------|-------------------------------------------|----------------------------------------|--|
| Severity level | "Alarm active" status bit set?         | "Alarm active" record written to history? | Fault action activated? <sup>(1)</sup> |  |
| Fault          | Yes                                    | Yes                                       | Yes                                    |  |
| Informational  | Yes                                    | Yes                                       | No                                     |  |
| Ignore         | Yes                                    | No                                        | No                                     |  |

#### Table 8-7 Alarm severity levels and fault reporting

(1) For some alarms, the digital communications fault action will not begin until the fault timeout has expired. To configure fault timeout, see Section 8.8. Other fault reporting methods occur as soon as the fault condition is recognized. Table 8-8 includes information on which alarms are affected by the fault timeout.

Some alarms can be reclassified. For example:

- The default severity level for Alarm A020 (calibration factors unentered) is **Fault**, but you can reconfigure it to either **Informational** or **Ignore**.
- The default severity level for Alarm A102 (drive over-range) is **Informational**, but you can reconfigure it to either **Ignore** or **Fault**.

For a list of all status alarms and default severity levels, see Table 8-8. (For more information on status alarms, including possible causes and troubleshooting suggestions, see Table 11-2.)

To configure alarm severity:

- Using ProLink II, see Figure C-3.
- Using a PROFIBUS host with the EDD, see Figure C-9.
- Using PROFIBUS bus parameters, use the Diagnostic block (see Table D-4), Indices 20 and 21.

Note: This functionality cannot be configured via the display menus.

# Table 8-8 Status alarms and severity levels

| Alarm code | Message <sup>(1)</sup>                       | Default<br>severity | Configurable | Affected by<br>fault timeout |
|------------|----------------------------------------------|---------------------|--------------|------------------------------|
| A001       | EEprom Checksum Error (Core Processor)       | Fault               | No           | No                           |
|            | (E)EPROM Checksum Error (CP)                 | _                   |              |                              |
| A002       | RAM Test Error (Core Processor)              | Fault               | No           | No                           |
|            | RAM Error (CP)                               | _                   |              |                              |
| A003       | Sensor Not Responding (No Tube Interrupt)    | Fault               | Yes          | Yes                          |
|            | Sensor Failure                               | _                   |              |                              |
| A004       | Temperature sensor out of range              | Fault               | No           | Yes                          |
|            | Temperature Sensor Failure                   | _                   |              |                              |
| A005       | Input Over-Range                             | Fault               | Yes          | Yes                          |
|            | Input Overrange                              | _                   |              |                              |
| A006       | Transmitter Not Characterized                | Fault               | Yes          | No                           |
|            | Not Configured                               | _                   |              |                              |
| A008       | Density Outside Limits                       | Fault               | Yes          | Yes                          |
|            | Density Overrange                            | _                   |              |                              |
| A009       | Transmitter Initializing/Warming Up          | Ignore              | Yes          | No                           |
|            | Transmitter Initializing/Warming Up          | _                   |              |                              |
| A010       | Calibration Failure                          | Fault               | No           | No                           |
|            | Calibration Failure                          | _                   |              |                              |
| A011       | Excess Calibration Correction, Zero too Low  | Fault               | Yes          | No                           |
|            | Zero Too Low                                 | _                   |              |                              |
| A012       | Excess Calibration Correction, Zero too High | Fault               | Yes          | No                           |
|            | Zero Too High                                | _                   |              |                              |
| A013       | Process too Noisy to Perform Auto Zero       | Fault               | Yes          | No                           |
|            | Zero Too Noisy                               |                     |              |                              |
| A014       | Transmitter Failed                           | Fault               | No           | No                           |
|            | Transmitter Failed                           | _                   |              |                              |
| A016       | Line RTD Temperature Out-Of-Range            | Fault               | Yes          | Yes                          |
|            | Line RTD Temperature Out-of-Range            |                     |              |                              |
| A017       | Meter RTD Temperature Out-Of-Range           | Fault               | Yes          | Yes                          |
|            | Meter RTD Temperature Out-of-Range           | _                   |              |                              |
| A020       | Calibration Factors Unentered                | Fault               | Yes          | No                           |
|            | Calibration Factors Unentered (FlowCal)      | _                   |              |                              |

# **Optional Configuration**

| Alarm code          | Message <sup>(1)</sup>                           | Default<br>severity   | Configurable       | Affected by<br>fault timeout |
|---------------------|--------------------------------------------------|-----------------------|--------------------|------------------------------|
| A021                | Unrecognized/Unentered Sensor Type               | Fault                 | No                 | No                           |
|                     | Incorrect Sensor Type (K1)                       |                       |                    |                              |
| A029                | Internal Communication Failure                   | Fault                 | No                 | No                           |
|                     | PIC/Daughterboard Communication Failure          |                       |                    |                              |
| A030                | Hardware/Software Incompatible                   | Fault                 | No                 | No                           |
|                     | Incorrect Board Type                             |                       |                    |                              |
| A031                | Undefined                                        | Fault                 | No                 | No                           |
|                     | Low Power                                        |                       |                    |                              |
| A032 <sup>(2)</sup> | Meter Verification Fault Alarm                   | Fault                 | No                 | No                           |
|                     | Meter Verification/Outputs In Fault              |                       |                    |                              |
| A032 <sup>(3)</sup> | Outputs Fixed during Meter Verification          | Varies <sup>(4)</sup> | No                 | No                           |
|                     | Meter Verification In Progress and Outputs Fixed |                       |                    |                              |
| A033                | Sensor OK, Tubes Stopped by Process              | Fault                 | Yes                | Yes                          |
|                     | Sensor OK, Tubes Stopped by Process              |                       |                    |                              |
| A034 <sup>(3)</sup> | Meter Verification Failed                        | Info                  | Yes                | No                           |
|                     | Meter Verification Failed                        |                       |                    |                              |
| A035 <sup>(3)</sup> | Meter Verification Aborted                       | Info                  | Yes                | No                           |
|                     | Meter Verification Aborted                       |                       |                    |                              |
| A102                | Drive Over-Range/Partially Full Tube             | Info                  | Yes                | No                           |
|                     | Drive Overrange/Partially Full Tube              |                       |                    |                              |
| A104                | Calibration-In-Progress                          | Info                  | Yes <sup>(5)</sup> | No                           |
|                     | Calibration in Progress                          |                       |                    |                              |
| A105                | Slug Flow                                        | Info                  | Yes                | No                           |
|                     | Slug Flow                                        |                       |                    |                              |
| A107                | Power Reset Occurred                             | Info                  | Yes                | No                           |
|                     | Power Reset Occurred                             |                       |                    |                              |
| A116                | API Temperature Out-of-Limits                    | Info                  | Yes                | No                           |
|                     | API: Temperature Outside Standard Range          |                       |                    |                              |
| A117                | API Density Out-of-Limits                        | Info                  | Yes                | No                           |
|                     | API: Density Outside Standard Range              |                       |                    |                              |
| A120                | ED: Unable to fit curve data                     | Info                  | No                 | No                           |
|                     | ED: Unable to Fit Curve Data                     | _                     |                    |                              |

# Table 8-8 Status alarms and severity levels continued
| Alarm code          | Message <sup>(1)</sup>                   | Default<br>severity | Configurable | Affected by fault timeout |
|---------------------|------------------------------------------|---------------------|--------------|---------------------------|
| A121                | ED: Extrapolation alarm                  | Info                | Yes          | No                        |
|                     | ED: Extrapolation Alarm                  |                     |              |                           |
| A131 <sup>(2)</sup> | Meter Verification Info Alarm            | Info                | Yes          | No                        |
|                     | Meter Verification/Outputs at Last Value |                     |              |                           |
| A131 <sup>(3)</sup> | Meter Verification in Progress           | Info                | Yes          | No                        |
|                     | Meter Verification In Progress           |                     |              |                           |
| A132                | Simulation Mode Active                   | Info                | Yes          | No                        |
|                     | Simulation Mode Active                   |                     |              |                           |
| A133                | PIC UI EEPROM Error                      | Info                | Yes          | No                        |
|                     | PIC UI EEPROM Error                      |                     |              |                           |
|                     |                                          |                     |              |                           |

## Table 8-8 Status alarms and severity levels continued

(1) Depending on the method you are using to view the alarm, different messages may be displayed. This table shows two possible message versions. The ProLink II version is displayed in the second message of each pair.

(2) Applies only to systems with the original version of the meter verification application.

(3) Applies only to systems with Smart Meter Verification.

(4) If outputs are set to Last Measured Value, severity is Info. If outputs are set to Fault, severity is Fault.

(5) Can be set to either Informational or Ignore, but cannot be set to Fault.

#### 8.9 Configuring the display

If your transmitter has a display, you can configure a variety of parameters that control the display functionality.

#### 8.9.1 Update period

The Update Period (or Display Rate) parameter controls how often the display is refreshed with current data. The default is **200 milliseconds**; the range is **100 milliseconds** to **10,000 milliseconds** (10 seconds).

To configure Update Period:

- Using ProLink II, see Figure C-3.
- Using the display, see Figure C-15.
- Using a PROFIBUS host with the EDD, see Figure C-10.
- Using PROFIBUS bus parameters, use the Local Display block (see Table D-6), Index 31.

#### 8.9.2 Language

The display can be configured to use any of the following languages for data and menus:

- English
- French
- German
- Spanish

To set the display language:

- Using ProLink II, see Figure C-3.
- Using the display, see Figure C-15.
- Using a PROFIBUS host with the EDD, see Figure C-10.
- Using PROFIBUS bus parameters, use the Local Display block (see Table D-6), Index 33.

## 8.9.3 Display variables and display precision

The display can scroll through up to 15 process variables in any order. You can configure the process variables to be displayed and the order in which they should appear. Additionally, you can configure display precision for each display variable. Display precision controls the number of digits to the right of the decimal place. Precision can be set to any value between 0 and 5.

To configure display variables or display precision:

- Using ProLink II, see Figure C-3.
- Using a PROFIBUS host with the EDD, see Figure C-10.
- Using PROFIBUS bus parameters, use the Local Display block (see Table D-6):
  - Use Indices 16–30 to specify the display variables.
  - Use Indices 14 and 15 to specify display precision.

#### Note: This functionality cannot be configured via the display menus.

Table 8-9 shows an example of a display variable configuration. Notice that you can repeat variables, and you can also specify None for any display variable except Display Variable 1. For information on how the display variables will appear on the display, see Appendix E.

#### Table 8-9 Example of a display variable configuration

| Display variable                  | Process variable     |
|-----------------------------------|----------------------|
| Display variable 1 <sup>(1)</sup> | Mass flow            |
| Display variable 2                | Mass totalizer       |
| Display variable 3                | Volume flow          |
| Display variable 4                | Volume totalizer     |
| Display variable 5                | Density              |
| Display variable 6                | Temperature          |
| Display variable 7                | External temperature |
| Display variable 8                | External pressure    |
| Display variable 9                | Mass flow            |
| Display variable 10               | None                 |
| Display variable 11               | None                 |
| Display variable 12               | None                 |
| Display variable 13               | None                 |
| Display variable 14               | None                 |
| Display variable 15               | None                 |

(1) Display Variable 1 cannot be set to None.

**Optional Configuration** 

# 8.9.4 LCD panel backlight

The backlight of the LCD panel on the display can be turned on or off. To turn the backlight on or off:

- Using ProLink II, see Figure C-3.
- Using the display, see Figure C-15.
- Using a PROFIBUS host with the EDD, see Figure C-10.
- Using PROFIBUS bus parameters, use the Local Display block (see Table D-6), Index 13.

In addition, ProLink II, the EDD, and the bus parameters allow you to control the intensity of the backlight. You can specify any value between **0** and **63**; the higher the value, the brighter the backlight. To control the intensity of the backlight:

- Using ProLink II, see Figure C-3.
- Using a PROFIBUS host with the EDD, see Figure C-10.
- Using PROFIBUS bus parameters, use the Local Display block (see Table D-6), Index 32.

# 8.9.5 Display functions

Table 8-10 lists the display functions and describes their behavior when enabled (shown) or disabled (hidden).

| Parameter                        | Enabled (shown)                                                                         | Disabled (hidden)                                                        |
|----------------------------------|-----------------------------------------------------------------------------------------|--------------------------------------------------------------------------|
| Totalizer start/stop             | Operators can start or stop totalizers using the display.                               | Operators cannot start or stop totalizers using the display.             |
| Totalizer reset                  | Operators can reset the mass and volume totalizers using the display.                   | Operators cannot reset the mass and volume totalizers using the display. |
| Auto scroll <sup>(1)</sup>       | The display automatically scrolls through each process variable at a configurable rate. | Operators must <b>Scroll</b> to view process variables.                  |
| Off-line menu                    | Operators can access the off-line menu (zero, simulation, and configuration).           | Operators cannot access the off-line menu.                               |
| Off-line password <sup>(2)</sup> | Operators must use a password to access the off-line menu.                              | Operators can access the off-line menu<br>without a password.            |
| Alarm menu                       | Operators can access the alarm menu (viewing and acknowledging alarms).                 | Operators cannot access the alarm menu.                                  |
| Acknowledge all alarms           | Operators are able to acknowledge all current alarms at once.                           | Operators must acknowledge alarms individually.                          |

# Table 8-10 Display functions

(1) If enabled, you may want to configure Scroll Rate.

(2) If enabled, the off-line password must also be configured.

To configure display functions:

- Using ProLink II, see Figure C-3.
- Using a PROFIBUS host with the EDD, see Figure C-10.
- Using PROFIBUS bus parameters, use the Local Display block (see Table D-6), Indices 4–12.
- Using the display, see Figure C-15.

Note the following:

- If you use the display to disable access to the off-line menu, the off-line menu will disappear as soon as you exit the menu system. If you want to re-enable access, you must use a different method (e.g., ProLink II or a PROFIBUS host with the EDD).
- Scroll Rate is used to control the speed of scrolling when Auto Scroll is enabled. Scroll Rate defines how long each display variable (see Section 8.9.3) will be shown on the display. The time period is defined in seconds; e.g., if Scroll Rate is set to 10, each display variable will be shown on the display for 10 seconds.
- The off-line password prevents unauthorized users from gaining access to the off-line menu. The password can contain up to four numbers.
- If you are using the display to configure the display:
  - You must enable Auto Scroll before you can configure Scroll Rate.
  - You must enable the off-line password before you can configure the password.

## 8.10 Configuring digital communications

The digital communications parameters control how the transmitter will communicate using digital communications. The following digital communications parameters can be configured:

- PROFIBUS-DP node address
- IrDA port usage
- Modbus address
- Modbus ASCII support
- Floating-point byte order
- Additional communications response delay
- Digital communications fault action
- Fault timeout

## 8.10.1 PROFIBUS-DP node address

The PROFIBUS-DP node address can be set with the address switches on the device (hardware addressing mode) or with a PROFIBUS host.

Note: You cannot set the node address from ProLink II or the display.

The transmitter operates in either hardware addressing mode or software addressing mode:

- In hardware addressing mode, the address switches are set to a value between **0** and **126**, and the position of the address switches determines the actual node address. The software address LED on the face of the transmitter is off (see Figure 3-1 or Figure 3-2).
- In software addressing mode, the address switches are set to **126** or greater, and the node address is set via a Set Slave Address telegram from the host. The position of the address switches does not necessarily match the actual node address. The software address LED is either red or green:
  - Red the transmitter has not received a Set Slave Address telegram.
  - Green the transmitter has received a Set Slave Address telegram and recognized the address.

The default node address for the Model 2400S DP transmitter is **126**, which allows either hardware addressing or software addressing.

#### **Optional Configuration**

To set the node address with address switches:

- 1. Remove the transmitter housing cover as described in Section 3.3.
- 2. Identify the three address switches on the user interface module of your transmitter (see Figure 3-1 or Figure 3-2).
- 3. For each switch, insert a small blade into the slot to rotate the arrow to the desired position. For example, to set the node address to **60**:
  - a. Rotate the arrow in the left switch to point to the digit **0**.
  - b. Rotate the arrow in the center switch to point to the digit **6**.
  - c. Rotate the arrow in the right switch to point to the digit **0**.
- 4. Power-cycle the transmitter. At this point, the new node address is recognized by the transmitter, but not the host. You must update the host configuration for the new address.

To set the node address with software:

- 1. Ensure that the transmitter is in software addressing mode (software address LED is red or green). If it is, skip this step and go to Step 2. If it is currently in hardware addressing mode (software address LED is off):
  - a. Set the address switches to **126** or higher.
  - b. Power-cycle the transmitter. At this point, the transmitter enters software addressing mode, and the software address LED is red.
- 2. Send a Set Slave Address telegram from the host. It is not necessary to power-cycle the transmitter. At this point, the new node address is recognized by both the transmitter and the host, and the software address LED is green.

To return the node address to **126** (sometimes required for maintenance):

- 1. Because a Set Slave Address telegram cannot specify a node address of **126**, you must set this address via the address switches. If the transmitter is currently in hardware addressing mode (software address LED is off), skip this step and go to Step 2. If it is currently in software addressing mode addressing mode (software address LED is red or green), switch to hardware addressing mode as follows:
  - a. Set the address switches to any value between **0** and **125** (e.g., **100**).
  - b. Power-cycle the transmitter. The transmitter enters hardware addressing mode, and the software address LED is off.
- 2. Set the address switches to **126**.
- 3. Power-cycle the transmitter.

#### 8.10.2 IrDA port usage

The IrDA port on the display can be enabled or disabled. If enabled, it can be set for read-only or read/write.

To enable or disable the IrDA port:

- Using ProLink II, see Figure C-2.
- Using the display menus, see Figure C-15.
- Using a PROFIBUS host with the EDD, see Figure C-10.
- Using PROFIBUS bus parameters, use the Local Display block (see Table D-6), Index 34.

To configure the IrDA port for read-only or read/write access:

- Using ProLink II, see Figure C-2.
- Using the display menus, see Figure C-15.
- Using a PROFIBUS host with the EDD, see Figure C-10.
- Using PROFIBUS bus parameters, use the Local Display block (see Table D-6), Index 35.

#### 8.10.3 Modbus address

Note: The Modbus address is applicable only when you are connecting to the service port from a tool that uses Modbus protocol. After initial startup, service port connections are typically used only for troubleshooting or for specific procedures such as temperature calibration. ProLink II is typically used for service port connections, and by default ProLink II will use the standard service port address rather than the configured Modbus address. See Section 4.4 for more information.

The set of valid Modbus addresses depends on whether or not support for Modbus ASCII is enabled or disabled (see Section 8.10.4). Valid Modbus addresses are as follows:

- Modbus ASCII enabled: 1–15, 32–47, 64–79, 96–110
- Modbus ASCII disabled: 0–127

To configure the Modbus address:

- Using ProLink II, see Figure C-2.
- Using the display, see Figure C-15.

Note: This functionality cannot be configured via PROFIBUS protocol.

#### 8.10.4 Modbus ASCII support

When support for Modbus ASCII is enabled, the service port can accept connection requests that use either Modbus ASCII or Modbus RTU. When support for Modbus ASCII is disabled, the service port cannot accept connection requests that use Modbus ASCII. Only Modbus RTU connections are accepted.

The primary reason to disable Modbus ASCII support is to allow a wider range of Modbus addresses for the service port.

To enable or disable Modbus ASCII support:

- Using ProLink II, see Figure C-2.
- Using the display, see Figure C-15.

Note: This functionality cannot be configured via PROFIBUS protocol.

#### 8.10.5 Floating-point byte order

Note: This parameter affects only Modbus communications. PROFIBUS communications are not changed.

Four bytes are used to transmit floating-point values. For contents of bytes, see Table 8-11.

| Byte | Bits    | Definitions                  |
|------|---------|------------------------------|
| 1    | SEEEEEE | S = Sign<br>E = Exponent     |
| 2    | ЕММММММ | E = Exponent<br>M = Mantissa |
| 3    | МММММММ | M = Mantissa                 |
| 4    | МММММММ | M = Mantissa                 |

#### Table 8-11 Byte contents in Modbus commands and responses

The default byte order for the Model 2400S transmitter is **3–4 1–2**. You may need to reset byte order to match the byte order used by a remote host or PLC.

To configure byte order using ProLink II, see Figure C-2.

Note: This functionality cannot be configured via the display menus or PROFIBUS protocol.

## 8.10.6 Additional communications response delay

Note: This parameter affects only Modbus communications. PROFIBUS communications are not changed.

Some hosts or PLCs operate at slower speeds than the transmitter. In order to synchronize communication with these devices, you can configure an additional time delay to be added to each response the transmitter sends to the remote host.

The basic unit of delay is 2/3 of one character time, as calculated for the current serial port baud rate setting and character transmission parameters. This basic delay unit is multiplied by the configured value to arrive at the total additional time delay. You can specify a value in the range 1 to 255.

To configure additional communications response delay using ProLink II, see Figure C-2.

Note: This functionality cannot be configured via the display menus or PROFIBUS protocol.

## 8.10.7 Digital communications fault action

Note: This parameter affects both PROFIBUS and Modbus communications.

Digital communications fault action controls how process variables will be reported via digital communications during fault conditions. Table 8-12 lists the options for digital communications fault action.

Note: Digital communications fault action does not affect the alarm status bits. For example, if digital communications fault action is set to None, the alarm status bits will still be set if an alarm occurs. See Section 7.7 for more information.

| ProLink II label EDD label |                |                                                                                                    |  |
|----------------------------|----------------|----------------------------------------------------------------------------------------------------|--|
|                            |                | Definition         • Process variables indicate that the value is greater than the upper sensor limit.         • Totalizers stop incrementing.         • Process variables indicate that the value is less than the lower sensor limit.         • Totalizers stop incrementing.         • Flow rate variables go to the value that represents zero                                                                                                    |  |
| Upscale                    | Upscale        | Definition           • Process variables indicate that the value is greater than the upper sensor limit.           • Totalizers stop incrementing.           • Process variables indicate that the value is less than the lower sensor limit.           • Totalizers stop incrementing.           • Flow rate variables go to the value that represents zero flow. Density is reported as zero.           • Temperature is reported as 0 °C, or the equivalent if other units are used (e.g., 32 °F).           • Totalizers stop incrementing.           • Process variables report IEEE NAN.           • Drive gain is reported as measured.           • Modbus scaled integers are reported as Max Int.           • Totalizers stop incrementing.           • Process variables go to the value that represents zero flow;           • Other process variables are reported as measured.           • Flow rate variables go to the value that represents zero flow;           • Other process variables are reported as measured.           • Totalizers stop incrementing. |  |
| Downscale                  | Downscale      | <ul> <li>Process variables indicate that the value is less than the lower sensor limit.</li> <li>Totalizers stop incrementing.</li> </ul>                                                                                                    |  |
| Zero                       | IntZero-All 0  | <ul> <li>Flow rate variables go to the value that represents zero flow. Density is reported as zero.</li> <li>Temperature is reported as 0 °C, or the equivalent if other units are used (e.g., 32 °F).</li> <li>Totalizers stop incrementing.</li> </ul>                                                                                                    |  |
| Not-A-Number (NAN)         | Not-a-Number   | <ul> <li>Process variables report IEEE NAN.</li> <li>Drive gain is reported as measured.</li> <li>Modbus scaled integers are reported as Max Int.</li> <li>Totalizers stop incrementing.</li> </ul>                                                                                                    |  |
| Flow to Zero               | IntZero-Flow 0 | <ul> <li>Flow rate variables go to the value that represents zero flow;</li> <li>Other process variables are reported as measured.</li> <li>Totalizers stop incrementing.</li> </ul>                                                                                                    |  |
| None (default)             | None           | <ul> <li>Process variables are reported as measured.</li> <li>Totalizers increment if they are running.</li> </ul>                                                                                                    |  |

### Table 8-12 Digital communications fault action options

Ontion

To configure digital communications fault action:

- Using ProLink II, see Figure C-2.
- Using a PROFIBUS host with the EDD, see Figure C-9.
- Using PROFIBUS bus parameters, use the Diagnostic block (see Table D-4), Index 18.

Note: This functionality cannot be configured via the display menus.

*Note: Digital communications fault action is affected by the configured fault timeout. See Section 8.10.8.* 

## 8.10.8 Fault timeout

By default, the transmitter activates the digital communications fault action as soon as the fault is detected. The fault timeout (last measured value timeout) allows you to delay the digital communications fault action for a specified interval, for certain faults only. During the fault timeout period, digital communications reports the last measured value.

Note: The fault timeout applies only to the digital communications fault action. The "alarm active" status bit is set as soon as the fault is detected (all alarm severity levels), and the "alarm active" record is written to history immediately (Fault and Informational alarms only). For more information on alarm handling, see Section 7.7. For more information on alarm severity, see Section 8.8.

The fault timeout applies only to specific faults. Other faults are reported immediately, regardless of the fault timeout setting. For information on which faults are affected by the fault timeout, see Table 8-8.

**Optional Configuration** 

To configure fault timeout:

- Using ProLink II, see Figure C-2.
- Using a PROFIBUS host with the EDD, see Figure C-9.
- Using PROFIBUS bus parameters, use the Diagnostic block (see Table D-4), Index 19.

Note: This functionality cannot be configured via the display menus.

# 8.11 Configuring device settings

The device settings are used to describe the flowmeter components. Table 8-13 lists and defines the device settings.

| Table | 8-13 | Device | settings |
|-------|------|--------|----------|
|-------|------|--------|----------|

| Parameter  | Description                                                                                                    |
|------------|----------------------------------------------------------------------------------------------------|
| Descriptor | Any user-supplied description. Not used in transmitter processing, and not required.<br>Maximum length: 16 characters. |
| Message    | Any user-supplied message. Not used in transmitter processing, and not required.<br>Maximum length: 32 characters.     |
| Date       | Any user-selected date. Not used in transmitter processing, and not required.                                          |

To configure device settings using ProLink II, see Figure C-2.

Note: This functionality cannot be configured via the display menus or PROFIBUS protocol.

If you are entering a date, use the left and right arrows at the top of the calendar shown in ProLink II to select the year and month, then click on a date.

# 8.12 Configuring PROFIBUS I&M function values

Most I&M function values are configured at the factory and cannot be changed by the user. Two I&M function values can be configured by the user:

- Device identification tag
- Device location identification tag

To configure these values:

- Using ProLink II, see Figure C-2. ProLink II v2.6 or later is required.
- Using a PROFIBUS host with the EDD, see Figure C-12. You must connect as a Specialist to use the I&M Functions menu.
- Using PROFIBUS bus parameters, see Table D-9.

Note: These values cannot be configured via the display menus.

### 8.13 Configuring sensor parameters

The sensor parameters are used to describe the sensor component of your flowmeter. One sensor parameter (curved or straight tube) must be set during characterization (see Section 6.2). The remaining sensor parameters are not used in transmitter processing, and are not required:

- Serial number
- Sensor material
- Liner material
- Flange

To configure sensor parameters:

- Using ProLink II, see Figure C-2.
- Using a PROFIBUS host with the EDD, see Figure C-10.
- Using PROFIBUS bus parameters, use the Device Information block (see Table D-5), Indices 7–12.

Note: This functionality cannot be configured via the display menus.

#### 8.14 Configuring the petroleum measurement application

The *API parameters* determine the values that will be used in API-related calculations. The API parameters are available only if the petroleum measurement application is enabled on your transmitter.

Note: The petroleum measurement application requires liquid volume measurement units. If you plan to use API process variables, ensure that liquid volume flow measurement is specified. See Section 8.2.

#### 8.14.1 About the petroleum measurement application

Some applications that measure liquid volume flow or liquid density are particularly sensitive to temperature factors, and must comply with American Petroleum Institute (API) standards for measurement. The petroleum measurement application enables *Correction of Temperature on volume of Liquids*, or CTL.

#### Terms and definitions

The following terms and definitions are relevant to the petroleum measurement application:

- API American Petroleum Institute
- *CTL* Correction of Temperature on volume of Liquids. The CTL value is used to calculate the VCF value
- *TEC* Thermal Expansion Coefficient
- *VCF* Volume Correction Factor. The correction factor to be applied to volume process variables. VCF can be calculated after CTL is derived

#### **CTL** derivation methods

There are two derivation methods for CTL:

- Method 1 is based on observed density and observed temperature.
- Method 2 is based on a user-supplied reference density (or thermal expansion coefficient, in some cases) and observed temperature.

## **API** reference tables

Reference tables are organized by reference temperature, CTL derivation method, liquid type, and density unit. The table selected here controls all the remaining options.

- Reference temperature:
  - If you specify a 5x, 6x, 23x, or 24x table, the default reference temperature is 60 °F, and cannot be changed.
  - If you specify a 53x or 54x table, the default reference temperature is  $15 \,^{\circ}$ C. However, you can change the reference temperature, as recommended in some locations (for example, to 14.0 or 14.5  $\,^{\circ}$ C).
- CTL derivation method:
  - If you specify an odd-numbered table (5, 23, or 53), CTL will be derived using method 1 described above.
  - If you specify an even-numbered table (6, 24, or 54), CTL will be derived using method 2 described above.
- The letters *A*, *B*, *C*, or *D* that are used to terminate table names define the type of liquid that the table is designed for:
  - *A* tables are used with generalized crude and JP4 applications.
  - *B* tables are used with generalized products.
  - *C* tables are used with liquids with a constant base density or known thermal expansion coefficient.
  - *D* tables are used with lubricating oils.
- Different tables use different density units:
  - Degrees API
  - Relative density (SG)
  - Base density (kg/m<sup>3</sup>)

Table 8-14 summarizes these options.

|       | CTL      |                         | Density unit and range |                               |                                   |
|-------|----------|-------------------------|------------------------|-------------------------------|-----------------------------------|
| Table | method   | Base temperature        | Degrees API            | Base density                  | Relative density                  |
| 5A    | Method 1 | 60 °F, non-configurable | 0 to +100              |                               |                                   |
| 5B    | Method 1 | 60 °F, non-configurable | 0 to +85               |                               |                                   |
| 5D    | Method 1 | 60 °F, non-configurable | -10 to +40             |                               |                                   |
| 23A   | Method 1 | 60 °F, non-configurable |                        |                               | 0.6110 to 1.0760                  |
| 23B   | Method 1 | 60 °F, non-configurable |                        |                               | 0.6535 to 1.0760                  |
| 23D   | Method 1 | 60 °F, non-configurable |                        |                               | 0.8520 to 1.1640                  |
| 53A   | Method 1 | 15 °C, configurable     |                        | 610 to 1075 kg/m <sup>3</sup> |                                   |
| 53B   | Method 1 | 15 °C, configurable     |                        | 653 to 1075 kg/m <sup>3</sup> |                                   |
| 53D   | Method 1 | 15 °C, configurable     |                        | 825 to 1164 kg/m <sup>3</sup> |                                   |
|       |          |                         | Reference temperature  |                               | Supports                          |
| 6C    | Method 2 | 60 °F, non-configurable | 60 °F                  |                               | Degrees API                       |
| 24C   | Method 2 | 60 °F, non-configurable | 60 °F                  |                               | Relative density                  |
| 54C   | Method 2 | 15 °C, configurable     | 15 °C                  |                               | Base density in kg/m <sup>3</sup> |

#### Table 8-14 API reference temperature tables

#### 8.14.2 Configuration procedure

The API configuration parameters are listed and defined in Table 8-15.

#### Table 8-15 API parameters

| Variable                         | Description                                                                                                    |
|----------------------------------|----------------------------------------------------------------------------------------------------|
| Table type                       | Specifies the table that will be used for reference temperature and reference density unit. Select the table that matches your requirements. See <i>API reference tables</i> .                               |
| User defined TEC <sup>(1)</sup>  | Thermal expansion coefficient. Enter the value to be used in CTL calculation.                                                                                                    |
| Temperature units <sup>(2)</sup> | Read-only. Displays the unit used for reference temperature in the reference table.                                                                                                    |
| Density units                    | Read-only. Displays the unit used for reference density in the reference table.                                                                                                    |
| Reference<br>temperature         | <ul> <li>Read-only unless Table Type is set to 53x or 54x. If configurable:</li> <li>Specify the reference temperature to be used in CTL calculation.</li> <li>Enter reference temperature in °C.</li> </ul> |

(1) Configurable if Table Type is set to 6C, 24C, or 54C.

(2) In most cases, the temperature unit used by the API reference table should also be the temperature unit configured for the transmitter to use in general processing. To configure the temperature unit, see Section 6.3.4.

To configure the petroleum measurement application:

- Using ProLink II, see Figure C-3.
- Using a PROFIBUS host with the EDD, see Figure C-11.
- Using PROFIBUS bus parameters, use the API block (see Table D-7), Indices 13–15.

Note: This functionality cannot be configured via the display menus.

For the temperature value to be used in CTL calculation, you can use the temperature data from the sensor, or you can configure external temperature compensation to use either a static temperature value or temperature data from an external temperature device.

- To use temperature data from the sensor, no action is required.
- To configure external temperature compensation, see Section 9.3.

#### 8.15 Configuring the enhanced density application

Micro Motion sensors provide direct measurements of density, but not of concentration. The enhanced density application calculates enhanced density process variables, such as concentration or density at reference temperature, from density process data, appropriately corrected for temperature.

*Note: For a detailed description of the enhanced density application, see the manual entitled* Micro Motion Enhanced Density Application: Theory, Configuration, and Use.

Note: The enhanced density application requires liquid volume measurement units. If you plan to use enhanced density process variables, ensure that liquid volume flow measurement is specified. See Section 8.2.

#### 8.15.1 About the enhanced density application

The enhanced density calculation requires an enhanced density curve, which specifies the relationship between temperature, concentration, and density for the process fluid being measured. Micro Motion supplies a set of six standard enhanced density curves (see Table 8-16). If none of these curves is appropriate for your process fluid, you can configure a custom curve or purchase a custom curve from Micro Motion.

The derived variable, specified during configuration, controls the type of concentration measurement that will be produced. Each derived variable allows the calculation of a subset of enhanced density process variables (see Table 8-17). The available enhanced density process variables can be used in process control, just as mass flow rate, volume flow rate, and other process variables are used. For example, an event can be defined on an enhanced density process variable.

- For all standard curves, the derived variable is Mass Conc (Dens).
- For custom curves, the derived variable may be any of the variables listed in Table 8-17.

The transmitter can hold up to six curves at any given time, but only one curve can be active (used for measurement) at a time. All curves that are in transmitter memory must use the same derived variable.

#### Table 8-16 Standard curves and associated measurement units

| Name        | Description                                                                                                    | Density unit      | Temperature unit |
|-------------|----------------------------------------------------------------------------------------------------|-------------------|------------------|
| Deg Balling | Curve represents percent extract, by mass, in solution, based on °Balling. For example, if a wort is 10 °Balling and the extract in solution is 100% sucrose, the extract is 10% of the total mass.                                             | g/cm³             | °F               |
| Deg Brix    | Curve represents a hydrometer scale for sucrose<br>solutions that indicates the percent by mass of<br>sucrose in solution at a given temperature. For<br>example, 40 kg of sucrose mixed with 60 kg of<br>water results in a 40 °Brix solution. | g/cm³             | °C               |
| Deg Plato   | Curve represents percent extract, by mass, in<br>solution, based on °Plato. For example, if a wort is<br>10 °Plato and the extract in solution is 100%<br>sucrose, the extract is 10% of the total mass.                                        | g/cm <sup>3</sup> | °F               |

| Name    | Description                                                                                                    | Density unit      | Temperature unit |
|---------|----------------------------------------------------------------------------------------------------|-------------------|------------------|
| HFCS 42 | Curve represents a hydrometer scale for HFCS 42 (high fructose corn syrup) solutions that indicates the percent by mass of HFCS in solution. | g/cm³             | ٦°               |
| HFCS 55 | Curve represents a hydrometer scale for HFCS 55 (high fructose corn syrup) solutions that indicates the percent by mass of HFCS in solution. | g/cm³             | ٦°               |
| HFCS 90 | Curve represents a hydrometer scale for HFCS 90 (high fructose corn syrup) solutions that indicates the percent by mass of HFCS in solution. | g/cm <sup>3</sup> | °C               |

## Table 8-16 Standard curves and associated measurement units continued

## Table 8-17 Derived variables and available process variables

|                                                                                                    | Available process variables            |                                 |                     |               |                          |                            |
|----------------------------------------------------------------------------------------------------|----------------------------------------|---------------------------------|---------------------|---------------|--------------------------|----------------------------|
| Derived variable – ProLink II label<br>and definition                                                                                                    | Density at<br>reference<br>temperature | Standard<br>volume<br>flow rate | Specific<br>gravity | Concentration | Net<br>mass<br>flow rate | Net<br>volume<br>flow rate |
| Density @ Ref<br>Density at reference temperature<br>Mass/unit volume, corrected to a given<br>reference temperature                                                                                                    | 1                                      | 1                               |                     |               |                          |                            |
| SG<br>Specific gravity<br>The ratio of the density of a process fluid at<br>a given temperature to the density of water<br>at a given temperature. The two given<br>temperature conditions do not need to be<br>the same. | /                                      | /                               | <i>√</i>            |               |                          |                            |
| Mass Conc (Dens)<br>Mass concentration derived from reference<br>density<br>The percent mass of solute or of material<br>in suspension in the total solution, derived<br>from reference density                           | /                                      | ✓                               |                     | <i>✓</i>      | <i>√</i>                 |                            |
| Mass Conc (SG)<br>Mass concentration derived from specific<br>gravity<br>The percent mass of solute or of material<br>in suspension in the total solution, derived<br>from specific gravity                               | /                                      | ✓                               | ✓                   | <i>√</i>      | <i>√</i>                 |                            |
| Volume Conc (Dens)<br>Volume concentration derived from<br>reference density<br>The percent volume of solute or of material<br>in suspension in the total solution, derived<br>from reference density                     | 1                                      | <i>√</i>                        |                     | /             |                          | 1                          |

#### Table 8-17 Derived variables and available process variables continued

|                                                                                                    | Available process variables            |                                 |                  |               |                          |                            |
|----------------------------------------------------------------------------------------------------|----------------------------------------|---------------------------------|------------------|---------------|--------------------------|----------------------------|
| Derived variable – ProLink II label and definition                                                                                                    | Density at<br>reference<br>temperature | Standard<br>volume<br>flow rate | Specific gravity | Concentration | Net<br>mass<br>flow rate | Net<br>volume<br>flow rate |
| Volume Conc (SG)<br>Volume concentration derived from specific<br>gravity<br>The percent volume of solute or of material<br>in suspension in the total solution, derived<br>from specific gravity                                                       | 1                                      | ✓                               | ✓                | 1             |                          | 1                          |
| <b>Conc (Dens)</b><br><i>Concentration derived from reference</i><br><i>density</i><br>The mass, volume, weight, or number of<br>moles of solute or of material in<br>suspension in proportion to the total<br>solution, derived from reference density | 1                                      | 1                               |                  |               |                          |                            |
| <b>Conc (SG)</b><br><i>Concentration derived from specific gravity</i><br>The mass, volume, weight, or number of<br>moles of solute or of material in<br>suspension in proportion to the total<br>solution, derived from specific gravity               | /                                      | ✓                               | ✓                | /             |                          |                            |

#### 8.15.2 Configuration procedure

Complete configuration instructions for the enhanced density application are provided in the manual entitled *Micro Motion Enhanced Density Application: Theory, Configuration, and Use.* 

Note: The enhanced density manual uses ProLink II as the standard configuration tool for the enhanced density application. Because the menu structure defined in the EDD is very similar to the ProLink II menus, you can follow the instructions for ProLink II and adapt them to your host.

The typical configuration procedure simply sets up the enhanced density application to use a standard curve. The following steps are required:

- 1. Set the transmitter's density measurement unit to match the unit used by the curve (as listed in Table 8-16).
- 2. Set the transmitter's temperature measurement unit to match the unit used by the curve (as listed in Table 8-16).
- 3. Set the derived variable to Mass Conc (Dens).
- 4. Specify the active curve.

To perform these steps:

- With ProLink II, see Figures C-2 and C-3.
- With a PROFIBUS host and the EDD, see Figures C-8 and C-11.
- With PROFIBUS bus parameters, use the Measurement block and the Enhanced Density block (see Tables D-2 and D-8).

# Chapter 9 Pressure Compensation and External Temperature Compensation

#### 9.1 Overview

This chapter describes the following procedures:

- Configuring pressure compensation see Section 9.2
- Configuring external temperature compensation see Section 9.3
- Obtaining external pressure or temperature data see Section 9.4

*Note: All procedures provided in this chapter assume that you have established communication with the Model 2400S DP transmitter and that you are complying with all applicable safety requirements.* 

Note: If you are using Pocket ProLink, the interface is similar to the ProLink II interface described in this chapter.

#### 9.2 Pressure compensation

The Model 2400S DP transmitter can compensate for the effect of pressure on the sensor flow tubes. *Pressure effect* is defined as the change in sensor flow and density sensitivity due to process pressure change away from calibration pressure.

*Note: Pressure compensation is an optional procedure. Perform this procedure only if required by your application.* 

#### 9.2.1 Options

There are two ways to implement pressure compensation:

- You can use an output module to obtain pressure data from the system. See Section 9.4.
- If the operating pressure is a known static value, you can configure that value in the transmitter.

Note: Ensure that your pressure value is accurate, or that your pressure measurement device is accurate and reliable.

## 9.2.2 Pressure correction factors

When configuring pressure compensation, you must provide the flow calibration pressure – the pressure at which the flowmeter was calibrated (which therefore defines the pressure at which there will be no effect on the calibration factor). Refer to the calibration document shipped with your sensor. If the data is unavailable, enter **20 PSI**.

Two additional pressure correction factors may be configured: one for flow and one for density. These are defined as follows:

- Flow factor the percent change in the flow rate per psi
- Density factor the change in fluid density, in g/cm<sup>3</sup>/psi

Not all sensors or applications require pressure correction factors. For the pressure correction values to be used, obtain the pressure effect values from the product data sheet for your sensor, then reverse the signs (e.g., if the flow factor is 0.000004 % per PSI, enter a pressure correction flow factor of -0.000004 % per PSI).

#### 9.2.3 Configuration

To enable and configure pressure compensation:

- With ProLink II, see Figure 9-1.
- With a PROFIBUS host with the EDD, see Figure 9-2.
- With PROFIBUS bus parameters, see Figure 9-3.

#### Figure 9-1 Pressure compensation – ProLink II

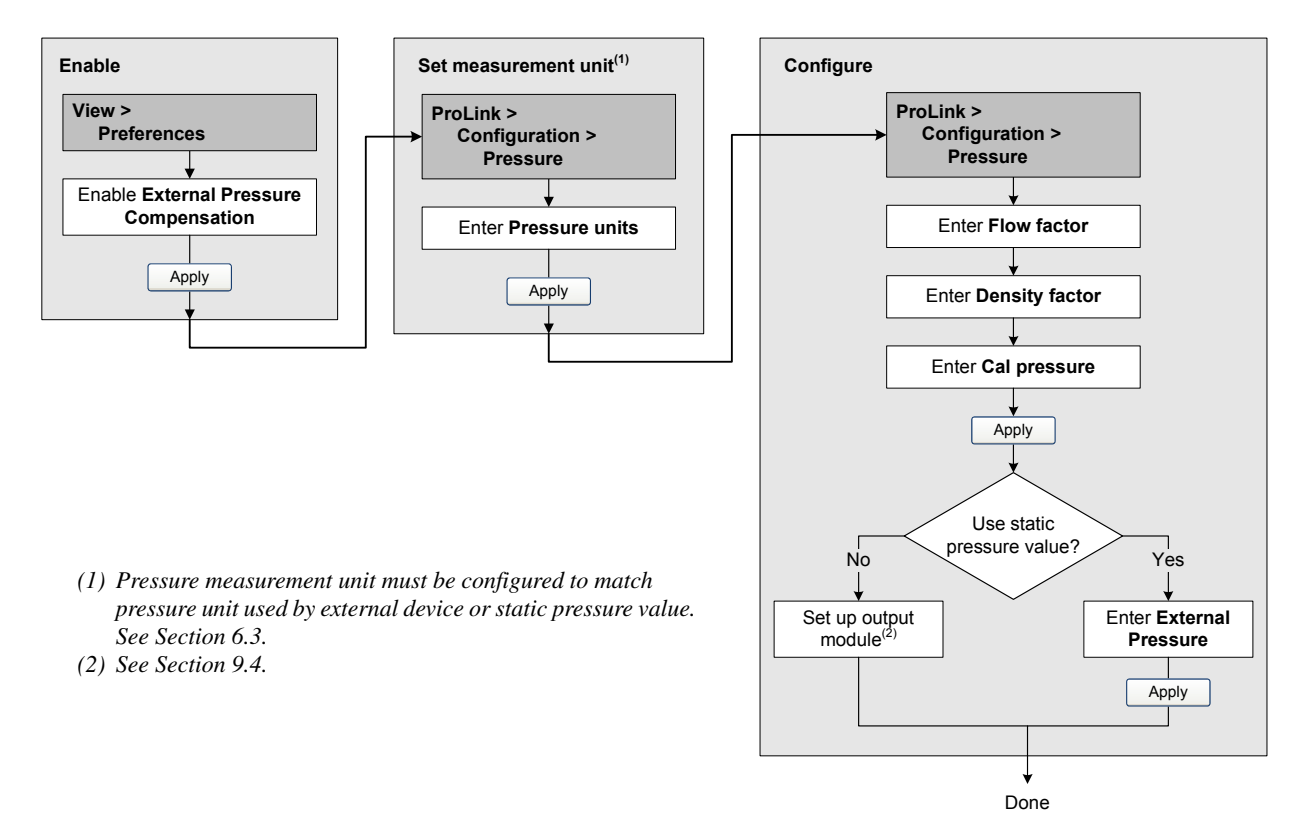

#### Figure 9-2 Pressure compensation – PROFIBUS host with the EDD

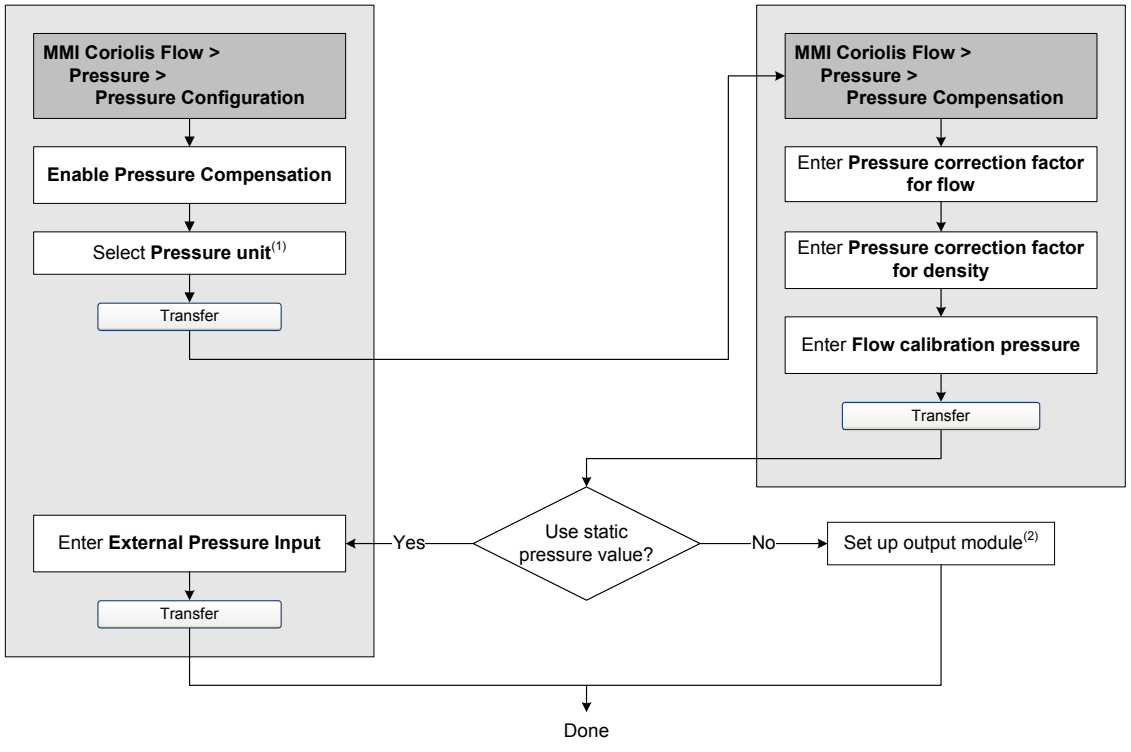

- Pressure measurement unit must be configured to match pressure unit used by external device or static pressure value. See Section 6.3.
   See Section 9.4.
- (2) See Section 5.1.

#### Figure 9-3 Pressure compensation – PROFIBUS bus parameters

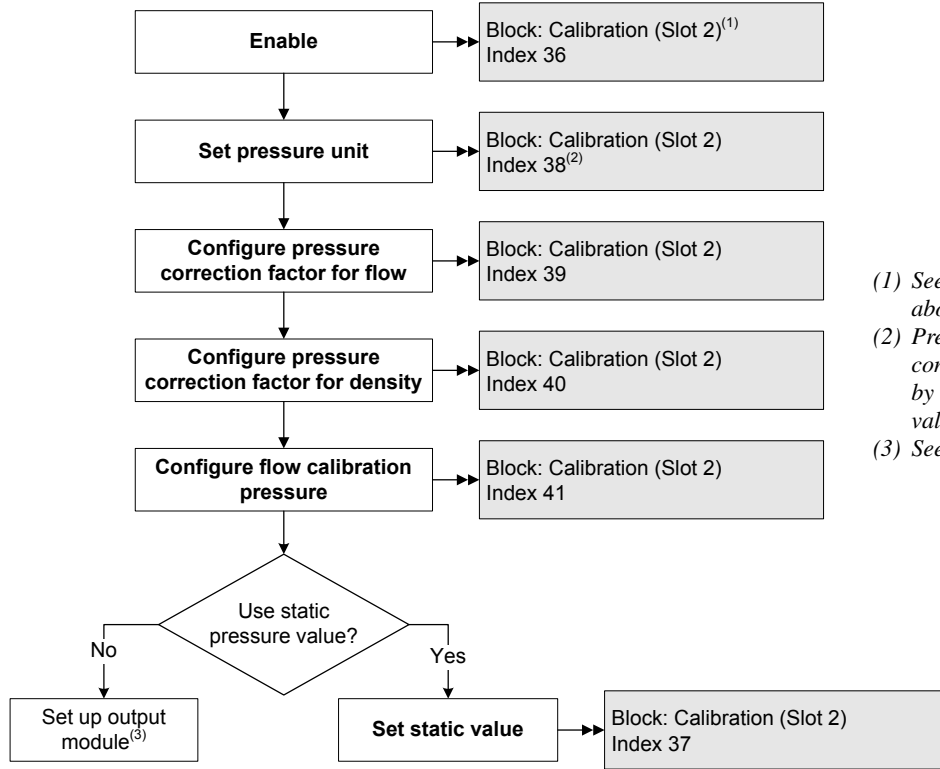

- (1) See Table D-3 for more information about the bus parameters.
- (2) Pressure measurement unit must be configured to match pressure unit used by external device or static pressure value. See Section 6.3.
- (3) See Section 9.4.

#### 9.3 External temperature compensation

External temperature compensation can be used with the petroleum measurement application or the enhanced density application:

- If external temperature compensation is enabled, an external temperature value (or a static temperature value), rather than the temperature value from the sensor, is used in petroleum measurement or enhanced density calculations only. The temperature value from the sensor is used for all other calculations.
- If external temperature compensation is disabled, the temperature value from the sensor is used in all calculations.

There are two ways to implement external temperature compensation:

- You can use an output module to obtain temperature data from the system. See Section 9.4.
- If the operating temperature is a known static value, you can configure that value in the transmitter.

Note: Ensure that your temperature value is accurate, or that your temperature measurement device is accurate and reliable.

To enable and configure external temperature compensation:

- With ProLink II, see Figure 9-4.
- With a PROFIBUS host with the EDD, see Figure 9-5.
- With PROFIBUS bus parameters, see Figure 9-3.

#### Figure 9-4 External temperature compensation – ProLink II

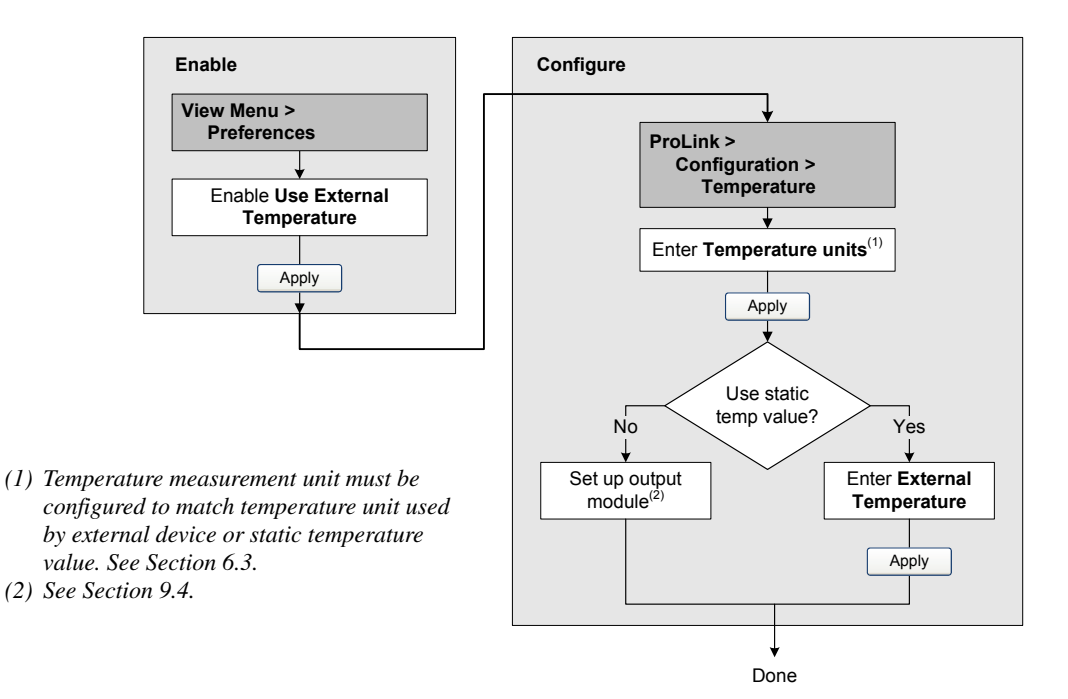

#### Figure 9-5 External temperature compensation – PROFIBUS host with the EDD

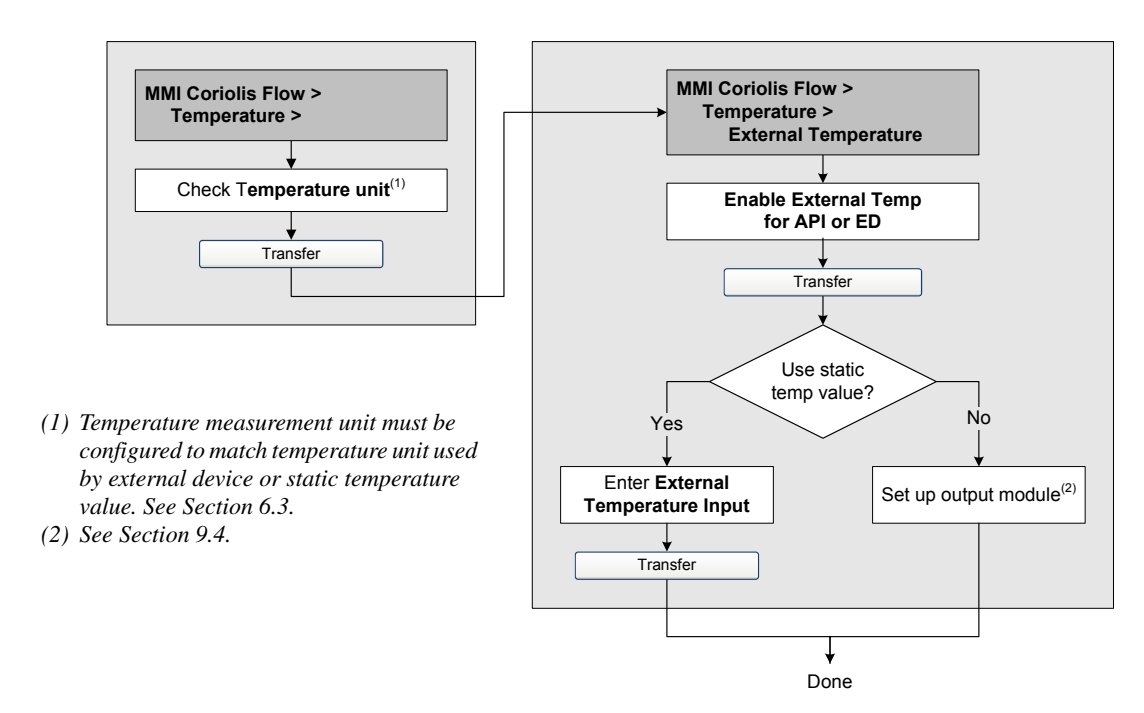

#### Figure 9-6 External temperature compensation – PROFIBUS bus parameters

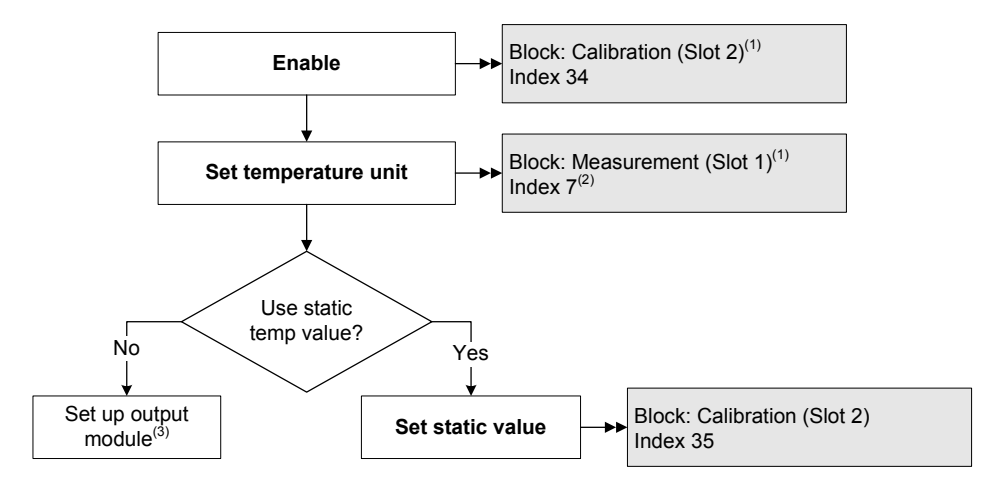

- (1) See Tables D-3 and D-2 for more information about the bus parameters.
- (2) Temperature measurement unit must be configured to match temperature unit used by external device or static temperature value. See Section 6.3.

(3) See Section 9.4.

#### 9.4 Obtaining external pressure and temperature data

The output modules used to obtain external pressure and/or temperature data are listed in Table 9-1. Use standard methods to implement the required connection.

### Table 9-1 Output modules used for pressure or temperature compensation

| Module number | Module name          | Size    |
|---------------|----------------------|---------|
| 34            | External pressure    | 4 bytes |
| 35            | External temperature | 4 bytes |

Defaults

# Chapter 10 Measurement Performance

#### 10.1 Overview

This chapter describes the following procedures:

- Meter verification see Section 10.3
- Meter validation and adjusting meter factors see Section 10.4
- Zero calibration see Section 10.5
- Density calibration see Section 10.6
- Temperature calibration see Section 10.7

Note: All procedures provided in this chapter assume that you have established communication with the Model 2400S DP transmitter and that you are complying with all applicable safety requirements.

Note: If you are using Pocket ProLink, the interface is similar to the ProLink II interface described in this chapter.

#### 10.2 Meter validation, meter verification, and calibration

The Model 2400S transmitter supports the following procedures for the evaluation and adjustment of measurement performance:

- *Meter verification* establishing confidence in the sensor's performance by analyzing secondary variables associated with flow and density
- *Meter validation* confirming performance by comparing the sensor's measurements to a primary standard
- *Calibration* establishing the relationship between a process variable (flow, density, or temperature) and the signal produced by the sensor

Meter validation and calibration are available on all Model 2400S DP transmitters. Meter verification is available only if the meter verification option was ordered with the transmitter.

These three procedures are discussed and compared in Sections 10.2.1 through 10.2.4. Before performing any of these procedures, review these sections to ensure that you will be performing the appropriate procedure for your purposes.

#### 10.2.1 Meter verification

Meter verification evaluates the structural integrity of the sensor tubes by comparing current tube stiffness to the stiffness measured at the factory. Stiffness is defined as the load per unit deflection, or force divided by displacement. Because a change in structural integrity changes the sensor's response to mass and density, this value can be used as an indicator of measurement performance. Changes in tube stiffness are typically caused by erosion, corrosion, or tube damage.

Note: Micro Motion recommends performing meter verification at regular intervals.

There are two versions of the meter verification application: the original version and Micro Motion Smart Meter Verification. Table 10-1 lists requirements for each version. Table 10-2 provides a comparison of the two versions.

Note: If you are running an older version of ProLink II or the EDD, you will not be able to access the additional features in Smart Meter Verification. If you are running an updated version of ProLink II or the EDD with the original version of meter verification, the meter verification procedures will be slightly different from the procedures shown here.

#### Table 10-1 Version requirements for meter verification application

|                         | Meter vernication application |                           |  |  |
|-------------------------|-------------------------------|---------------------------|--|--|
| Requirement type        | Original version              | Smart Meter Verification  |  |  |
| Transmitter             | v1.0                          | v1.4                      |  |  |
| ProLink II requirements | v2.5                          | v2.9                      |  |  |
| EDD requirements        | 2400SDP_pdmrev1_00 folder     | 2400SDP_pdmrev1_40 folder |  |  |

# Meter verification application

Meter verification application

#### Table 10-2 Comparison of meter verification features and functions: original version vs. Smart Meter Verification

| Feature or function      | Original version                                                                   | Smart Meter Verification                                                                                                    |  |  |  |
|--------------------------|------------------------------------------------------------------------------------|----------------------------------------------------------------------------------------------------|--|--|--|
| Process interruption     | No need to halt flow                                                               | No need to halt flow                                                                                                    |  |  |  |
| Measurement interruption | Three minutes. Outputs go to:<br>• Last Measured Value<br>• Configured Fault Value | <ul> <li>User option:</li> <li>Continue Measurement. Measurement is not interrupted. Test requires approximately 90 seconds.</li> <li>Last Measured Value. Outputs fixed and measurement interrupted for approximately 140 seconds.</li> <li>Configured Fault Value Outputs fixed and measurement interrupted for approximately 140 seconds.</li> </ul> |  |  |  |
| Result storage           | Test results stored only for tests run with ProLink II, and stored on the PC       | Twenty most recent results stored on the transmitter, independent of tool used to perform the procedure. For tests run with ProLink II, additional result data stored on PC.                                                                                                    |  |  |  |
| Result data on display   | Pass/Fail/Abort for current test                                                   | For all results stored on transmitter:<br>• Pass/Fail/Abort<br>• Abort code (if relevant)<br>• Stiffness of the right and left pickoffs                                                                                                    |  |  |  |

# Table 10-2 Comparison of meter verification features and functions: original version vs. Smart Meter Verification continued Verification continued

| Feature or function         | Original version                                                                                                    | Smart Meter Verification                                                                                                    |  |  |
|-----------------------------|----------------------------------------------------------------------------------------------------|----------------------------------------------------------------------------------------------------|--|--|
| Result data with EDD        | Pass/Caution/Abort for current test                                                                                                    | For all results stored on transmitter:<br>• Pass/Caution/Abort<br>• Abort code (if relevant)<br>• Stiffness of the right and left pickoffs<br>• Comparison table for stored results<br>• Comparison plot for stored results                                     |  |  |
| Result data with ProLink II | For all results stored on PC:<br>• Pass/Fail/Abort<br>• Abort code (if relevant)<br>• Stiffness of the right and left pickoffs<br>• Test execution metadata<br>• Comparison graphs<br>• Test reports<br>• Data export and manipulation<br>capabilities | For all results stored on transmitter:<br>• Pass/Fail/Abort<br>• Abort code (if relevant)<br>• Stiffness of the right and left pickoffs<br>• Test execution metadata<br>• Comparison graphs<br>• Test reports<br>• Data export and manipulation<br>capabilities |  |  |
| Startup methods             | Manual                                                                                                    | Manual<br>Scheduler<br>Event                                                                                                    |  |  |

#### Meter verification application

## 10.2.2 Meter validation and meter factors

Meter validation compares a measurement value reported by the transmitter with an external measurement standard. Meter validation requires one data point.

Note: For meter validation to be useful, the external measurement standard must be more accurate than the sensor. See the sensor's product data sheet for its accuracy specification.

If the transmitter's mass flow, volume flow, or density measurement is significantly different from the external measurement standard, you may want to adjust the corresponding meter factor. A meter factor is the value by which the transmitter multiplies the process variable value. The default meter factors are **1.0**, resulting in no difference between the data retrieved from the sensor and the data reported externally.

Meter factors are typically used for proving the flowmeter against a Weights & Measures standard. You may need to calculate and adjust meter factors periodically to comply with regulations.

## 10.2.3 Calibration

The flowmeter measures process variables based on fixed points of reference. Calibration adjusts those points of reference. Three types of calibration can be performed:

- Zero, or no flow
- Density calibration
- Temperature calibration

Density and temperature calibration require two data points (low and high) and an external measurement for each. Zero calibration requires one data point. Calibration produces a change in the offset and/or the slope of the line that represents the relationship between the actual process value and the reported value.

*Note: For density or temperature calibration to be useful, the external measurements must be accurate.* 

Micro Motion flowmeters with the Model 2400S transmitter are calibrated at the factory, and normally do not need to be calibrated in the field. Calibrate the flowmeter only if you must do so to meet regulatory requirements. Contact Micro Motion before calibrating your flowmeter.

Note: Micro Motion recommends using meter validation and meter factors, rather than calibration, to prove the meter against a regulatory standard or to correct measurement error.

#### 10.2.4 Comparison and recommendations

When choosing among meter verification, meter validation, and calibration, consider the following factors:

- Process and measurement interruption
  - Smart Meter Verification provides an option that allows process measurement to continue during the test.
  - The original version of meter verification requires approximately three minutes to perform. During these three minutes, flow can continue (provided sufficient stability is maintained); however, measurement is halted.
  - Meter validation for density does not interrupt the process. However, meter validation for mass flow or volume flow requires process down-time for the length of the test.
  - Calibration requires process down-time. In addition, density and temperature calibration require replacing the process fluid with low-density and high density fluids, or with low-temperature and high-temperature fluids. Zero calibration requires stopping flow through the sensor.
- External measurement requirements
  - Neither version of meter verification requires external measurements.
  - Zero calibration does not require external measurements.
  - Density calibration, temperature calibration, and meter validation require external measurements. For good results, the external measurement must be highly accurate.
- Measurement adjustment
  - Meter verification is an indicator of sensor condition, but does not change flowmeter internal measurement in any way.
  - Meter validation does not change flowmeter internal measurement in any way. If you decide to adjust a meter factor as a result of a meter validation procedure, only the reported measurement is changed the base measurement is not changed. You can always reverse the change by returning the meter factor to its previous value.
  - Calibration changes the transmitter's interpretation of process data, and accordingly changes the base measurement. If you perform a zero calibration, you can return to the factory zero (or, if using ProLink II, the previous zero). However, if you perform a density calibration or a temperature calibration, you cannot return to the previous calibration factors unless you have manually recorded them.

Micro Motion recommends that you purchase the meter verification option and perform meter verification frequently.

Defaults

# 10.3 Performing meter verification

# 10.3.1 Preparing for the meter verification test

## Process fluid and process conditions

The meter verification test can be performed on any process fluid. It is not necessary to match factory conditions.

During the test, process conditions must be stable. To maximize stability:

- Maintain a constant temperature and pressure.
- Avoid changes to fluid composition (e.g., two-phase flow, settling, etc.).
- Maintain a constant flow. For higher test certainty, reduce or stop flow.

If stability varies outside test limits, the test will be aborted. Verify the stability of the process and repeat the test.

# Transmitter configuration

Meter verification is not affected by any parameters configured for flow, density, or temperature. It is not necessary to change the transmitter configuration.

## **Control loops and process measurement**

If the transmitter outputs will be set to Last Measured Value or Fault during the test, the outputs will be fixed for two minutes (Smart Meter Verification) or three minutes (original version). Disable all control loops for the duration of the test, and ensure that any data reported during this period is handled appropriately.

# Specification uncertainty limit

The specification uncertainty limit defines the acceptable degree of variation from factory results, expressed as a percentage. Variation inside the limit is reported as Pass. Variation outside the limit is reported as Fail or Caution.

- In Smart Meter Verification, the specification uncertainty limit is set at the factory and cannot be configured.
- In the original version of meter verification, the specification uncertainty limit is configurable. However, Micro Motion suggests using the default value. Contact Micro Motion Customer Service before changing the specification uncertainty limit.

# 10.3.2 Running the meter verification test, original version

To perform meter verification:

- Using ProLink II, follow the procedure illustrated in Figure 10-1.
- Using the display menu, follow the procedure illustrated in Figure 10-2. For a complete illustration of the meter verification display menu, see Figure C-17.
- Using a PROFIBUS host with the EDD, refer to Figure C-7 and follow the procedure illustrated in Figure 10-4.
- Using PROFIBUS bus parameters, use the Diagnostic block (see Table D-4) and follow the procedure illustrated in Figure 10-4.

Note: If you start a meter verification test remotely, the transmitter display shows the following message:

#### SENSOR VERFY/*x*%

#### Figure 10-1 Meter verification procedure – ProLink II

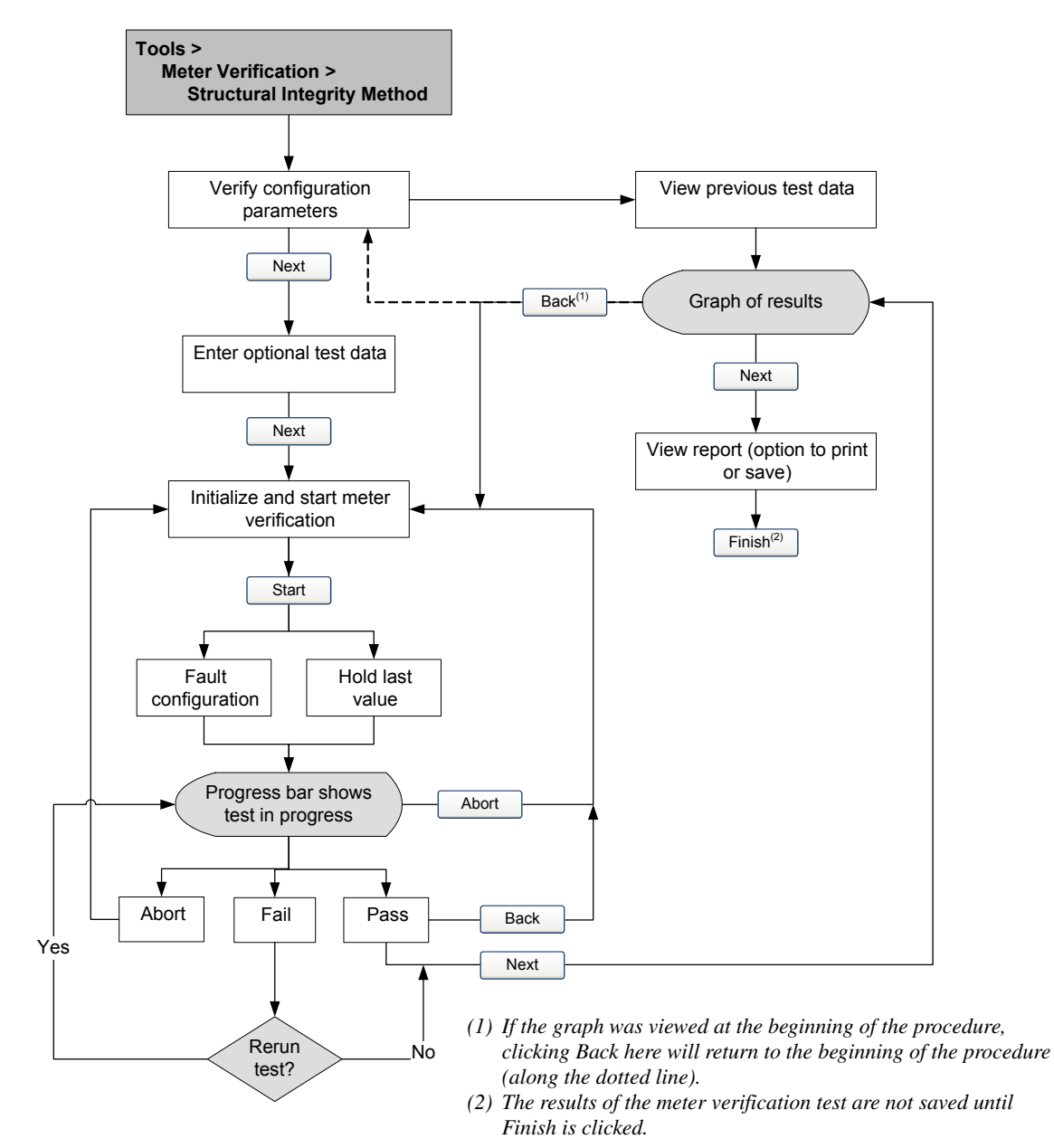

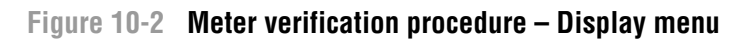

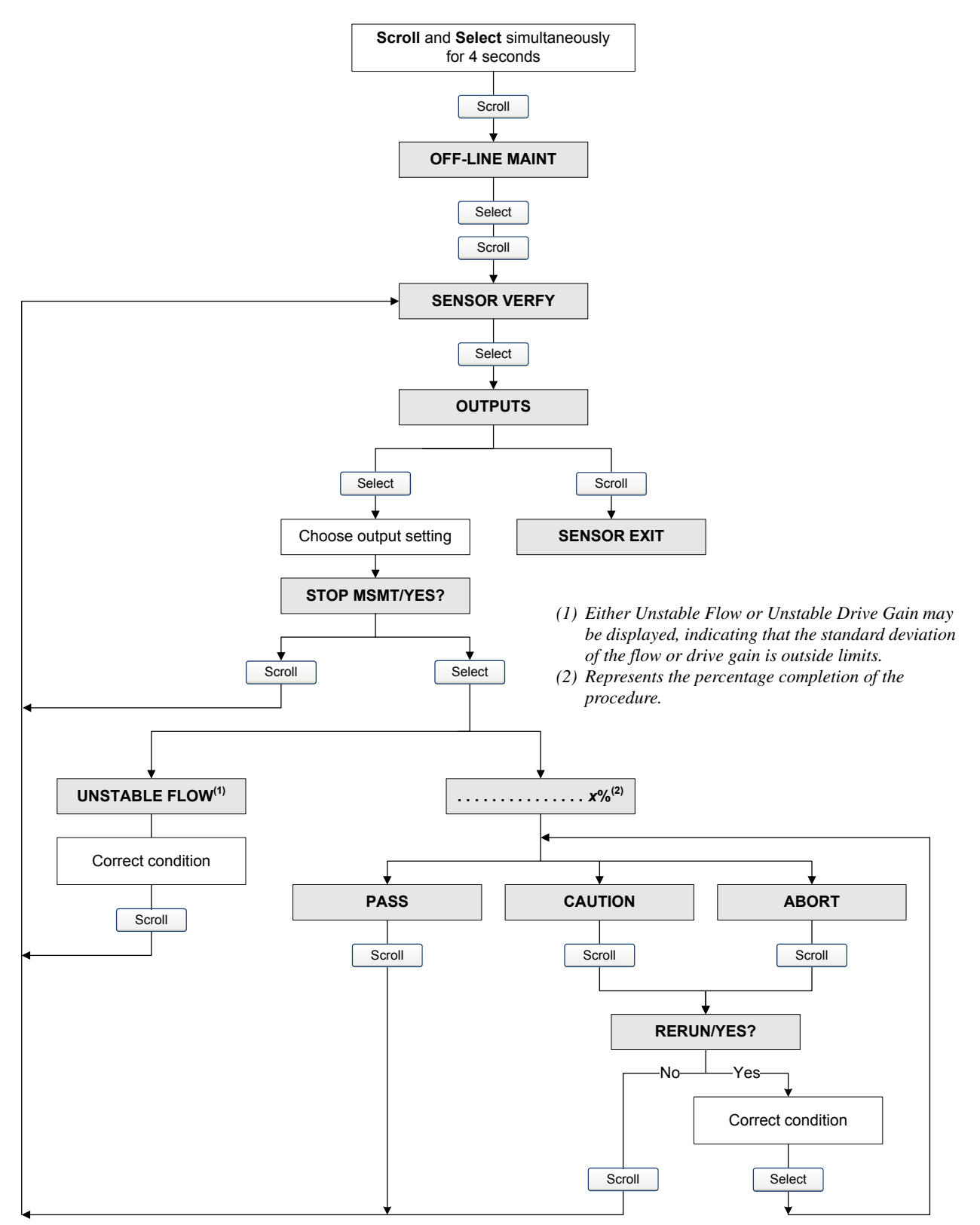

# Figure 10-3 Meter verification procedure – EDD

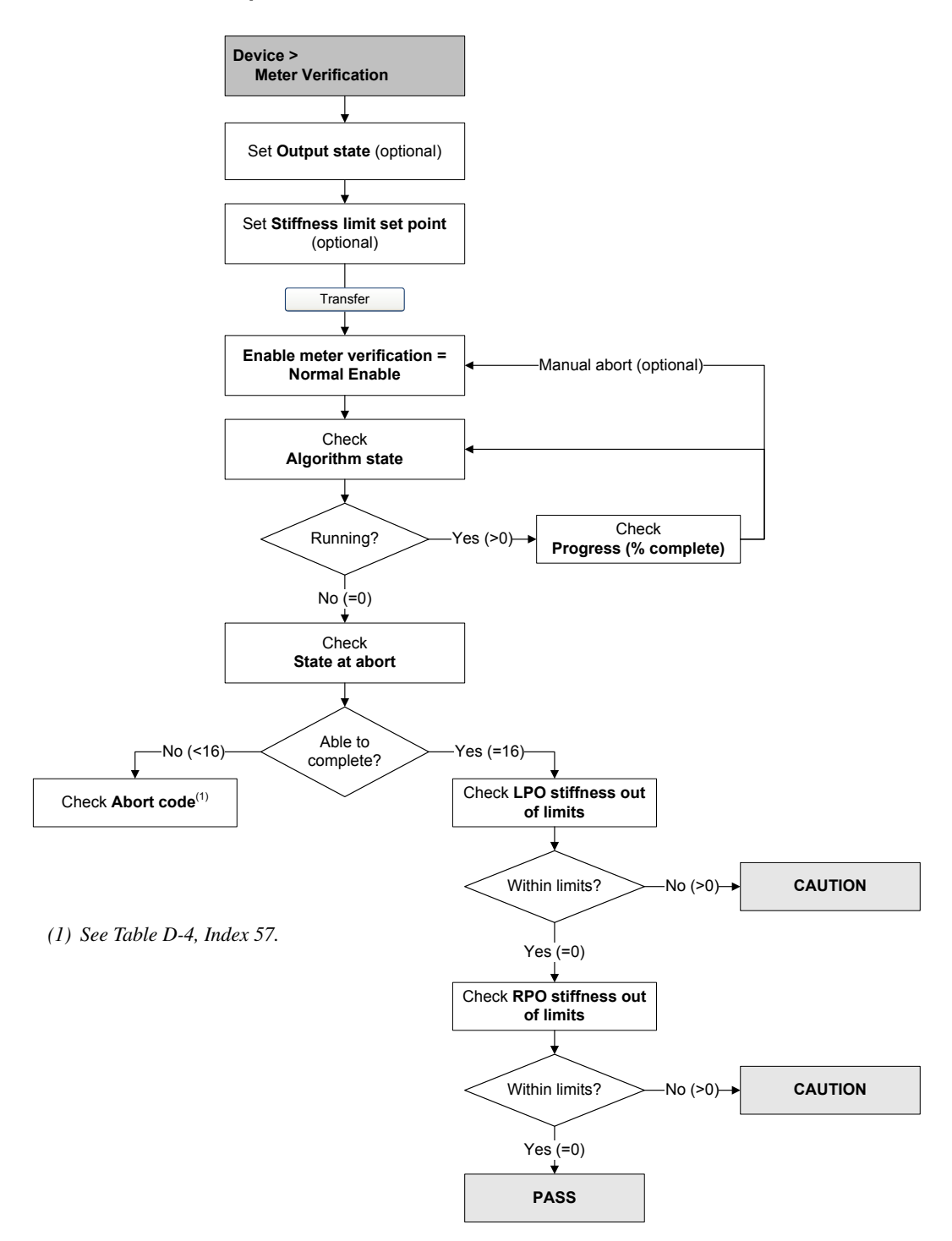

## Figure 10-4 Meter verification procedure – PROFIBUS bus parameters

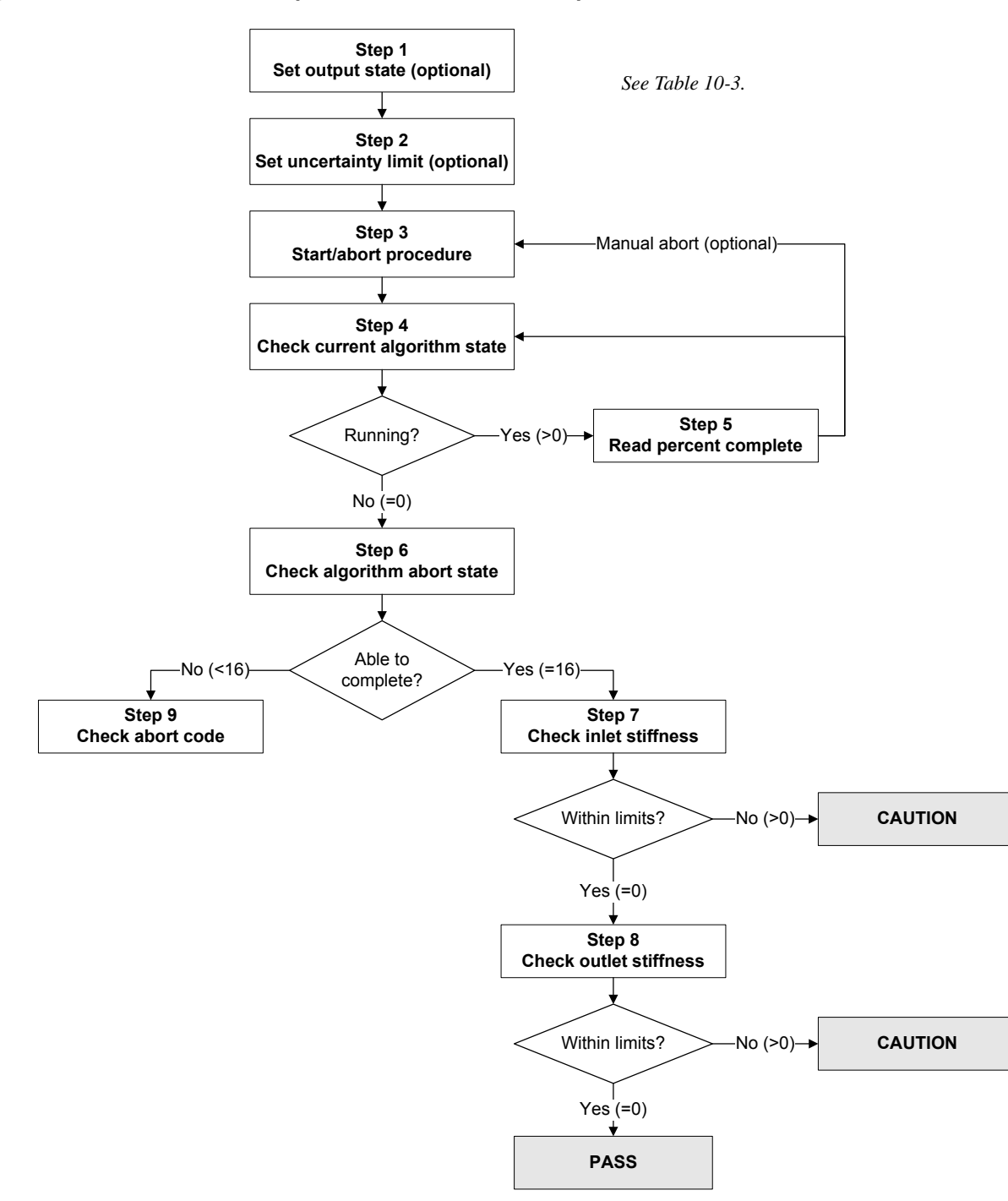

| Step number | Step description              | Interface <sup>(1)</sup>              |
|-------------|-------------------------------|---------------------------------------|
| 1           | Set output state              | Diagnostic block (Slot 3)<br>Index 54 |
| 2           | Set uncertainty limit         | Diagnostic block (Slot 3)<br>Index 55 |
| 3           | Start/abort procedure         | Diagnostic block (Slot 3)<br>Index 53 |
| 4           | Check current algorithm state | Diagnostic block (Slot 3)<br>Index 56 |
| 5           | Read percent complete         | Diagnostic block (Slot 3)<br>Index 61 |
| 6           | Check algorithm abort state   | Diagnostic block (Slot 3)<br>Index 58 |
| 7           | Check inlet stiffness         | Diagnostic block (Slot 3)<br>Index 59 |
| 8           | Check outlet stiffness        | Diagnostic block (Slot 3)<br>Index 60 |
| 9           | Read abort code               | Diagnostic block (Slot 3)<br>Index 57 |

#### Table 10-3 PROFIBUS bus parameters interface for meter verification

(1) For detailed information, see Table D-4.

#### 10.3.3 Running Smart Meter Verification

To run a Smart Meter Verification test:

- Using ProLink II, see Figure 10-5.
- Using the display, see Figures 10-6 and 10-7.
- Using a PROFIBUS host with the EDD, refer to Figure C-7 and follow the procedure illustrated in Figure 10-8.
- Using PROFIBUS bus parameters, use the Diagnostic block (see Table D-4) and follow the procedure illustrated in Figure 10-9.

Note: If you start a Smart Meter Verification test using ProLink II, the EDD, or PROFIBUS bus parameters, and the outputs are set to Last Measured Value or Fault, the transmitter display shows the following message:

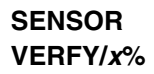

# Figure 10-5 Smart Meter Verification test – ProLink II

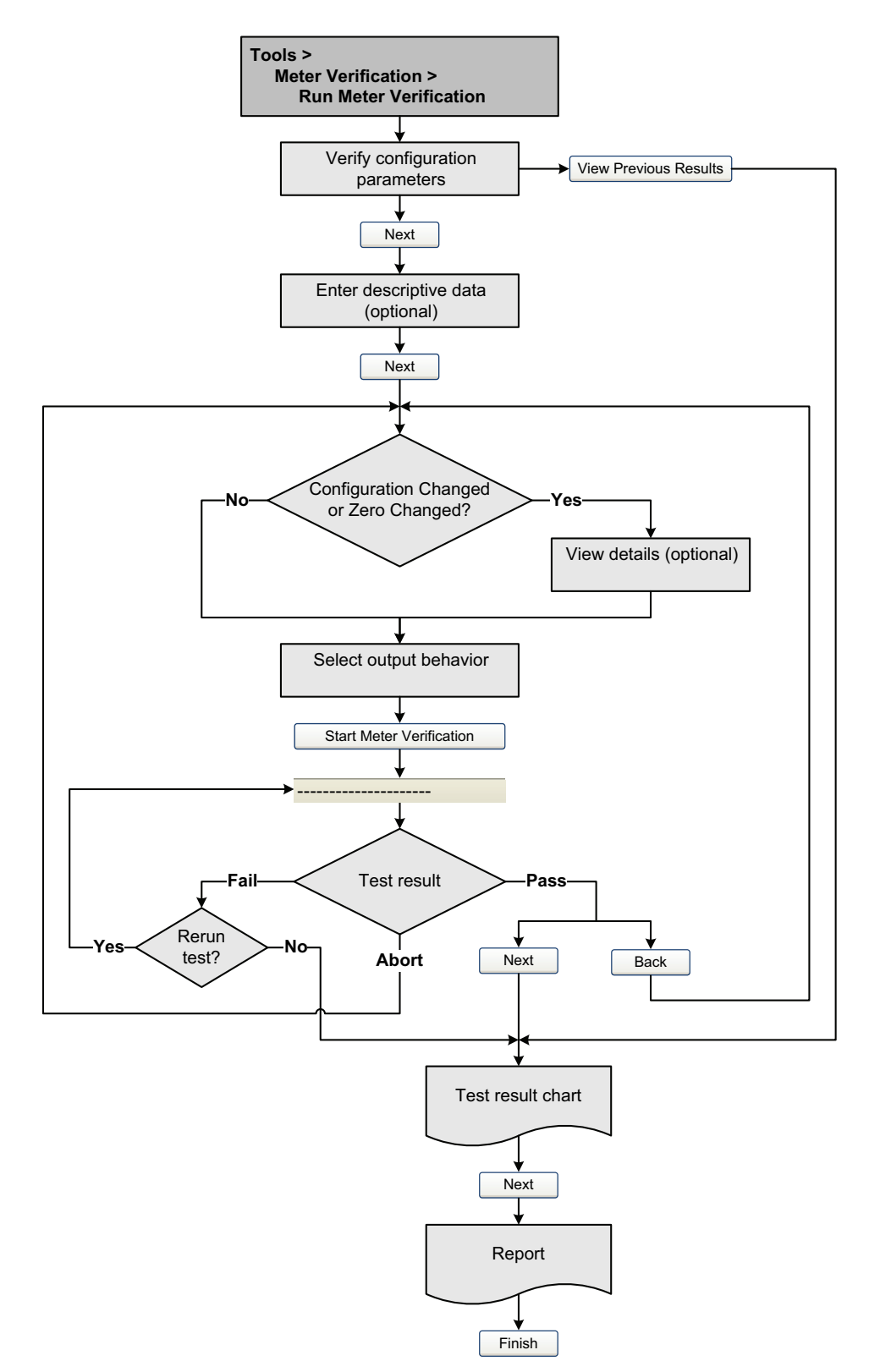

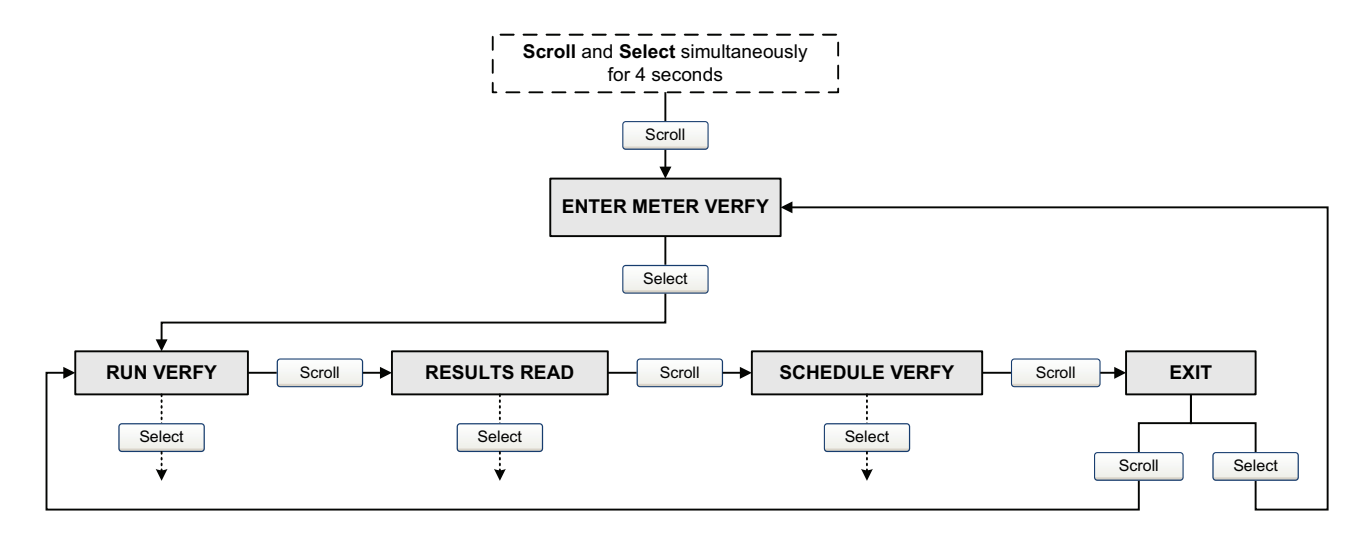

# Figure 10-6 Smart Meter Verification top-level menu – Display

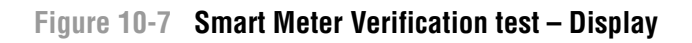

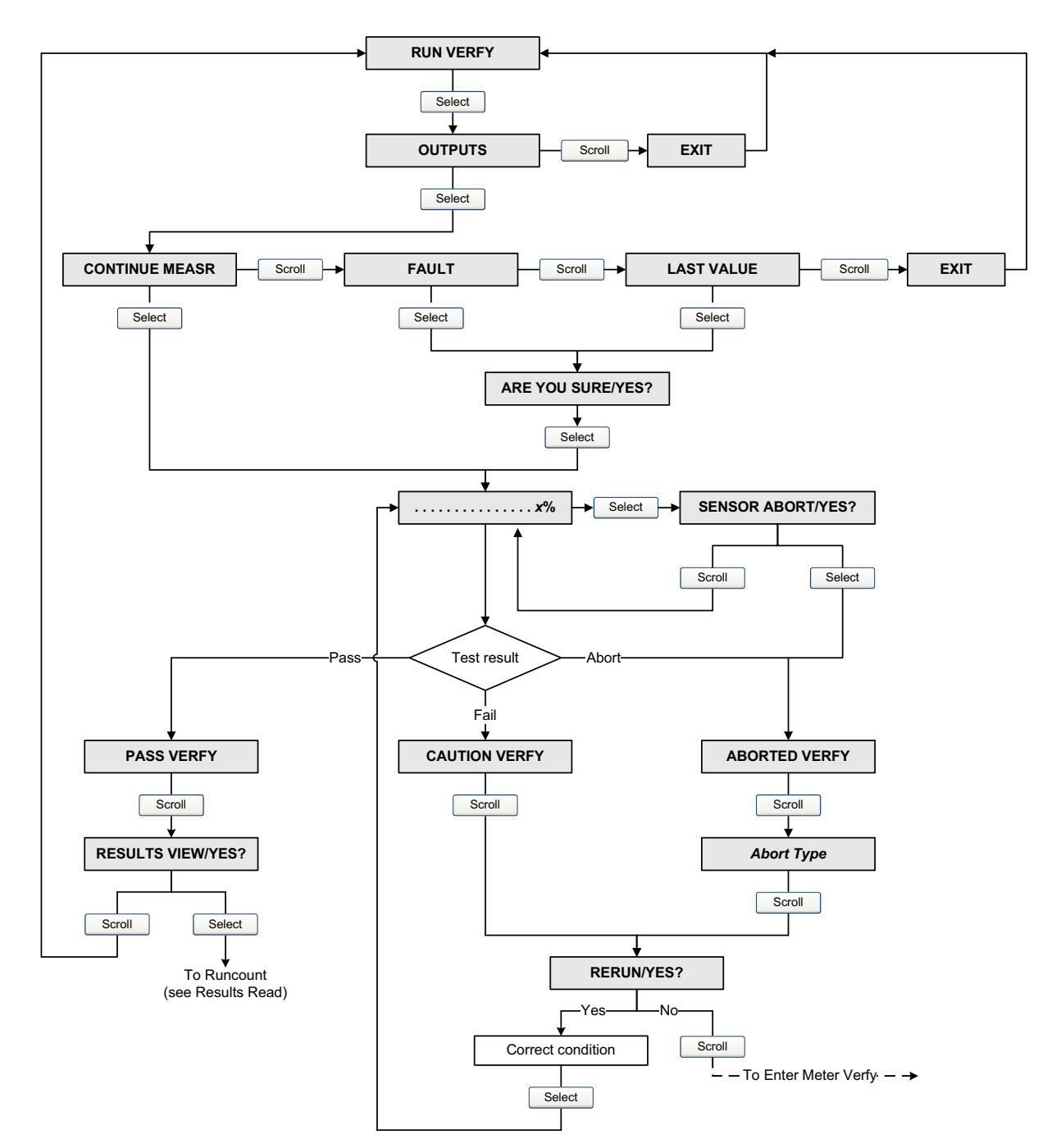

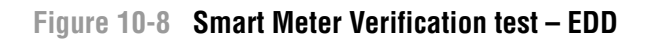

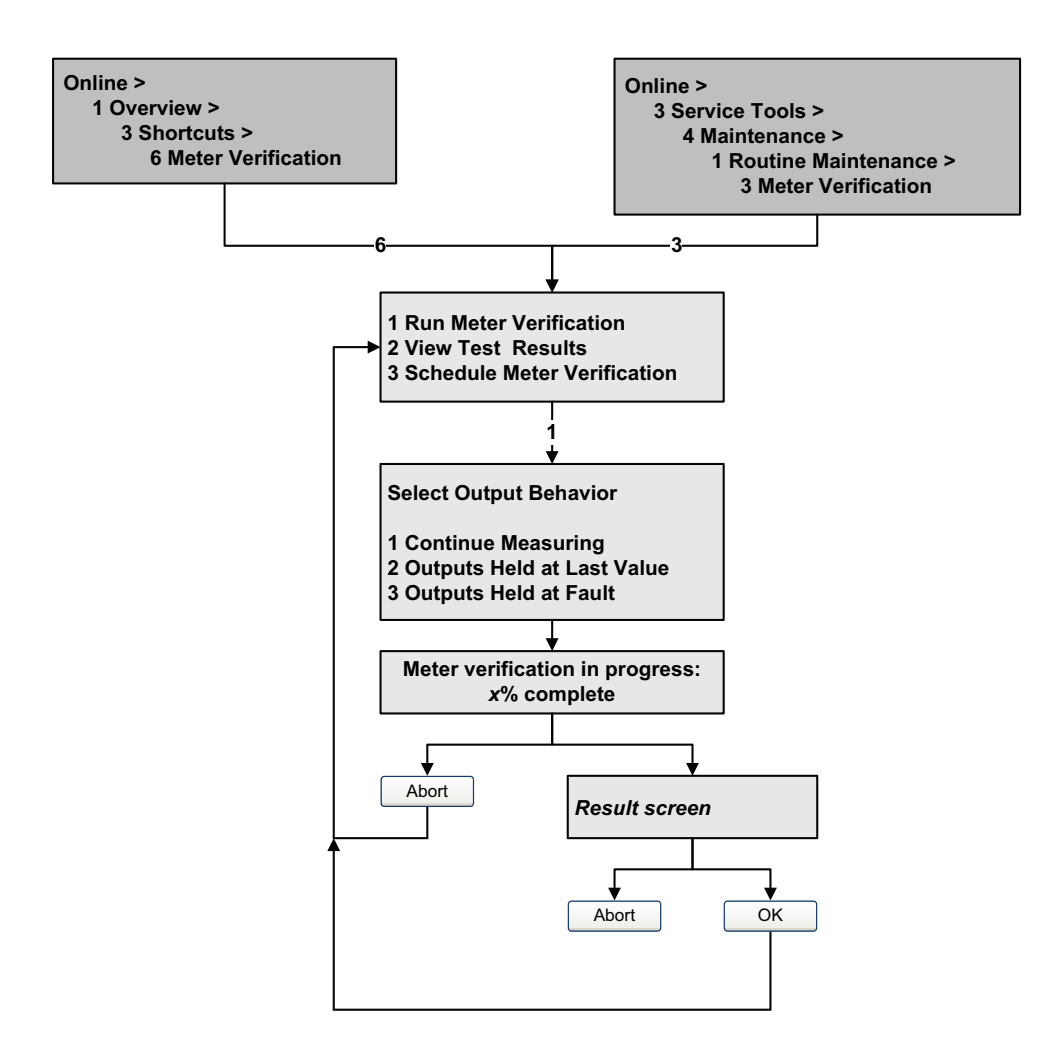
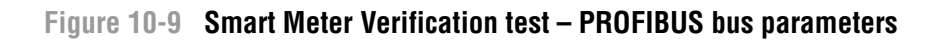

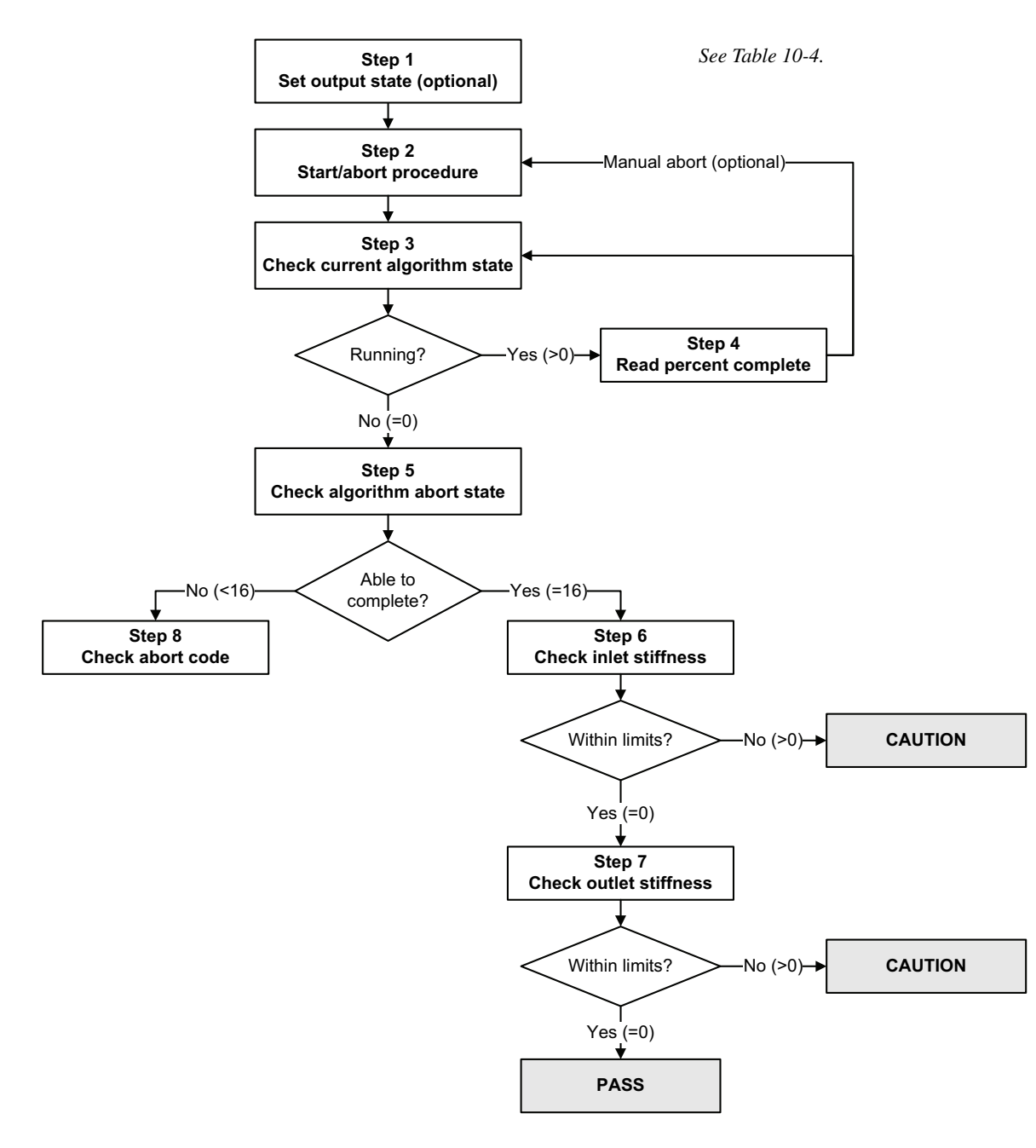

| Table 10-4 | <b>PROFIBUS</b> bus | parameters tes | t interface fo | r Smart Meter | Verification |
|------------|---------------------|----------------|----------------|---------------|--------------|
|------------|---------------------|----------------|----------------|---------------|--------------|

| Step number | Step description                                    | Interface <sup>(1)</sup>  |
|-------------|-----------------------------------------------------|---------------------------|
| 1           | Set output state                                    | Diagnostic block (Slot 3) |
|             | <ul> <li>To Fault or Last Measured Value</li> </ul> | Index 54                  |
|             | <ul> <li>To Continue Measurement</li> </ul>         | Index 53                  |
|             |                                                     |                           |

| Step number | Step description                                 | Interface <sup>(1)</sup>                       |
|-------------|--------------------------------------------------|------------------------------------------------|
| 2           | Start/abort test                                 | Diagnostic block (Slot 3)                      |
|             | <ul> <li>Fault or Last Measured Value</li> </ul> | Index 53                                       |
|             | Continue Measurement                             | Not applicable (test started by previous step) |
| 3           | Check current algorithm state                    | Diagnostic block (Slot 3)<br>Index 56          |
| 4           | Read percent complete                            | Diagnostic block (Slot 3)<br>Index 61          |
| 5           | Check algorithm abort state                      | Diagnostic block (Slot 3)<br>Index 58          |
| 6           | Check inlet stiffness                            | Diagnostic block (Slot 3)<br>Index 59          |
| 7           | Check outlet stiffness                           | Diagnostic block (Slot 3)<br>Index 60          |
| 8           | Read abort code                                  | Diagnostic block (Slot 3)<br>Index 57          |

| Table 10-4 | PROFIBUS bus | parameters to | est interface f | for Smart Mete | er Verification | continued |
|------------|--------------|---------------|-----------------|----------------|-----------------|-----------|
|------------|--------------|---------------|-----------------|----------------|-----------------|-----------|

(1) For detailed information, see Table D-4.

#### 10.3.4 Reading and interpreting meter verification test results

#### Pass/Fail/Abort

When the meter verification test is completed, the result is reported as Pass, Fail or Caution (depending on the tool you are using), or Abort:

- *Pass* The test result is within the specification uncertainty limit. In other words, the stiffness of the left and right pickoffs match the factory values plus or minus the specification uncertain limit. If transmitter zero and configuration match factory values, the sensor will meet factory specifications for flow and density measurement. It is expected that meters will pass meter verification every time the test is run.
- *Fail/Caution* The test result is not within the specification uncertainty limit. Micro Motion recommends that you immediately repeat the meter verification test. If you were using Smart Meter Verification, with outputs set to Continue Measurement, change the setting to Last Measured Value or Fault.
  - If the meter passes the second test, the first Fail/Caution result can be ignored.
  - If the meter fails the second test, the flow tubes may be damaged. Use your process knowledge to determine the possibilities for damage and the appropriate actions for each. These actions might include removing the meter from service and physically inspecting the tubes. At minimum, you should perform a flow validation and a density calibration.
- *Abort* A problem occurred with the meter verification test (e.g., process instability). Abort codes are listed and defined in Table 10-5, and suggested actions are provided for each code.

| Abort code | Description                                                              | Suggested action                                                                                                   |
|------------|--------------------------------------------------------------------------|----------------------------------------------------------------------------------------------------|
| 1          | User-initiated abort                                                     | None required. Wait for 15 seconds before starting another test.                                                   |
| 3          | Frequency drift                                                          | Ensure that temperature, flow, and density are stable, and rerun the test.                                         |
| 5          | High drive gain                                                          | Ensure that flow is stable, minimize entrained gas, and rerun the test.                                            |
| 8          | Unstable flow                                                            | Review the suggestions for stable flow in Section 10.3.1 and rerun the test.                                       |
| 13         | No factory reference data for meter verification test performed on air   | Contact Micro Motion customer service and provide the abort code.                                                  |
| 14         | No factory reference data for meter verification test performed on water | Contact Micro Motion customer service and provide the abort code.                                                  |
| 15         | No configuration data for meter verification                             | Contact Micro Motion customer service and provide the abort code.                                                  |
| Other      | General abort.                                                           | Repeat the test. If the test aborts again, contact<br>Micro Motion customer service and provide the<br>abort code. |

#### Table 10-5 Meter verification abort codes

#### Detailed test data with ProLink II

For each test, the following data is stored on the transmitter:

- Powered-on hours at the time of the test (Smart Meter Verification)
- Test result
- Stiffness of the left and right pickoffs, shown as percentage variation from the factory value. If the test aborted, 0 is stored for these values.
- Abort code, if applicable

ProLink II stores additional descriptive information for each test in a database on the local PC, including:

- Timestamp from the PC clock
- Current flowmeter identification data
- Current flow and density configuration parameters
- Current zero values
- Current process values for mass flow rate, volume flow rate, density, temperature, and external pressure
- (Optional) User-entered customer and test descriptions

If you are using Smart Meter Verification and you run a meter verification test from ProLink II, ProLink II first checks for new test results on the transmitter and synchronizes the local database if required. During this step, ProLink II displays the following message:

## Synchronizing x out of y Please wait

Note: If you request an action while synchronization is in process, ProLink II displays a message asking whether or not you want to complete synchronization. If you choose No, the ProLink II database may not include the latest test results from the transmitter.

Test results are available at the end of each test, in the following forms:

- A test result chart (see Figure 10-10).
- A test report that includes the descriptive information for the current test, the test result chart, and background information about meter verification. You can export this report to an HTML file or print it to the default printer.

Note: To view the chart and the report for previous tests without running a test, click View Previous Test Results and Print Report from the first meter verification panel. See Figure 10-5. Test reports are available only for tests initiated from ProLink II.

#### Figure 10-10 Test result chart

| Structural Integrity Normalize     Transmitter Model: 2700C, Transmitter Serial No.: 0, Sensor     △ Device Initiated Inlet Stiffness □ Device Initiated Outlet Stiffness ■ Preliak Initiated Outlet Stiffness                                        | ed Stiffness<br>Model: 1075, Sensor Serial No.: 0<br>A Prolink Initiated Inlet Stiffness             |
|----------------------------------------------------------------------------------------------------|----------------------------------------------------------------------------------------------------|
|                                                                                                    |                                                                                                    |
| Lower Spec Limit     1677 1678 1679 1680 1681 1682 1683 1684 1685 1686 1687 1688     Meter Verification Run Cou      Right click on the graph to interact with it.0 Click '< Back' to collect data again     Click Next to generate and print report. | t 1689 1690 1691 1692 1693 1694 1695 1696<br>unter<br>•<br>•<br>•<br>•<br>•<br>•<br>•<br>•<br>•<br>• |

The test result chart shows the results for all tests in the ProLink II database, plotted against the specification uncertainty limit. The inlet stiffness and the outlet stiffness are plotted separately. This helps to distinguish between local and uniform changes to the sensor tubes.

This chart supports trend analysis, which can be helpful in detecting meter problems before they become severe.

Note the following:

- The test result chart may not show all test results, and test counters may not be continuous. ProLink II stores information about all tests initiated from ProLink II and all tests available on the transmitter when the test database is synchronized. However, the transmitter stores only the twenty most recent test results. To ensure a complete result set, always use ProLink II to initiate the tests, or synchronize the ProLink II database before overwriting occurs.
- The chart uses different symbols to differentiate between tests initiated from ProLink II and tests initiated using a different tool. A test report is available only for tests that were initiated from ProLink II.
- You can double-click the chart to manipulate the presentation in a variety of ways (change titles, change fonts, colors, borders and gridlines, etc.), and to export the data to additional formats (including "to printer").

You can export this chart to a CSV file for use in external applications.

#### Detailed test data with the display

Note: Requires Smart Meter Verification. No detailed test data is available with the original version of the meter verification application.

For each Smart Meter Verification test, the following data is stored on the transmitter:

- Powered-on hours at the time of the test
- Test result
- Stiffness of the left and right pickoffs, shown as percentage variation from the factory value. If the test aborted, 0 is stored for these values.
- Abort code, if applicable

To view this data, see Figures 10-6 and 10-11.

## Figure 10-11 Meter verification test data – Display

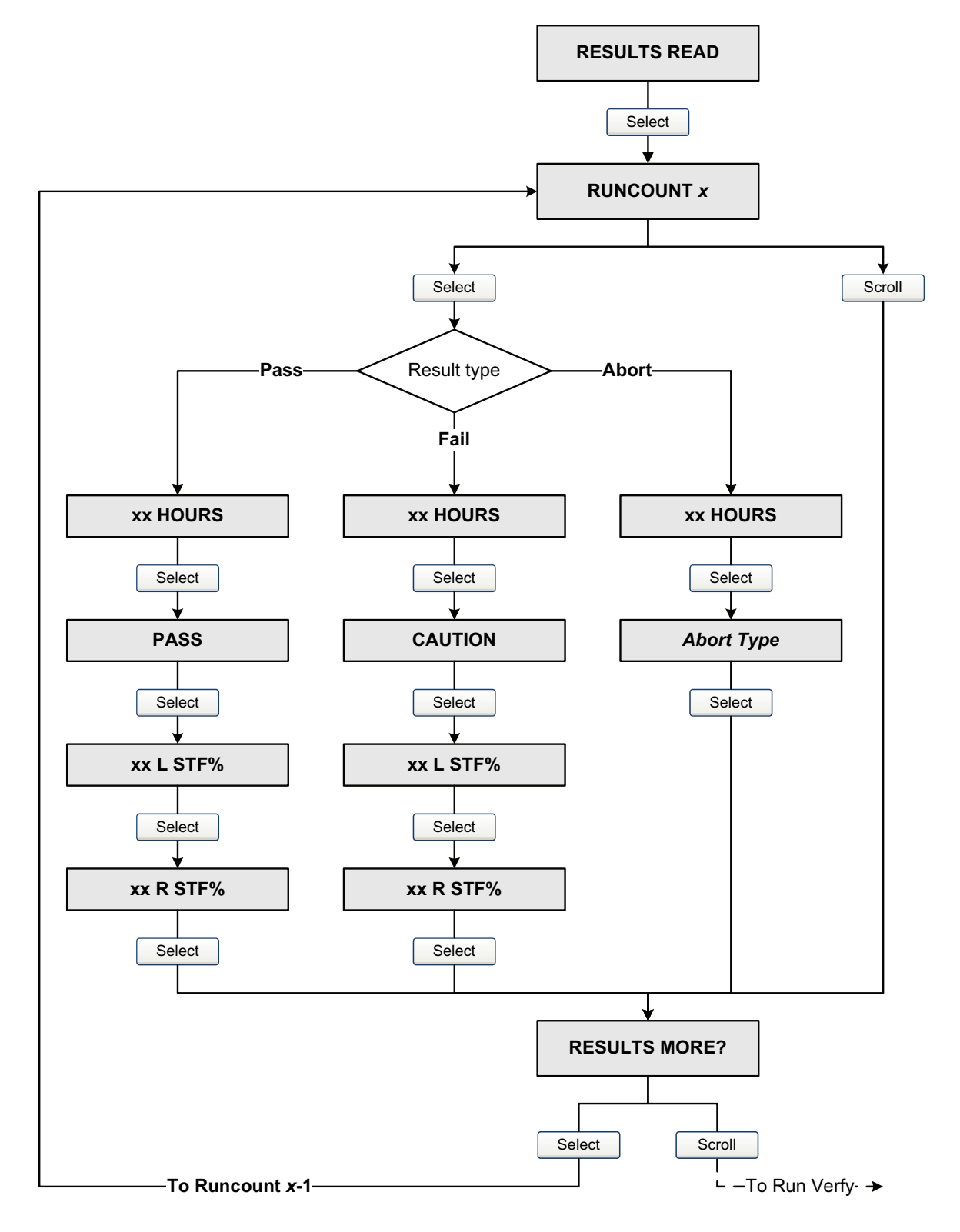

#### Detailed test data with the EDD

Note: Requires Smart Meter Verification. No detailed test data is available with the original version of the meter verification application.

For each Smart Meter Verification test, the following data is stored on the transmitter:

- Powered-on hours at the time of the test
- Test result
- Stiffness of the left and right pickoffs, shown as percentage variation from the factory value. If the test aborted, 0 is stored for these values.
- Abort code, if applicable

To view this data, see Figure 10-12.

#### Figure 10-12 Meter verification test data – EDD

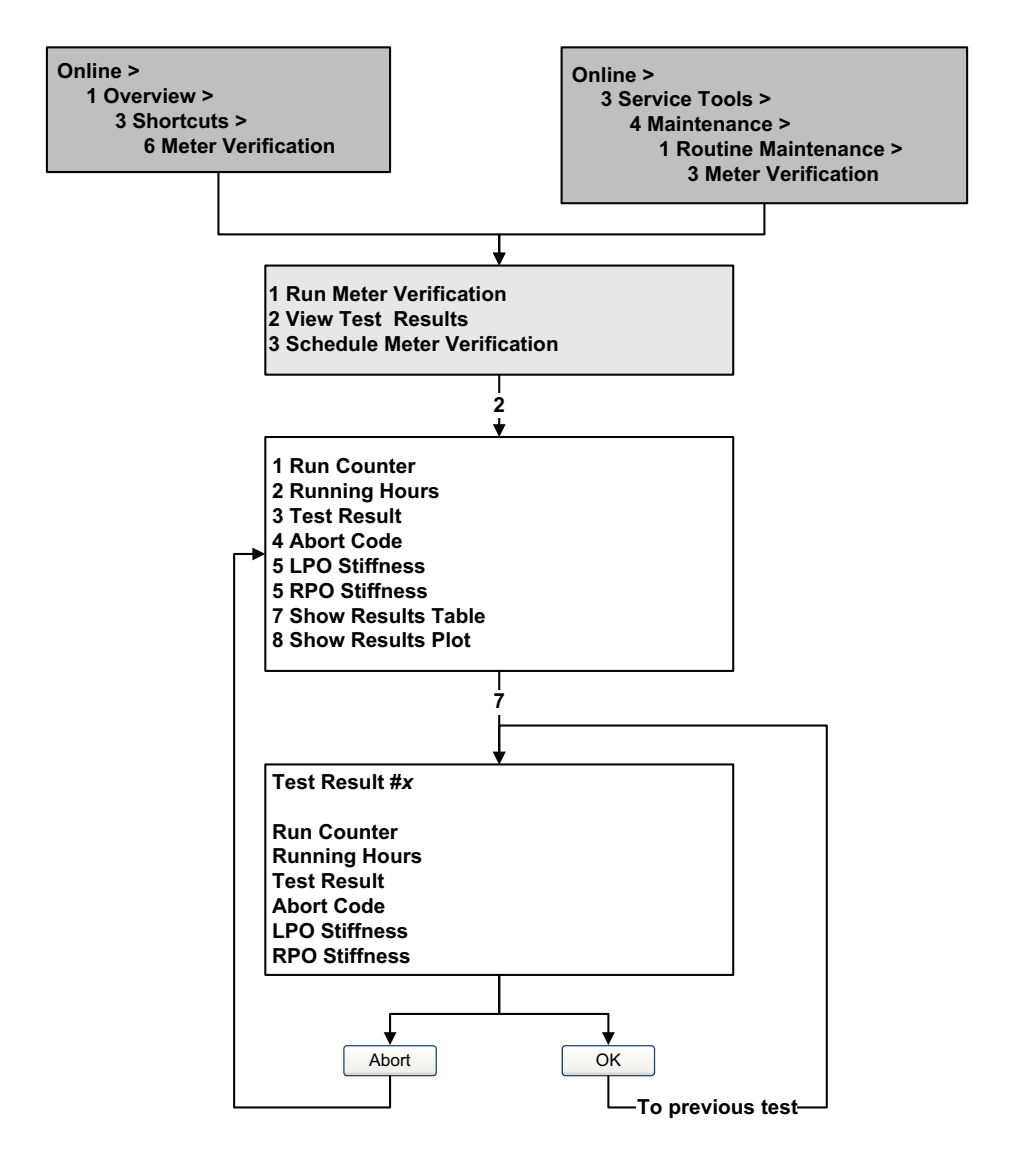

#### Detailed test data with PROFIBUS bus parameters

Note: Requires Smart Meter Verification. No detailed test data is available with the original version of the meter verification application.

For each Smart Meter Verification test, the following data is stored on the transmitter:

- Powered-on hours at the time of the test
- Test result
- Stiffness of the left and right pickoffs, shown as percentage variation from the factory value. If the test aborted, 0 is stored for these values.
- Abort code, if applicable

To view this data, see Figure 10-13.

#### Figure 10-13 Meter verification test data – PROFIBUS bus parameters

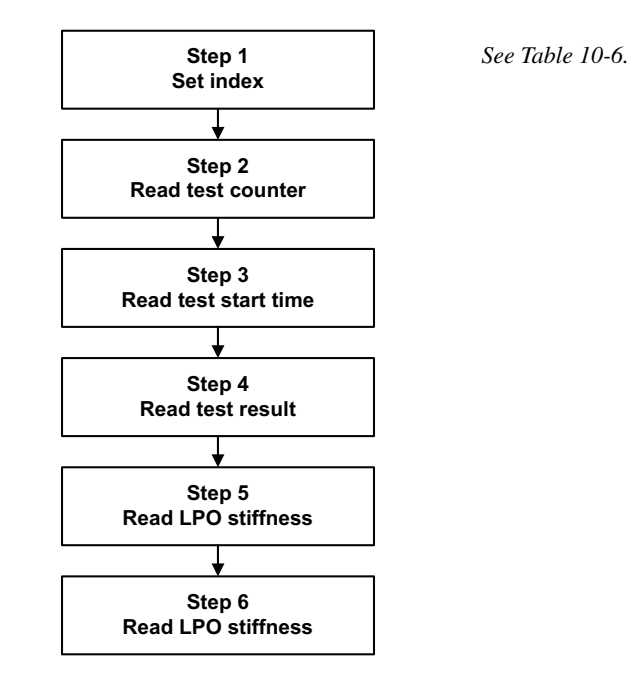

#### Table 10-6 PROFIBUS bus parameters test data interface for Smart Meter Verification

| Step number | Step description     | Interface <sup>(1)</sup>              |
|-------------|----------------------|---------------------------------------|
| 1           | Set index            | Diagnostic block (Slot 3)<br>Index 87 |
| 2           | Read test counter    | Diagnostic block (Slot 3)<br>Index 88 |
| 3           | Read test start time | Diagnostic block (Slot 3)<br>Index 89 |
| 4           | Read test result     | Diagnostic block (Slot 3)<br>Index 90 |
| 5           | Read LPO stiffness   | Diagnostic block (Slot 3)<br>Index 91 |
| 6           | Read RPO stiffness   | Diagnostic block (Slot 3)<br>Index 92 |

(1) For detailed information, see Table D-4.

Defaults

## 10.3.5 Setting up automatic or remote execution of the meter verification test

Note: Requires Smart Meter Verification. Scheduling is not available with the original version of the meter verification application.

There are three ways to execute a Smart Meter Verification test automatically:

- Define it as an event action
- Set up a one-time automatic execution
- Set up a recurring execution

You can use these methods in any combination. For example, you can specify that a Smart Meter Verification test will be executed three hours from now, every 24 hours starting now, and every time a specific discrete event occurs.

- To define meter verification as an event action, see Section 8.6.
- To set up a one-time automatic execution, set up a recurring execution, view the number of hours until the next scheduled test, or delete a schedule:
  - With ProLink II, click Tools > Meter Verification > Schedule Meter Verification.
  - With the display, see Figures 10-6 and 10-14.
  - With the EDD, see Figure 10-15.
  - With PROFIBUS bus parameters, see Figure 10-16.

Note the following:

- If you are setting up a one-time automatic execution, specify the start time as a number of hours from the present time. For example, if the present time is 2:00 and you specify 3.5 hours, the test will be initiated at 5:30.
- If you are setting up a recurring execution, specify the number of hours to elapse between executions. The first test will be initiated when the specified number of hours has elapsed, and testing will be repeated at the same interval until the schedule is deleted. For example, if the present time is 2:00 and you specify 2 hours, the first test will be initiated at 4:00, the next at 6:00, and so on.
- If you delete the schedule, both the one-time execution and the recurring execution settings are deleted.

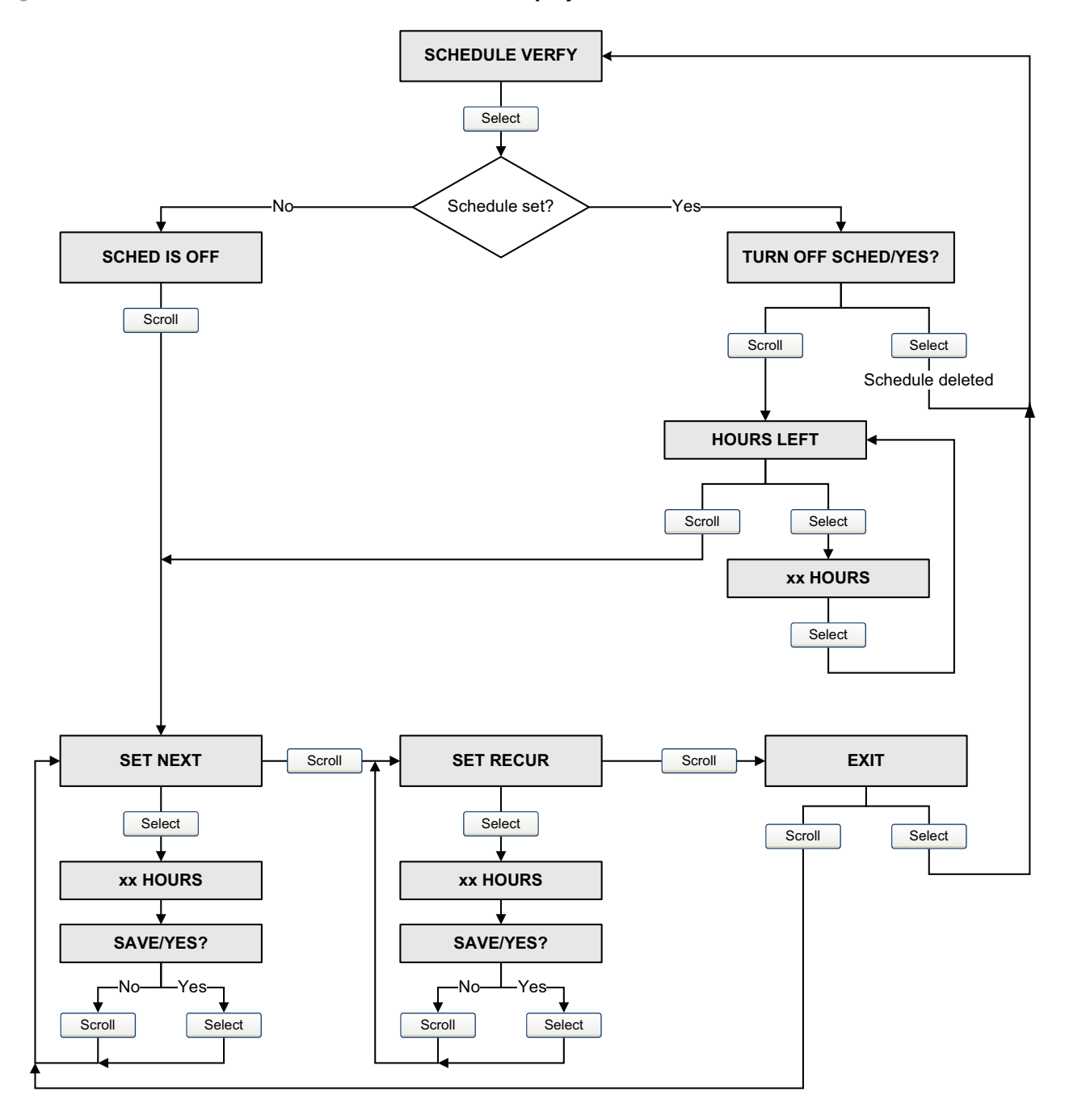

Figure 10-14 Smart Meter Verification scheduler – Display

#### Figure 10-15 Smart Meter Verification scheduler – EDD

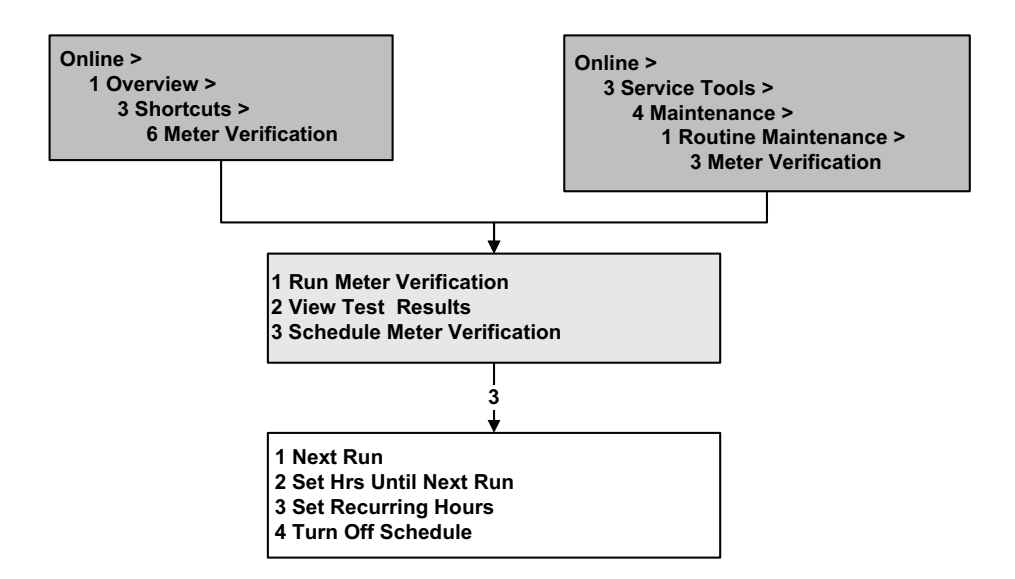

#### Figure 10-16 Smart Meter Verification scheduler – PROFIBUS bus parameters

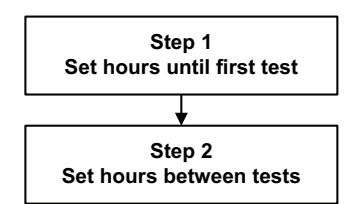

See Table 10-7.

#### Table 10-7 PROFIBUS bus parameters scheduler interface for Smart Meter Verification

| Step number | Step description           | Interface <sup>(1)</sup>              |
|-------------|----------------------------|---------------------------------------|
| 1           | Set hours until first test | Diagnostic block (Slot 3)<br>Index 93 |
| 2           | Set hours between tests    | Diagnostic block (Slot 3)<br>Index 94 |

(1) For detailed information, see Table D-4.

#### **10.4** Performing meter validation

To perform meter validation, measure a sample of the process fluid and compare the measurement with the flowmeter's reported value.

Use the following formula to calculate a meter factor:

NewMeterFactor = ConfiguredMeterFactor × ExternalStandard ActualTransmitterMeasurement

Valid values for meter factors range from **0.8** to **1.2**. If the calculated meter factor exceeds these limits, contact Micro Motion customer service.

111

To configure meter factors:

- Using ProLink II, see Figure C-2.
- Using the display menus, see Figure C-16.
- Using a PROFIBUS host with the EDD, see Figure C-8.
- Using PROFIBUS bus parameters, use the Measurement block, Indices 15, 16, and 17 (see Table D-2).

| Example | The flowmeter is installed and proved for the first time. The flowmeter mass measurement is 250.27 lb; the reference device measurement is 250 lb. A mass flow meter factor is determined as follows: |
|---------|----------------------------------------------------------------------------------------------------|
|         | MassFlowMeterFactor = $1 \times \frac{250}{250.27} = 0.9989$                                                                                                    |
|         | The first mass flow meter factor is 0.9989.                                                                                                    |
|         | One year later, the flowmeter is proved again. The flowmeter mass measurement is 250.07 lb; the reference device measurement is 250.25 lb. A new mass flow meter factor is determined as follows:     |
|         | MassFlowMeterFactor = $0.9989 \times \frac{250.25}{250.07} = 0.9996$                                                                                                    |
|         | The new mass flow meter factor is 0.9996.                                                                                                    |

#### 10.5 Performing zero calibration

Zeroing the flowmeter establishes the flowmeter's point of reference when there is no flow. The meter was zeroed at the factory, and should not require a field zero. However, you may wish to perform a field zero to meet local requirements or to confirm the factory zero.

When you zero the flowmeter, you may need to adjust the zero time parameter. *Zero time* is the amount of time the transmitter takes to determine its zero-flow reference point. The default zero time is 20 seconds.

- A *long* zero time may produce a more accurate zero reference but is more likely to result in a zero failure. This is due to the increased possibility of noisy flow, which causes incorrect calibration.
- A *short* zero time is less likely to result in a zero failure but may produce a less accurate zero reference.

For most applications, the default zero time is appropriate.

Note: Do not zero the flowmeter if a high severity alarm is active. Correct the problem, then zero the flowmeter. You may zero the flowmeter if a low severity alarm is active. See Section 7.6 for information on viewing transmitter status and alarms.

Defaults

If the zero procedure fails, two recovery functions are provided:

- Restore prior zero, available only from ProLink II and only during the current zero procedure. Once you have closed the Calibration dialog box or disconnected from the transmitter, you can no longer restore the prior zero.
- Restore factory zero, available via:
  - The display (see Figure C-16)
  - ProLink II, in the Calibration dialog box (see Figure C-1)
  - A PROFIBUS host with the EDD (see Figure C-7)
  - PROFIBUS bus parameters (Calibration block, Index 42; see Table D-3).

If desired, you can use one of these functions to return the meter to operation while you are troubleshooting the cause of the zero failure (see Section 11.8).

## 10.5.1 Preparing for zero

To prepare for the zero procedure:

- 1. Apply power to the flowmeter. Allow the flowmeter to warm up for approximately 20 minutes.
- 2. Run the process fluid through the sensor until the sensor temperature reaches the normal process operating temperature.
- 3. Close the shutoff valve downstream from the sensor.
- 4. Ensure that the sensor is completely filled with fluid.
- 5. Ensure that the process flow has completely stopped.

## 

If fluid is flowing through the sensor during zero calibration, the calibration may be inaccurate, resulting in inaccurate process measurement.

To improve the sensor zero calibration and measurement accuracy, ensure that process flow through the sensor has completely stopped.

## 10.5.2 Zero procedure

To zero the flowmeter:

- Using the zero button, see Figure 10-17.
- Using the display menu, see Figure 10-18. For a complete illustration of the display zero menu, see Figure C-16.
- Using ProLink II, see Figure 10-19.
- Using a PROFIBUS host with the EDD, use the Zero Calibration window in the Device menu. See Figure C-16.
- Using PROFIBUS bus parameters, see Figure 10-21.

Note the following:

- If the transmitter was ordered with a display:
  - The zero button is not available.
  - If the off-line menu has been disabled, you will not be able to zero the transmitter with the display. For information about enabling and disabling the off-line menu, see Section 8.9.5.
  - You cannot change the zero time with the display. If you need to change the zero time, you must use ProLink II or PROFIBUS protocol.
- If the transmitter was ordered without a display, the zero button is available.
  - You cannot change the zero time with the zero button. If you need to change the zero time, you must use ProLink II or PROFIBUS protocol.
  - The zero button is located on the user interface board, beneath the transmitter housing cover (see Figure 3-1). For instructions on removing the transmitter housing cover, see Section 3.3.
  - To press the zero button, use a fine-pointed object that will fit into the opening (0.14 in or 3.5 mm). Hold the button down until the status LED on the user interface module begins to flash yellow.
- During the zero procedure, the status LED on the user interface module flashes yellow.

#### Figure 10-17 Zero button – Flowmeter zero procedure

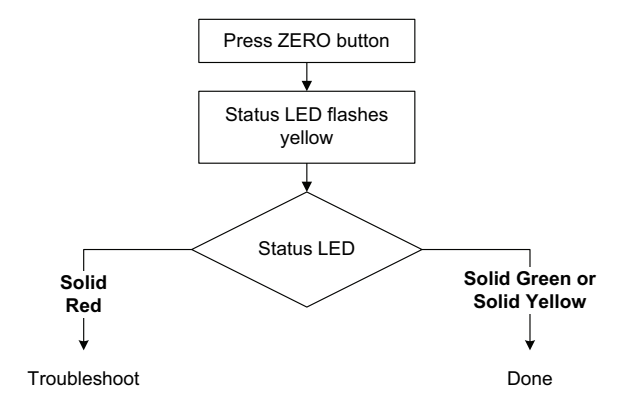

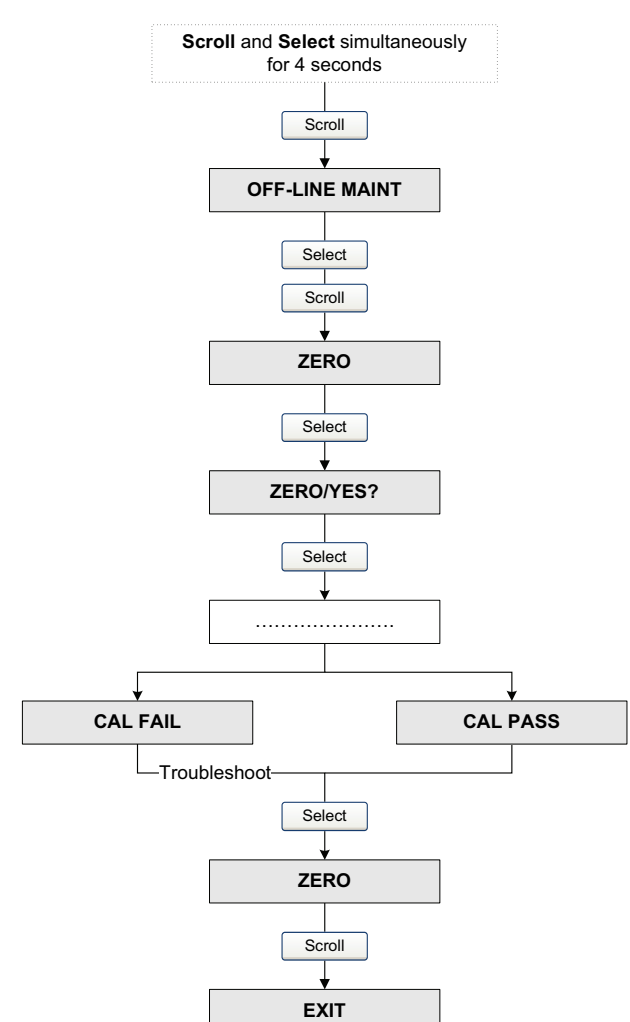

Figure 10-18 Display menu – Flowmeter zero procedure

Figure 10-19 ProLink II – Flowmeter zero procedure

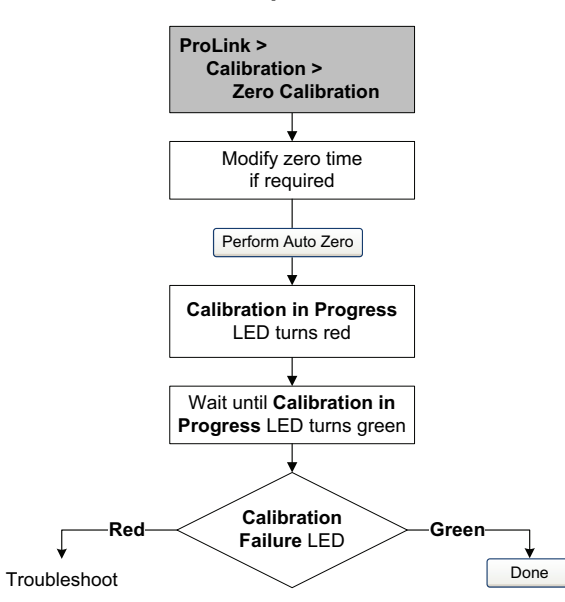

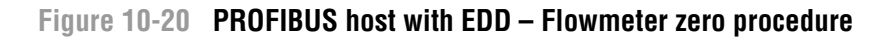

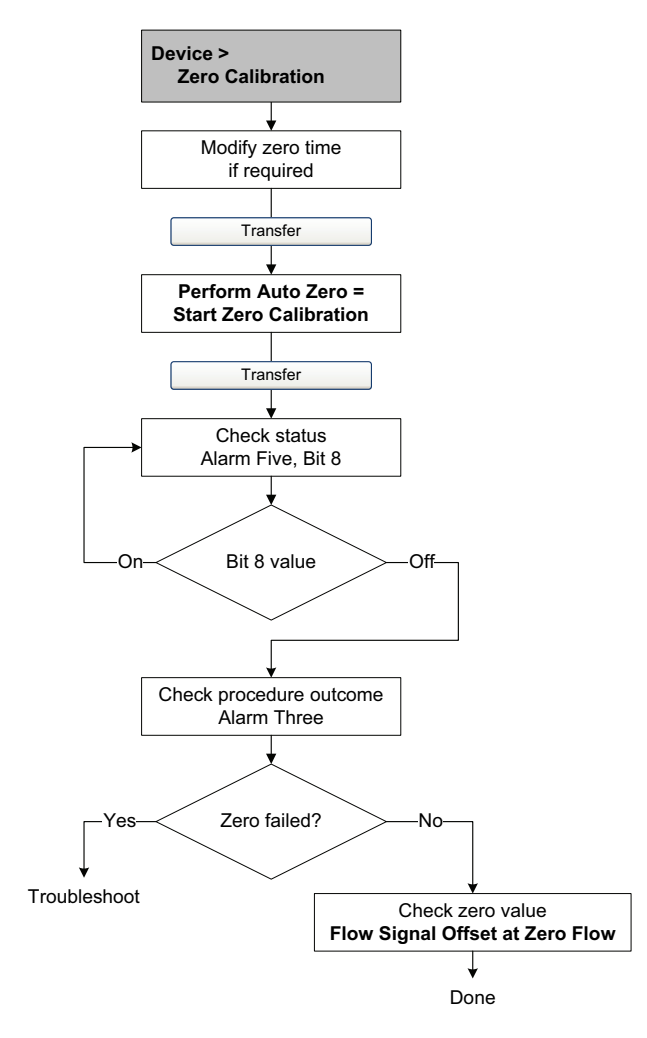

Figure 10-21 PROFIBUS bus parameters – Flowmeter zero procedure

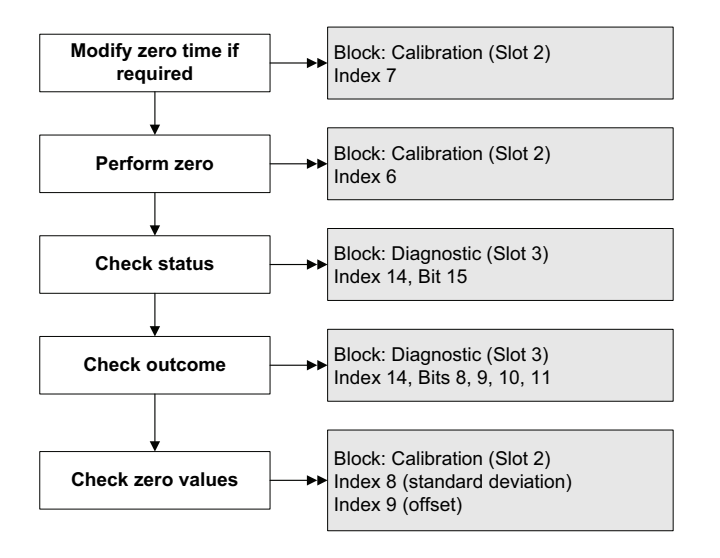

Defaults

## **10.6** Performing density calibration

Density calibration includes the following calibration points:

- All sensors:
  - D1 calibration (low-density)
  - D2 calibration (high-density)
- T-Series sensors only:
  - D3 calibration (optional)
  - D4 calibration (optional)

For T-Series sensors, the optional D3 and D4 calibrations could improve the accuracy of the density measurement. If you choose to perform the D3 and D4 calibration:

- Do not perform the D1 or D2 calibration.
- Perform D3 calibration if you have one calibrated fluid.
- Perform both D3 and D4 calibrations if you have two calibrated fluids (other than air and water).

The calibrations that you choose must be performed without interruption, in the order listed here.

Note: Before performing the calibration, record your current calibration parameters. If you are using ProLink II, you can do this by saving the current configuration to a file on the PC. If the calibration fails, restore the known values.

You can calibrate for density with ProLink II, a PROFIBUS host with the EDD, or PROFIBUS bus parameters.

## 10.6.1 Preparing for density calibration

Before beginning density calibration, review the requirements in this section.

## Sensor requirements

During density calibration, the sensor must be completely filled with the calibration fluid, and flow through the sensor must be at the lowest rate allowed by your application. This is usually accomplished by closing the shutoff valve downstream from the sensor, then filling the sensor with the appropriate fluid.

## **Density calibration fluids**

D1 and D2 density calibration require a D1 (low-density) fluid and a D2 (high-density) fluid. You may use air and water. If you are calibrating a T-Series sensor, the D1 fluid must be air and the D2 fluid must be water.

## 

For T-Series sensors, the D1 calibration must be performed on air and the D2 calibration must be performed on water.

For D3 density calibration, the D3 fluid must meet the following requirements:

- Minimum density of 0.6 g/cm<sup>3</sup>
- Minimum difference of 0.1 g/cm<sup>3</sup> between the density of the D3 fluid and the density of water. The density of the D3 fluid may be either greater or less than the density of water

For D4 density calibration, the D4 fluid must meet the following requirements:

- Minimum density of 0.6 g/cm<sup>3</sup>
- Minimum difference of 0.1 g/cm<sup>3</sup> between the density of the D4 fluid and the density of the D3 fluid. The density of the D4 fluid must be greater than the density of the D3 fluid
- Minimum difference of 0.1 g/cm<sup>3</sup> between the density of the D4 fluid and the density of water. The density of the D4 fluid may be either greater or less than the density of water

#### 10.6.2 Density calibration procedures

To perform a D1 and D2 density calibration:

- With ProLink II, see Figure 10-22.
- With a PROFIBUS host with the EDD, see Figure 10-23.
- With PROFIBUS bus parameters, see Figure 10-24.

To perform a D3 density calibration or a D3 and D4 density calibration:

- With ProLink II, see Figure 10-25.
- With a PROFIBUS host with the EDD, see Figure 10-26.
- With PROFIBUS bus parameters, see Figure 10-27.

#### Figure 10-22 D1 and D2 density calibration – ProLink II

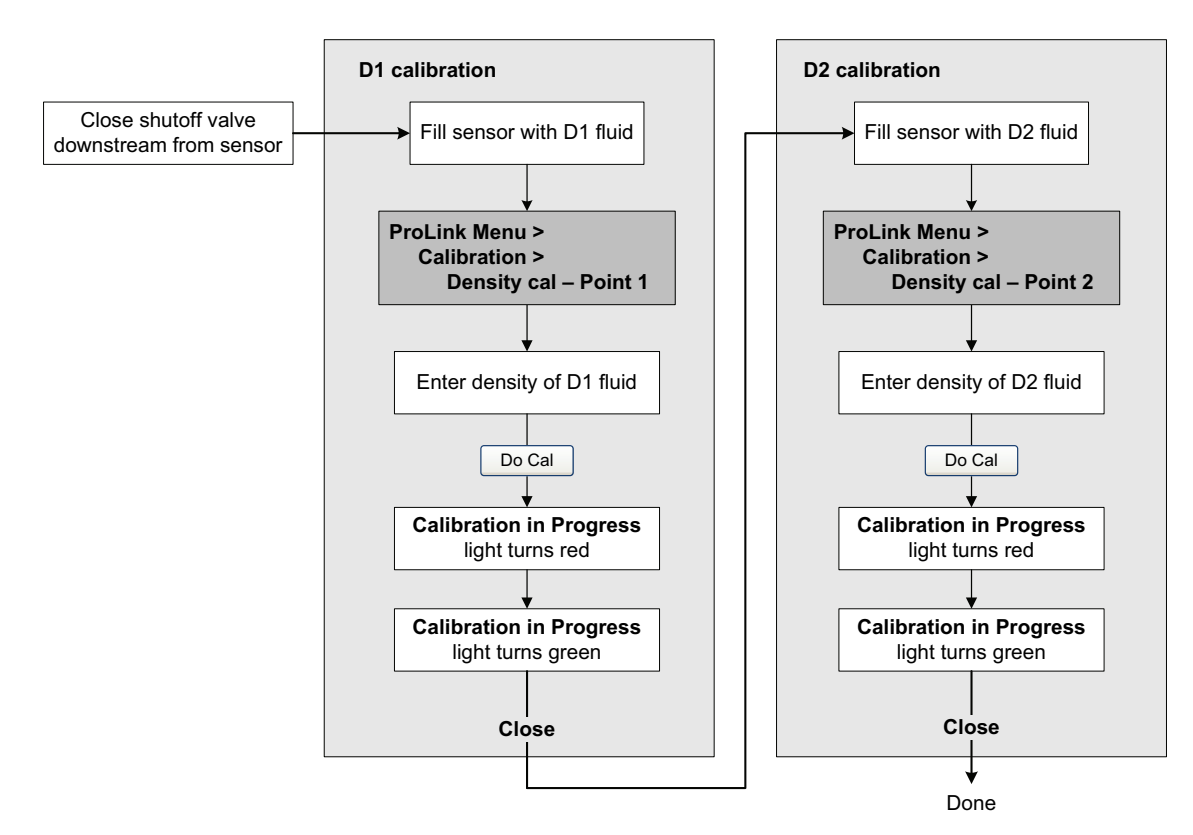

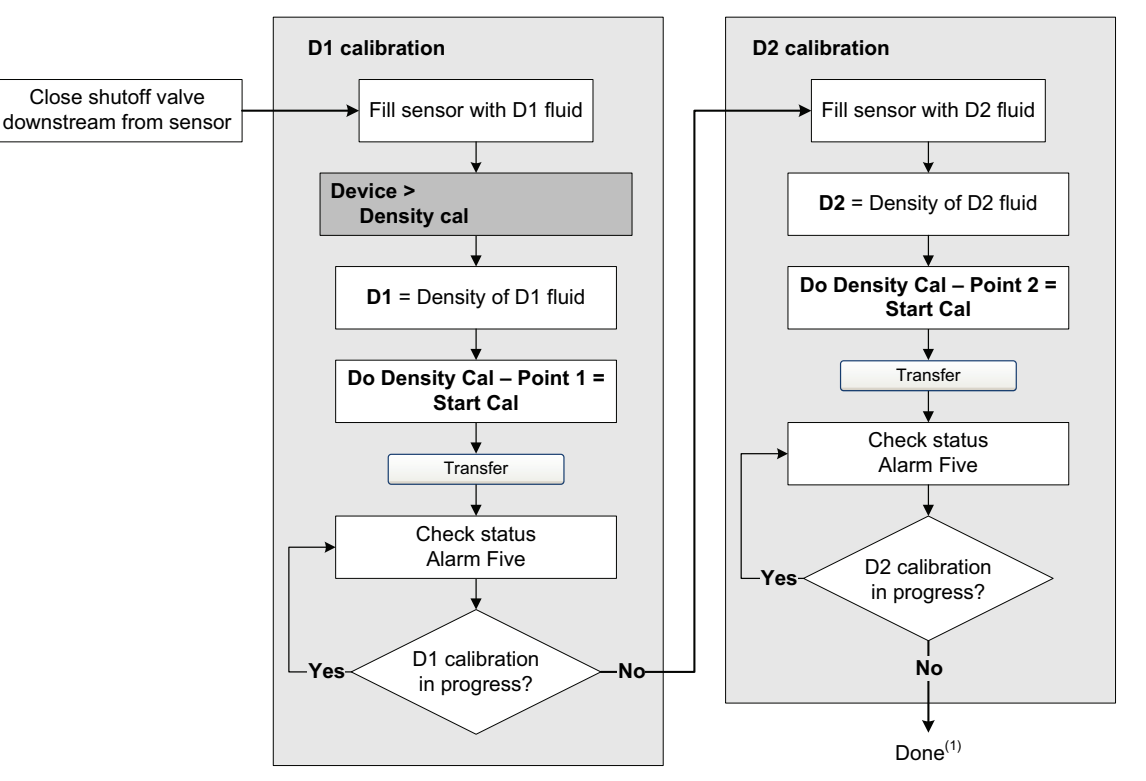

#### Figure 10-23 D1 and D2 density calibration – PROFIBUS host with EDD

(1) K1 and K2 values are displayed in the Density section of the Configuration Parameters menu. You may need to reload values from the transmitter to see the results of the density calibration.

#### Figure 10-24 D1 and D2 density calibration – PROFIBUS bus parameters

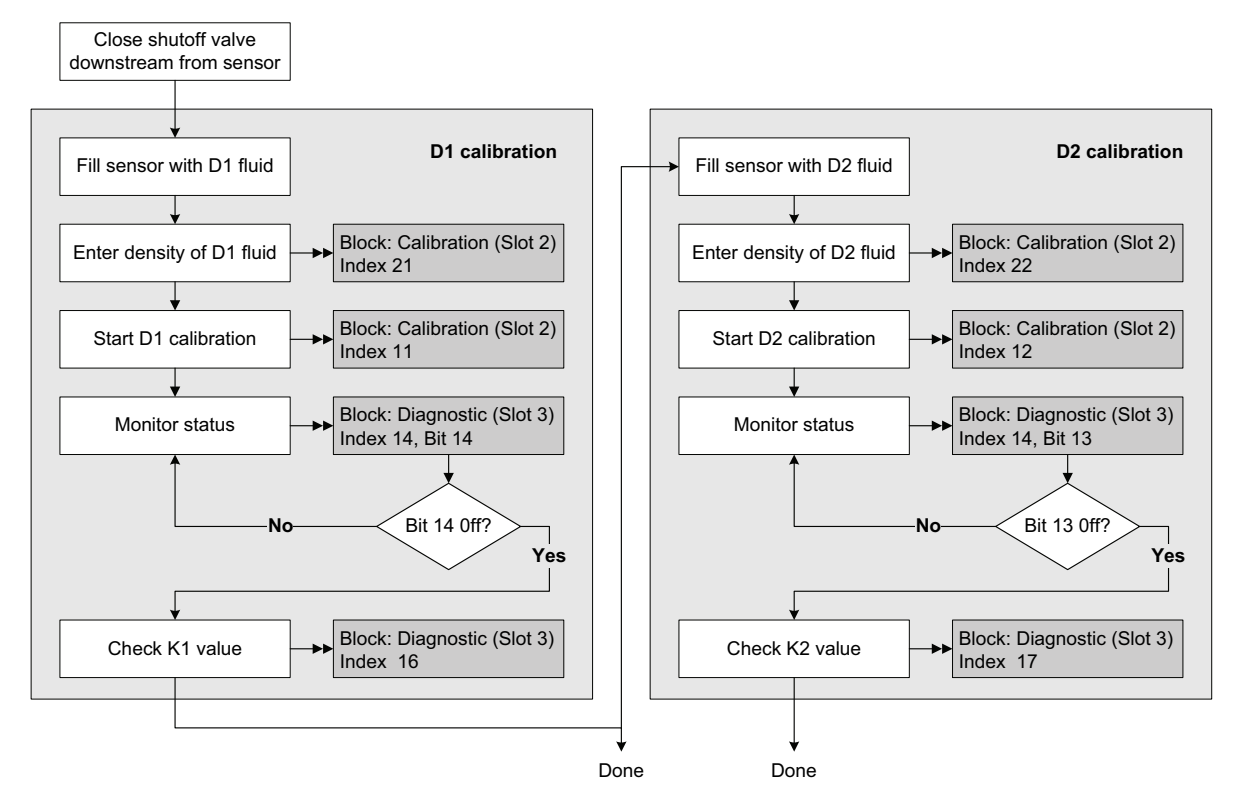

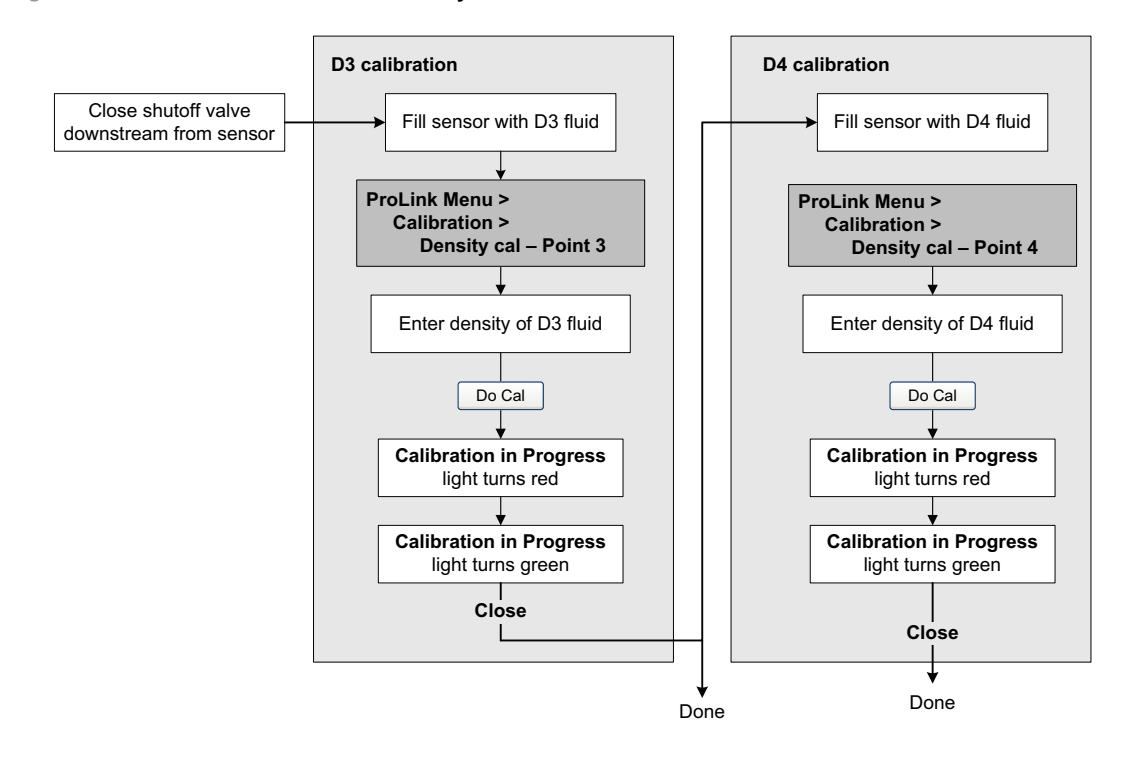

#### Figure 10-25 D3 or D3 and D4 density calibration – ProLink II

#### Figure 10-26 D3 or D3 and D4 density calibration – PROFIBUS host with EDD

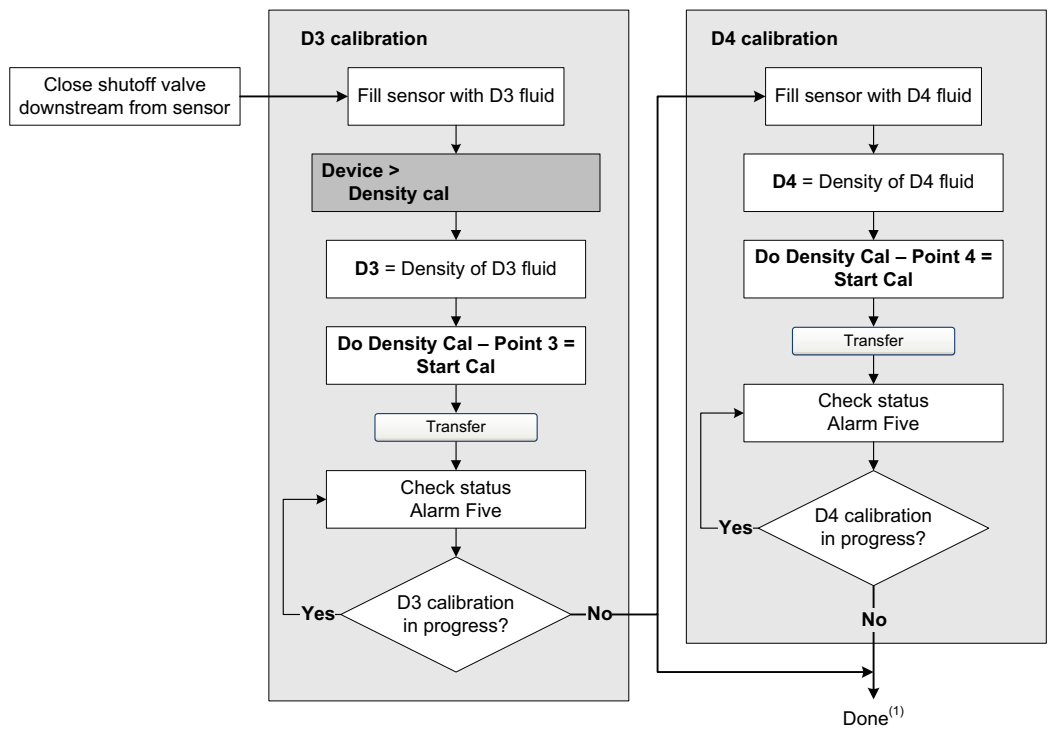

(1) K3 and K4 values are displayed in the Density section of the Configuration Parameters menu. You may need to reload values from the transmitter to see the results of the density calibration.

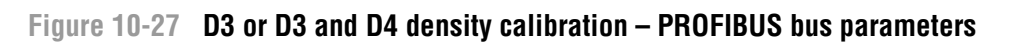

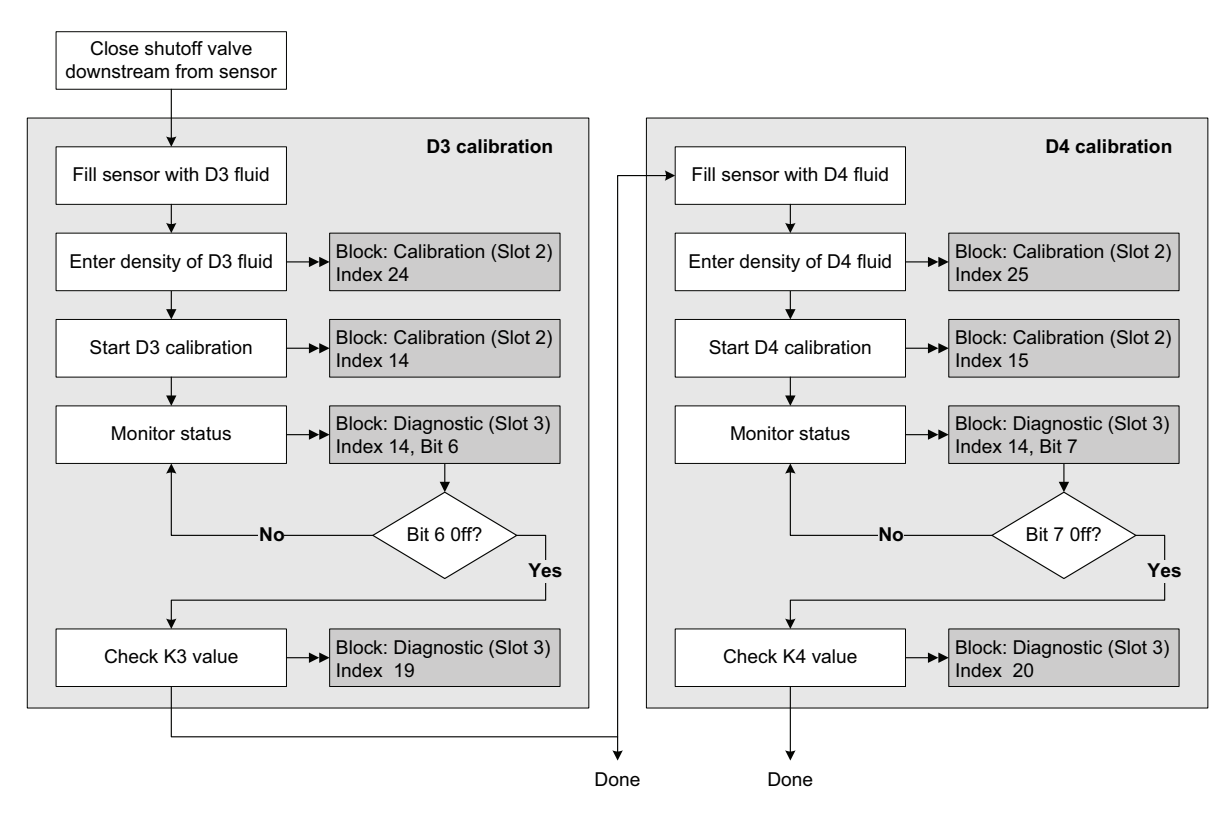

#### 10.7 Performing temperature calibration

Temperature calibration is a two-part procedure: temperature offset calibration and temperature slope calibration. The entire procedure must be completed without interruption.

To perform temperature calibration, you must use ProLink II. See Figure 10-28.

## Figure 10-28 Temperature calibration – ProLink II

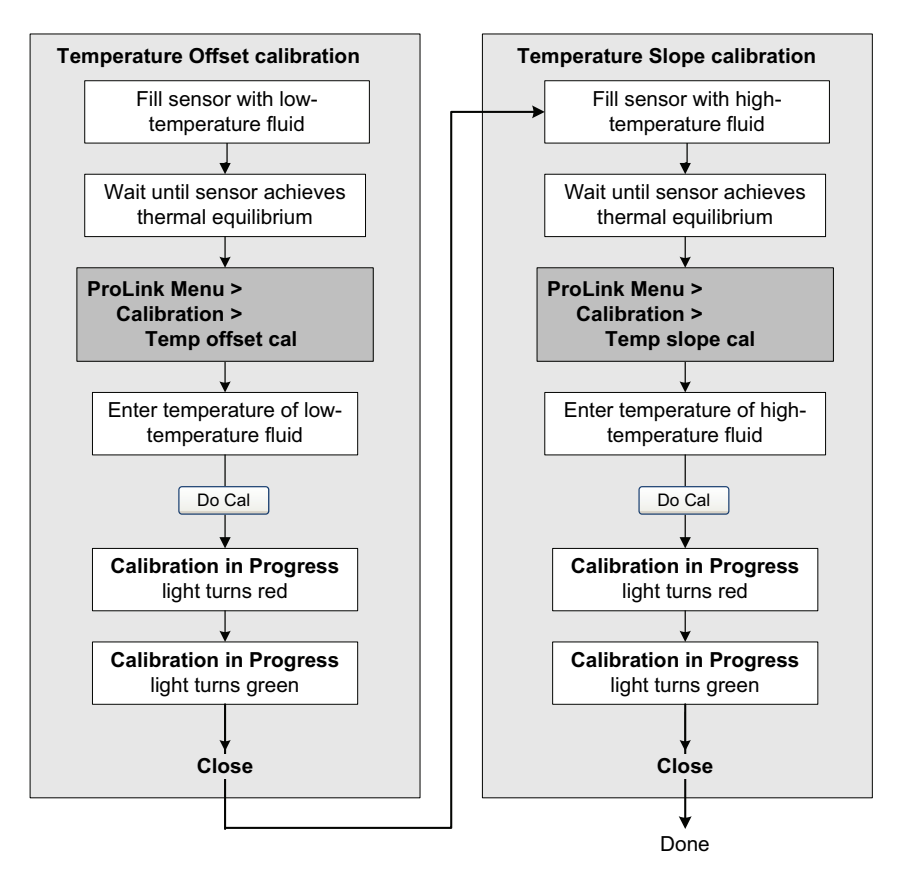

# Chapter 11 Troubleshooting

#### 11.1 Overview

This chapter describes guidelines and procedures for troubleshooting the flowmeter. The information in this chapter will enable you to:

- Categorize the problem
- Determine whether you are able to correct the problem
- Take corrective measures (if possible)
- Contact the appropriate support agency

Note: All procedures provided in this chapter assume that you have established communication with the Model 2400S DP transmitter and that you are complying with all applicable safety requirements.

Note: If you are using Pocket ProLink, the interface is similar to the ProLink II interface described in this chapter.

## **WARNING**

Using the service port clips to communicate with the transmitter in a hazardous area can cause an explosion.

Before using the service port clips to communicate with the transmitter in a hazardous area, make sure the atmosphere is free of explosive gases.

#### 11.2 Guide to troubleshooting topics

Refer to Table 11-1 for a list of troubleshooting topics discussed in this chapter.

#### Table 11-1 Troubleshooting topics and locations

| Section        | Торіс                             |
|----------------|-----------------------------------|
| Section 11.4   | Transmitter does not operate      |
| Section 11.5   | Transmitter does not communicate  |
| Section 11.6   | Checking the communication device |
| Section 11.7   | Diagnosing wiring problems        |
| Section 11.7.1 | Checking the power supply wiring  |
| Section 11.7.2 | Checking PROFIBUS wiring          |
| Section 11.7.3 | Checking grounding                |
| Section 11.8   | Zero or calibration failure       |
| Section 11.9   | Fault conditions                  |
| Section 11.10  | Simulation mode                   |

#### Troubleshooting

| Section       | Торіс                                       |  |
|---------------|---------------------------------------------|--|
| Section 11.11 | Transmitter LEDs                            |  |
| Section 11.12 | Status alarms                               |  |
| Section 11.13 | Checking process variables                  |  |
| Section 11.14 | Checking slug flow                          |  |
| Section 11.15 | Checking the sensor tubes                   |  |
| Section 11.16 | Checking the flow measurement configuration |  |
| Section 11.17 | Checking the characterization               |  |
| Section 11.18 | Checking the calibration                    |  |
| Section 11.19 | Restoring a working configuration           |  |
| Section 11.20 | Checking the test points                    |  |
| Section 11.21 | Checking sensor circuitry                   |  |

#### Table 11-1 Troubleshooting topics and locations continued

#### 11.3 Micro Motion customer service

To speak to a customer service representative, contact the Micro Motion customer service department. Contact information is provided in Section 1.10.

Before contacting Micro Motion customer service, review the troubleshooting information and procedures in this chapter, and have the results available for discussion with the technician.

#### 11.4 Transmitter does not operate

If the transmitter is not receiving power, all three LEDs on the user interface will be off.

- 1. Check the power supply to the transmitter, as described in Section 11.7.1.
- 2. Check the grounding, as described in Section 11.7.3.

If the procedures do not indicate a problem with the electrical connections, contact the Micro Motion customer service department.

#### 11.5 Transmitter does not communicate

If the transmitter does not appear to be communicating, the wiring may be faulty or the communication device may be incompatible. Check the wiring and the communication device:

- For ProLink II and Pocket ProLink, see Section 11.6 and Chapter 4.
- For a PROFIBUS host, see Section 11.6, Section 11.7.2, and Chapter 5. Ensure that the PROFIBUS host is configured to use the appropriate node address.

If you are trying to communicate via the IrDA port, ensure that the port is enabled and that there is no active connection via the service port clips. See Section 8.10.2.

#### 11.6 Checking the communication device

Ensure that your communication device is compatible with your transmitter.

#### ProLink II

ProLink II v2.5 or later is required. To check the version of ProLink II:

1. Start ProLink II.

#### 2. Click Help > About ProLink.

Verify that ProLink II can connect to other devices using the same connection type (e.g., service port). If you cannot connect to other devices, see the ProLink II manual for troubleshooting assistance.

### **Pocket ProLink**

Pocket ProLink v1.3 or later is required. To check the version of Pocket ProLink:

- 1. Start Pocket ProLink.
- 2. Tap the Information icon (the question mark) at the bottom of the main screen.

#### **PROFIBUS** host

The Model 2400S DP transmitter is compatible with all PROFIBUS hosts. Check that your PROFIBUS host is correctly configured and can make a connection to other devices on the network.

### 11.7 Diagnosing wiring problems

Use the procedures in this section to check the transmitter installation for wiring problems.

## 

Removing the transmitter housing cover in explosive atmospheres while the device is powered can subject the transmitter to environmental conditions that can cause an explosion.

Before removing the transmitter housing cover in explosive atmospheres, be sure to remove power from the device and wait five minutes.

## 11.7.1 Checking the power supply wiring

To check the power supply wiring:

- 1. Follow appropriate procedures to ensure that the process of checking the power supply wiring does not interfere with existing measurement and control loops.
- 2. Power down the transmitter.
- 3. If the transmitter is in a hazardous area, wait five minutes.
- 4. Referring to Figure B-1:
  - a. Loosen the four captive transmitter housing cover screws and remove the transmitter housing cover.
  - b. Loosen the two captive user interface screws.
  - c. Gently lift the user interface module, disengaging it from the connector on the transmitter.
- 5. Referring to Figure B-2:
  - a. Loosen the Warning flap screw.
  - b. Lift the Warning flap.
- 6. Ensure that the power supply wires are connected to the correct terminals. See Figure B-2.

- 7. Verify that the power supply wires are making good contact, and are not clamped to the wire insulation.
- 8. Inspect the voltage label on the inside of the field-wiring compartment. Verify that the voltage supplied to the transmitter matches the voltage specified on the label.
- 9. Use a voltmeter to test the voltage at the transmitter's power supply terminals. Verify that it is within the specified limits. For DC power, you may need to size the cable. See your transmitter installation manual for power supply requirements.

#### 11.7.2 Checking PROFIBUS wiring

To check the PROFIBUS wiring:

- 1. Follow appropriate procedures to ensure that the process of checking the PROFIBUS wiring does not interfere with existing measurement and control loops.
- 2. Referring to Figure B-1:
  - a. Loosen the four captive transmitter housing cover screws and remove the transmitter housing cover.
  - b. Loosen the two captive user interface screws.
  - c. Gently lift the user interface module, disengaging it from the connector on the transmitter.
- 3. Visually inspect the PROFIBUS cable and wiring. Ensure that the wires are inserted into the correct terminals (see Figure B-2), contact is good at both ends, the cable is not crimped, and the cable covering is intact. Replace the cable if appropriate.
- 4. Verify that the internal termination resistor switch is set correctly for your installation. See Figure 3-1 or 3-2.

#### **11.7.3** Checking grounding

The sensor / transmitter assembly must be grounded. See your sensor installation manual for grounding requirements and instructions.

#### 11.8 Zero or calibration failure

If a zero or calibration procedure fails, the transmitter will send a status alarm indicating the cause of failure. See Section 11.12 for specific remedies for status alarms indicating calibration failure.

#### 11.9 Fault conditions

If a fault is reported, determine the exact nature of the fault by checking the status alarms (see Section 7.6). Once you have identified the status alarm(s) associated with the fault condition, refer to Section 11.12.

Some fault conditions can be corrected by cycling power to the transmitter. A power cycle can clear the following:

- Zero failure
- Stopped internal totalizer

Defaults

#### 11.10 Simulation mode

Simulation allows you to define arbitrary values for mass flow, temperature, and density. Simulation mode has several uses:

- It can help determine if a problem is located in the transmitter or elsewhere in the system. For example, signal oscillation or noise is a common occurrence. The source could be the PROFIBUS host, the meter, improper grounding, or a number of other factors. By setting up simulation to output a flat signal, you can determine the point at which the noise is introduced.
- It can be used to analyze system response or to tune the loop.

If simulation mode is active, the simulated values are stored in the same memory locations used for process data from the sensor. Therefore, the simulated values will be used throughout transmitter functioning. For example, simulation will affect:

- All mass flow, temperature, or density values shown on the display or reported via digital communications
- The mass total and inventory values
- All volume calculations and data, including reported values, volume total, and volume inventory
- All related values logged by Data Logger (a ProLink II utility)

Accordingly, do not enable simulation when your process cannot tolerate these effects, and be sure to disable simulation when you have finished testing.

# *Note: Unlike actual mass flow and density values, the simulated values are not temperature-compensated.*

Simulation does not change any diagnostic values.

Simulation mode is available only via ProLink II. To set up simulation, refer to Figure C-3 and follow the steps below:

- 1. Enable simulation mode.
- 2. For mass flow:
  - a. Specify the type of simulation you want: fixed value, sawtooth (triangular wave), or sine wave.
  - b. Enter the required values.
    - If you specified fixed value simulation, enter a fixed value.
    - If you specified sawtooth or sine wave simulation, enter a minimum value, maximum value, and wave period. Minimum and maximum values are entered in the current measurement units; the wave period is entered in seconds.
- 3. Repeat Step 2 for temperature and density.

To use simulation mode for problem location, enable simulation mode and check the signal at various points between the transmitter and the receiving device.

#### 11.11 Transmitter LEDs

The user interface module includes three LEDs:

- A status LED. See Table 7-3 for information on status LED behavior. If the status LED indicates an alarm condition:
  - a. View the alarm code using the procedures described in Section 7.6.
  - b. Identify the alarm (see Section 11.12).
  - c. Correct the condition.
  - d. If desired, acknowledge the alarm using the procedures described in Section 7.7.
- A network LED. See Table 7-1 for information on the behavior of the network LED. The network LED indicates the state of the device on the network, and does not indicate device status. Troubleshooting should focus on the network rather than the device.
- A software address LED. See Table 7-2 for information on the behavior of the software address LED. You may need to set the node address for the Model 2400S DP transmitter, or you may need to configure the PROFIBUS host to use the existing node address.

#### 11.12 Status alarms

Status alarm codes are reported on the LCD panel (for transmitters that have displays), and status alarms can be viewed with ProLink II or a PROFIBUS host. All possible status alarms are listed in Table 11-2, along with the PROFIBUS host or ProLink II message, possible causes, and suggested remedies.

You may find it useful to acknowledge all alarms before beginning the troubleshooting procedures. This will remove inactive alarms from the list and allow you to focus on active alarms.

| Alarm<br>code | Message <sup>(1)</sup>                       | Cause                                                                                       | Suggested remedy                                                                                                    |
|---------------|----------------------------------------------|---------------------------------------------------------------------------------------------|----------------------------------------------------------------------------------------------------|
| A001          | EEprom Checksum Error<br>(Core Processor)    | An uncorrectable checksum mismatch has                                                      | <ul><li>Cycle power to the flowmeter.</li><li>The flowmeter might need service. Contact Micro</li></ul>                                                              |
|               | (E)EPROM Checksum<br>Error (CP)              | been detected                                                                               | Motion.                                                                                                    |
| A002          | RAM Test Error (Core<br>Processor)           | ROM checksum error or a RAM location cannot be                                              | Cycle power to the flowmeter.     The flowmeter might need service. Contact Micro                                                                                    |
|               | RAM Error (CP)                               | - written to                                                                                | Motion.                                                                                                    |
| A003          | Sensor Not Responding<br>(No Tube Interrupt) | Continuity failure of drive<br>circuit, LPO, or RPO, or<br>LPO-RPO mismatch when<br>driving | Check for slug flow. See Section 11.14.     Check the test points. See Section 11.20.                                                                                |
|               | Sensor Failure                               |                                                                                             | <ul> <li>Check the sensor circuitry. See Section 11.21.</li> <li>Check sensor tubes for plugging.</li> <li>If the problem persists, contact Micro Motion.</li> </ul> |
| A004          | Temperature sensor out<br>of range           | Combination of A016 and A017                                                                | <ul> <li>Check the sensor RTD circuitry. See Section 11.21.</li> <li>Verify that process temperature is within range of</li> </ul>                                   |
|               | Temperature Sensor<br>Failure                |                                                                                             | <ul> <li>If the problem persists, contact Micro Motion.</li> </ul>                                                                                                   |

#### Table 11-2 Status alarms and remedies

| Table 11-2 S | Status alarms | and remedies | continued |
|--------------|---------------|--------------|-----------|
|--------------|---------------|--------------|-----------|

| Alarm<br>code                                              | Message <sup>(1)</sup>                             | Cause                                                                                                   | Suggested remedy                                                                                                    |  |
|------------------------------------------------------------|----------------------------------------------------|----------------------------------------------------------------------------------------------------|----------------------------------------------------------------------------------------------------|--|
| A005                                                       | Input Over-Range                                   | The measured flow has                                                                                   | • If other alarms are present (typically, A003, A006,                                                                                                    |  |
| Input Overrange                                            |                                                    | flow rate of the sensor<br>( $\Delta T > 200 \ \mu s$ )                                                 | <ul> <li>A008, A102, or A105), resolve those alarm conditions first. If the A005 alarm persists, continue with the suggestions here.</li> <li>Verify process and check for slug flow. See Section 11.14.</li> <li>Check the test points. See Section 11.20.</li> <li>Check the sensor circuitry. See Section 11.21.</li> <li>Check the sensor tubes for erosion. See Section 11.15.</li> <li>If the problem persists, contact Micro Motion.</li> </ul>                                                                                                    |  |
| A006                                                       | Transmitter Not<br>Characterized                   | Combination of A020 and A021                                                                            | • Check the characterization. Specifically, verify the FCF and K1 values. See Section 6.2.                                                                                                    |  |
|                                                            | Not Configured                                     |                                                                                                    | • IT the problem persists, contact Micro Motion.                                                                                                    |  |
| A008                                                       | Density Outside Limits                             | The measured density has                                                                                | • If other alarms are present (typically, A003, A006,                                                                                                    |  |
|                                                            | Density Overrange                                  | - exceeded 0–10 g/cm <sup>3</sup>                                                                       | <ul> <li>A102, or A105), resolve those alarm conditions first.<br/>If the A008 alarm persists, continue with the<br/>suggestions here.</li> <li>Verify process. Check for air in the flow tubes, tubes<br/>not filled, foreign material in tubes, or coating in tubes<br/>(see Section 11.15).</li> <li>Check for slug flow. See Section 11.14.</li> <li>Check the sensor circuitry. See Section 11.21.</li> <li>Verify calibration factors in transmitter configuration.<br/>See Section 6.2.</li> <li>Check the test points. See Section 11.20.</li> <li>If the problem persists, contact Micro Motion.</li> </ul> |  |
| A009 Transmitter Transmitt<br>Initializing/Warming Up mode |                                                    | Transmitter in power-up<br>mode                                                                         | • Allow the flowmeter to warm up (approximately 30 seconds). The error should disappear once the flowmeter is ready for parent approximation                                                                                                    |  |
|                                                            | Transmitter<br>Initializing/Warming Up             |                                                                                                    | <ul> <li>If alarm does not clear, make sure that the sensor is completely full or completely empty.</li> <li>Check the sensor circuitry. See Section 11.21.</li> </ul>                                                                                                    |  |
| A010                                                       | Calibration Failure                                | Mechanical zero: The                                                                                    | • If alarm appears during a transmitter zero, ensure                                                                                                    |  |
|                                                            | Calibration Failure                                | resulting zero was greater<br>than 3 μs<br>Temperature/Density<br>calibrations: many<br>possible causes | <ul> <li>that there is no flow through the sensor, then retry</li> <li>Cycle power to the flowmeter, then retry.</li> <li>If appropriate, restore the factory zero to return the flowmeter to operation.</li> </ul>                                                                                                    |  |
| A011                                                       | Excess Calibration<br>Correction, Zero too Low     | See A010                                                                                                | Ensure that there is no flow through the sensor, the retry.                                                                                                    |  |
|                                                            | Zero Too Low                                       | -                                                                                                    | <ul> <li>Cycle power to the flowmeter, then retry.</li> <li>If appropriate, restore the factory zero to return the flowmeter to operation.</li> </ul>                                                                                                    |  |
| A012                                                       | Excess Calibration<br>Correction, Zero too<br>High | See A010                                                                                                | <ul><li>Ensure that there is no flow through the sensor, then retry.</li><li>Cycle power to the flowmeter, then retry.</li></ul>                                                                                                    |  |
|                                                            | Zero Too High                                      | -                                                                                                    | <ul> <li>If appropriate, restore the factory zero to return the<br/>flowmeter to operation.</li> </ul>                                                                                                    |  |

Configuration and Use Manual

| Table 11-2 | Status | alarms | and | remedies | continued |
|------------|--------|--------|-----|----------|-----------|
|------------|--------|--------|-----|----------|-----------|

| Alarm<br>code       | Message <sup>(1)</sup>                                 | Cause                                                | Suggested remedy                                                                                                    |  |
|---------------------|--------------------------------------------------------|------------------------------------------------------|----------------------------------------------------------------------------------------------------|--|
| A013                | Process too Noisy to<br>Perform Auto Zero              | See A010                                             | <ul> <li>Remove or reduce sources of electromechanical<br/>noise, then retry. Sources of noise include:</li> </ul>                                                                                                    |  |
|                     | Zero Too Noisy                                         |                                                      | <ul> <li>Mechanical pumps</li> <li>Pipe stress at sensor</li> <li>Electrical interference</li> <li>Vibration effects from nearby machinery</li> <li>Cycle power to the flowmeter, then retry.</li> <li>If appropriate, restore the factory zero to return the flowmeter to operation.</li> </ul> |  |
| A014                | Transmitter Failed                                     | Many possible causes                                 | Cycle power to the flowmeter.                                                                                                    |  |
|                     | Transmitter Failed                                     | -                                                    | The transmitter might need service. Contact Micro<br>Motion.                                                                                                    |  |
| A016                | Line RTD Temperature<br>Out-Of-Range                   | The value computed for<br>the resistance of the Line | Check the sensor RTD circuitry. See Section 11.21.     Verify that process temperature is within range of                                                                                                    |  |
|                     | Line RTD Temperature<br>Out-of-Range                   | RID IS OUTSIDE limits                                | <ul> <li>If the problem persists, contact Micro Motion.</li> </ul>                                                                                                    |  |
| A017                | Meter RTD Temperature<br>Out-Of-Range                  | The value computed for the resistance of the         | <ul> <li>Check the sensor RTD circuitry. See Section 11.21.</li> <li>Verify that process temperature is within range of</li> </ul>                                                                                                    |  |
|                     | Meter RTD Temperature<br>Out-of-Range                  | outside limits                                       | <ul> <li>Sensor and transmitter.</li> <li>Check the characterization. Specifically, verify the FCF and K1 values. See Section 6.2.</li> <li>If the problem persists, contact Micro Motion.</li> </ul>                                                                                            |  |
| A020                | Calibration Factors<br>Unentered                       | The flow calibration factor and/or K1 has not been   | <ul> <li>Check the characterization. Specifically, verify the FCF and K1 values. See Section 6.2.</li> <li>If the problem persists, contact Micro Motion.</li> </ul>                                                                                                    |  |
|                     | Calibration Factors<br>Unentered (FlowCal)             | master reset                                         |                                                                                                    |  |
| A021                | Unrecognized/<br>Unentered Sensor Type                 | The sensor is recognized as a straight tube but the  | • Check the characterization. Specifically, verify the FCF and K1 values. See Section 6.2.                                                                                                    |  |
|                     | Incorrect Sensor Type<br>(K1)                          | curved tube, or vice versa                           | If the problem persists, contact Micro Motion.                                                                                                    |  |
| A029                | Internal Communication<br>Failure                      | Transmitter electronics failure                      | <ul><li>Cycle power to the flowmeter.</li><li>Contact Micro Motion.</li></ul>                                                                                                    |  |
|                     | PIC/Daughterboard<br>Communication Failure             | _                                                    |                                                                                                    |  |
| A030                | Hardware/Software<br>Incompatible                      | The loaded software is not compatible with the       | Contact Micro Motion.                                                                                                    |  |
|                     | Incorrect Board Type                                   | programmed board type                                |                                                                                                    |  |
| A031                | Undefined                                              | The transmitter is not                               | Check power supply to transmitter. See                                                                                                    |  |
|                     | Low Power                                              | receiving enough power                               | Section 11.7.1.                                                                                                    |  |
| A032 <sup>(2)</sup> | Meter Verification Fault<br>Alarm                      | Meter verification in progress, with outputs set     | <ul> <li>Allow the procedure to complete.</li> <li>If desired, abort the procedure and restart with outputs set to last measured value.</li> </ul>                                                                                                    |  |
|                     | Meter<br>Verification/Outputs In<br>Fault              | to fault                                             |                                                                                                    |  |
| A032 <sup>(3)</sup> | Outputs Fixed during<br>Meter Verification             | Meter verification in progress, with outputs set     | <ul><li>Allow the procedure to complete.</li><li>If desired, abort the procedure and restart with</li></ul>                                                                                                    |  |
|                     | Meter Verification In<br>Progress and Outputs<br>Fixed | Value.                                               | outputs set to Continue Measurement.                                                                                                    |  |

## Table 11-2 Status alarms and remedies continued

| Alarm<br>code       | Message <sup>(1)</sup>                         | Cause                                                                      | Suggested remedy                                                                                                    |  |
|---------------------|------------------------------------------------|----------------------------------------------------------------------------|----------------------------------------------------------------------------------------------------|--|
| A033                | Sensor OK, Tubes<br>Stopped by Process         | No signal from LPO or RPO, suggesting that                                 | • Verify process. Check for air in the flow tubes, tubes<br>not filled, foreign material in tubes, or coating in tubes                                                       |  |
|                     | Sensor OK, Tubes<br>Stopped by Process         | vibrating                                                                  | (see Section 11.15).                                                                                                    |  |
| A034 <sup>(3)</sup> | Meter Verification Failed                      | Test results were not                                                      | Rerun the test. If the test fails again, see                                                                                                    |  |
|                     | Meter Verification Failed                      | within acceptable limits.                                                  | Section 10.3.4.                                                                                                    |  |
| A035 <sup>(3)</sup> | Meter Verification<br>Aborted                  | The test did not complete,<br>possibly due to manual                       | If desired, read the abort code, see Section 10.3.4, and perform the appropriate action.                                                                                     |  |
|                     | Meter Verification<br>Aborted                  | abort.                                                                     |                                                                                                    |  |
| A102                | Drive Over-Range/<br>Partially Full Tube       | The drive power<br>(current/voltage) is at its                             | <ul><li>Excessive drive gain. See Section 11.20.3.</li><li>Check the sensor circuitry. See Section 11.21.</li></ul>                                                          |  |
|                     | Drive Overrange/<br>Partially Full Tube        | - maximum                                                                  | <ul> <li>If this is the only active alarm, it can be ignored. If<br/>desired, reconfigure the alarm severity to Ignore (see<br/>Section 8.8).</li> </ul>                     |  |
| A104                | Calibration-In- Progress                       | A calibration procedure is                                                 | • Allow the flowmeter to complete calibration.                                                                                                    |  |
|                     | Calibration in Progress                        | in progress                                                                | calibration, set the zero time parameter to a lower value, and restart the calibration.                                                                                      |  |
| A105                | Slug Flow                                      | The density has exceeded                                                   | • See Section 11.14.                                                                                                    |  |
|                     | Slug Flow                                      | (density) limits                                                           |                                                                                                    |  |
| A107                | Power Reset Occurred                           | The transmitter has been                                                   | No action required.                                                                                                    |  |
|                     | Power Reset Occurred                           | - restarted                                                                | If desired, reconfigure the alarm severity to Ignore (see Section 8.8).                                                                                                    |  |
| A116                | API Temperature<br>Out-of-Limits               | Process temperature is<br>outside API-defined                              | <ul> <li>Verify process.</li> <li>Verify API reference table and temperature<br/>configuration. See Section 8.14</li> </ul>                                                  |  |
|                     | API: Temperature<br>Outside Standard Range     |                                                                            |                                                                                                    |  |
| A117                | API Density<br>Out-of-Limits                   | Process density is outside<br>API-defined extrapolation                    | <ul> <li>Verify process.</li> <li>Verify API reference table and density configuration.</li> </ul>                                                                           |  |
|                     | API: Density Outside<br>Standard Range         | innits                                                                     | See Section 6.14.                                                                                                    |  |
| A120                | ED: Unable to fit curve data                   | Configured values for density curve do not meet                            | <ul> <li>Verify enhanced density configuration. See<br/>Section 8.15.</li> </ul>                                                                                             |  |
|                     | ED: Unable to Fit Curve<br>Data                | accuracy requirements                                                      |                                                                                                    |  |
| A121                | ED: Extrapolation alarm                        | Enhanced density                                                           | Verify process temperature.                                                                                                    |  |
|                     | ED: Extrapolation Alarm                        | <ul> <li>calculations are outside<br/>the configured data range</li> </ul> | <ul> <li>Verify process density.</li> <li>Verify enhanced density configuration.</li> <li>If desired, reconfigure the alarm severity to Ignore (see Section 8.8).</li> </ul> |  |
| A131 <sup>(2)</sup> | Meter Verification Info<br>Alarm               | Meter verification in progress, with outputs set                           | <ul> <li>Allow the procedure to complete.</li> <li>If desired, abort the procedure and restart with outputs set to fault.</li> </ul>                                         |  |
|                     | Meter<br>Verification/Outputs at<br>Last Value | TO last measured value                                                     |                                                                                                    |  |
| A131 <sup>(3)</sup> | Meter Verification in<br>Progress              | Meter verification in progress, with outputs set                           | Allow the procedure to complete.                                                                                                    |  |
|                     | Meter Verification in<br>Progress              | to continue reporting process data.                                        |                                                                                                    |  |

- -

| Alarm<br>code | Message <sup>(1)</sup> | Cause                         | Suggested remedy                            |
|---------------|------------------------|-------------------------------|---------------------------------------------|
| A132          | Simulation Mode Active | Simulation mode is            | Disable simulation mode. See Section 11.10. |
|               | Simulation Mode Active | - enabled                     |                                             |
| A133          | PIC UI EEPROM Error    | EEPROM data on the user       | Contact Micro Motion.                       |
|               | PIC UI EEPROM Error    | - interface module is corrupt |                                             |

#### Table 11-2 Status alarms and remedies continued

(1) Depending on the method you are using to view the alarm, different messages may be displayed. This table shows two possible message versions. The ProLink II version is displayed in the second message of each pair.

(2) Applies only to systems with the original version of the meter verification application.

(3) Applies only to systems with Smart Meter Verification.

#### 11.13 Checking process variables

Micro Motion suggests that you make a record of the process variables listed below, under normal operating conditions. This will help you recognize when the process variables are unusually high or low.

- Flow rate
- Density
- Temperature
- Tube frequency
- Pickoff voltage
- Drive gain

For troubleshooting, check the process variables under both normal flow and tubes-full no-flow conditions. Except for flow rate, you should see little or no change between flow and no-flow conditions. If you see a significant difference, record the values and contact Micro Motion customer service for assistance.

Unusual values for process variables may indicate a variety of different problems. Table 11-3 lists several possible problems and suggested remedies.

#### Table 11-3 Process variables problems and remedies

| Symptom                                            | Cause                                               | Suggested remedy                                                                                              |
|----------------------------------------------------|-----------------------------------------------------|----------------------------------------------------------------------------------------------------|
| Steady non-zero flow rate under no-flow conditions | Misaligned piping (especially in new installations) | Correct the piping.                                                                                           |
|                                                    | Open or leaking valve                               | <ul> <li>Check or correct the valve<br/>mechanism.</li> </ul>                                                 |
|                                                    | Bad sensor zero                                     | <ul> <li>Rezero the flowmeter or restore the<br/>factory zero or prior zero. See<br/>Section 10.5.</li> </ul> |

## Table 11-3 Process variables problems and remedies continued

| Symptom                                             | Cause                                                           | Suggested remedy                                                                                                    |
|-----------------------------------------------------|-----------------------------------------------------------------|----------------------------------------------------------------------------------------------------|
| Erratic non-zero flow rate under no-flow conditions | Leaking valve or seal                                           | Check pipeline.                                                                                                    |
|                                                     | Slug flow                                                       | See Section 11.14.                                                                                                    |
|                                                     | Plugged flow tube                                               | <ul> <li>Check drive gain and tube frequency.<br/>Purge the flow tubes.</li> </ul>                                                                                                    |
|                                                     | Incorrect sensor orientation                                    | <ul> <li>Sensor orientation must be<br/>appropriate to process fluid. See the<br/>installation manual for your sensor.</li> </ul>                                                                                |
|                                                     | Wiring problem                                                  | <ul> <li>Check the sensor circuitry. See<br/>Section 11.21.</li> </ul>                                                                                                    |
|                                                     | Vibration in pipeline at rate close to<br>sensor tube frequency | <ul> <li>Check environment and remove<br/>source of vibration.</li> </ul>                                                                                                    |
|                                                     | Damping value too low                                           | Check configuration. See Section 8.4.                                                                                                    |
|                                                     | Mounting stress on sensor                                       | <ul> <li>Check sensor mounting. Ensure:</li> <li>Sensor is not being used to support pipe.</li> <li>Sensor is not being used to correct pipe misalignment.</li> <li>Sensor is not too heavy for pipe.</li> </ul> |
|                                                     | Sensor cross-talk                                               | <ul> <li>Check environment for sensor with<br/>similar (±0.5 Hz) tube frequency.</li> </ul>                                                                                                    |
| Erratic non-zero flow rate when flow                | Slug flow                                                       | See Section 11.14.                                                                                                    |
| is steady                                           | Damping value too low                                           | Check configuration. See Section 8.4.                                                                                                    |
|                                                     | Plugged flow tube                                               | Check drive gain and tube frequency.     Purge the flow tubes.                                                                                                    |
|                                                     | Excessive or erratic drive gain                                 | • See Section 11.20.3                                                                                                    |
|                                                     | Output wiring problem                                           | <ul> <li>Verify wiring between transmitter and<br/>receiving device. See the installation<br/>manual for your transmitter.</li> </ul>                                                                            |
|                                                     | Problem with receiving device                                   | <ul> <li>Test with another receiving device.</li> </ul>                                                                                                    |
|                                                     | Wiring problem                                                  | Check the sensor circuitry. See Section 11.21.                                                                                                    |
| Inaccurate flow rate                                | Bad flow calibration factor                                     | <ul> <li>Verify characterization. See<br/>Section 6.2.</li> </ul>                                                                                                    |
|                                                     | Inappropriate measurement unit                                  | <ul> <li>Check configuration. See<br/>Section 11.16.</li> </ul>                                                                                                    |
|                                                     | Bad sensor zero                                                 | <ul> <li>Rezero the flowmeter or restore the<br/>factory zero or prior zero. See<br/>Section 10.5.</li> </ul>                                                                                                    |
|                                                     | Bad density calibration factors                                 | <ul> <li>Verify characterization. See<br/>Section 6.2.</li> </ul>                                                                                                    |
|                                                     | Bad flowmeter grounding                                         | • See Section 11.7.3.                                                                                                    |
|                                                     | Slug flow                                                       | • See Section 11.14.                                                                                                    |
|                                                     | Wiring problem                                                  | Check the sensor circuitry. See Section 11.21.                                                                                                    |

## Table 11-3 Process variables problems and remedies continued

| Symptom                                                              | Cause                                           | Suggested remedy                                                                                                    |
|----------------------------------------------------------------------|-------------------------------------------------|----------------------------------------------------------------------------------------------------|
| Inaccurate density reading                                           | Problem with process fluid                      | <ul> <li>Use standard procedures to check<br/>quality of process fluid.</li> </ul>                                                                                                    |
|                                                                      | Bad density calibration factors                 | Verify characterization. See<br>Section 6.2.                                                                                                    |
|                                                                      | Wiring problem                                  | Check the sensor circuitry. See Section 11.21.                                                                                                    |
|                                                                      | Bad flowmeter grounding                         | • See Section 11.7.3.                                                                                                    |
|                                                                      | Slug flow                                       | • See Section 11.14.                                                                                                    |
|                                                                      | Sensor cross-talk                               | <ul> <li>Check environment for sensor with<br/>similar (±0.5 Hz) tube frequency.</li> </ul>                                                                                                    |
|                                                                      | Plugged flow tube                               | Check drive gain and tube frequency.     Purge the flow tubes.                                                                                                    |
|                                                                      | Incorrect sensor orientation                    | <ul> <li>Sensor orientation must be<br/>appropriate to process fluid. See the<br/>installation manual for your sensor.</li> </ul>                                                                              |
|                                                                      | RTD failure                                     | <ul> <li>Check for alarm conditions and follow<br/>troubleshooting procedure for<br/>indicated alarm.</li> </ul>                                                                                               |
|                                                                      | Physical characteristics of sensor have changed | Check for corrosion, erosion, or tube damage. See Section 11.15.                                                                                                    |
| Temperature reading significantly different from process temperature | RTD failure                                     | <ul> <li>Check for alarm conditions and follow troubleshooting procedure for indicated alarm.</li> <li>Verify "Use external temperature" configuration and disable if appropriate. See Section 9.3.</li> </ul> |
| Temperature reading slightly different from process temperature      | Sensor leaking heat                             | Insulate the sensor.                                                                                                    |
| Unusually high density reading                                       | Plugged flow tube                               | Check drive gain and tube frequency.<br>Purge the flow tubes.                                                                                                    |
|                                                                      | Incorrect K2 value                              | Verify characterization. See<br>Section 6.2.                                                                                                    |
| Unusually low density reading                                        | Slug flow                                       | • See Section 11.14.                                                                                                    |
|                                                                      | Incorrect K2 value                              | Verify characterization. See<br>Section 6.2.                                                                                                    |
| Unusually high tube frequency                                        | Sensor erosion                                  | Contact Micro Motion.                                                                                                    |
| Unusually low tube frequency                                         | Plugged flow tube, corrosion, or erosion        | <ul> <li>Purge the flow tubes.</li> <li>Perform meter verification. See<br/>Section 11.15.</li> </ul>                                                                                                    |
| Unusually low pickoff voltages                                       | Several possible causes                         | • See Section 11.20.4.                                                                                                    |
| Unusually high drive gain                                            | Several possible causes                         | • See Section 11.20.3.                                                                                                    |

#### 11.14 Checking slug flow

A slug flow alarm is posted whenever the measured process density is outside the configured slug flow limits (i.e., density is higher or lower than the configured normal range). Slug flow is typically caused by gas in a liquid process or liquid in a gas process. See Section 8.7 for a discussion of slug flow functionality.

Defaults

If slug flow occurs:

- Check the process for cavitation, flashing, or leaks.
- Change the sensor orientation.
- Monitor density.
- If desired, enter new slug flow limits (see Section 8.7).
  - Raising the low slug flow limit or lowering the high slug flow limit will increase the possibility of slug flow conditions.
  - Lowering the low slug flow limit or raising the high slug flow limit will decrease the possibility of slug flow conditions.
- If desired, increase slug duration (see Section 8.7).

## 11.15 Checking the sensor tubes

Corrosion, erosion, or damage to the sensor tubes can affect process measurement. To check for these conditions, perform the meter verification procedure, if available. See Chapter 10. If the meter verification procedure is not available, perform a visual inspection, or perform a density calibration and check for a shift in the K1 and K2 values. Contact Micro Motion customer service.

## 11.16 Checking the flow measurement configuration

Using an incorrect flow measurement unit can cause the transmitter to produce unexpected output levels, with unpredictable effects on the process. Make sure that the configured flow measurement unit is correct. Check the abbreviations; for example, *g/min* represents grams per minute, not gallons per minute. See Section 6.3.

## 11.17 Checking the characterization

A transmitter that is incorrectly characterized for its sensor might report inaccurate process variable values. Both the K1 and Flow Cal (FCF) values must be appropriate for the sensor. If these values are incorrect, the sensor may not drive correctly or may send inaccurate process data.

If you discover that any of the characterization data are wrong, perform a complete characterization. See Section 6.2.

## 11.18 Checking the calibration

Improper calibration can cause the transmitter to report unexpected process variable values. If the transmitter appears to be operating correctly but sends unexpected process variable values, an improper calibration may be the cause.

Micro Motion calibrates every transmitter at the factory. Therefore, you should suspect improper calibration only if the transmitter has been calibrated after it was shipped from the factory. Before performing a calibration, consider meter validation or meter verification and select the appropriate procedure (see Section 10.2). Contact Micro Motion customer service for assistance.

#### 11.19 Restoring a working configuration

At times it may be easier to start from a known working configuration than to troubleshoot the existing configuration. To do this, you can:

- Restore a configuration file saved via ProLink II, if one is available. See Figure C-1.
- Restore the factory configuration. To do this:
  - Using ProLink II, see Figure C-2. ProLink II v2.6 or higher is required.
  - Using a PROFIBUS host and the EDD, see Figure C-10.
  - Using PROFIBUS bus parameters, use the Diagnostic Block, Index 51 (see Table D-4).

Both of these actions will overwrite the existing configuration. Ensure that the existing configuration is appropriately documented or saved.

#### 11.20 Checking the test points

Some status alarms that indicate a sensor failure or overrange condition can be caused by problems other than a failed sensor. You can diagnose sensor failure or overrange status alarms by checking the flowmeter test points. The *test points* include left and right pickoff voltages, drive gain, and tube frequency. These values describe the current operation of the sensor.

#### 11.20.1 Obtaining the test points

To obtain the test point values:

- With the display, configure the required test points as display variables. See Section 8.9.3.
- With ProLink II:
  - a. Click **ProLink > Diagnostic Information**.
  - b. Observe or record the values displayed for **Tube Frequency**, **Left Pickoff**, **Right Pickoff**, and **Drive Gain**.
- With a PROFIBUS host with the EDD, use the Meter Diagnostics window in the Device menu (see Figure C-7).
- With PROFIBUS bus parameters, read Indices 32, 33, 35, and 36 in the Diagnostic block (see Table D-4).

#### **11.20.2** Evaluating the test points

Use the following guidelines to evaluate the test points:

- If the drive gain is erratic, negative, or saturated, refer to Section 11.20.3.
- If the value for the left or right pickoff does not equal the appropriate value from Table 11-4, based on the sensor flow tube frequency, refer to Section 11.20.4.
- If the values for the left and right pickoffs equal the appropriate values from Table 11-4, based on the sensor flow tube frequency, record your troubleshooting data and contact the Micro Motion customer service department.
# Table 11-4 Sensor pickoff values

| Sensor <sup>(1)</sup>          | Pickoff value                                                  |
|--------------------------------|----------------------------------------------------------------|
| ELITE <sup>®</sup> CMF sensors | 3.4 mV peak-to-peak per Hz based on sensor flow tube frequency |
| F025, F050, F100 sensors       | 3.4 mV peak-to-peak per Hz based on sensor flow tube frequency |
| F200 sensors                   | 2.0 mV peak-to-peak per Hz based on sensor flow tube frequency |
| H025, H050, H100 sensors       | 3.4 mV peak-to-peak per Hz based on sensor flow tube frequency |
| H200 sensors                   | 2.0 mV peak-to-peak per Hz based on sensor flow tube frequency |
| R025, R050, or R100 sensors    | 3.4 mV peak-to-peak per Hz based on sensor flow tube frequency |
| R200 sensors                   | 2.0 mV peak-to-peak per Hz based on sensor flow tube frequency |
| T-Series sensors               | 0.5 mV peak-to-peak per Hz based on sensor flow tube frequency |
| CMF400 I.S. sensors            | 2.7 mV peak-to-peak per Hz based on sensor flow tube frequency |

(1) If your sensor is not listed, contact Micro Motion.

# 11.20.3 Drive gain problems

Problems with drive gain can appear in several different forms:

- Saturated or excessive (near 100%) drive gain
- Erratic drive gain (e.g., rapid shifting from positive to negative)
- Negative drive gain

See Table 11-5 for a list of possible problems and remedies.

# Table 11-5 Drive gain problems, causes, and remedies

| Cause                                                                 | Possible remedy                                                                                                    |
|-----------------------------------------------------------------------|----------------------------------------------------------------------------------------------------|
| Excessive slug flow                                                   | • See Section 11.14.                                                                                                    |
| Cavitation or flashing                                                | <ul> <li>Increase inlet or back pressure at the sensor.</li> <li>If a pump is located upstream from the sensor, increase the distance between the pump and sensor.</li> </ul>                                                                                                    |
| Plugged flow tube                                                     | Purge the flow tubes.                                                                                                    |
| Mechanical binding of sensor tubes                                    | <ul> <li>Ensure sensor tubes are free to vibrate. Possible problems include:</li> <li>Pipe stress. Check for pipe stress and eliminate if present.</li> <li>Lateral tube shift due to hammer effect. If this is a possibility, contact Micro Motion.</li> <li>Warped tubes caused by overpressurization. If this is a possibility, contact Micro Motion.</li> </ul> |
| Incorrect sensor type configured                                      | • Verify sensor type configuration, then verify sensor characterization. See Section 6.2.                                                                                                    |
| Open drive or left pickoff sensor coil                                | Contact Micro Motion.                                                                                                    |
| Drive board or module failure, cracked flow tube, or sensor imbalance | Contact Micro Motion.                                                                                                    |

# 11.20.4 Low pickoff voltage

Low pickoff voltage can be caused by several problems. See Table 11-6.

| Cause                              | Possible remedy                                                                                                    |
|------------------------------------|----------------------------------------------------------------------------------------------------|
| Slug flow                          | See Section 11.14.                                                                                                    |
| No tube vibration in sensor        | Check for plugging.                                                                                                    |
| Moisture in the sensor electronics | <ul> <li>Eliminate the moisture in the sensor electronics.</li> </ul>                                                                                                    |
| Damaged sensor                     | <ul> <li>Ensure sensor is free to vibrate (no mechanical binding).<br/>Possible problems include:</li> <li>Pipe stress. Check for pipe stress and eliminate if<br/>present.</li> <li>Lateral tube shift due to hammer effect. If this is a<br/>possibility, contact Micro Motion.</li> <li>Warped tubes caused by overpressurization. If this is a<br/>possibility, contact Micro Motion.</li> <li>Test sensor circuitry. See Section 11.21.</li> <li>Contact Micro Motion.</li> </ul> |

# Table 11-6 Low pickoff voltage causes and remedies

# 11.21 Checking sensor circuitry

Problems with sensor circuitry can cause several alarms, including sensor failure and a variety of out-of-range conditions. Testing involves:

- Inspecting the cable that connects the transmitter to the sensor
- Measuring the resistances of the sensor's pin pairs
- Ensuring that the circuits are not shorted to each other or to the sensor case

Note: To check the sensor circuitry, you must remove the transmitter from the sensor. Before performing this test, ensure that all other applicable diagnostics have been performed. Diagnostic capabilities of the Model 2400S transmitter have been greatly enhanced, and may provide more useful information than these tests.

- 1. Follow appropriate procedures to ensure that the process of checking the sensor circuitry does not interfere with existing measurement and control loops.
- 2. Power down the transmitter.
- 3. If the transmitter is in a hazardous environment, wait five minutes.
- 4. Check the sensor cable and sensor connection:
  - a. Referring to Figure B-1, loosen the four captive transmitter housing cover screws and remove the transmitter housing cover.
  - b. Loosen the two captive user interface screws.
  - c. Gently lift the user interface module, disengaging it from the connector on the transmitter.
  - d. Referring to Figure B-2, disconnect the PROFIBUS cable and the power wires.
  - e. Two captive screws (2.5 mm hex head) hold the transmitter in the housing. Loosen the screws and gently lift the transmitter away from the housing. Allow the transmitter to hang temporarily.
  - f. Ensure that the cable is fully plugged in and making a good connection. If it was not, reseat the cable, reassemble the transmitter and sensor, and check operation.
  - g. If the problem is not resolved, unplug the cable from the feedthrough by removing the snap clip (see Figure 11-1), then pulling the connector away from the feedthrough. Set the transmitter aside.
  - h. Check the cable for any signs of damage. If the cable is damaged, contact Micro Motion.

Defaults

# Troubleshooting

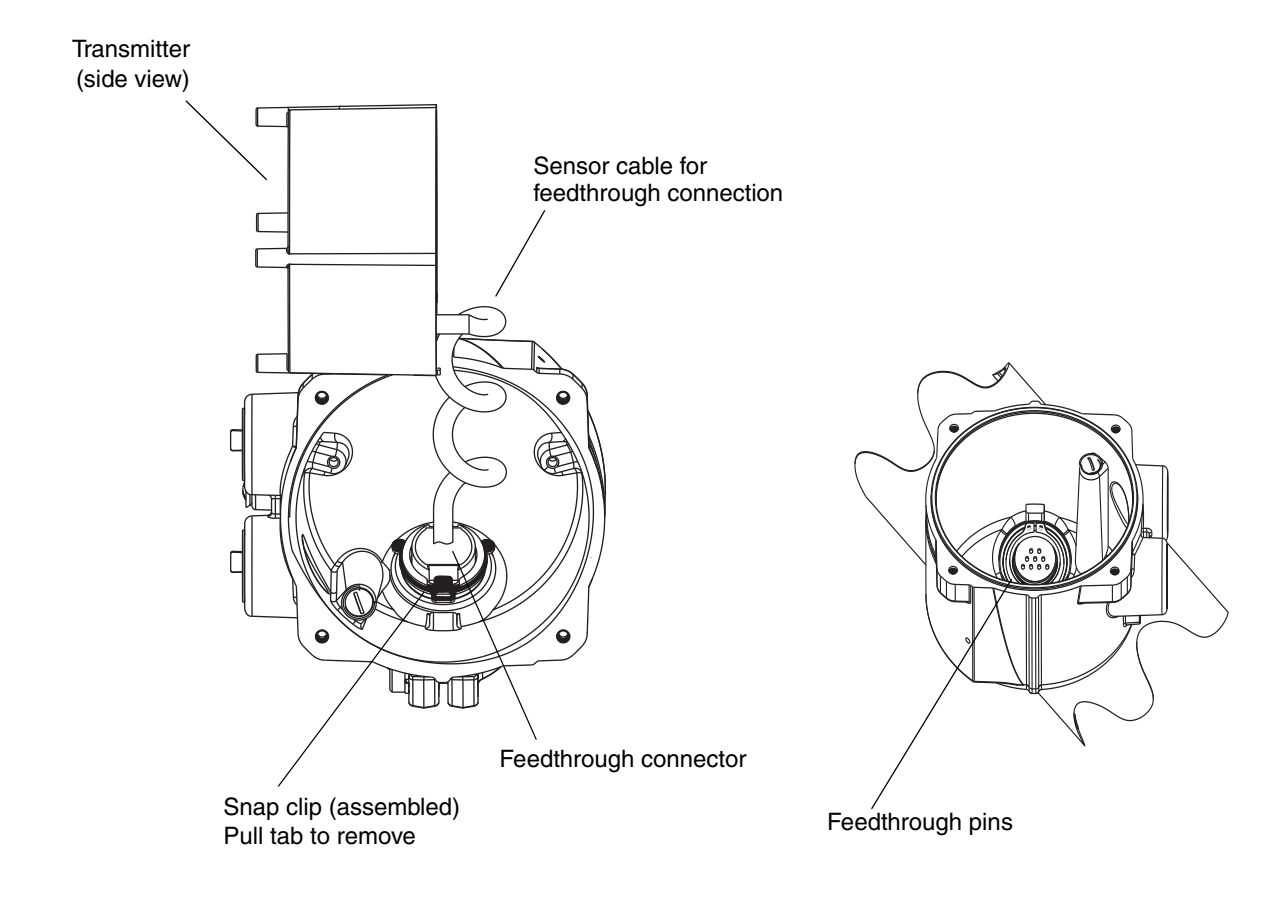

Figure 11-1 Accessing the feedthrough pins

5. Using a digital multimeter (DMM), check the sensor internal resistances for each flowmeter circuit. Table 11-7 defines the flowmeter circuits and the resistance range for each. Refer to Figure 11-2 to identify the feedthrough pins. For each circuit, place the DMM leads on the pin pairs and record the values.

Note: In order to access all feedthrough pins, you may need to remove the clamp and rotate the transmitter to a different position.

In this test:

- There should be no open circuits, i.e., no infinite resistance readings.
- Nominal resistance values vary 40% per 100 °C. However, confirming an open or shorted circuit is more important than any slight deviation from the resistance values shown here.
- The LPO and RPO circuit readings should be the same or very close ( $\pm 10\%$ ).
- The readings across pin pairs should be steady.
- Actual resistance values depend on the sensor model and date of manufacture. Contact Micro Motion for more detailed data.

If a problem appears, or if any resistance is out of range, contact Micro Motion.

| Circuit                                                                                                    | Pin pairs                | Nominal resistance range <sup>(1)</sup> |
|----------------------------------------------------------------------------------------------------|--------------------------|-----------------------------------------|
| Drive                                                                                                    | Drive + and -            | 8–1500 Ω                                |
| Left pickoff                                                                                                    | Left pickoff + and -     | 16–1000 Ω                               |
| Right pickoff                                                                                                    | Right pickoff + and -    | 16–1000 Ω                               |
| Flow tube temperature sensor                                                                                      | RTD + and RTD –          | 100 Ω at 0 °C + 0.38675 Ω / °C          |
| LLC/RTD                                                                                                    |                          |                                         |
| <ul> <li>T-Series sensors</li> </ul>                                                                              | RTD – and composite RTD  | 300 Ω at 0 °C + 1.16025 Ω / °C          |
| CMF400 I.S. sensors                                                                                               | RTD – and fixed resistor | 39.7–42.2 Ω                             |
| <ul> <li>F300 sensors</li> <li>H300 sensors</li> <li>F025A, F050A, F100A sensors</li> <li>CMFS sensors</li> </ul> | RTD – and fixed resistor | 44.3–46.4 Ω                             |
| All other sensors                                                                                                 | RTD – and LLC            | 0                                       |

(1) Actual resistance values depend on the sensor model and date of manufacture. Contact Micro Motion for more detailed data.

# Figure 11-2 Feedthrough pins

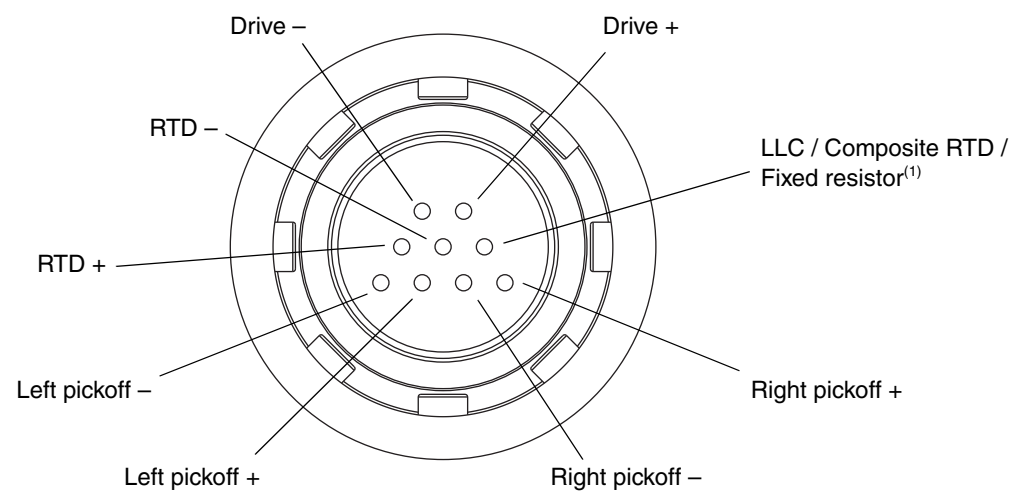

(1) Functions as fixed resistor for the following sensors: F300, H300, F025A, F050A, F100A, CMF400 I.S., CMFS. Functions as composite RTD for T-Series sensors. For all other sensors, functions as lead length compensator (LLC).

- 6. Using the DMM, check each pin as follows:
  - a. Check between the pin and the sensor case.
  - b. Check between the pin and other pins as described below:
    - Drive + against all other pins except Drive -
    - Drive against all other pins except Drive +
    - Left pickoff + against all other pins except Left pickoff -
    - Left pickoff against all other pins except Left pickoff +
    - Right pickoff + against all other pins except Right pickoff -
    - Right pickoff against all other pins except Right pickoff +
    - RTD + against all other pins except RTD and LLC/RTD
    - RTD against all other pins except RTD + and LLC/RTD
    - LLC/RTD against all other pins except RTD + and RTD –

With the DMM set to its highest range, there should be infinite resistance on each lead. If there is any resistance at all, there is a short to case or a short between pins. See Table 11-8 for possible causes and solutions. If the problem is not resolved, contact Micro Motion.

#### Table 11-8 Sensor and cable short to case causes and remedies

| Cause                                                                                 | Possible remedy                                                                                    |
|---------------------------------------------------------------------------------------|----------------------------------------------------------------------------------------------------|
| Moisture inside the transmitter housing                                               | <ul> <li>Make sure that the transmitter housing is dry and no corrosion is<br/>present.</li> </ul> |
| Liquid or moisture inside the sensor case                                             | Contact Micro Motion.                                                                              |
| Internally shorted feedthrough (sealed passage for wiring from sensor to transmitter) | Contact Micro Motion.                                                                              |

To return to normal operation:

- 1. Follow appropriate procedures to ensure that reconnecting the transmitter does not interfere with existing measurement and control loops.
- 2. Reach inside the transmitter housing and install the transmitter's sensor connection onto the feedthrough:
  - a. Rotate the connector until it engages the pins.
  - b. Push down until the connector shoulder is flush with the feedthrough notch.
  - c. Replace the snap clip by sliding the clip tab over the connector shoulder (see the instruction label on the component).
- 3. Replace the transmitter in the transmitter housing, and tighten the screws.
- 4. Reconnect the power wires, lower the Warning flap, and tighten the Warning flap screw.
- 5. Reconnect the PROFIBUS cable to the PROFIBUS terminals on the transmitter.
- 6. Plug the user interface module onto the transmitter. There are four possible positions; select the position that is most convenient.
- 7. Tighten the user interface screws.
- 8. Replace the transmitter housing cover on the user interface module, and tighten the screws.
- 9. Power up the transmitter.

Defaults

# Appendix A Default Values and Ranges

# A.1 Overview

This appendix provides information on the default values for most transmitter parameters. Where appropriate, valid ranges are also defined.

These default values represent the transmitter configuration after a master reset. Depending on how the transmitter was ordered, certain values may have been configured at the factory.

#### A.2 Most frequently used defaults and ranges

The table below contains the default values and ranges for the most frequently used transmitter settings.

#### Table A-1 Transmitter default values and ranges

| Туре          | Setting                 | Default       | Range             | Comments                                                                                                    |
|---------------|-------------------------|---------------|-------------------|----------------------------------------------------------------------------------------------------|
| Flow          | Flow direction          | Forward       |                   |                                                                                                    |
|               | Flow damping            | 0.64 sec      | 0.0-40.96 sec     | User-entered value is<br>corrected to nearest lower<br>value in list of preset values.<br>For gas applications, Micro<br>Motion recommends a<br>minimum value of 2.56.                  |
|               | Flow calibration factor | 1.00005.13    |                   | For T-Series sensors, this value represents the FCF and FT factors concatenated. See Section 6.2.2.                                                                                     |
|               | Mass flow units         | g/s           |                   |                                                                                                    |
|               | Mass flow cutoff        | 0.0 g/s       |                   | <ul> <li>Recommended setting:</li> <li>Standard use – 0.2% of the sensor's rated maximum flowrate</li> <li>Empty-full-empty batching – 2.5% of the sensor's maximum flowrate</li> </ul> |
|               | Volume flow type        | Liquid volume |                   |                                                                                                    |
|               | Volume flow units       | L/s           |                   |                                                                                                    |
|               | Volume flow cutoff      | 0/0 L/s       | 0.0– <i>x</i> L/s | <i>x</i> is obtained by multiplying<br>the flow calibration factor by<br>0.2, using units of L/s.                                                                                       |
| Meter factors | Mass factor             | 1.00000       |                   |                                                                                                    |
|               | Density factor          | 1.00000       |                   |                                                                                                    |
|               | Volume factor           | 1.00000       |                   |                                                                                                    |

# Table A-1 Transmitter default values and ranges continued

| Туре            | Setting                        | Default               | Range                      | Comments                                                                               |
|-----------------|--------------------------------|-----------------------|----------------------------|----------------------------------------------------------------------------------------|
| Density         | Density damping                | 1.28 sec              | 0.0-40.96 sec              | User-entered value is<br>corrected to nearest value in<br>list of preset values.       |
|                 | Density units                  | g/cm <sup>3</sup>     |                            |                                                                                        |
|                 | Density cutoff                 | 0.2 g/cm <sup>3</sup> | 0.0–0.5 g/cm <sup>3</sup>  |                                                                                        |
|                 | D1                             | 0.00000               |                            |                                                                                        |
|                 | D2                             | 1.00000               |                            |                                                                                        |
|                 | K1                             | 1000.00               |                            |                                                                                        |
|                 | К2                             | 50,000.00             |                            |                                                                                        |
|                 | FD                             | 0.00000               |                            |                                                                                        |
|                 | Temp Coefficient               | 4.44                  |                            |                                                                                        |
| Slug flow       | Slug flow low limit            | 0.0 g/cm <sup>3</sup> | 0.0–10.0 g/cm <sup>3</sup> |                                                                                        |
|                 | Slug flow high limit           | 5.0 g/cm <sup>3</sup> | 0.0-10.0 g/cm <sup>3</sup> |                                                                                        |
|                 | Slug duration                  | 0.0 sec               | 0.0-60.0 sec               |                                                                                        |
| Temperature     | Temperature damping            | 4.8 sec               | 0.0-38.4 sec               | User-entered value is<br>corrected to nearest lower<br>value in list of preset values. |
|                 | Temperature units              | Deg C                 |                            |                                                                                        |
|                 | Temperature calibration factor | 1.00000T0.0000        |                            |                                                                                        |
| Pressure        | Pressure units                 | PSI                   |                            |                                                                                        |
|                 | Flow factor                    | 0.00000               |                            |                                                                                        |
|                 | Density factor                 | 0.00000               |                            |                                                                                        |
|                 | Cal pressure                   | 0.00000               |                            |                                                                                        |
| T-Series sensor | D3                             | 0.00000               |                            |                                                                                        |
|                 | D4                             | 0.00000               |                            |                                                                                        |
|                 | КЗ                             | 0.00000               |                            |                                                                                        |
|                 | K4                             | 0.00000               |                            |                                                                                        |
|                 | FTG                            | 0.00000               |                            |                                                                                        |
|                 | FFQ                            | 0.00000               |                            |                                                                                        |
|                 | DTG                            | 0.00000               |                            |                                                                                        |
|                 | DFQ1                           | 0.00000               |                            |                                                                                        |
|                 | DFQ2                           | 0.00000               |                            |                                                                                        |
| Events 1–5      | Туре                           | Low                   |                            |                                                                                        |
|                 | Variable                       | Density               |                            |                                                                                        |
|                 | Setpoint                       | 0.0                   |                            |                                                                                        |
|                 | Setpoint units                 | g/cm <sup>3</sup>     |                            |                                                                                        |

# Table A-1 Transmitter default values and ranges continued

| Туре                | Setting                        | Default          | Range                      | Comments |
|---------------------|--------------------------------|------------------|----------------------------|----------|
| Display             | Backlight on/off               | On               |                            |          |
|                     | Backlight intensity            | 63               | 0–63                       |          |
|                     | Update period                  | 200 milliseconds | 100–10,000<br>milliseconds |          |
|                     | Variable 1                     | Mass flow rate   |                            |          |
|                     | Variable 2                     | Mass total       |                            |          |
|                     | Variable 3                     | Volume flow rate |                            |          |
|                     | Variable 4                     | Volume total     |                            |          |
|                     | Variable 5                     | Density          |                            |          |
|                     | Variable 6                     | Temperature      |                            |          |
|                     | Variable 7                     | Drive gain       |                            |          |
|                     | Variable 8–15                  | None             |                            |          |
|                     | Display totalizer start/stop   | Disabled         |                            |          |
|                     | Display totalizer reset        | Disabled         |                            |          |
|                     | Display auto scroll            | Disabled         |                            |          |
|                     | Display offline menu           | Enabled          |                            |          |
|                     | Display offline password       | Disabled         |                            |          |
|                     | Display alarm menu             | Enabled          |                            |          |
|                     | Display acknowledge all alarms | Enabled          |                            |          |
|                     | Offline password               | 1234             |                            |          |
|                     | Auto scroll rate               | 10 sec           |                            |          |
| Digital .           | PROFIBUS-DP node address       | 126              |                            |          |
| communi-<br>cations | IrDA port enabled/disabled     | Disabled         |                            |          |
|                     | IrDA port write-protect        | Read-only        |                            |          |
|                     | Modbus address                 | 1                |                            |          |
|                     | Modbus ASCII support           | Enabled          |                            |          |
|                     | Floating-point byte order      | 3–4 1–2          |                            |          |
|                     | Fault action                   | None             |                            |          |
|                     | Fault timeout                  | 0 seconds        | 0.0-60.0 sec               |          |

# **Display Codes**

# Appendix B Transmitter Components

#### B.1 Overview

This appendix provides illustrations of transmitter components and wiring, for use in troubleshooting. For detailed information on installation and wiring procedures, see the transmitter installation manual.

#### **B.2** Transmitter components

The Model 2400S DP transmitter is mounted on a sensor. Figure B-1 provides an exploded view of the Model 2400S DP transmitter and its components.

### Figure B-1 Model 2400S DP transmitter – Exploded view

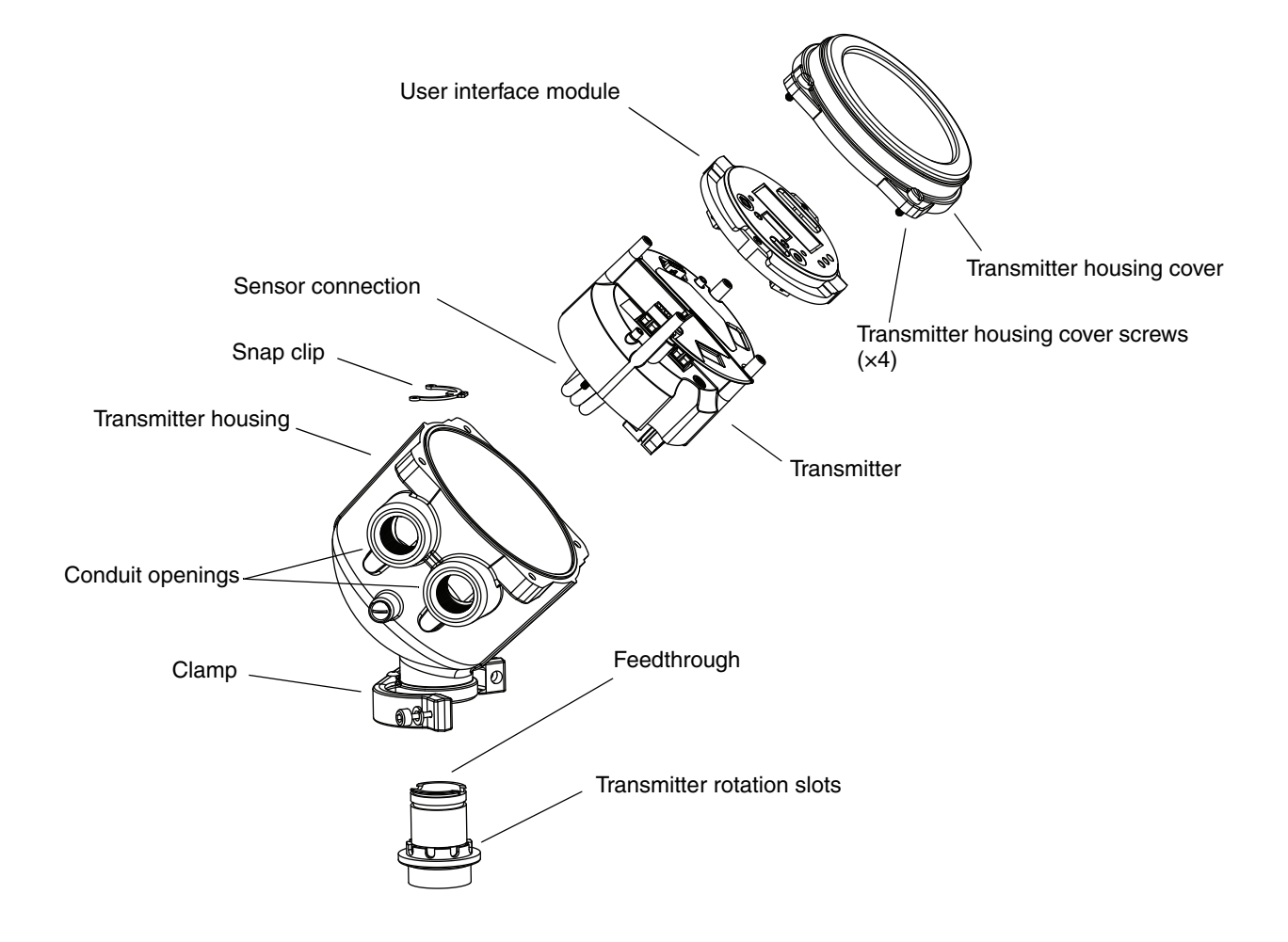

#### **B.3** Terminals and connectors

Figure B-2 shows the terminals and connectors that are beneath the user interface module:

- To access the PROFIBUS connector, you must remove the transmitter housing cover and the user interface module.
- To access the power supply terminals or the grounding screw, you must remove the transmitter housing cover and the user interface module, loosen the Warning flap screw, and open the Warning flap.

For detailed instructions, see the manual entitled *Micro Motion Model 2400S Transmitters: Installation Manual.* 

#### Figure B-2 Terminals

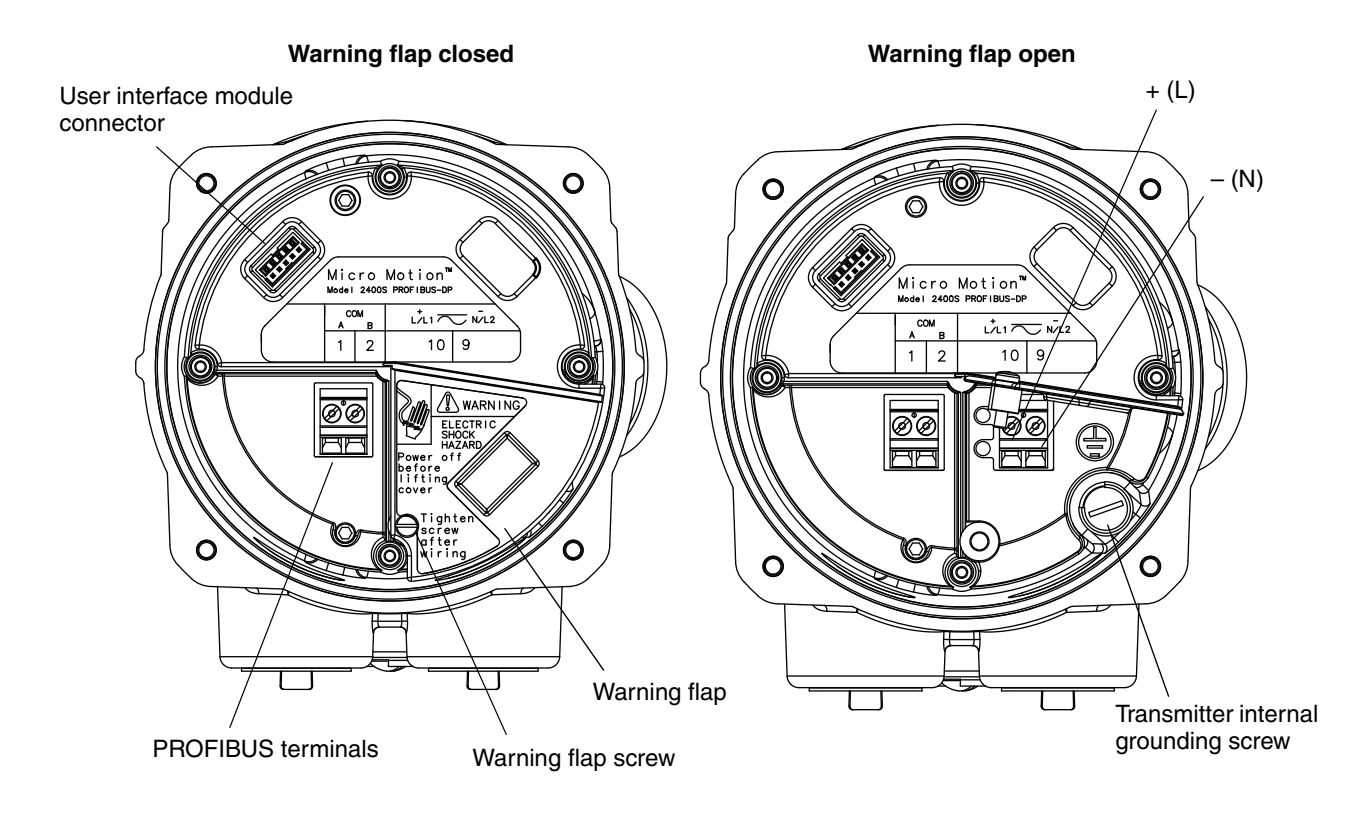

# C.1 Overview

This appendix provides the following menu flowcharts for the Model 2400S DP transmitter:

- ProLink II menus
  - Main menu see Figure C-1
  - Configuration menu see Figures C-2 and C-3
- EDD menus
  - Main menu see Figure C-4
  - View menu see Figure C-5
  - Device menu see Figures C-6 and C-7
  - Configuration menu see Figures C-8 through C-11
  - Specialist menu see Figure C-12
- Display menus
  - Off-line menu: Top level see Figure C-13
  - Off-line maintenance: Version information see Figure C-14
  - Off-line maintenance: Configuration see Figure C-15
  - Off-line maintenance: Zero see Figure C-16
  - Off-line maintenance: Meter verification see Figure C-17

For information on the codes and abbreviations used on the display, see Appendix E.

For meter verification and calibration procedures, see Chapter 10.

# C.2 Version information

These menu flowcharts are based on:

- Transmitter software v1.10
- ProLink II v2.5
- EDD rev1

Menus may vary slightly for different versions of these components.

#### C.3 ProLink II menu flowcharts

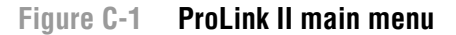

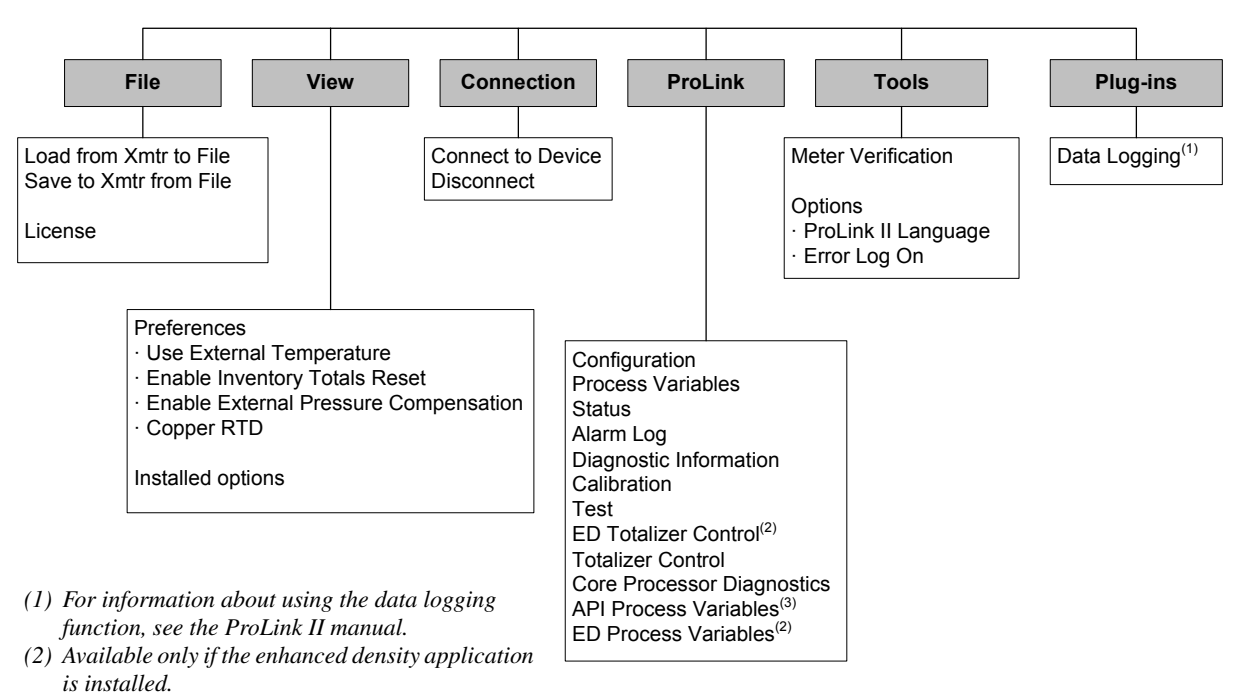

(3) Available only if the petroleum measurement application is installed.

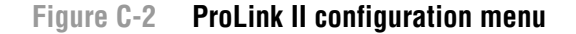

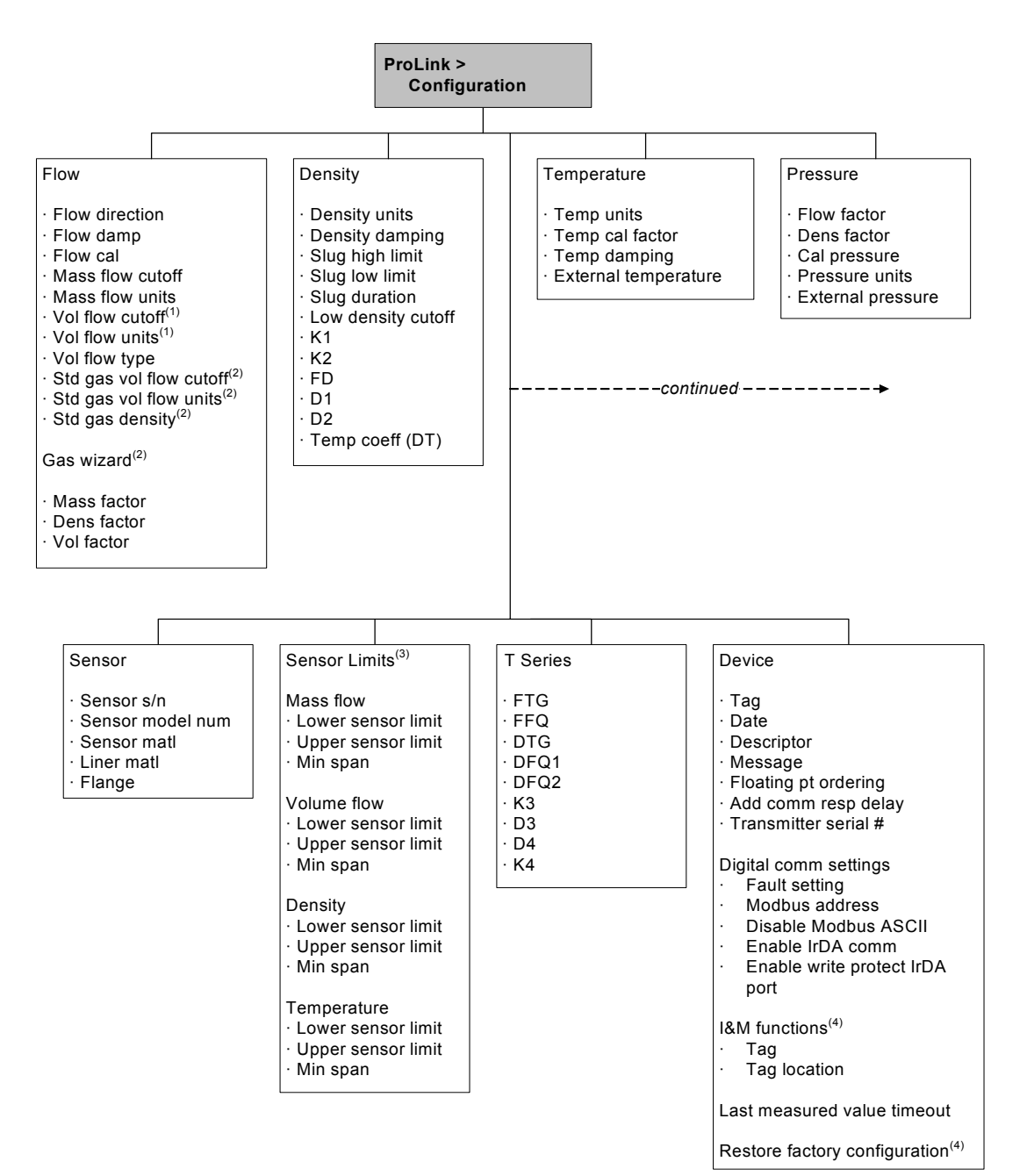

(1) Displayed only if Vol Flow Type is set to Liquid Volume.

(2) Displayed only if Vol Flow Type is set to Standard Gas Volume.

(3) All values on this panel are read-only, and are displayed only for informational purposes.

(4) Requires ProLink II v2.6 or later.

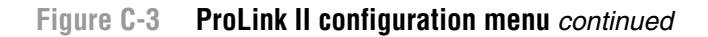

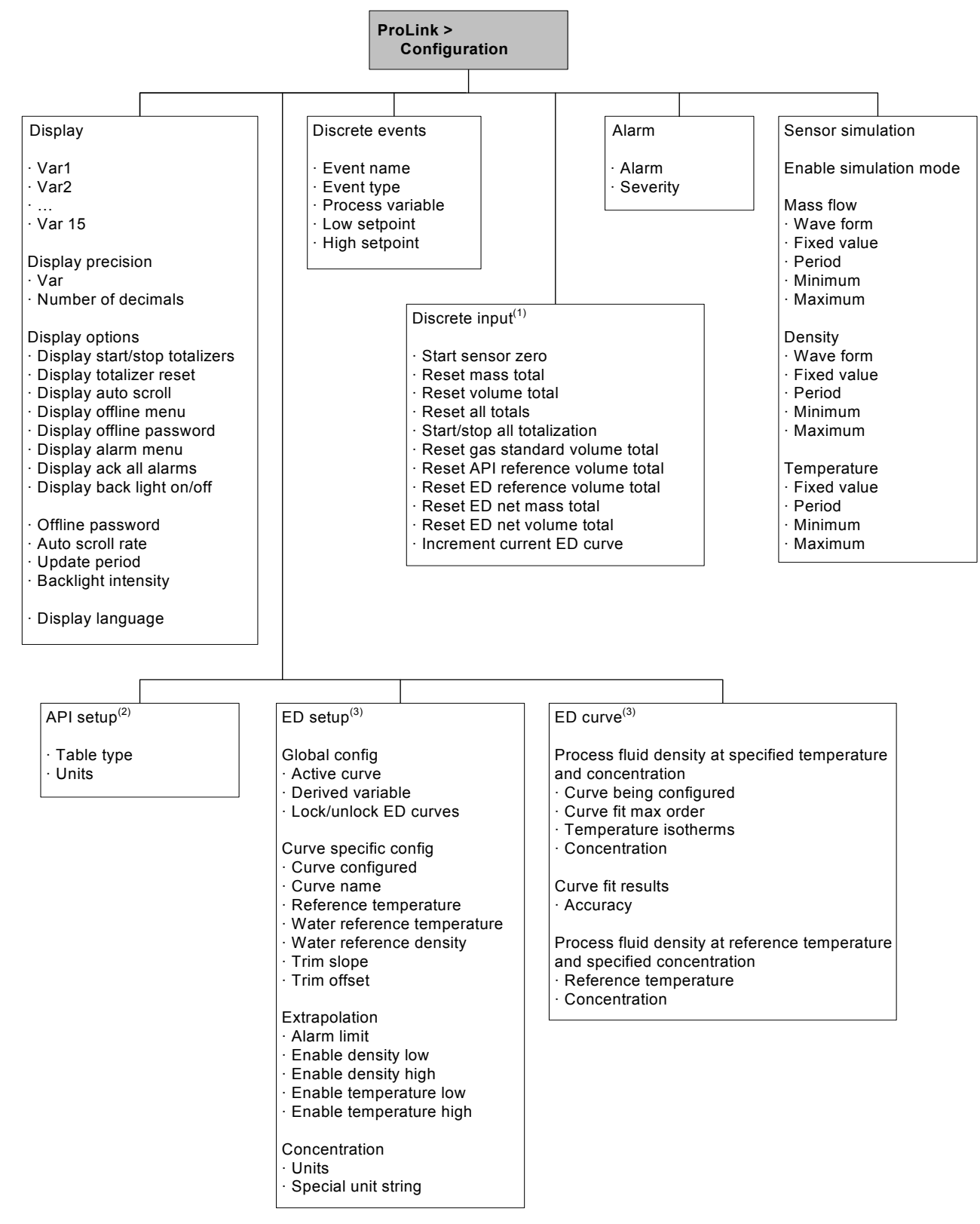

(1) Used to assign events to actions, even though the Model 2400S DP transmitter does not provide a discrete input.

- (2) Available only if the petroleum measurement application is installed.
- (3) Available only if the enhanced density application is installed.

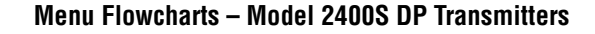

#### C.4 EDD menu flowcharts

If you connect as a Maintenance user, the I&M functions menu (see Figure C-12) is not available. All other EDD menus are available.

If you connect as a Specialist user, all EDD menus are available.

#### Figure C-4 EDD – Main menu

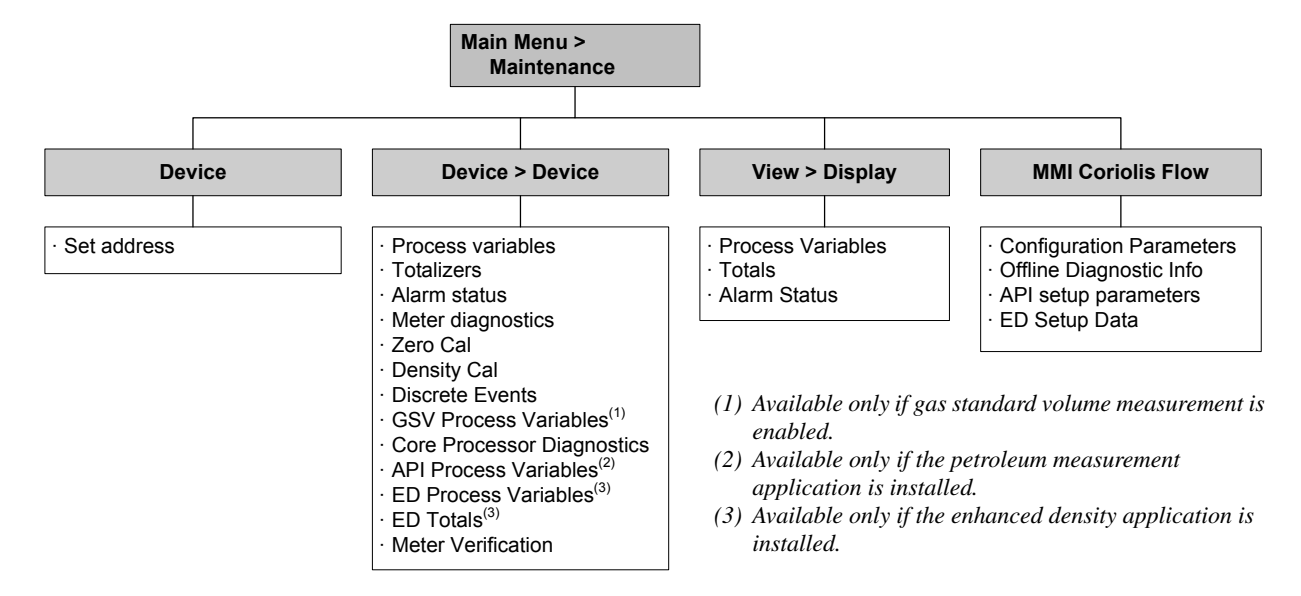

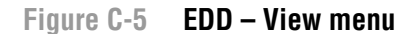

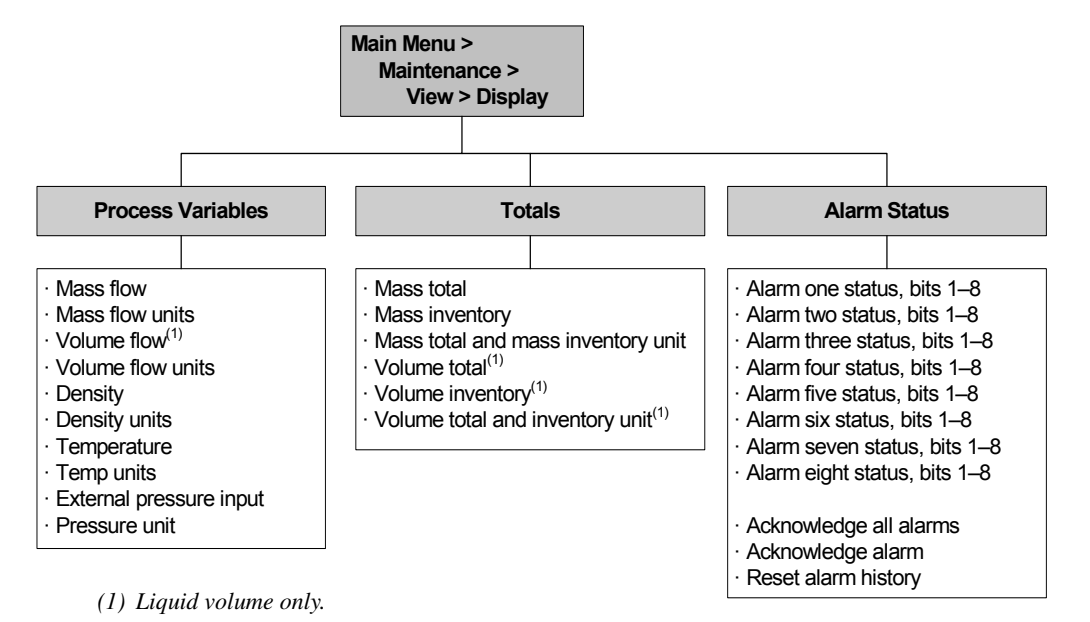

#### Figure C-6 EDD – Device menu

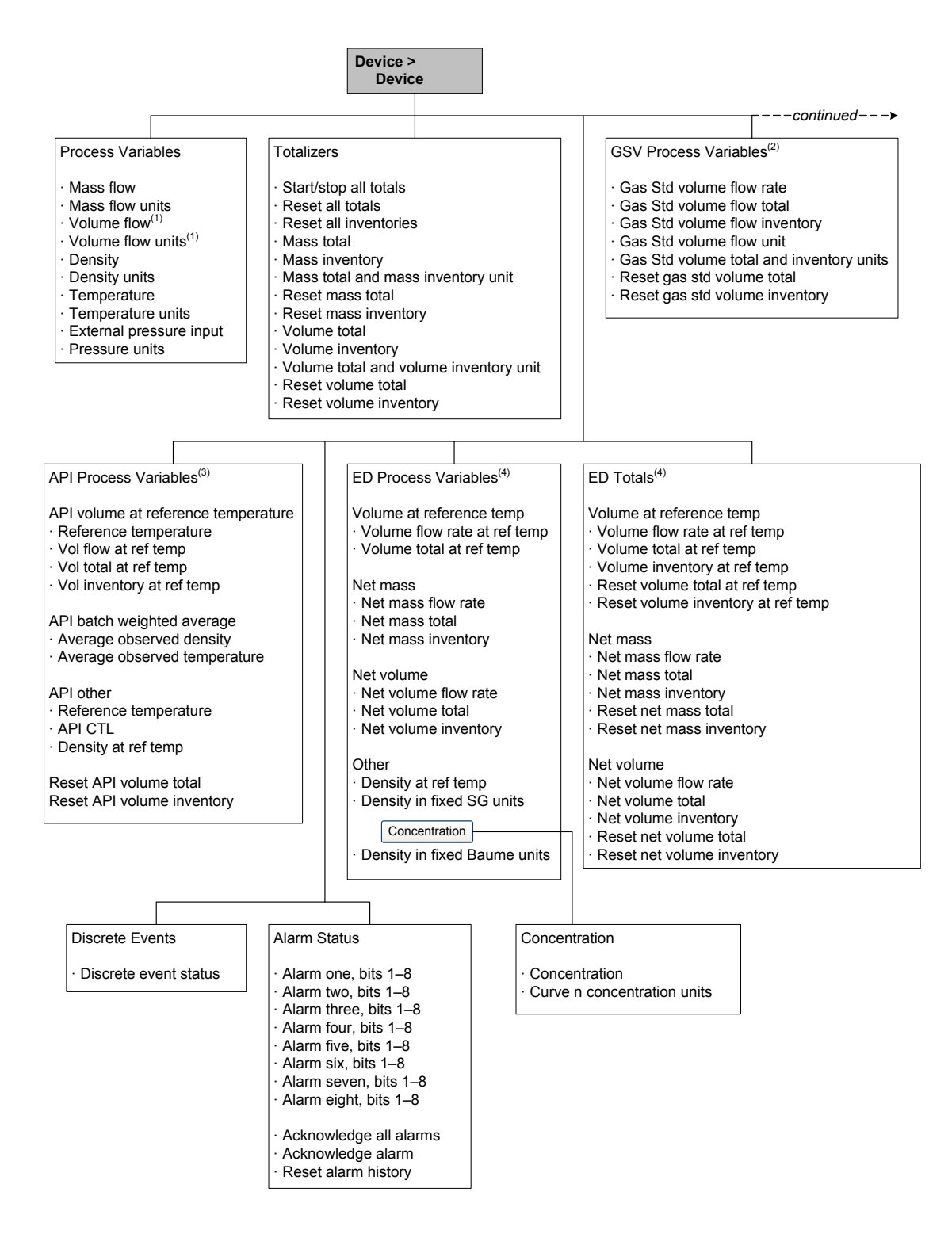

(1) Liquid volume only.

- (2) Available only if gas standard volume is enabled.
- (3) Available only if the petroleum measurement application is installed.
- (4) Available only if the enhanced density application is installed.

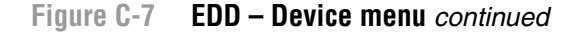

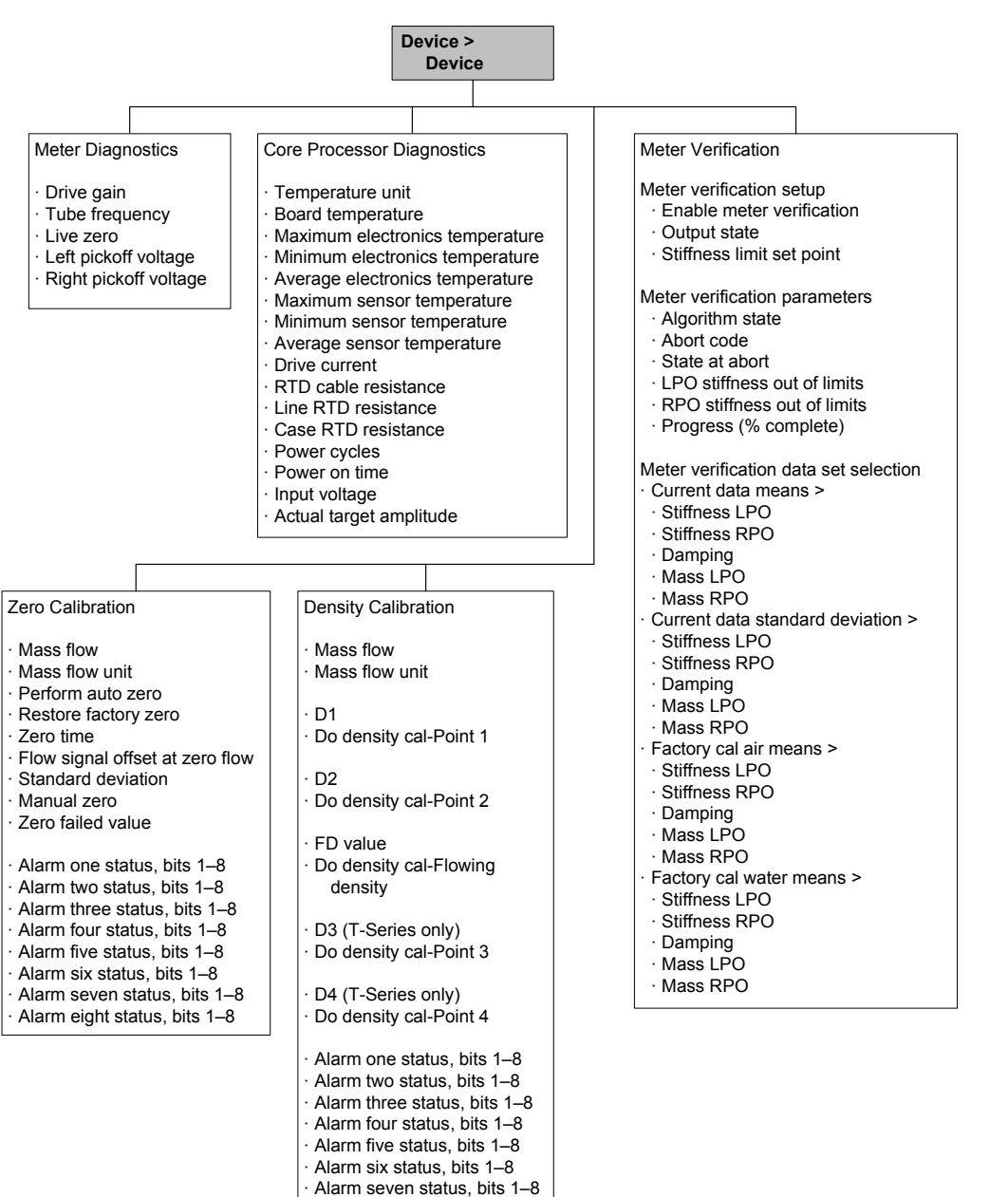

· Alarm eight status, bits 1–8

# Figure C-8 EDD – Configuration menu

| MMI Coriolis Fl<br>MMI Coriolis<br>Configur | ow DP ><br>s Flow ><br>ation Parameters |                                           |
|---------------------------------------------|-----------------------------------------|-------------------------------------------|
|                                             | $\checkmark$                            |                                           |
| Flow                                        |                                         | > Configuration Parameters                |
| ·GSV                                        |                                         | g                                         |
|                                             |                                         | >> Flow                                   |
| Temperature                                 |                                         | Flow direction                            |
| · External tempe                            | ratuare                                 | Flow damping                              |
| Density                                     |                                         | Flow calibration factor                   |
|                                             |                                         | Mass flow cutoff                          |
| - I-Genes                                   |                                         | Volume flow units <sup>(1)</sup>          |
| Pressure                                    |                                         | Volume flow cutoff <sup>(1)</sup>         |
| · Pressure config                           | guration values                         | Mass factor                               |
| · Pressure comp                             | ensation values                         | Density factor                            |
|                                             |                                         | Volume factor                             |
| Discrete event p                            | arameters                               | Flow temperature coefficient              |
| Discrete event a                            | ction code and                          | >>> GSV parameters                        |
| assignment                                  |                                         | Enable gas std volume flow and total      |
| A10                                         |                                         | (2)                                       |
| Alarm                                       | aramatara                               | >>>> GSV process variables <sup>(*)</sup> |
| · Alarm history n                           | arameters                               | Gas std volume flow units                 |
| , definition of p                           |                                         | Gas std volume total and inventory units  |
| Device                                      |                                         | Gas std volume flow cutoff                |
| · Transmitter opt                           | tions                                   |                                           |
| · Digital comm s                            | ettings                                 | >> Temperature                            |
|                                             |                                         | Temperature units                         |
| Sensor                                      |                                         | Temperature damping                       |
| Sonoor limito                               |                                         | Temperature calibration offset            |
| · Mass flow                                 |                                         |                                           |
| · Volume flow                               |                                         | >>> External temperature                  |
| · Density                                   |                                         | External temperature input                |
| · Temperature                               |                                         | Enable external temp for API or ED        |
| Display                                     |                                         | >> Density                                |
| · Display options                           | 3                                       | Density units                             |
| · Display parame                            | eters                                   | Density damping                           |
| · Display precis                            | sion                                    | Slug low limit                            |
| · Display langu                             | age                                     | Slug high limit                           |
|                                             |                                         | Slug duration                             |
| Offline diagnosti                           | c info                                  | Low density cutoff                        |
|                                             |                                         | K1                                        |
|                                             |                                         | FD                                        |
|                                             |                                         | D1                                        |
| (1) Liquid volume only.                     |                                         | D2                                        |
| (2) Available only if ga                    | s standard volume is                    | DTC                                       |
| enabled.                                    |                                         | FD value                                  |
|                                             |                                         | >> T Sorioo                               |
|                                             |                                         | FTG                                       |
|                                             |                                         | FFO                                       |
|                                             |                                         | DTG                                       |
|                                             |                                         | DFQ1                                      |
|                                             |                                         | DFQ2                                      |
|                                             |                                         | K3                                        |
|                                             |                                         |                                           |
|                                             |                                         | K4                                        |
|                                             |                                         |                                           |
|                                             |                                         |                                           |

#### Figure C-9 EDD – Configuration menu continued

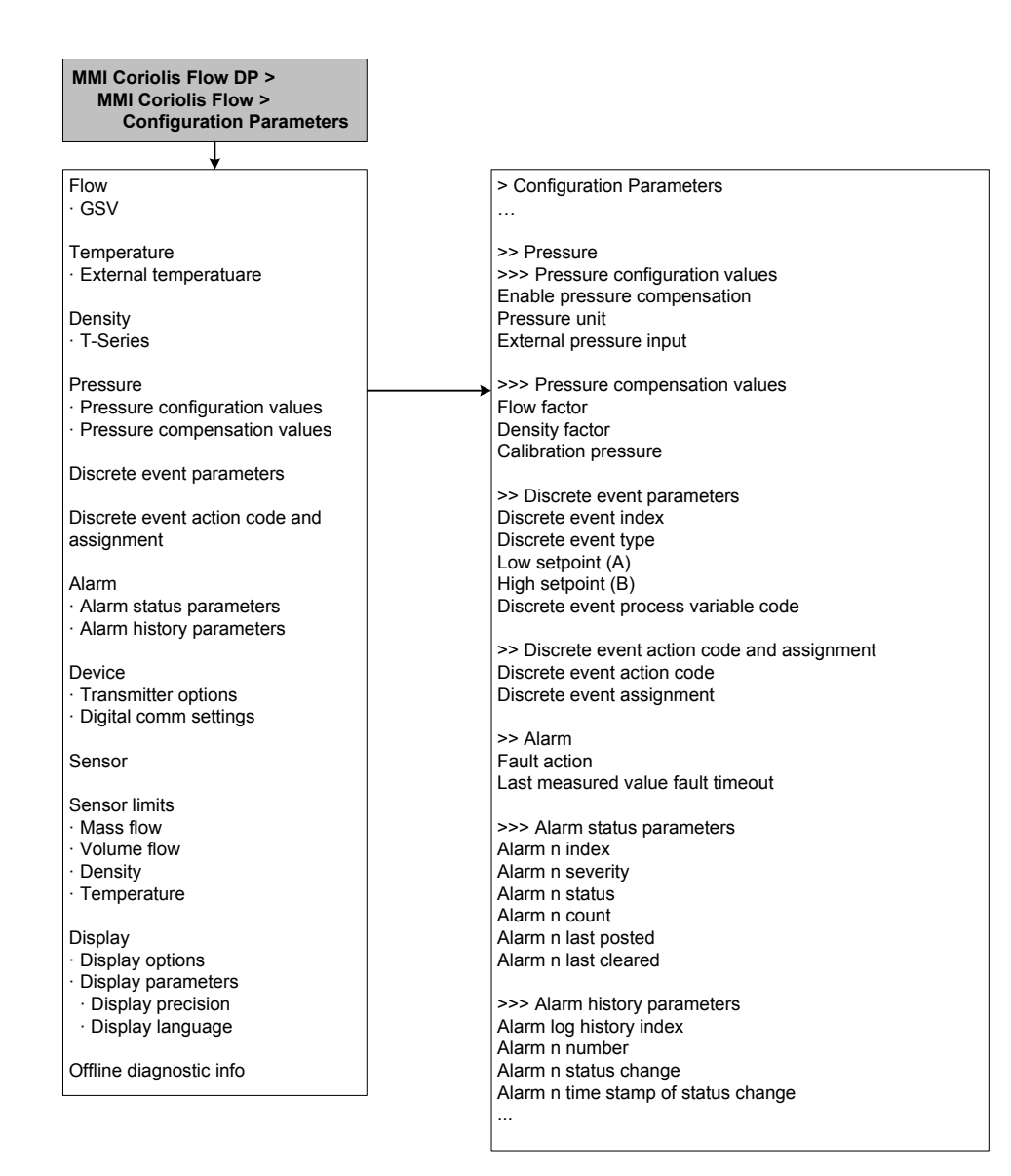

#### Figure C-10 EDD – Configuration menu continued

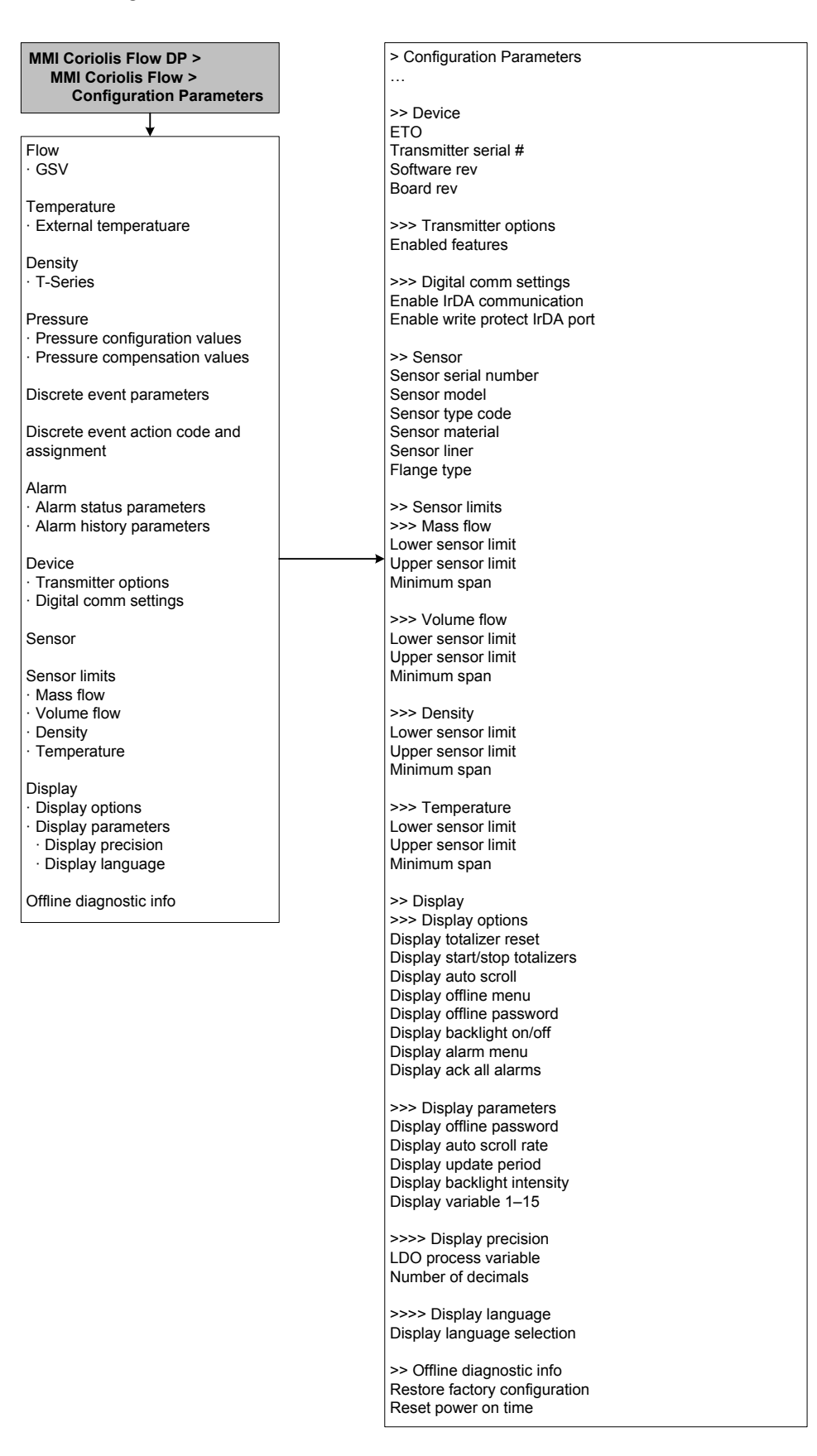

#### Figure C-11 EDD – Configuration menu: API setup and ED setup

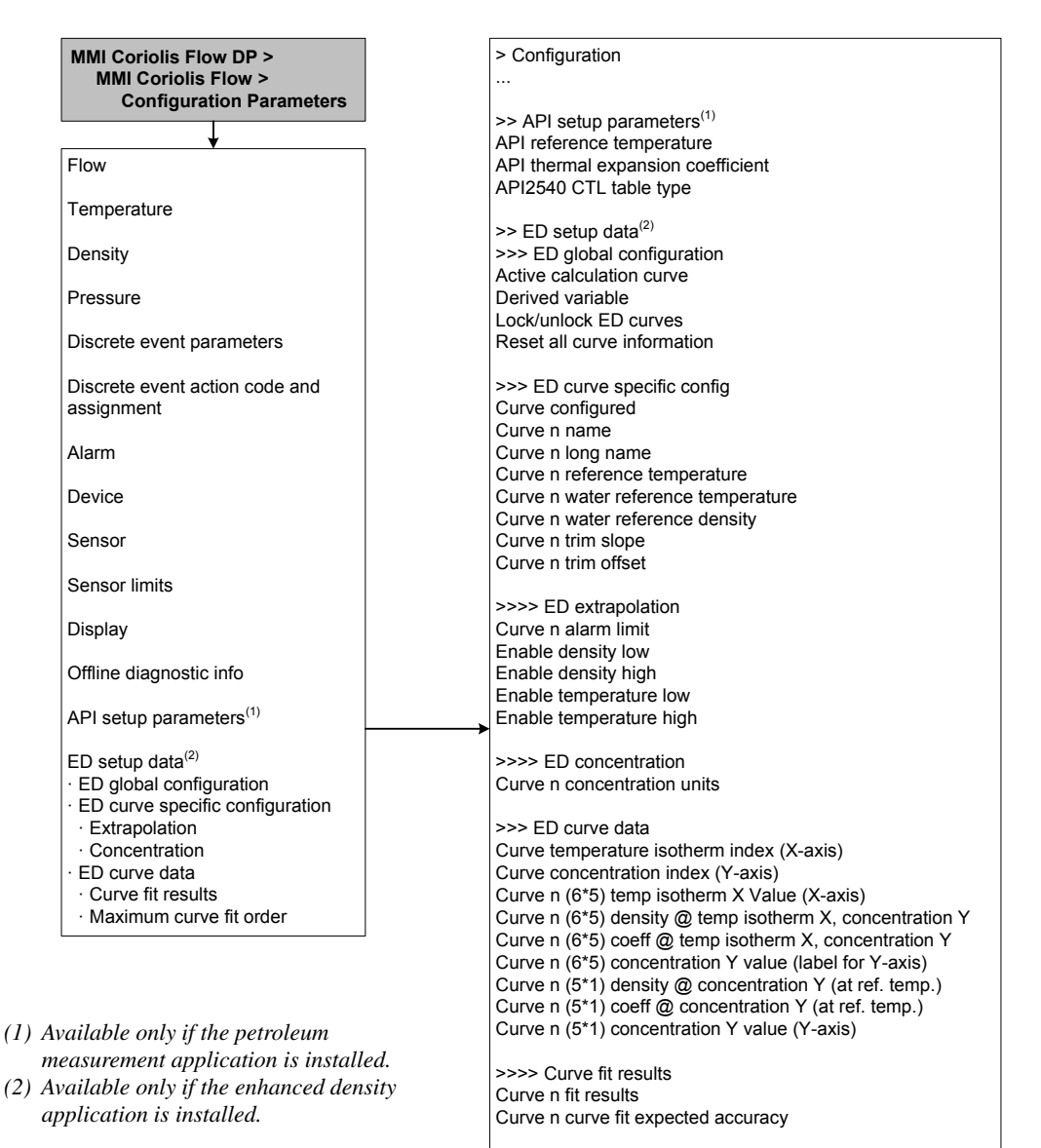

>>>> Maximum curve fit order Maximum fit order for 5\*5 curve

## Figure C-12 EDD Specialist menu – Identification

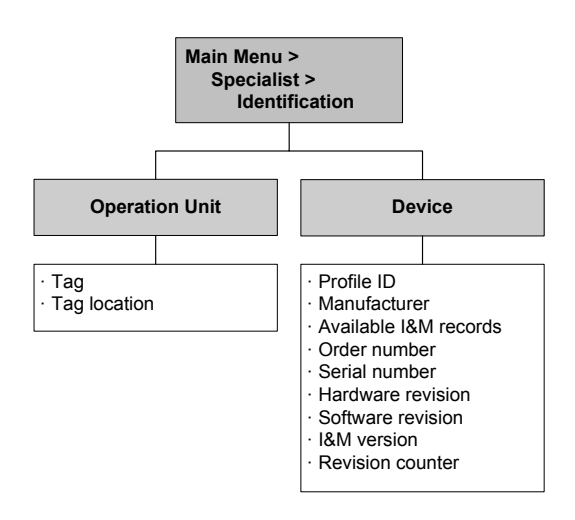

# C.5 Display menu flowcharts

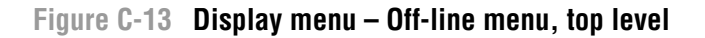

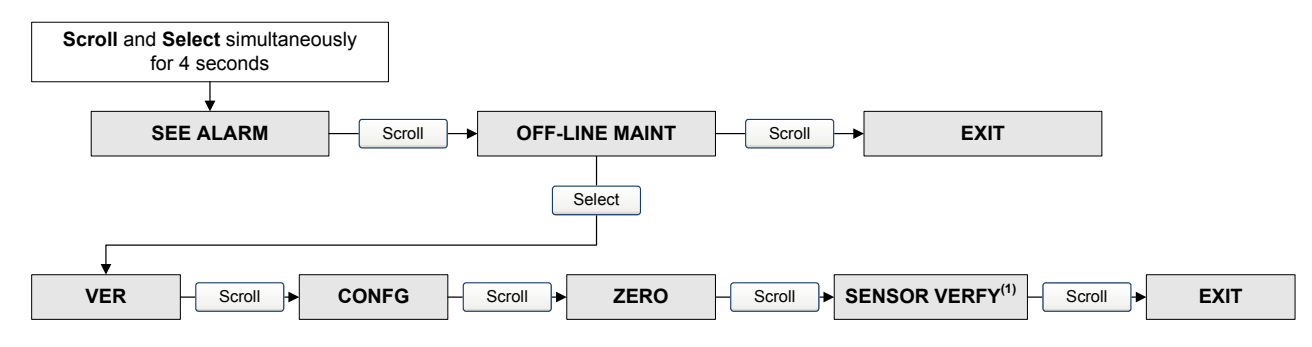

(1) This option is displayed only if the meter verification software is installed on the transmitter.

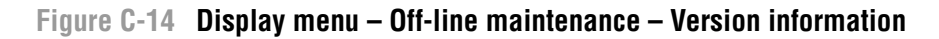

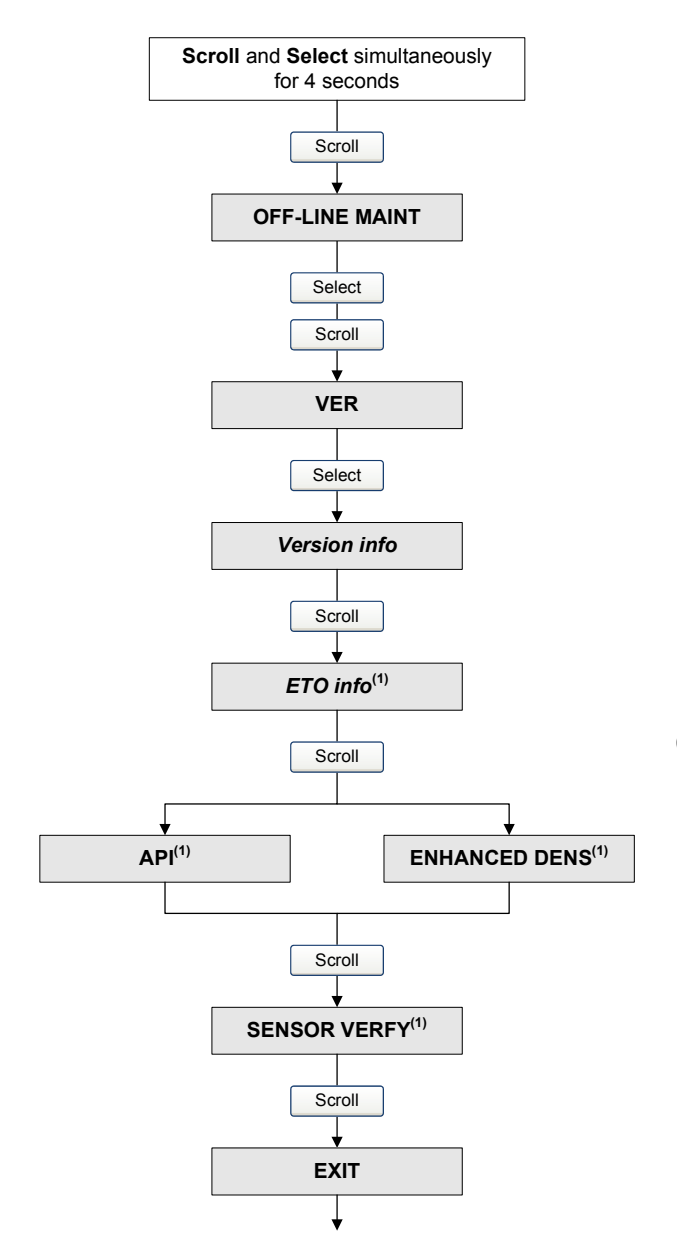

(1) The option is displayed only if the corresponding Engineering To Order (ETO) or application is installed on the transmitter. Scroll and Select

#### Figure C-15 Display menu – Off-line maintenance – Configuration

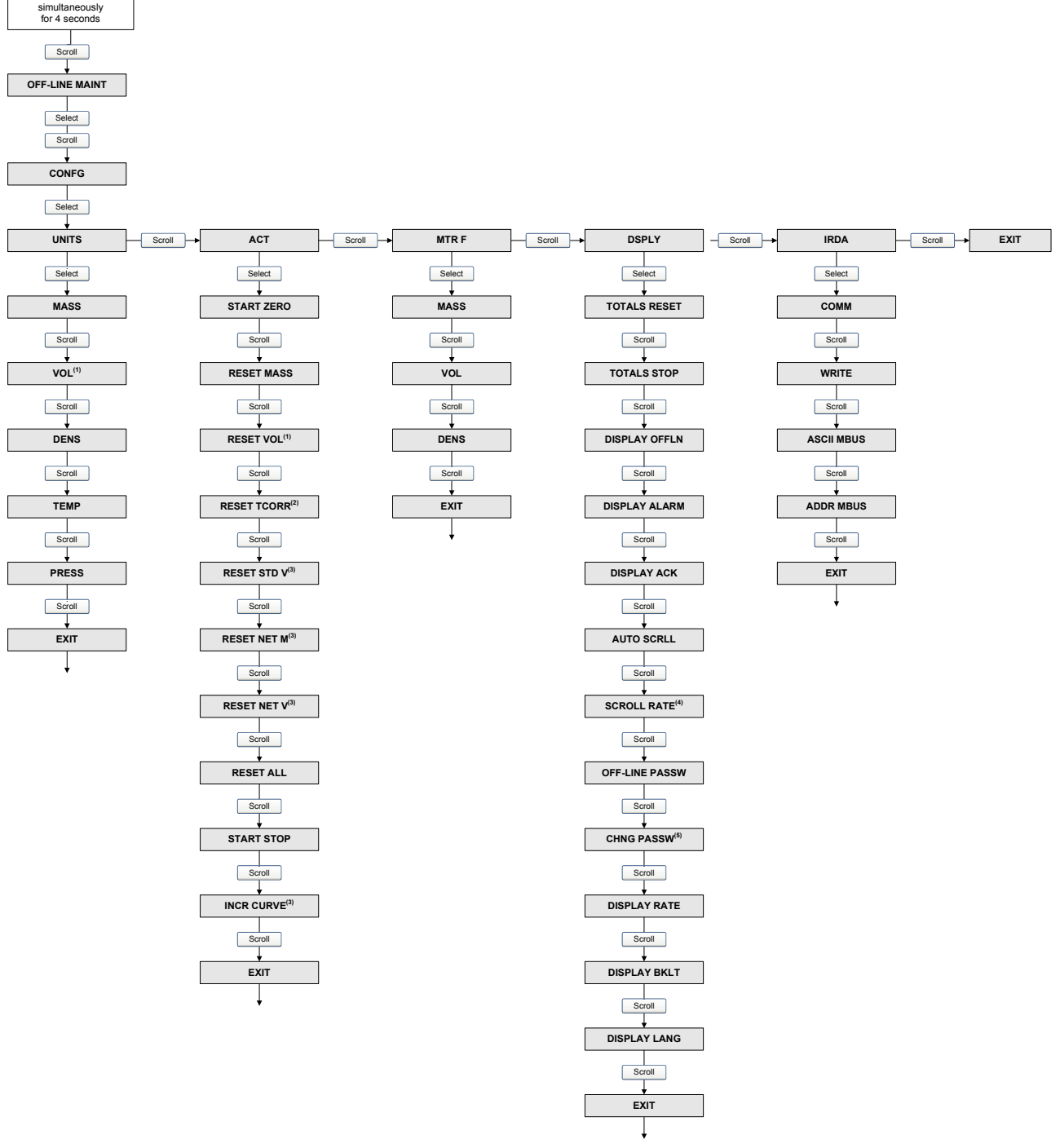

(1) Either Vol or GSV is displayed.

(2) Displayed only if the petroleum measurement application is installed.

(3) Displayed only if the enhanced density application is installed.

(4) Displayed only if Auto Scroll is enabled.

(5) Displayed only Off-Line Password is enabled.

Figure C-16 Display menu – Off-line maintenance – Zero

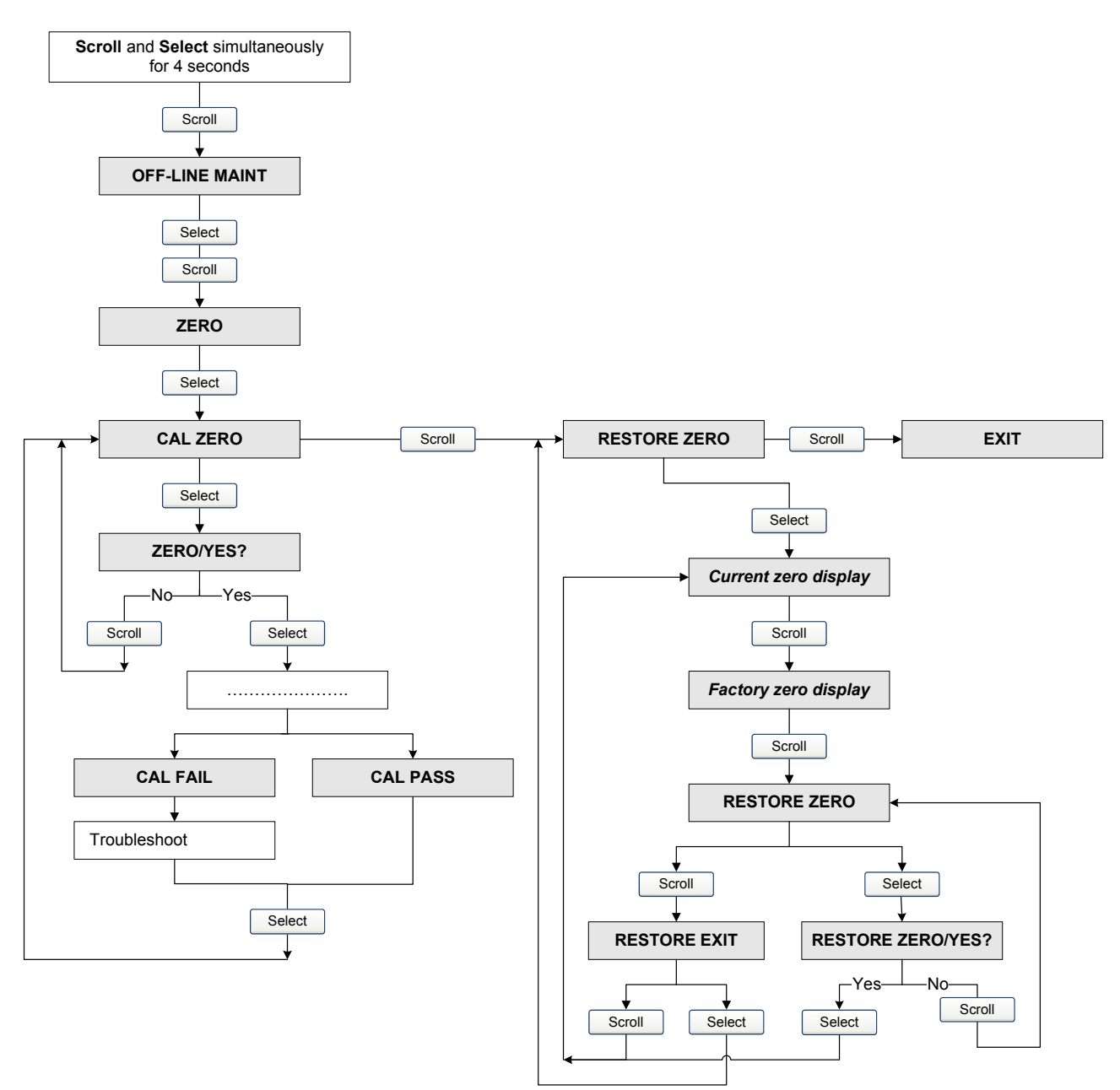

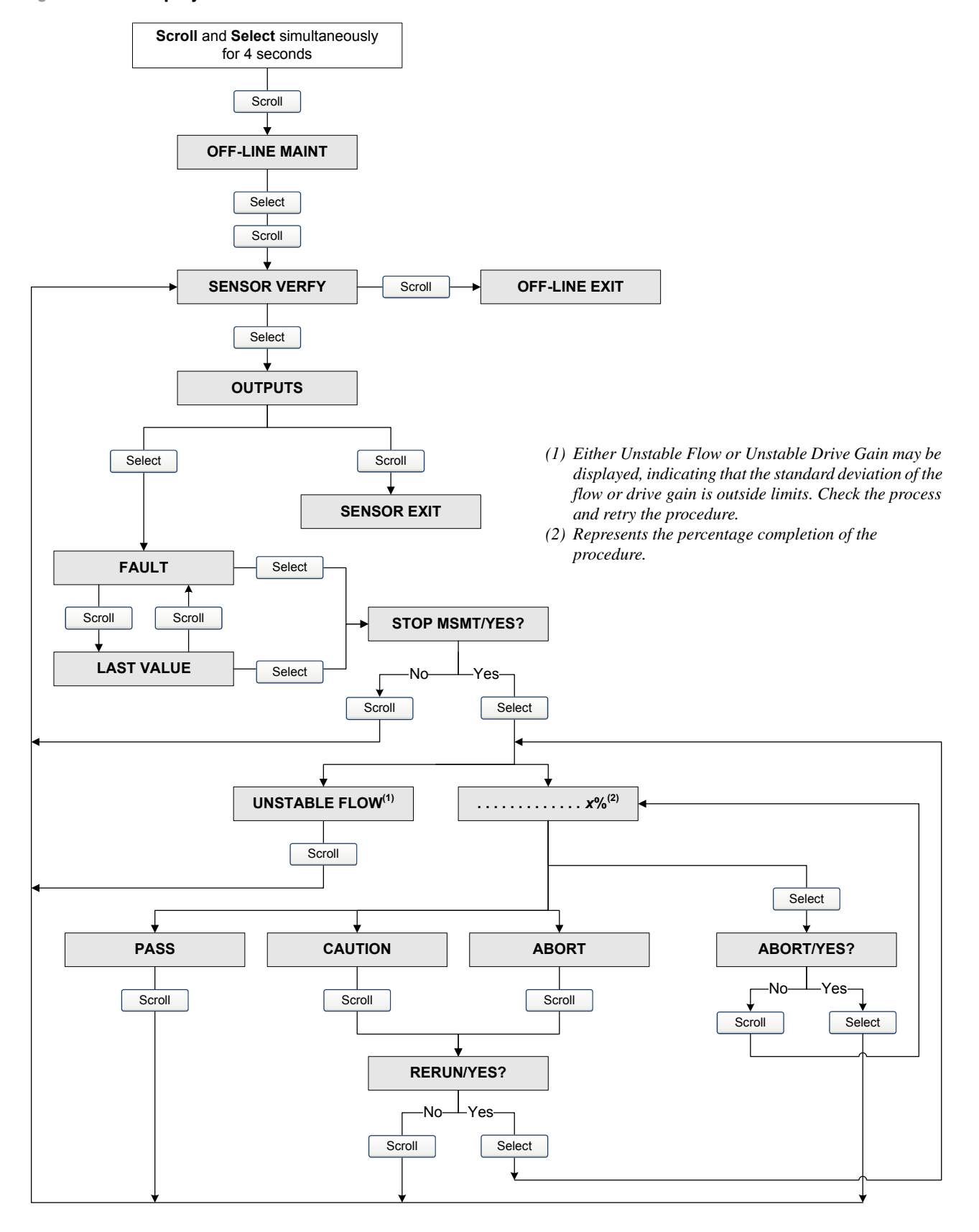

### Figure C-17 Display menu – Off-line maintenance – Meter verification

# Appendix D PROFIBUS Bus Parameters

#### D.1 Overview

This appendix documents the bus parameters that are included in the PROFIBUS blocks. The following blocks are documented:

- Measurement block (Slot 1) see Table D-2
- Calibration block (Slot 2) see Table D-3
- Diagnostic block (Slot 3) see Table D-4
- Device information block (Slot 4) see Table D-5
- Local display block (Slot 5) see Table D-6
- API block (Slot 6) see Table D-7
- Enhanced density block (Slot 7) see Table D-8
- I&M functions block (Slot 0) see Table D-9

The following codes are documented:

- Totalizer and inventory measurement unit codes see Tables D-10 through D-12
- Process variable codes see Table D-13
- Alarm index codes see Table D-14

Note: For measurement unit codes used for process variables, see Section 6.3.

For each block, all parameters contained in the block are listed. For each parameter, the following are documented:

- Index the index of the parameter within the block
- Name the name used for this parameter in the code
- Data type the data type of the parameter (see Section D.2)
- Memory class the class of memory required by the parameter, and the update rate (in Hz) if applicable:
  - D = dynamic store (cyclic data parameter updated periodically)
  - S = static store (acyclic data parameter changed on a deliberate write)
  - N = nonvolatile parameter (retained across power cycles)
- Access
  - R = Read-only
  - R/W = Read/write

# D.2 PROFIBUS-DP data types and data type codes

Table D-1 documents the data types and data type codes used with the PROFIBUS bus parameters.

| Data type      | Size (bytes)    | Description                                                                 | Range                      | Code    |
|----------------|-----------------|-----------------------------------------------------------------------------|----------------------------|---------|
| Boolean        | 1               | True/false                                                                  | • 0 = False<br>• 1 = True  | BOOL    |
| Integer8       | 1               | 8-bit signed integer value                                                  | -128 to +127               | INT8    |
| Unsigned8      | 1               | 8-bit unsigned integer value                                                | 0 to 255                   | USINT8  |
| Integer16      | 2               | 16-bit signed integer value                                                 | -32768 to +32767           | INT16   |
| Unsigned16     | 2               | 16-bit unsigned integer value                                               | 0 to 65535                 | USINT16 |
| Integer32      | 4               | 32-bit signed integer value                                                 | -2147483648 to +2147483647 | INT32   |
| Unsigned32     | 4               | 32-bit unsigned integer                                                     | 0 to 4294967296            | USINT32 |
| FLOAT          | 4               | An IEEE single precision<br>floating point number                           | -3.8E38 to +3.8E38         | FLOAT   |
| OCTET STRING   | Up to 128 bytes | A character array of ASCII characters                                       | N/A                        | STRING  |
| BIT_ENUMERATED | Up to 128 bytes | An enumerated value where<br>each bit represents a different<br>enumeration | N/A                        | B_ENUM  |

# Table D-1 PROFIBUS-DP data types

# D.3 Measurement block (Slot 1)

# Table D-2 Measurement block (Slot 1)

| Index | Name                 | Data<br>type | Memory<br>class | Access | Comments                                                    |
|-------|----------------------|--------------|-----------------|--------|-------------------------------------------------------------|
| 4     | SNS_MassFlow         | FLOAT        | D (20 Hz)       | R      | Current value of mass flow process variable                 |
| 5     | SNS_MassFlowUnits    | USINT16      | S               | R/W    | Mass flow measurement unit<br>See Table 6-2 for codes       |
| 6     | SNS_Temperature      | FLOAT        | D (20 Hz)       | R      | Current value of temperature process variable               |
| 7     | SNS_TemperatureUnits | USINT16      | S               | R/W    | Temperature measurement unit<br>See Table 6-6 for codes     |
| 8     | SNS_Density          | FLOAT        | D (20 Hz)       | R      | Current value of density process variable                   |
| 9     | SNS_DensityUnits     | USINT16      | S               | R/W    | Density measurement unit<br>See Table 6-5 for codes         |
| 10    | SNS_VolFlow          | FLOAT        | D (20 Hz)       | R      | Current value of liquid volume flow process variable        |
| 11    | SNS_VolumeFlowUnits  | USINT16      | S               | R/W    | Liquid volume flow measurement unit See Table 6-3 for codes |
| 12    | SNS_DampingFlowRate  | FLOAT        | S               | R/W    | Flow damping value<br>0.0 to 60.0 sec                       |
| 13    | SNS_DampingTemp      | FLOAT        | S               | R/W    | Temperature damping value<br>0.0 to 80.0 sec                |
| 14    | SNS_DampingDensity   | FLOAT        | S               | R/W    | Density damping value<br>0.0 to 60.0 sec                    |
| 15    | SNS_MassMeterFactor  | FLOAT        | S               | R/W    | Mass flow meter factor<br>0.8 to 1.2                        |

# Table D-2 Measurement block (Slot 1) continued

| Index | Name                         | Data<br>type | Memory<br>class | Access | Comments                                                                                                    |
|-------|------------------------------|--------------|-----------------|--------|----------------------------------------------------------------------------------------------------|
| 16    | SNS_DensMeterFactor          | FLOAT        | S               | R/W    | Density meter factor<br>0.8 to 1.2                                                                                                    |
| 17    | SNS_VolMeterFactor           | FLOAT        | S               | R/W    | Volume flow meter factor<br>0.8 to 1.2                                                                                                    |
| 18    | SNS_MassFlowCutoff           | FLOAT        | S               | R/W    | Mass flow cutoff<br>0 to sensor limit                                                                                                    |
| 19    | SNS_VolumeFlowCutoff         | FLOAT        | S               | R/W    | Volume flow cutoff<br>0 to sensor limit                                                                                                    |
| 20    | SNS_LowDensityCutoff         | FLOAT        | S               | R/W    | Density cutoff<br>0.0 to 0.5                                                                                                    |
| 21    | SNS_FlowDirection            | USINT16      | S               | R/W    | <ul> <li>0 = Forward Only</li> <li>1 = Reverse Only</li> <li>2 = Bidirectional</li> <li>3 = Absolute Value</li> <li>4 = Negate/Forward Only</li> <li>5 = Negate/ Bidirectional</li> </ul> |
| 22    | SNS_StartStopTotals          | USINT16      |                 | R/W    | • 0x0000 = Stop totalizers<br>• 0x0001 = Start totalizers                                                                                                    |
| 23    | SNS_ResetAllTotal            | USINT16      |                 | R/W    | • 0x0000 = No action<br>• 0x0001 = Reset                                                                                                    |
| 24    | SNS_ResetAll<br>Inventories  | USINT16      |                 | R/W    | • 0x0000 = No action<br>• 0x0001 = Reset                                                                                                    |
| 25    | SNS_ResetMassTotal           | USINT16      |                 | R/W    | • 0x0000 = No action<br>• 0x0001 = Reset                                                                                                    |
| 26    | SNS_ResetLineVolTotal        | USINT16      |                 | R/W    | Liquid volume totalizer<br>• 0x0000 = No action<br>• 0x0001 = Reset                                                                                                    |
| 27    | SNS_MassTotal                | FLOAT        | D (20 Hz)       | R      | Current value of mass total                                                                                                    |
| 28    | SNS_VolTotal                 | FLOAT        | D (20 Hz)       | R      | Current value of liquid volume total                                                                                                    |
| 29    | SNS_MassInventory            | FLOAT        | D (20 Hz)       | R      | Current value of mass inventory                                                                                                    |
| 30    | SNS_VolInventory             | FLOAT        | D (20 Hz)       | R      | Current value of liquid volume inventory                                                                                                    |
| 31    | SNS_MassTotalUnits           | USINT16      | S               | R      | Mass total/inventory measurement unit<br>See Table D-10 for codes                                                                                                    |
| 32    | SNS_VolTotalUnits            | USINT16      | S               | R      | Liquid volume total/inventory measurement<br>unit<br>See Table D-11 for codes                                                                                                    |
| 33    | SNS_EnableGSV <sup>(1)</sup> | USINT16      | S               | R/W    | Enable gas standard volume flow<br>measurement<br>• 0x0000 = disabled<br>• 0x0001 = enabled                                                                                               |
| 34    | SNS_GSV_GasDens              | FLOAT        | S               | R/W    | Standard density of the gas                                                                                                    |
| 35    | SNS_GSV_VolFlow              | FLOAT        | D (20 Hz)       | R      | Current value of gas standard volume flow process variable                                                                                                    |
| 36    | SNS_GSV_VolTot               | FLOAT        | D (20 Hz)       | R      | Current value of gas standard volume total                                                                                                    |
| 37    | SNS_GSV_VolInv               | FLOAT        | D (20 Hz)       | R      | Current value of gas standard volume inventory                                                                                                    |
| 38    | SNS_GSV_FlowUnits            | USINT16      | S               | R/W    | Gas standard volume flow measurement unit See Table 6-4 for codes                                                                                                    |

| Index | Name                | Data<br>type | Memory<br>class | Access | Comments                                                                            |
|-------|---------------------|--------------|-----------------|--------|-------------------------------------------------------------------------------------|
| 39    | SNS_GSV_TotalUnits  | USINT16      | S               | R      | Gas standard volume total/inventory<br>measurement unit<br>See Table D-12 for codes |
| 40    | SNS_GSV_FlowCutoff  | FLOAT        | S               | R/W    | Gas standard volume flow cutoff => 0.0                                              |
| 41    | SNS_ResetGSVolTotal | USINT16      | S               | R/W    | • 0x0000 = No action<br>• 0x0001 = Reset                                            |
| 42    | SNS_ResetAPIGSVInv  | USINT16      | S               | R/W    | • 0x0000 = No action<br>• 0x0001 = Reset                                            |
| 43    | SNS_ResetMassInv    | USINT16      | S               | R/W    | • 0x0000 = No action<br>• 0x0001 = Reset                                            |
| 44    | SNS_ResetVolInv     | USINT16      | S               | R/W    | • 0x0000 = No action<br>• 0x0001 = Reset                                            |

# Table D-2 Measurement block (Slot 1) continued

(1) If gas standard volume flow is enabled, liquid volume flow is disabled, and vice versa.

# D.4 Calibration block (Slot 2)

# Table D-3Calibration block (Slot 2)

| Index | Name                     | Data<br>type | Memory<br>class | Access | Definition/Code/Comments                                                                     |
|-------|--------------------------|--------------|-----------------|--------|----------------------------------------------------------------------------------------------|
| 4     | SNS_FlowCalGain          | FLOAT        | S               | R/W    | Flow calibration factor (6-character string)                                                 |
| 5     | SNS_FlowCalTemp<br>Coeff | FLOAT        | S               | R/W    | Temperature coefficient for flow (4-character string)                                        |
| 6     | SNS_FlowZeroCal          | USINT16      |                 | R/W    | <ul> <li>0x0000 = Abort zero calibration</li> <li>0x0001 = Start zero calibration</li> </ul> |
| 7     | SNS_MaxZeroingTime       | USINT16      | S               | R/W    | Zero time<br>Range: 5–300 seconds                                                            |
| 8     | SNS_AutoZeroStdDev       | FLOAT        | S               | R      | Standard deviation of auto zero                                                              |
| 9     | SNS_AutoZeroValue        | FLOAT        | S               | R/W    | Present flow signal offset at zero flow, in µsec                                             |
| 10    | SNS_FailedCal            | FLOAT        | S               | R      | Zero value if calibration fails                                                              |
| 11    | SNS_K1Cal                | USINT16      |                 | R/W    | • 0x0000 = None<br>• 0x0001 = Start D1 Cal                                                   |
| 12    | SNS_K2Cal                | USINT16      |                 | R/W    | • 0x0000 = None<br>• 0x0001 = Start D2 Cal                                                   |
| 13    | SNS_FdCal                | USINT16      |                 | R/W    | • 0x0000 = None<br>• 0x0001 = Start FD Cal                                                   |
| 14    | SNS_TseriesD3Cal         | USINT16      |                 | R/W    | • 0x0000 = None<br>• 0x0001 = Start D3 Cal                                                   |
| 15    | SNS_TseriesD4Cal         | USINT16      |                 | R/W    | • 0x0000 = None<br>• 0x0001 = Start D4 Cal                                                   |
| 16    | SNS_K1                   | FLOAT        | S               | R/W    | Density calibration constant 1 (µsec)                                                        |
| 17    | SNS_K2                   | FLOAT        | S               | R/W    | Density calibration constant 2 (µsec)                                                        |
| 18    | SNS_FD                   | FLOAT        | S               | R/W    | Flowing density calibration constant (µsec)                                                  |
| 19    | SNS_TseriesK3            | FLOAT        | S               | R/W    | Density calibration constant 3 (µsec)                                                        |
| 20    | SNS_TseriesK4            | FLOAT        | S               | R/W    | Density calibration constant 4 (µsec)                                                        |

# Table D-3 Calibration block (Slot 2) continued

| Index | Name                       | Data<br>type | Memory<br>class | Access | Definition/Code/Comments                                                              |
|-------|----------------------------|--------------|-----------------|--------|---------------------------------------------------------------------------------------|
| 21    | SNS_D1                     | FLOAT        | S               | R/W    | Density of D1 calibration fluid                                                       |
| 22    | SNS_D2                     | FLOAT        | S               | R/W    | Density of D2 calibration fluid                                                       |
| 23    | SNS_CalValForFD            | FLOAT        | S               | R/W    | Density of flowing density calibration fluid                                          |
| 24    | SNS_TseriesD3              | FLOAT        | S               | R/W    | Density of D3 calibration fluid                                                       |
| 25    | SNS_TseriesD4              | FLOAT        | S               | R/W    | Density of D4 calibration fluid                                                       |
| 26    | SNS_DensityTempCoeff       | FLOAT        | S               | R/W    | Density temperature coefficient                                                       |
| 27    | SNS_TSeriesFlow<br>TGCO    | FLOAT        | S               | R/W    | T-Series FTG value                                                                    |
| 28    | SNS_TSeriesFlow<br>FQCO    | FLOAT        | S               | R/W    | T-Series FFQ value                                                                    |
| 29    | SNS_TSeriesDens<br>TGCO    | FLOAT        | S               | R/W    | T-Series DTG value                                                                    |
| 30    | SNS_TSeriesDens<br>FQCO1   | FLOAT        | S               | R/W    | T-Series DFQ1 value                                                                   |
| 31    | SNS_TSeriesDens<br>FQCO2   | FLOAT        | S               | R/W    | T-Series DFQ2 value                                                                   |
| 32    | SNS_TempCalOffset          | FLOAT        | S               | R/W    | Temperature calibration offset                                                        |
| 33    | SNS_TempCalSlope           | FLOAT        | S               | R/W    | Temperature calibration slope                                                         |
| 34    | SNS_EnableExtTemp          | USINT16      | S               | R/W    | Use external temperature for API and ED:<br>• 0x0000 = Disabled<br>• 0x0001 = Enabled |
| 35    | SNS_ExternalTempInput      | FLOAT        | S               | R/W    | External temperature value                                                            |
| 36    | SNS_EnablePresComp         | Method       | S               | R/W    | Pressure compensation:<br>• 0x0000 = Disabled<br>• 0x0001 = Enabled                   |
| 37    | SNS_ExternalPresInput      | FLOAT        | D (20)          | R/W    | Exernal pressure value                                                                |
| 38    | SNS_PressureUnits          | USINT16      | S               | R/W    | Pressure measurement unit<br>See Table 6-7 for codes                                  |
| 39    | SNS_FlowPresComp           | FLOAT        | S               | R/W    | Pressure correction factor for flow                                                   |
| 40    | SNS_DensPresComp           | FLOAT        | S               | R/W    | Pressure correction factor for density                                                |
| 41    | SNS_FlowCalPres            | FLOAT        | S               | R/W    | Flow calibration pressure                                                             |
| 42    | SNS_FlowZeroRestore        |              | S               | R/W    | Restore factory zero:<br>• 0x0000 = No action<br>• 0x0001 = Restore                   |
| 43    | DB_SNS_AutoZero<br>Factory |              | S               | R      | Factory value for flow signal offset at zero flow, in µsec                            |

# D.5 Diagnostic block (Slot 3)

# Table D-4 Diagnostic block (Slot 3)

| Index | Name             | Data<br>type | Memory<br>class | Access | Definition/Code/Comments                                                                                                    |
|-------|------------------|--------------|-----------------|--------|----------------------------------------------------------------------------------------------------|
| 1     | SNS_SlugDuration | FLOAT        | S               | R/W    | Slug duration<br>Unit: seconds<br>Range: 0 to 60 seconds                                                                                                    |
| 2     | SNS_SlugLo       | FLOAT        | S               | R/W    | Slug low limit<br>Unit: g/cm <sup>3</sup><br>Range: 0–10 g/cm <sup>3</sup>                                                                                                    |
| 3     | SNS_SlugHi       | FLOAT        | S               | R/W    | Slug high limit<br>Unit: g/cm <sup>3</sup><br>Range: 0–10 g/cm <sup>3</sup>                                                                                                    |
| 4     | UNI_PCIndex      | USINT16      | S               | R/W    | Discrete event index<br>0, 1, 2, 3, 4                                                                                                    |
| 5     | SNS_PC_Action    | USINT16      | S               | R/W    | Discrete event type<br>• 0 = Greater than Setpoint A<br>• 1 = Less than Setpoint A<br>• 2 = In Range (A= <x<=b)<br>• 3 = Out of Range (A&gt;=x or B&lt;=x)</x<=b)<br>                                                                                                    |
| 6     | SNS_PC_SetPointA | FLOAT        | S               | R/W    | Value of Setpoint A                                                                                                    |
| 7     | SNS_PC_SetPointB | FLOAT        | S               | R/W    | Value of Setpoint B                                                                                                    |
| 8     | SNS_PC_PVCode    | USINT16      | S               | R/W    | Discrete event process variable<br>See Table D-13 for codes                                                                                                    |
| 9     | SNS_PC_Status    | B_ENUM       | D (20 Hz)       | R      | Discrete event status<br>• $0x0001 = DE_0$ active<br>• $0x0002 = DE_1$ active<br>• $0x0004 = DE_2$ active<br>• $0x0008 = DE_3$ active<br>• $0x0010 = DE_4$ active<br>• Bits 5 to 15 undefined                                                                                                    |
| 10    | SNS_StatusWords1 | B_ENUM       | D (20 Hz)       | R      | <ul> <li>0x0001 = Core EEPROM checksum error</li> <li>0x0002 = Core RAM test error</li> <li>0x0004 = Not Used</li> <li>0x0008 = Sensor failure</li> <li>0x0010 = Temperature out of range</li> <li>0x0020 = Calibration failed</li> <li>0x0040 = Other failure</li> <li>0x0040 = Other failure</li> <li>0x0080 = Transmitter initializing</li> <li>0x0100 = Not Used</li> <li>0x0200 = Not Used</li> <li>0x0400 = Simulation mode active (A132)</li> <li>0x0800 = Not Used</li> <li>0x1000 = Watchdog error</li> <li>0x2000 = Not Used</li> <li>0x4000 = Not Used</li> <li>0x4000 = Not Used</li> <li>0x4000 = Not Used</li> <li>0x4000 = Not Used</li> <li>0x4000 = Not Used</li> <li>0x4000 = Not Used</li> <li>0x4000 = Fault</li> </ul> |

| Index | Name             | Data<br>type | Memory<br>class | Access | Definition/Code/Comments                                                                                                    |
|-------|------------------|--------------|-----------------|--------|----------------------------------------------------------------------------------------------------|
| 11    | SNS_StatusWords2 | B_ENUM       | D (20 Hz)       | R      | <ul> <li>0x0001 = Not Used</li> <li>0x0002 = Not Used</li> <li>0x0004 = Not Used</li> <li>0x0008 = Not Used</li> <li>0x0010 = Density out of range</li> <li>0x0020 = Drive out of range</li> <li>0x0040 = PIC\Daughterboard<br/>communications failure</li> <li>0x0080 = Not Used</li> <li>0x0100 = Non-volatile memory error (CP)</li> <li>0x0200 = RAM error (CP)</li> <li>0x0400 = Sensor failure</li> <li>0x0800 = Temperature out of range</li> <li>0x1000 = Input out of range</li> <li>0x2000 = Not used</li> <li>0x4000 = Transmitter not characterized</li> <li>0x8000 = Not Used</li> </ul>                                       |
| 12    | SNS_StatusWords3 | B_ENUM       | D (20 Hz)       | R      | <ul> <li>0x0001 = Not Used</li> <li>0x0002 = Power reset</li> <li>0x0004 = Transmitter initializing</li> <li>0x0008 = Not Used</li> <li>0x0010 = Not Used</li> <li>0x0020 = Not Used</li> <li>0x0040 = Not Used</li> <li>0x0080 = Not Used</li> <li>0x0100 = Calibration failed</li> <li>0x0200 = Calibration failed: Low</li> <li>0x0400 = Calibration failed: High</li> <li>0x0800 = Calibration failed: Noisy</li> <li>0x1000 = Transmitter failed</li> <li>0x2000 = Data loss</li> <li>0x4000 = Slug flow</li> </ul>                                                                                                    |
| 13    | SNS_StatusWords4 | B_ENUM       | D (20 Hz)       | R      | <ul> <li>0x0001 = API: Temperature out of range</li> <li>0x0002 = API: Density out of range</li> <li>0x0004 = Line RTD out of range</li> <li>0x0008 = Meter RTD out of range</li> <li>0x0010 = Reverse flow</li> <li>0x0020 = Factory data error</li> <li>0x0040 = ED: bad curve</li> <li>0x0080 = LMV override</li> <li>0x0100 = ED: Extrapolation error</li> <li>0x0200 = Need calibration factor</li> <li>0x0400 = Not Used</li> <li>0x1000= Transmitter not characterized</li> <li>0x2000 = Non-volatile memory error (CP)</li> <li>0x8000 = Non-volatile memory error (CP)</li> <li>0x8000 = Non-volatile memory error (CP)</li> </ul> |

# Table D-4 Diagnostic block (Slot 3) continued

# **PROFIBUS Bus Parameters**

| Index | Name             | Data<br>type | Memory<br>class | Access | Definition/Code/Comments                                                                                                    |
|-------|------------------|--------------|-----------------|--------|----------------------------------------------------------------------------------------------------|
| 14    | SNS_StatusWords5 | B_ENUM       | D (20 Hz)       | R      | <ul> <li>0x0001 = Boot sector (CP)</li> <li>0x0002 = Not Used</li> <li>0x0004 = Not Used</li> <li>0x0008 = Not Used</li> <li>0x0010 = Not Used</li> <li>0x0020 = Not Used</li> <li>0x0040 = D3 calibration in progress</li> <li>0x0080 = D4 calibration in progress</li> <li>0x0100 = Not used</li> <li>0x0200 = Not used</li> <li>0x0200 = Not used</li> <li>0x0400 = Temperature slope calibration in progress</li> <li>0x0800 = Temperature offset calibration in progress</li> <li>0x1000 = FD calibration in progress</li> <li>0x2000 = D2 calibration in progress</li> <li>0x4000 = D1 calibration in progress</li> <li>0x8000 = Zero calibration in progress</li> </ul>                                                                                                    |
| 15    | SNS_StatusWords6 | B_ENUM       | D (20 Hz)       | R      | • $0x0001 = Not Used$<br>• $0x0002 = Not Used$<br>• $0x0004 = Not Used$<br>• $0x0008 = Not Used$<br>• $0x0010 = Not Used$<br>• $0x0020 = Not Used$<br>• $0x0040 = Not Used$<br>• $0x0080 = Not Used$<br>• $0x0100 = DE_0$ active<br>• $0x0200 = DE_1$ active<br>• $0x0200 = DE_2$ active<br>• $0x0400 = DE_2$ active<br>• $0x0800 = DE_3$ active<br>• $0x1000 = DE_4$ active<br>• $0x2000 = Not Used$<br>• $0x2000 = Not Used$<br>• $0x4000 = Not Used$<br>• $0x8000 = Incorrect board type (A030)$                                                                                                    |
| 16    | SNS_StatusWords7 | B_ENUM       | D (20 Hz)       | R      | <ul> <li>0x0001 = K1/FCF combination unrecognized</li> <li>0x0002 = Warming up</li> <li>0x0004 = Low power (A031)</li> <li>0x0008 = Tube not full (A033)</li> <li>0x0010 = Meter verification / Outputs in fault (A032)<sup>(1)</sup></li> <li>0x0020 = Meter verification / Outputs at last value (A131)<sup>(1)</sup></li> <li>0x0040 = PIC UI EEPROM Error (A133)</li> <li>0x0080 = Not Used</li> <li>0x0100 = Not Used</li> <li>0x0400 = Not Used</li> <li>0x0400 = Not Used</li> <li>0x0400 = Not Used</li> <li>0x0800 = Not Used</li> <li>0x0800 = Not Used</li> <li>0x0800 = Not Used</li> <li>0x1000 = Not Used</li> <li>0x2000 = Not Used</li> <li>0x2000 = Not Used</li> <li>0x2000 = Not Used</li> <li>0x2000 = Not Used</li> <li>0x2000 = Not Used</li> <li>0x2000 = Not Used</li> <li>0x4000 = Meter verification failed (A034)</li> <li>0x8000 = Meter verification aborted (A035)</li> </ul> |

# Table D-4 Diagnostic block (Slot 3) continued
#### Data Memory **Definition/Code/Comments** Index Name type class Access 17 SNS StatusWords8 B ENUM D (20 Hz) R • 0x0001 = Not Used 0x0002 = Not Used • 0x0004 = Not Used • 0x0008 = Not Used • 0x0010 = Not Used • 0x0020 = Not Used • 0x0040 = Not Used • 0x0080 = Not Used • 0x0100 = Not Used • 0x0200 = Not Used • 0x0400 = Not Used • 0x0800 = Not Used • 0x1000 = Not Used • 0x2000 = Not Used • 0x4000 = Not Used • 0x8000 = Not Used 18 SYS\_DigCommFault USINT16 S R/W • 0 = Upscale ActionCode 1 = Downscale • 2 = Zero • 3 = NAN • 4 = Flow goes to zero • 5 = None DB\_SYS\_TimeoutValue Fault timeout value 19 USINT16 S R/W Range: 0-60 seconds LMV 20 UNI\_Alarm\_Index USINT16 S Alarm index used to configure or read alarm R/W severity, or to acknowledge alarms See Table D-13 for alarm index codes 21 SYS\_AlarmSeverity USINT16 S R/W • 0 = Ignore • 1 = Info • 2 = Fault 22 B ENUM D (20 Hz) R/W The status of the alarm identified by the alarm SYS\_AlarmStatus index. • 0x00 = Acked /Cleared • 0x01 = Acked/Active • 0x10 = Not Acked/Cleared • 0x11 = Not Acked/Active Write 0 to acknowledge alarm 23 USINT16 R The number of inactive-to-active transitions of SYS\_AlarmCount S the alarm identified by the alarm index. 24 SYS\_AlarmPosted USINT32 R The number of seconds since the last S power-on time reset (Index 52) that the alarm identified by the alarm index was posted 25 USINT32 R The number of seconds since the last SYS\_AlarmCleared S power-on time reset (Index 52) that the alarm identified by the alarm index was cleared 26 UNI\_AlarmHistoryIndex USINT16 S R/W The entry in the alarm history log Range: 0-49 27 SYS\_AlarmNumber USINT16 S R The alarm number that corresponds to the alarm history entry identified by the alarm history index 1 = A001, 2 = A002, etc. 28 SYS\_AlarmEvent USINT16 S R The alarm status change that corresponds to the alarm history entry identified by the alarm history index • 1 = Posted • 2 = Cleared

| Index | Name                  | Data<br>type | Memory<br>class | Access | Definition/Code/Comments                                                                                                    |
|-------|-----------------------|--------------|-----------------|--------|----------------------------------------------------------------------------------------------------|
| 29    | SYS_AlarmTime         | USINT32      | S               | R      | The timestamp of the alarm status change that<br>corresponds to the alarm history entry<br>identified by the alarm history index<br>Seconds since last power-on time reset<br>(Index 52) |
| 30    | SYS_AckAllAlarms      | USINT16      | S               | R/W    | • 0x0000 = Not used<br>• 0x0001 = Acknowledge                                                                                                    |
| 31    | SYS_ClearAlarmHistory | USINT16      | S               | R/W    | • 0x0000 = Not used<br>• 0x0001 = Reset                                                                                                    |
| 32    | SNS_DriveGain         | FLOAT        | D (20 Hz)       | R      | The drive gain<br>%                                                                                                    |
| 33    | SNS_RawTubeFreq       | FLOAT        | D (20 Hz)       | R      | The tube frequency<br>Unit: Hz                                                                                                    |
| 34    | SNS_LiveZeroFlow      | FLOAT        | D (20 Hz)       | R      | The unfiltered value of mass flow<br>Unit: unit configured for mass flow                                                                                                    |
| 35    | SNS_LPOamplitude      | FLOAT        | D (20 Hz)       | R      | The left pickoff voltage<br>Unit: volts                                                                                                    |
| 36    | SNS_RPOamplitude      | FLOAT        | D (20 Hz)       | R      | The right pickoff voltage<br>Unit: volts                                                                                                    |
| 37    | SNS_BoardTemp         | FLOAT        | D (20 Hz)       | R      | The temperature on the board<br>Unit: °C                                                                                                    |
| 38    | SNS_MaxBoardTemp      | FLOAT        | D (20 Hz)       | R      | The maximum temperature of the electronics Unit: °C                                                                                                    |
| 39    | SNS_MinBoardTemp      | FLOAT        | D (20 Hz)       | R      | The minimum temperature of the electronics Unit: °C                                                                                                    |
| 40    | SNS_AveBoardTemp      | FLOAT        | D (20 Hz)       | R      | The average temperature of the electronics Unit: °C                                                                                                    |
| 41    | SNS_MaxSensorTemp     | FLOAT        | D (20 Hz)       | R      | The maximum temperature of the sensor Unit: °C                                                                                                    |
| 42    | SNS_MinSensorTemp     | FLOAT        | D (20 Hz)       | R      | The minimum temperature of the sensor<br>Unit: °C                                                                                                    |
| 43    | SNS_AveSensorTemp     | FLOAT        | D (20 Hz)       | R      | The average temperature of the sensor<br>Unit: °C                                                                                                    |
| 44    | SNS_WireRTDRes        | FLOAT        | D (20 Hz)       | R      | The resistance of the 9-wire cable<br>Unit: ohms                                                                                                    |
| 45    | SNS_LineRTDRes        | FLOAT        | D (20 Hz)       | R      | The resistance of the process line RTD Unit: ohms                                                                                                    |
| 46    | SYS_PowerCycleCount   | USINT16      | D               | R      | The number of transmitter power cycles                                                                                                    |
| 47    | SYS_PowerOnTimeSec    | USINT32      | S               | R      | The cumulative amount of time the transmitter<br>has been on since the last reset<br>Unit: seconds since last reset                                                                      |
| 48    | SNS_InputVoltage      | FLOAT        | S               | R      | Coriolis supply voltage (internal<br>measurement), ~12 VDC<br>Unit: volts                                                                                                    |
| 49    | SNS_TargetAmplitude   | FLOAT        | S               | R      | The amplitude the transmitter is attempting to drive the sensor Unit: mV/HZ                                                                                                    |
| 50    | SNS_CaseRTDRes        | FLOAT        | S               | R      | The resistance of the case (meter) RTD<br>Unit: ohms                                                                                                    |

| Index | Name                         | Data<br>type | Memory<br>class | Access | Definition/Code/Comments                                                                                                    |
|-------|------------------------------|--------------|-----------------|--------|----------------------------------------------------------------------------------------------------|
| 51    | SYS_RestoreFactory<br>Config | USINT16      | S               | R/W    | • 0x0000 = No action<br>• 0x0001 = Restore                                                                                                    |
| 52    | SYS_ResetPowerOn<br>Time     | USINT16      | S               | R/W    | • 0x0000 = No action<br>• 0x0001 = Reset                                                                                                    |
| 53    | FRF_EnableFCF<br>Validation  | USINT16      | S               | R/W    | Type of meter verification to perform<br>• 0x0000 = Disable<br>• 0x0001 = Normal<br>• 0x0002 = Factory verification of air<br>• 0x0003 = Factory verification of water<br>• 0x0004 = Debug<br>• 0x0006 = Continue measurement <sup>(2)</sup>                                                                                                    |
| 54    | FRF_FaultAlarm               | USINT16      | D               | R/W    | The state of the outputs when the meter<br>verification routine is running<br>• 0 = Last value<br>• 1 = Fault                                                                                                    |
| 55    | DB_FRF_StiffnessLimit        | FLOAT        | S               | R/W    | The setpoint of the stiffness limit. Represents percentage Unitless                                                                                                    |
| 56    | FRF_AlgoState                | USINT16      | S               | R      | The current state of the meter verification routine<br>1–18                                                                                                    |
| 57    | FRF_AbortCode                | USINT16      | S               | R      | The reason the meter verification routine<br>aborted:<br>• 0 = No error<br>• 1 = Manual abort<br>• 2 = Watchdog timeout<br>• 3 = Frequency drift<br>• 4 = High peak drive voltage<br>• 5 = High drive current standard deviation<br>• 6 = High drive current mean value<br>• 7 = Drive loop reported error<br>• 8 = High delta T standard deviation<br>• 9 = High delta T value<br>• 10 = State running |
| 58    | FRF_StateAtAbort             | USINT16      | S               | R      | The state of the meter verification routine<br>when it aborted<br>1–18                                                                                                    |
| 59    | DB_FRF_<br>StiffOutLimLpo    | USINT16      | D               | R      | Is the inlet stiffness out of limits?<br>• 0 = No<br>• 1 = Yes                                                                                                    |
| 60    | DB_FRF_<br>StiffOutLimRpo    | USINT16      | D               | R      | Is the outlet stiffness out of limits?<br>• 0 = No<br>• 1 = Yes                                                                                                    |
| 61    | FRF_Progress                 | USINT16      | S               | R      | The progress of the meter verification routine %                                                                                                    |
| 62    | DB_FRF_StiffnessLpo_<br>Mean | FLOAT        | S               | R      | The current inlet stiffness calculated as a mean                                                                                                    |
| 63    | DB_FRF_StiffnessRpo_<br>Mean | FLOAT        | S               | R      | The current outlet stiffness calculated as a mean                                                                                                    |
| 64    | DB_FRF_Damping_<br>Mean      | FLOAT        | S               | R      | The current damping calculated as a mean                                                                                                    |
| 65    | DB_FRF_MassLpo_<br>Mean      | FLOAT        | S               | R      | The current inlet mass calculated as a mean                                                                                                    |

| Index | Name                             | Data<br>type | Memory<br>class | Access | Definition/Code/Comments                                                                                                    |
|-------|----------------------------------|--------------|-----------------|--------|----------------------------------------------------------------------------------------------------|
| 66    | DB_FRF_MassRpo_<br>Mean          | FLOAT        | S               | R      | The current outlet mass calculated as a mean                                                                                                    |
| 67    | DB_FRF_StiffnessLpo<br>StdDev    | FLOAT        | S               | R      | The current inlet stiffness calculated as a standard deviation                                                                                                    |
| 68    | DB_FRF_StiffnessRpo_<br>StdDev   | FLOAT        | S               | R      | The current outlet stiffness calculated as a standard deviation                                                                                                    |
| 69    | DB_FRF_Damping_<br>StdDev        | FLOAT        | S               | R      | The current damping calculated as a standard deviation                                                                                                    |
| 70    | DB_FRF_MassLpo_<br>StdDev        | FLOAT        | S               | R      | The current inlet mass calculated as a standard deviation                                                                                                    |
| 71    | DB_FRF_MassRpo_<br>StdDev        | FLOAT        | S               | R      | The current outlet mass calculated as a standard deviation                                                                                                    |
| 72    | DB_FRF_StiffnessLpo_<br>AirCal   | FLOAT        | S               | R      | The inlet stiffness calculated as a mean during factory calibration of air                                                                                                    |
| 73    | DB_FRF_StiffnessRpo_<br>AirCal   | FLOAT        | S               | R      | The outlet stiffness calculated as a mean<br>during factory calibration of air                                                                                                    |
| 74    | DB_FRF_Damping_<br>AirCal        | FLOAT        | S               | R      | The damping calculated as a mean during factory calibration of air                                                                                                    |
| 75    | DB_FRF_MassLpo_<br>AirCal        | FLOAT        | S               | R      | The inlet mass calculated as a mean during factory calibration of air                                                                                                    |
| 76    | DB_FRF_MassRpo_<br>AirCal        | FLOAT        | S               | R      | The outlet mass calculated as a mean during<br>factory calibration of air                                                                                                    |
| 77    | DB_FRF_StiffnessLpo_<br>WaterCal | FLOAT        | S               | R      | The inlet stiffness calculated as a mean during<br>factory calibration of water                                                                                                    |
| 78    | DB_FRF_StiffnessRpo_<br>WaterCal | FLOAT        | S               | R      | The outlet stiffness calculated as a mean<br>during factory calibration of water                                                                                                    |
| 79    | DB_FRF_Damping_<br>WaterCal      | FLOAT        | S               | R      | The damping calculated as a mean during factory calibration of water                                                                                                    |
| 80    | DB_FRF_MassLpo_<br>WaterCal      | FLOAT        | S               | R      | The inlet mass calculated as a mean during factory calibration of water                                                                                                    |
| 81    | DB_FRF_MassRpo_<br>WaterCal      | FLOAT        | S               | R      | The outlet mass calculated as a mean during factory calibration of water                                                                                                    |
| 82    | DB_UNI_DE_<br>ActionCode         | USINT16      | S               | R /W   | The action that will be performed by the event<br>identified by the discrete event assignment<br>index<br>• 1 = Start Sensor Zero<br>• 2 = Reset Mass Total<br>• 3 = Reset Volume Total<br>• 4 = Reset API Volume Total<br>• 5 = Reset ED Volume Total<br>• 6 = Reset ED Net Mass Tot<br>• 7 = Reset ED Net Vol Tot<br>• 8 = Reset All Totals<br>• 9 = Start/Stop All Totals<br>• 18 = Increment ED Curve<br>• 21 = Reset GSV Total |

| Index             | Name                        | Data<br>type | Memory<br>class | Access | Definition/Code/Comments                                                                                                    |
|-------------------|-----------------------------|--------------|-----------------|--------|----------------------------------------------------------------------------------------------------|
| 83                | DB_UNI_DE_<br>Assignment    | USINT16      | S               | R /W   | Discrete event assignment index<br>• 57 = Discrete Event 1<br>• 58 = Discrete Event 2<br>• 59 = Discrete Event 3<br>• 60 = Discrete Event 4<br>• 61 = Discrete Event 5<br>• 251 = None |
| 84                | DB_SYS_MasterReset          | USINT16      | S               | R/W    | <ul> <li>0x0000 = No action</li> <li>0x0001 = Perform master reset</li> </ul>                                                                                                    |
| 85                | SYS_AckAlarm                | USINT16      | S               | R/W    | Write alarm index to acknowledge alarm. See Table D-13 for alarm index codes                                                                                                    |
| 86                | SYS_DriveCurrent            | FLOAT        | D (20 Hz)       | R      | Sensor drive current<br>Units: mA                                                                                                    |
| 87 <sup>(2)</sup> | DB_FRF_MV_Index             | USINT16      | D (20 Hz)       | R/W    | Index of meter verification test record on<br>transmitter (0–19)<br>• 0 = Newest<br>• 19 = Oldest                                                                                      |
| 88 <sup>(2)</sup> | DB_FRF_MV_Counter           | USINT16      | D (20 Hz)       | R      | Counter assigned to meter verification test record                                                                                                    |
| 89 <sup>(2)</sup> | DB_FRF_MV_Status            | USINT16      | D (20 Hz)       | R      | Meter verification test record: Test status<br>• Bit 7 = Pass/Fail<br>• Bits 6–4 = State<br>• Bits 3–0 = Abort code                                                                    |
| 90 <sup>(2)</sup> | DB_FRF_MV_Time              | USINT32      | D (20 Hz)       | R      | Meter verification test record: Test start time                                                                                                    |
| 91 <sup>(2)</sup> | DB_FRF_MV_LPO_Nor<br>m      | FLOAT        | D (20 Hz)       | R      | Meter verification test record: LPO stiffness                                                                                                    |
| 92 <sup>(2)</sup> | DB_FRF_MV_RPO_Nor<br>m      | FLOAT        | D (20 Hz)       | R      | Meter verification test record: RPO stiffness                                                                                                    |
| 93 <sup>(2)</sup> | DB_FRF_MV_FirstRun_<br>Time | FLOAT        | D (20 Hz)       | R/W    | Meter verification scheduler: Hours until first<br>test<br>• Range: 1–1000<br>• 0 = No test scheduled                                                                                  |
| 94(2)             | DB_FRF_MV_Elapse_Ti<br>me   | FLOAT        | D (20 Hz)       | R/W    | Meter verification scheduler: Hours between<br>tests<br>• Range: 1–1000<br>• 0 = No recurring execution                                                                                |
| 95 <sup>(2)</sup> | DB_FRF_MV_Time_Left         | FLOAT        | D (20 Hz)       | R      | Meter verification scheduler: Hours until next test                                                                                                    |

(1) Applies only to systems with the original version of the meter verification application.

(2) Applies only to systems with Smart Meter Verification.

#### D.6 Device Information block (Slot 4)

#### Table D-5 Device Information block (Slot 4)

| Index | Name                | Data<br>type | Memory<br>class | Access | Definition/Code/Comments                                                                                                    |
|-------|---------------------|--------------|-----------------|--------|----------------------------------------------------------------------------------------------------|
| 4     | SYS_FeatureKey      | B_ENUM       | S               | R      | Transmitter options enabled<br>• 0x0000 = Standard<br>• 0x0800 = Meter verification<br>• 0x0008 = Enhanced density<br>• 0x0010 = Petroleum measurement                                                                                                    |
| 5     | SYS_CEQ_Number      | USINT16      | S               | R      | ETO (Engineering To Order) on transmitter                                                                                                    |
| 6     | SNS_SensorSerialNum | USINT32      | S               | R/W    |                                                                                                    |
| 7     | SNS_SensorType      | STRING       | S               | R/W    |                                                                                                    |
| 8     | SNS_SensorTypeCode  | USINT16      | S               | R/W    | <ul> <li>0 = Curved tube</li> <li>1 = Straight tube</li> </ul>                                                                                                    |
| 9     | SNS_SensorMaterial  | USINT16      | S               | R/W    | 0 = None<br>3 = Hastelloy C-22<br>4 = Monel<br>5 = Tantalum<br>6 = Titanium<br>19 = 316L stainless steel<br>23 = Inconel<br>252 = Unknown<br>253 = Special                                                                                                    |
| 10    | SNS_LinerMaterial   | USINT16      | S               | R/W    | • 0 = None<br>• 10 = PTFE (Teflon)<br>• 11 = Halar<br>• 16 = Tefzel<br>• 251 = None<br>• 252 = Unknown<br>• 253 = Special                                                                                                    |
| 11    | SNS_FlangeType      | USINT16      | S               | R/W    | <ul> <li>0 = ANSI 150</li> <li>1 = ANSI 300</li> <li>2 = ANSI 600</li> <li>5 = PN 40</li> <li>7 = JIS 10K</li> <li>8 = JIS 20K</li> <li>9 = ANSI 900</li> <li>10 = Sanitary clamp fitting</li> <li>11 = Union</li> <li>12 = PN 100</li> <li>252 = Unknown</li> <li>253 = Special</li> </ul> |
| 12    | SNS_MassFlowHiLim   | FLOAT        | S               | R      | High mass flow limit of sensor                                                                                                    |
| 13    | SNS_TempFlowHiLim   | FLOAT        | S               | R      | High temperature limit of sensor                                                                                                    |
| 14    | SNS_DensityHiLim    | FLOAT        | S               | R      | High density limit of sensor                                                                                                    |
| 15    | SNS_VolumeFlowHiLim | FLOAT        | S               | R      | High volume flow limit of sensor                                                                                                    |
| 16    | SNS_MassFlowLoLim   | FLOAT        | S               | R      | Low mass flow limit of sensor                                                                                                    |
| 17    | SNS_TempFlowLoLim   | FLOAT        | S               | R      | Low temperature limit of sensor                                                                                                    |
| 18    | SNS_DensityLoLim    | FLOAT        | S               | R      | Low density limit of sensor                                                                                                    |
| 19    | SNS_VolumeFlowLoLim | FLOAT        | S               | R      | Low volume flow limit of sensor                                                                                                    |
| 20    | SNS_MassFlowLoSpan  | FLOAT        | S               | R      | Mass flow minimum range of sensor                                                                                                    |
| 21    | SNS_TempFlowLoSpan  | FLOAT        | S               | R      | Temperature minimum range of sensor                                                                                                    |
| 22    | SNS_DensityLoSpan   | FLOAT        | S               | R      | Density minimum range of sensor                                                                                                    |

| Index | Name                     | Data<br>type | Memory<br>class | Access | Definition/Code/Comments                                              |
|-------|--------------------------|--------------|-----------------|--------|-----------------------------------------------------------------------|
| 23    | SNS_VolumeFlow<br>LoSpan | FLOAT        | S               | R      | Volume flow minimum range of sensor                                   |
| 24    | HART_HartDeviceID        | USINT32      | S               | R/W    | Transmitter serial number                                             |
| 25    | SYS_SoftwareRev          | USINT16      | S               | R      | Transmitter software revision (xxx.xx format,<br>e.g., 141 = rev1.41) |
| 26    | SYS_BoardRevision        | USINT16      | S               | R      | Board revision                                                        |

## Table D-5 Device Information block (Slot 4) continued

#### D.7 Local Display block (Slot 5)

#### Table D-6 Local Display block (Slot 5)

| Index | Name                                    | Data<br>type | Memory<br>class | Access | Definition/Code/Comments                                                                                                    |
|-------|-----------------------------------------|--------------|-----------------|--------|----------------------------------------------------------------------------------------------------|
| 4     | UI_EnableLdoTotalizer<br>Reset          | USINT16      | S               | R/W    | Reset totalizers from display<br>• 0x0000 = Disabled<br>• 0x0001 = Enabled                                                                             |
| 5     | UI_EnableLdoTotalizer<br>StartStop      | USINT16      | S               | R/W    | Start/stop totalizers from display<br>• 0x0000 = Disabled<br>• 0x0001 = Enabled                                                                        |
| 6     | UI_EnableLdoAutoScroll                  | USINT16      | S               | R/W    | Display auto scroll<br>• 0x0000 = Disabled<br>• 0x0001 = Enabled                                                                                       |
| 7     | UI_EnableLdoOffline<br>Menu             | USINT16      | S               | R/W    | Enable/disable access to display offline menu<br>• 0x0000 = Disabled<br>• 0x0001 = Enabled                                                             |
| 8     | UI_EnableSecurity                       | USINT16      | S               | R/W    | Password required to access display offline<br>menu<br>• 0x0000 = Password not required<br>• 0x0001 = Password required                                |
| 9     | UI_EnableLdoAlarm<br>Menu               | USINT16      | S               | R/W    | Enable/disable access to display alarm menu<br>• 0x0000 = Disabled<br>• 0x0001 = Enabled                                                               |
| 10    | UI_EnableLdoAckAll<br>Alarms            | USINT16      | S               | R/W    | Ack All function from display<br>• 0x0000 = Disabled<br>• 0x0001 = Enabled                                                                             |
| 11    | UI_OfflinePassword                      | USINT16      | S               | R/W    | Display password<br>0 to 9999                                                                                                    |
| 12    | UI_AutoScrollRate                       | USINT16      | S               | R/W    | The number of seconds for which each display<br>variable will be displayed<br>1 to 30                                                                  |
| 13    | UI_BacklightOn                          | USINT16      | S               | R/W    | • 0x0000 = Off<br>• 0x0001 = On                                                                                                    |
| 14    | UNI_UI_ProcVarIndex                     | USINT16      | S               | R/W    | Process variable index<br>See Table D-13 for codes                                                                                                    |
| 15    | UI_NumDecimals                          | USINT16      | S               | R/W    | The number of digits displayed to the right of<br>the decimal point for the process variable<br>identified by the process variable index<br>Range: 0–5 |
| 16    | UI_ProcessVariables<br>(LDO_VAR_1_CODE) | USINT16      | S               | R/W    | See Table D-13 for codes. All codes are valid except for 251 (None).                                                                                   |

## Table D-6 Local Display block (Slot 5) continued

| Index | Name                                     | Data<br>type | Memory<br>class | Access | Definition/Code/Comments                                                                                           |
|-------|------------------------------------------|--------------|-----------------|--------|----------------------------------------------------------------------------------------------------|
| 17    | UI_ProcessVariables<br>(LDO_VAR_2_CODE)  | USINT16      | S               | R/W    | See Table D-13 for codes. All codes are valid.                                                                     |
| 18    | UI_ProcessVariables<br>(LDO_VAR_3_CODE)  | USINT16      | S               | R/W    | _                                                                                                    |
| 19    | UI_ProcessVariables<br>(LDO_VAR_4_CODE)  | USINT16      | S               | R/W    | _                                                                                                    |
| 20    | UI_ProcessVariables<br>(LDO_VAR_5_CODE)  | USINT16      | S               | R/W    | _                                                                                                    |
| 21    | UI_ProcessVariables<br>(LDO_VAR_6_CODE)  | USINT16      | S               | R/W    | _                                                                                                    |
| 22    | UI_ProcessVariables<br>(LDO_VAR_7_CODE)  | USINT16      | S               | R/W    | _                                                                                                    |
| 23    | UI_ProcessVariables<br>(LDO_VAR_8_CODE)  | USINT16      | S               | R/W    | _                                                                                                    |
| 24    | UI_ProcessVariables<br>(LDO_VAR_9_CODE)  | USINT16      | S               | R/W    | _                                                                                                    |
| 25    | UI_ProcessVariables<br>(LDO_VAR_10_CODE) | USINT16      | S               | R/W    | _                                                                                                    |
| 26    | UI_ProcessVariables<br>(LDO_VAR_11_CODE) | USINT16      | S               | R/W    | _                                                                                                    |
| 27    | UI_ProcessVariables<br>(LDO_VAR_12_CODE) | USINT16      | S               | R/W    | _                                                                                                    |
| 28    | UI_ProcessVariables<br>(LDO_VAR_13_CODE) | USINT16      | S               | R/W    | _                                                                                                    |
| 29    | UI_ProcessVariables<br>(LDO_VAR_14_CODE) | USINT16      | S               | R/W    | _                                                                                                    |
| 30    | UI_ProcessVariables<br>(LDO_VAR_15_CODE) | USINT16      | S               | R/W    | _                                                                                                    |
| 31    | UI_UpdatePeriodmsec                      | USINT16      | S               | R/W    | Refresh rate of the display<br>Range: 100–10,000 milliseconds                                                      |
| 32    | UI_BacklightOnIntensity                  | USINT16      | S               | R/W    | The brightness of the backlight<br>Range: 0 (off) to 63 (full on)                                                  |
| 33    | UI_Language                              | USINT16      | S               | R/W    | <ul> <li>0 = English</li> <li>1 = German</li> <li>2 = French</li> <li>3 = Not used</li> <li>4 = Spanish</li> </ul> |
| 34    | SYS_Enable_IRDA_<br>Comm                 | USINT16      | S               | R/W    | IrDA port availability:<br>• 0x0000 = Disabled<br>• 0x0001 = Enabled                                               |
| 35    | SYS_Enable_IRDA_<br>WriteProtect         | USINT16      | S               | R/W    | IrDA port usage:<br>• 0x0000 = Read/write<br>• 0x0001 = Read-only                                                  |

#### D.8 API block (Slot 6)

#### Table D-7 API block (Slot 6)

| Index | Name                        | Data<br>type | Memory<br>class | Access | Definition/Code/Comments                                                                                                    |
|-------|-----------------------------|--------------|-----------------|--------|----------------------------------------------------------------------------------------------------|
| 4     | SNS_API_CorrDensity         | FLOAT        | D (20 Hz)       | R      | Current value of API Temperature Corrected<br>Density process variable                                                                                                    |
| 5     | SNS_API_CorrVolFlow         | FLOAT        | D (20 Hz)       | R      | Current value of API Temperature Corrected<br>Volume Flow process variable                                                                                                    |
| 6     | SNS_API_AveCorr<br>Density  | FLOAT        | D (20 Hz)       | R      | Batch weighted average density                                                                                                    |
| 7     | SNS_API_AveCorrTemp         | FLOAT        | D (20 Hz)       | R      | Batch weighted average temperature                                                                                                    |
| 8     | SNS_API_CTL                 | FLOAT        | D (20 Hz)       | R      | Current CTL value                                                                                                    |
| 9     | SNS_API_CorrVolTotal        | FLOAT        | D (20 Hz)       | R      | Current value of API Temperature Corrected<br>Volume Total                                                                                                    |
| 10    | SNS_API_CorrVolInv          | FLOAT        | D (20 Hz)       | R      | Current value of API Temperature Corrected<br>Volume Inventory                                                                                                    |
| 11    | SNS_ResetApiRefVol<br>Total | USINT16      |                 | R/W    | Reset API Temperature Corrected Volume<br>Total<br>• 0x0000 = No action<br>• 0x0001 = Reset                                                                                                    |
| 12    | SNS_ResetAPIGSVInv          | USINT16      | S               | R/W    | Reset API Temperature Corrected Volume<br>Inventory<br>• 0x0000 = No action<br>• 0x0001 = Reset                                                                                                    |
| 13    | SNS_APIRefTemp              | FLOAT        | S               | R/W    | The reference temperature to use in the API calculations                                                                                                    |
| 14    | SNS_APITEC                  | FLOAT        | S               | R/W    | The thermal expansion coefficient to use in the API calculations                                                                                                    |
| 15    | SNS_API2540TableType        | USINT16      | S               | R/W    | The table type to use in the API calculations<br>17 = Table 5A<br>18 = Table 5B<br>19 = Table 5D<br>36 = Table 6C<br>49 = Table 23A<br>50 = Table 23B<br>51 = Table 23D<br>68 = Table 24C<br>81 = Table 53A<br>82 = Table 53B<br>83 = Table 53D<br>100 = Table 54C |

#### D.9 Enhanced Density block (Slot 7)

#### Table D-8 Enhanced Density block (Slot 7)

| Index | Name               | Data<br>type | Memory<br>class | Access | Definition/Code/Comments                      |
|-------|--------------------|--------------|-----------------|--------|-----------------------------------------------|
| 4     | SNS_ED_RefDens     | FLOAT        | D (20 Hz)       | R      | Current value of ED density at reference      |
| 5     | SNS_ED_SpecGrav    | FLOAT        | D (20 Hz)       | R      | Current value of ED density (fixed SG units)  |
| 6     | SNS_ED_StdVolFlow  | FLOAT        | D (20 Hz)       | R      | Current value of ED standard volume flow rate |
| 7     | SNS_ED_NetMassFlow | FLOAT        | D (20 Hz)       | R      | Current value of ED net mass flow rate        |

## Table D-8 Enhanced Density block (Slot 7) continued

| Index | Name                        | Data<br>type | Memory<br>class | Access | Definition/Code/Comments                                                                                                    |
|-------|-----------------------------|--------------|-----------------|--------|----------------------------------------------------------------------------------------------------|
| 8     | SNS_ED_NetVolFlow           | FLOAT        | D (20 Hz)       | R      | Current value of ED net volume flow rate                                                                                                    |
| 9     | SNS_ED_Conc                 | FLOAT        | D (20 Hz)       | R      | Current value of ED concentration                                                                                                    |
| 11    | SNS_ED_StdVolTotal          | FLOAT        | D (20 Hz)       | R      | Current value of ED standard volume total                                                                                                    |
| 12    | SNS_ED_StdVolInv            | FLOAT        | D (20 Hz)       | R      | Current value of ED standard volume inventory                                                                                                    |
| 13    | SNS_ED_NetMassTotal         | FLOAT        | D (20 Hz)       | R      | Current value of ED net mass total                                                                                                    |
| 14    | SNS_ED_NetMassInv           | FLOAT        | D (20 Hz)       | R      | Current value of ED net mass inventory                                                                                                    |
| 15    | SNS_ED_NetVolTotal          | FLOAT        | D (20 Hz)       | R      | Current value of ED net volume total                                                                                                    |
| 16    | SNS_ED_NetVolInv            | FLOAT        | D (20 Hz)       | R      | Current value of ED net volume inventory                                                                                                    |
| 17    | SNS_ResetEDRefVol<br>Total  | USINT16      |                 | R/W    | Reset ED standard volume total:<br>• 0x0000 = No action<br>• 0x0001 = Reset                                                                                                    |
| 18    | SNS_ResetEDNetMass<br>Total | USINT16      |                 | R/W    | Reset ED net mass total:<br>• 0x0000 = No action<br>• 0x0001 = Reset                                                                                                    |
| 19    | SNS_ResetEDNetVol<br>Total  | USINT16      |                 | R/W    | Reset ED net volume total:<br>• 0x0000 = No action<br>• 0x0001 = Reset                                                                                                    |
| 20    | SNS_ResetEDVolInv           | USINT16      | S               | R/W    | Reset ED standard volume inventory:<br>• 0x0000 = No action<br>• 0x0001 = Reset                                                                                                    |
| 21    | SNS_ResetEDNetMass<br>Inv   | USINT16      | S               | R/W    | Reset ED net mass inventory:<br>• 0x0000 = No action<br>• 0x0001 = Reset                                                                                                    |
| 22    | SNS_ResetEDNetVollnv        | USINT16      | S               | R/W    | Reset ED net volume inventory:<br>• 0x0000 = No action<br>• 0x0001 = Reset                                                                                                    |
| 23    | SNS_ED_CurveLock            | USINT16      | S               | R/W    | Write-protect (lock) all ED curves:<br>• 0x0000 = Not locked<br>• 0x0001 = Locked                                                                                                    |
| 24    | SNS_ED_Mode                 | USINT16      | S               | R/W    | Derived variable:<br>• 0 = None<br>• 1 = Density at reference temperature<br>• 2 = Specific gravity<br>• 3 = Mass concentration (density)<br>• 4 = Mass concentration (specific gravity)<br>• 5 = Volume concentration (density)<br>• 6 = Volume concentration (specific gravity)<br>• 7 = Concentration (density)<br>• 8 = Concentration (specific gravity) |
| 25    | SNS_ED_ActiveCurve          | USINT16      | S               | R/W    | Active curve index (a)<br>Range: 0–5                                                                                                    |
| 26    | UNI_ED_CurveIndex           | USINT16      | S               | R/W    | Curve configuration index (n)<br>Range: 0–5                                                                                                    |
| 27    | UNI_ED_TempIndex            | USINT16      | S               | R/W    | Curve <sub>n</sub> temperature isotherm index (x)<br>Range: 0–5                                                                                                    |
| 28    | UNI_ED_ConcIndex            | USINT16      | S               | R/W    | Curve <sub>n</sub> concentration index (y)<br>Range: 0–5                                                                                                    |
| 29    | SNS_ED_TempISO              | FLOAT        | S               | R/W    | Temperature value: Curve <sub>n</sub> Isotherm <sub>x</sub>                                                                                                    |

## Table D-8 Enhanced Density block (Slot 7) continued

| Index | Name                        | Data<br>type | Memory<br>class | Access | Definition/Code/Comments                                                                                                    |
|-------|-----------------------------|--------------|-----------------|--------|----------------------------------------------------------------------------------------------------|
| 30    | SNS_ED_DensAtTemp<br>ISO    | FLOAT        | S               | R/W    | Density value: Curve <sub>n</sub> Isotherm <sub>x</sub><br>Concentration <sub>y</sub>                                                                                                    |
| 31    | SNS_ED_DensAtTemp<br>Coeff  | FLOAT        | S               | R/W    | Coefficient: Curve <sub>n</sub> Isotherm <sub>x</sub> Concentration <sub>y</sub>                                                                                                    |
| 32    | SNS_ED_ConcLabel55          | FLOAT        | S               | R/W    | Curve <sub>n</sub> concentration units label code:<br>• 100 = Degrees Twaddell<br>• 101 = Degrees Brix<br>• 102 = Degrees Baume (heavy)<br>• 103 = Degrees Baume (light)<br>• 105 Percent solids per weight<br>• 106 = Percent solids per volume<br>• 107 = Degrees Balling<br>• 108 = Proof per volume<br>• 109 = Proof per mass<br>• 160 = Degrees Plato<br>• 253 = Special |
| 33    | SNS_ED_DensAtConc           | FLOAT        | S               | R/W    | Curve <sub>n</sub> (1x6) density at Concentration <sub>y</sub> at reference temperature                                                                                                    |
| 34    | SNS_ED_DensAtConc<br>Coeff  | FLOAT        | S               | R/W    | Curve <sub>n</sub> (1x6) coefficient at Concentration <sub>y</sub> at reference temperature                                                                                                    |
| 35    | SNS_ED_ConcLabel51          | FLOAT        | S               | R/W    | Curve <sub>n</sub> (1x6) Concentration <sub>y</sub> value (y-axis)                                                                                                    |
| 36    | SNS_ED_RefTemp              | FLOAT        | S               | R/W    | Curve <sub>n</sub> reference temperature                                                                                                    |
| 37    | SNS_ED_SGWaterRef<br>Temp   | FLOAT        | S               | R/W    | Curve <sub>n</sub> specific gravity water reference temperature                                                                                                    |
| 38    | SNS_ED_SGWaterRef<br>Dens   | FLOAT        | S               | R/W    | Curve <sub>n</sub> specific gravity water reference density                                                                                                    |
| 39    | SNS_ED_SlopeTrim            | FLOAT        | S               | R/W    | Curve <sub>n</sub> trim: slope                                                                                                    |
| 40    | SNS_ED_OffsetTrim           | FLOAT        | S               | R/W    | Curve <sub>n</sub> trim: offset                                                                                                    |
| 41    | SNS_ED_ExtrapAlarm<br>Limit | FLOAT        | S               | R/W    | Curve <sub>n</sub> extrapolation alarm limit (%)                                                                                                    |
| 42    | SNS_ED_CurveName            | STRING       | S               | R/W    | Curve <sub>n</sub> name                                                                                                    |
| 43    | SNS_ED_MaxFitOrder          | USINT16      | S               | R/W    | Curve <sub>n</sub> maximum fit order<br>Range: 2–5                                                                                                    |
| 44    | SNS_ED_FitResults           | USINT16      | S               | R      | Curve <sub>n</sub> curve fit results:<br>• 0 = Good<br>• 1 = Poor<br>• 2 = Failed<br>• 3 = Empty                                                                                                    |
| 45    | SNS_ED_ConcUnit<br>Code     | USINT16      | S               | R/W    | Curve <sub>n</sub> concentration units code:<br>• 1110 = Degrees Twaddell<br>• 1426 = Degrees Brix<br>• 1111 = Deg Baume (heavy)<br>• 1112 = Deg Baume (light)<br>• 1343 = $\%$ sol/wt<br>• 1344 = $\%$ sol/vol<br>• 1427 = Degrees Balling<br>• 1428 = Proof (volume)<br>• 1429 = Proof (mass)<br>• 1346 = Percent Plato<br>• 1342 = Percent (Special Units)                 |
| 46    | SNS_ED_ExpectedAcc          | FLOAT        | S               | К      | Curve <sub>n</sub> expected accuracy of curve fit                                                                                                    |

| Index | Name                            | Data<br>type    | Memory<br>class | Access | Definition/Code/Comments                                                         |
|-------|---------------------------------|-----------------|-----------------|--------|----------------------------------------------------------------------------------|
| 47    | SNS_ED_ResetFlag                | USINT16         | S               | W      | Reset all density curve data:<br>• 0x0000 = No action<br>• 0x0001 = Reset        |
| 48    | SNS_ED_EnableDens<br>LowExtrap  | USINT16         | S               | R/W    | Low-density extrapolation alarm:<br>• 0x0000 = Disable<br>• 0x0001 = Enable      |
| 49    | SNS_ED_EnableDens<br>HighExtrap | USINT16         | S               | R/W    | High-density extrapolation alarm:<br>• 0x0000 = Disable<br>• 0x0001 = Enable     |
| 50    | SNS_ED_EnableTemp<br>LowExtrap  | USINT16         | S               | R/W    | Low-temperature extrapolation alarm:<br>• 0x0000 = Disable<br>• 0x0001 = Enable  |
| 51    | SNS_ED_EnableTemp<br>HighExtrap | USINT16         | S               | R/W    | High-temperature extrapolation alarm:<br>• 0x0000 = Disable<br>• 0x0001 = Enable |
| 52    | SNS_ED_LongCurve<br>Name        | OCTET<br>STRING | S               | R/W    | Extended name of curve                                                           |

## Table D-8 Enhanced Density block (Slot 7) continued

#### D.10 I&M functions (Slot 0)

#### Table D-9 I&M functions

| Indov | Sub-  | Nomo                      | Description                                                          | Data                   | Sizo | Memory | A      |
|-------|-------|---------------------------|----------------------------------------------------------------------|------------------------|------|--------|--------|
| index | maex  | Name                      | Description                                                          | туре                   | Size | class  | Access |
| 255   | 65000 | HEADER                    | Manufacturer- specific                                               | STRING                 | 10   | S      | R      |
|       |       | MANUFACTURER_<br>ID       | ID for manufacturer that is<br>assigned by PTO                       | USINT16                | 2    | S      | R      |
|       |       | ORDER_ID                  | Order number of device                                               | STRING                 | 20   | S      | R      |
|       |       | SERIAL_NO                 | Production serial number of device                                   | STRING                 | 16   | S      | R      |
|       |       | HARDWARE_<br>REVISION     | Revision number of the hardware                                      | USINT16                | 2    | S      | R      |
|       |       | SOFTWARE_<br>REVISION     | Software or firmware revision of device or module                    | 1×CHAR<br>3×USINT8     | 4    | S      | R      |
|       |       | REV_COUNTER               | Marks the change of hardware<br>revision or any of its<br>parameters | USINT16                | 2    | S      | R      |
|       |       | PROFILE_ID                | Profile type of supporting profile                                   | USINT16                | 2    | S      | R      |
|       |       | PROFILE_<br>SPECIFIC_TYPE | Specific profile type                                                | USINT16                | 2    | S      | R      |
|       |       | IM_VERSION                | Implemented version of I&M functions                                 | 2×USINT8               | 2    | S      | R      |
|       |       | IM_SUPPORTED              | Indicated availability of I&M functions                              | USINT16 <sup>(1)</sup> | 2    | S      | R      |
|       | 65001 | HEADER                    | Manufacturer-specific                                                | STRING                 | 10   | S      | R      |
|       |       | TAG_FUNCTION              | Device identification tag                                            | STRING                 | 32   | S      | R/W    |
|       |       | TAG_LOCATION              | Device location identification tag                                   | STRING                 | 22   | S      | R/W    |

(1) Implemented as bit array.

#### D.11 Totalizer and inventory measurement unit codes

#### Table D-10 Mass totalizer and mass inventory measurement unit codes

| Code | Label       | Description             |
|------|-------------|-------------------------|
| 1089 | g           | Gram                    |
| 1088 | Kg          | Kilogram                |
| 1092 | metric tons | Metric ton              |
| 1094 | lbs         | Pound                   |
| 1095 | short tons  | Short ton (2000 pounds) |
| 1096 | long tons   | Long ton (2240 pounds)  |
|      |             |                         |

| Code | Label    | Description                |
|------|----------|----------------------------|
| 1048 | gal      | Gallon                     |
| 1038 | l        | Liter                      |
| 1049 | ImpGal   | Imperial gallon            |
| 1034 | m3       | Cubic meter                |
| 1036 | cm3      | Cubic centimeter           |
| 1051 | bbl      | Barrel <sup>(1)</sup>      |
| 1641 | Beer bbl | Beer barrel <sup>(2)</sup> |
| 1043 | ft3      | Cubic foot                 |

#### Table D-11 Liquid volume totalizer and liquid volume inventory measurement unit codes

(1) Unit based on oil barrels (42 U.S. gallons).

(2) Unit based on U.S. beer barrels (31 U.S. gallons).

# Table D-12 Gas standard volume totalizer and gas standard volume inventory measurement unit codes

| Code | Label | Description           |
|------|-------|-----------------------|
| 1053 | SCF   | Standard cubic feet   |
| 1521 | Nm3   | Normal cubic meters   |
| 1526 | Sm3   | Standard cubic meters |
| 1531 | NL    | Normal liter          |
| 1536 | SL    | Standard liter        |

#### D.12 Process variable codes

#### Table D-13 Process variable codes

| Code | Description                                            |
|------|--------------------------------------------------------|
| 0    | Mass flow rate                                         |
| 1    | Temperature                                            |
| 2    | Mass total                                             |
| 3    | Density                                                |
| 4    | Mass inventory                                         |
| 5    | Volume flow rate                                       |
| 6    | Volume total                                           |
| 7    | Volume inventory                                       |
| 15   | API: Temperature-corrected density                     |
| 16   | API: Temperature-corrected (standard) volume flow      |
| 17   | API: Temperature-corrected (standard) volume total     |
| 18   | API: Temperature-corrected (standard) volume inventory |
| 19   | API: Batch weighted average density                    |
| 20   | API: Batch weighted average temperature                |
| 21   | Enhanced density: Density at reference temperature     |
| 22   | Enhanced density: Density (fixed SG units)             |

| Code | Description                                 |
|------|---------------------------------------------|
| 23   | Enhanced density: Standard volume flow rate |
| 24   | Enhanced density: Standard volume total     |
| 25   | Enhanced density: Standard volume inventory |
| 26   | Enhanced density: Net mass flow rate        |
| 27   | Enhanced density: Net mass total            |
| 28   | Enhanced density: Net mass inventory        |
| 29   | Enhanced density: Net volume flow rate      |
| 30   | Enhanced density: Net volume total          |
| 31   | Enhanced density: Net volume inventory      |
| 32   | Enhanced density: Concentration             |
| 33   | API: CTL                                    |
| 46   | Tube frequency                              |
| 47   | Drive gain                                  |
| 48   | Case temperature                            |
| 49   | Left pickoff amplitude                      |
| 50   | Right pickoff amplitude                     |
| 51   | Board temperature                           |
| 53   | External pressure                           |
| 55   | External temperature                        |
| 63   | Gas standard volume flow rate               |
| 64   | Gas standard volume total                   |
| 65   | Gas standard volume inventory               |
| 69   | Live zero                                   |
| 251  | None                                        |

#### Table D-13 Process variable codes continued

#### D.13 Alarm index codes

#### Table D-14 Alarm index codes

| Code | Description                         |
|------|-------------------------------------|
| 1    | Nonvolatile memory failure          |
| 2    | RAM/ROM error                       |
| 3    | Sensor failure                      |
| 4    | Temperature overrange               |
| 5    | Input overrange                     |
| 6    | Transmitter not characterized       |
| 7    | Reserved                            |
| 8    | Density overrange                   |
| 9    | Transmitter initializing/warming up |
| 10   | Calibration failure                 |
| 11   | Zero too low                        |

| Code   | Description                                |  |  |
|--------|--------------------------------------------|--|--|
| 12     | Zero too high                              |  |  |
| 13     | Zero too noisy                             |  |  |
| 14     | Transmitter failed                         |  |  |
| 16     | Line RTD Temperature out-of-range          |  |  |
| 17     | Meter RTD temperature out-of-range         |  |  |
| 18     | Reserved                                   |  |  |
| 19     | Reserved                                   |  |  |
| 20     | Incorrect sensor type (K1)                 |  |  |
| 21     | Invalid sensor type                        |  |  |
| 22     | NV error (core processor)                  |  |  |
| 23     | NV error (core processor)                  |  |  |
| 24     | NV error (core processor)                  |  |  |
| 25     | Boot fail (core processor)                 |  |  |
| 26     | Reserved                                   |  |  |
| 27     | Security breach                            |  |  |
| 28     | Reserved                                   |  |  |
| 29     | Internal communication failure             |  |  |
| 30     | Hardware/software incompatible             |  |  |
| 31     | Low power                                  |  |  |
| 32     | Meter verification fault alarm             |  |  |
| 33     | Tubes not full                             |  |  |
| 42     | Drive overrange                            |  |  |
| 43     | Data loss possible                         |  |  |
| 44     | Calibration in progress                    |  |  |
| 45     | Slug flow                                  |  |  |
| 47     | Power reset                                |  |  |
| 56     | API: Temperature out of limits             |  |  |
| 57     | API: Density out of limits                 |  |  |
| 60     | Enhanced density: unable to fit curve data |  |  |
| 61     | Enhanced density: extrapolation alarm      |  |  |
| 71     | Meter verification info alarm              |  |  |
| 72     | Simulation mode active                     |  |  |
| 73–139 | Undefined                                  |  |  |

#### Table D-14 Alarm index codes continued

# **Display Codes**

# Appendix E Display Codes and Abbreviations

#### E.1 Overview

This appendix provides information on the codes and abbreviations used on the transmitter display. *Note: Information in this appendix applies only to transmitters that have a display.* 

#### E.2 Codes and abbreviations

Table E-1 lists and defines the codes and abbreviations that are used for display variables (see Section 8.9.3 for information on configuring display variables).

Table E-2 lists and defines the codes and abbreviations that are used in the off-line menu.

*Note: These tables do not list terms that are spelled out completely, or codes that are used to identify measurement units. For the codes that are used to identify measurement units, see Section 6.3.* 

| Code or abbreviation | Definition                         | Comment or reference                        |
|----------------------|------------------------------------|---------------------------------------------|
| AVE_D                | Average density                    |                                             |
| AVE_T                | Average temperature                |                                             |
| BRD T                | Board temperature                  |                                             |
| CONC                 | Concentration                      |                                             |
| DGAIN                | Drive gain                         |                                             |
| EXT P                | External pressure                  |                                             |
| EXT T                | External temperature               |                                             |
| GSV F                | Gas standard volume flow           |                                             |
| GSV I                | Gas standard volume flow inventory |                                             |
| LPO_A                | Left pickoff amplitude             |                                             |
| LVOLI                | Volume inventory                   |                                             |
| LZERO                | Live zero flow                     |                                             |
| MASSI                | Mass inventory                     |                                             |
| MTR T                | Case temperature                   |                                             |
| NET M                | Net mass flow rate                 | Enhanced density application only           |
| NET V                | Net volume flow rate               | Enhanced density application only           |
| NETMI                | Net mass inventory                 | Enhanced density application only           |
| NETVI                | Net volume inventory               | Enhanced density application only           |
| PWRIN                | Input voltage                      | Refers to power input to the core processor |

#### Table E-1 Display codes used for display variables

| Code or abbreviation | Definition                       | Comment or reference                   |
|----------------------|----------------------------------|----------------------------------------|
| RDENS                | Density at reference temperature | Enhanced density application only      |
| RPO A                | Right pickoff amplitude          |                                        |
| SGU                  | Specific gravity units           |                                        |
| STD V                | Standard volume flow rate        | Enhanced density application only      |
| STDVI                | Standard volume inventory        | Enhanced density application only      |
| TCDEN                | Temperature-corrected density    | Petroleum measurement application only |
| TCORI                | Temperature-corrected inventory  | Petroleum measurement application only |
| TCORR                | Temperature-corrected total      | Petroleum measurement application only |
| TCVOL                | Temperature-corrected volume     | Petroleum measurement application only |
| TUBEF                | Raw tube frequency               |                                        |
| WTAVE                | Weighted average                 |                                        |

#### Table E-1 Display codes used for display variables

#### Table E-2 Display codes used in off-line menu

| Code or abbreviation | Definition              | Comment or reference                                            |
|----------------------|-------------------------|-----------------------------------------------------------------|
| ACK                  | Display Ack All menu    |                                                                 |
| ACK ALARM            | Acknowledge alarm       |                                                                 |
| ACK ALL              | Acknowledge all         |                                                                 |
| ACT                  | Action                  | Action assigned to a discrete event                             |
| ADDR                 | Address                 |                                                                 |
| BKLT, B LIGHT        | Display backlight       |                                                                 |
| CAL                  | Calibrate               |                                                                 |
| CHANGE PASSW         | Change password         | Change the password required for access to<br>display functions |
| CONFG                | Configuration           |                                                                 |
| CORE                 | Core processor          |                                                                 |
| CUR Z                | Current zero            |                                                                 |
| CUSTODY XFER         | Custody transfer        |                                                                 |
| DENS                 | Density                 |                                                                 |
| DRIVE%, DGAIN        | Drive gain              |                                                                 |
| DISBL                | Disable                 | Select to disable                                               |
| DSPLY                | Display                 |                                                                 |
| Ex                   | Event x                 | Refers to Event 1 or Event 2 when setting the setpoint.         |
| ENABL                | Enable                  | Select to enable                                                |
| EXTRN                | External                |                                                                 |
| EVNT <i>x</i>        | Event x                 |                                                                 |
| FAC Z                | Factory zero            |                                                                 |
| FCF                  | Flow calibration factor |                                                                 |

| Code or abbreviation | Definition                | Comment or reference            |
|----------------------|---------------------------|---------------------------------|
| FLDIR                | Flow direction            |                                 |
| FLSWT, FL SW         | Flow switch               |                                 |
| GSV                  | Gas standard volume       |                                 |
| GSV T                | Gas standard volume total |                                 |
| IRDA                 | Infrared                  |                                 |
| LANG                 | Display language          |                                 |
| M_ASC                | Modbus ASCII              |                                 |
| M_RTU                | Modbus RTU                |                                 |
| MASS                 | Mass flow                 |                                 |
| MBUS                 | Modbus                    |                                 |
| MFLOW                | Mass flow                 |                                 |
| MSMT                 | Measurement               |                                 |
| MTR F                | Meter factor              |                                 |
| OFF-LINE MAINT       | Off-line maintenance menu |                                 |
| OFFLN                | Display off-line menu     |                                 |
| PRESS                | Pressure                  |                                 |
| r.                   | Revision                  |                                 |
| SENSR                | Sensor                    |                                 |
| SPECL                | Special                   |                                 |
| SrC                  | Source                    | Variable assignment for outputs |
| TEMPR                | Temperature               |                                 |
| VER                  | Version                   |                                 |
| VERFY                | Verify                    |                                 |
| VFLOW                | Volume flow               |                                 |
| VOL                  | Volume or volume flow     |                                 |
| WRPRO                | Write protect             |                                 |
| XMTR                 | Transmitter               |                                 |
|                      |                           |                                 |

## Table E-2 Display codes used in off-line menu

# Index

#### A

Acyclic communications 2 Additional communications response delay 71 Address switches 7 used to set node address 68 Alarms *See* Status alarms API block 181 Auto scroll 67 Auto zero *See* Zero calibration

#### B

Baud rates automatic detection 2, 7, 21 supported 2 Bus parameters *See* PROFIBUS bus parameters Button *See* Optical switch Byte order *See* Floating-point byte order

#### C

Calibration 87, 89 calibration failure 126 density calibration procedure 117 See also Zero calibration, Density calibration, Temperature calibration temperature calibration procedure 121 troubleshooting 135 zero calibration procedure 113 Calibration block 168 Characterizing troubleshooting 135 Communication tools 3 troubleshooting 124 Configuration additional communications response delay 71 API parameters 74 cutoffs 54 damping 55 density measurement unit 32 device settings 73 digital communications fault action 71 digital communications parameters 68

display 65 entering floating-point values 13 language 65 precision 66 variables 66 enhanced density application 77 events 57 external temperature compensation 84 fault timeout 72 floating-point byte order 70 flow direction parameter 56 GSV I&M functions 73 IrDA port 69 mass flow measurement unit 30 meter factors 111 Modbus address 70 Modbus ASCII support 70 node address 68 optional 51 overview 3 petroleum measurement application 74 planning 3 pre-configuration worksheet 5 pressure compensation 82 pressure measurement unit 33 required 25 restoring a working configuration 136 saving to a file 18 sensor parameters 74 slug flow parameters 61 status alarm severity 62 temperature measurement unit 33 update period 65 volume flow measurement for gas 52 volume flow measurement unit 30 Configuration files saving 18 upload and download 18 Configuration tools 3 Connecting to the transmitter from a PROFIBUS host 21 from ProLink II or Pocket ProLink 18 Customer service 6, 124 Cutoffs 54

#### D

Damping 55 Data exchange 2 Default values 143 Density cutoff 54 factor 81 measurement unit configuration 32 list 32 Density calibration procedure 117 Device address See Node address Device description See EDD Device Information block 178 Device settings 73 Diagnostic block 170 **Digital communications** additional communications response delay 71 fault action 71 fault timeout 72 floating-point byte order 70 IrDA port usage 69 Modbus address 70 Modbus ASCII support 70 node address 68 Digital communications parameters 68 Discrete event See Events Display changing event setpoints 61 codes and abbreviations 189 configuration 65 enable/disable acknowledge all alarms 67 alarm menu 67 auto scroll 67 off-line menu 67 totalizer reset 67 totalizer start/stop 67 language 12,65 LCD panel backlight 67 menu flowcharts 160 off-line password 67 optional transmitter feature 9 password 13 precision 66 resetting inventories 47 totalizers 47 See also User interface

starting and stopping inventories 47 totalizers 47 status alarms 41 update period 65 using 12 decimal notation 13 entering floating-point values 13 exponential notation 13 for configuration 25, 51 menus 13 optical switch 11 variables 66 viewing process variables 36 totalizer and inventory values 45 viewing process variables 12 Display variables 66 Documentation 6 DP-V0 cyclic services 2 using with PROFIBUS host 22 DP-V1 read and write services 2 using with PROFIBUS host 23 Drive gain, troubleshooting 137

#### E

EDD 2.21 menu flowcharts 153 obtaining 3, 21 resetting inventories 49 totalizers 49 starting and stopping inventories 49 totalizers 49 status alarms 43 using for configuration 25, 51 with PROFIBUS host 23 version 2 viewing process variables 37 status 39 totalizer and inventory values 46 Enhanced density application configuration 77 required volume flow measurement type 77 Enhanced Density block 181 **Events** changing setpoints from display 61 configuration 57 reporting status 60

External temperature compensation configuration 84 definition 84 output module 86

#### F

Fault action 71 Fault conditions 126 Fault timeout 72 Floating-point byte order 70 Flow calibration pressure 81 Flow direction parameter 56 Flow factor 81

#### G

Gas standard volume flow See GSV Grounding, troubleshooting 126 GSD 2, 21 input modules 22 obtaining 3, 21 output modules 22 resetting inventories 49 totalizers 49 starting and stopping inventories 49 totalizers 49 using with PROFIBUS host 22 version 2 viewing process variables 37 totalizer and inventory values 46 GSV configuration

measurement units 32

#### Η

Hardware addressing 68

#### I

I&M functions 2 configuration 73 PROFIBUS bus parameters 185 using 35
Identification & Maintenance functions *See* I&M functions
Input modules list 22 Inventories definition 45 measurement unit codes 185 measurement units 28 resetting 47 starting and stopping 47 viewing values 45 IrDA port enabled or disabled 69 write-protection 69

#### L

```
Language
used on display 12, 65
LCD panel backlight 67
LEDs
troubleshooting 128
types 38
using 38
Local Display block 179
Low pickoff voltage 137
```

#### М

Mass flow cutoff 54 measurement unit configuration 30 list 30 Measurement block 166 Menu flowcharts Display 160 EDD 153 ProLink II 150 Messaging 2 Meter factors 89 configuration 111 Meter validation 87, 89 See also Meter factors Meter verification 87 execution 91 overview 87 preparing for test 91 results 102 See also Smart Meter Verification Micro Motion customer service 6, 124 Modbus address 70 Modbus ASCII support 70 Model number 1

Index

#### N

Network LED 38 Node address address switches 68 default 7, 22, 68 hardware addressing 68 setting 7, 21, 22, 68 software addressing 68

#### 0

Optical switch 11 Output modules list 22 pressure and external temperature compensation 86

#### Ρ

Password 13 Petroleum measurement application configuration 74 required volume flow measurement type 74 Pickoff voltage 137 Pocket ProLink configuration upload and download 18 connecting to Model 2400S DP transmitter 18 requirements 17, 125 saving configuration files 18 Power supply troubleshooting 125 Pressure measurement unit configuration 33 list 33 Pressure compensation configuration 82 definition 81 output module 86 pressure correction factors 81 pressure effect 81 Pressure correction factors 81 Pressure effect 81 Process variable recording 36 troubleshooting 132 viewing 36 **PROFIBUS** baud rates 2 configuration methods 2 I&M functions 2 messaging 2 operation methods 2

**PROFIBUS** bus parameters 2, 165 alarm index codes 187 API block 181 Calibration block 168 data types 166 Device Information block 178 Diagnostic block 170 Enhanced Density block 181 I&M functions 185 Local Display block 179 Measurement block 166 measurement unit codes density 32 mass flow 30 pressure 33 temperature 33 totalizers and inventories 185 volume flow 30 process variable codes 186 resetting inventories 49 totalizers 49 starting and stopping inventories 49 totalizers 49 status alarms 44 using with PROFIBUS host 23 viewing process variables 38 status 39 totalizer and inventory values 47 **PROFIBUS** host connecting to Model 2400S DP transmitter 21 requirements 125 using 21 EDD 23 **GSD 22** PROFIBUS bus parameters 23 PROFIBUS wiring, troubleshooting 126 ProLink II configuration upload and download 18 connecting to Model 2400S DP transmitter 18 menu flowcharts 150 requirements 17, 125 resetting inventories 48 totalizers 48 saving configuration files 18 starting and stopping inventories 48 totalizers 48 status alarms 42

#### Index

using for configuration 25, 51 version 2 viewing process variables 37 status 39 totalizer and inventory values 46

#### R

Restore factory configuration 136 Restore factory zero 113 Restore prior zero 113

#### S

Safety 1 Scroll optical switch 11 Select optical switch 11 Sensor circuitry, troubleshooting 138 Sensor parameters 74 Sensor tubes 135 Service port clips 18 connection parameters 18 IrDA port 18 Set Slave Address telegram 22 Siemens Simatic PDM 21 Simulation mode 127 Slave address See Node address Slug flow definition 61 parameters 61 troubleshooting 134 Smart Meter Verification execution 96 overview 87 preparing for test 91 results 102 scheduling 109 Software address LED 38 Software addressing 68 Status alarm severity configuration 62 implications for fault reporting 62 Status alarms handling 40 list 128 See also Status alarm severity Status LED 39 Status, viewing 39

#### Т

Temperature measurement unit configuration 33 list 33 Temperature calibration procedure 121 Temperature compensation See External temperature compensation Terminals 148 Test points 136 Totalizers definition 45 measurement unit codes 185 measurement units 28 resetting 47 starting and stopping 47 viewing values 45 Transmitter bringing online 7 components 147 configuration default values and value ranges 143 optional 51 overview 3 required 25 connecting from a PROFIBUS host 21 from Pocket ProLink 18 from ProLink II 18 model number 1 software version 2 terminals 148 type 1 Troubleshooting calibration 126, 135 characterization 135 communication device 124 drive gain problems 137 fault conditions 126 flow measurement configuration 135 grounding 126 low pickoff voltage 137 network LED 128 power supply wiring 125 process variables 132 **PROFIBUS** wiring 126 sensor circuitry 138 sensor tubes 135 slug flow 134 software address LED 128 status alarms 128 status LED 128

Index

test points 136 transmitter does not communicate 124 transmitter does not operate 124 wiring problems 125 zero failure 126

#### U

Update period configuration 65 User interface features and functions 9 optional display 9 removing cover 11 *See also* Display

#### V

Viewing inventory values 45 process variables 36 with the display 12 status 39 totalizer values 45 Volume flow cutoff 54 gas standard 52 liquid 52 measurement type 30, 52 required for enhanced density application 52 required for petroleum measurement application 52 measurement unit configuration 30 gas 32 liquid 31

#### W

Wiring problems 125

#### Ζ

Zero calibration 112 failure 126 procedure 113 restoring factory zero 113 restoring prior zero 113

# ©2009, Micro Motion, Inc. All rights reserved. P/N MMI-20008811, Rev. AA

For the latest Micro Motion product specifications, view the PRODUCTS section of our web site at www.micromotion.com

#### Micro Motion Inc. USA

Worldwide Headquarters 7070 Winchester Circle Boulder, Colorado 80301 T +1 303-527-5200 +1 800-522-6277

F +1 303-530-8459

#### **Micro Motion Europe**

Emerson Process Management Neonstraat 1 6718 WX Ede The Netherlands T +31 (0) 318 495 555 F +31 (0) 318 495 556

#### **Micro Motion United Kingdom**

Emerson Process Management Limited Horsfield Way Bredbury Industrial Estate Stockport SK6 2SU U.K. T +44 0870 240 1978 F +44 0800 966 181

#### **Micro Motion Asia**

Emerson Process Management 1 Pandan Crescent Singapore 128461 Republic of Singapore T +65 6777-8211 F +65 6770-8003

#### **Micro Motion Japan**

Emerson Process Management 1-2-5, Higashi Shinagawa Shinagawa-ku Tokyo 140-0002 Japan T +81 3 5769-6803 F +81 3 5769-6844

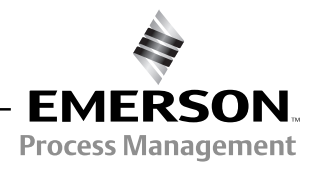

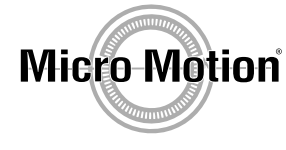

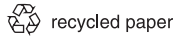